# 2016

**TMU Group** 

# Microsoft Navision 2013 R2

# [PAYROLL MANUAL]

[Type the abstract of the document here. The abstract is typically a short summary of the contents of the document. Type the abstract of the document here. The abstract is typically a short summary of the contents of the document.]

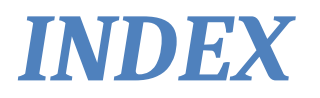

1. HR 1.1 Manpower Requisition 1.2 Recruitment management 1.3 Letter of Indent 2. Employee 2.1 Employee List 2.2 Pay Revision 2.3 Full & Final 2.4 Tax Planning 3. Periodic Activity 3.1 Employee Card Creation(Manually) 3.2 Employee Weekly Off 3.3 Leave Posting 3.4 Auto Salary Breakup 3.5 Earning / Addition 3.6 Arrear Calculation 3.7 Attendance Process 3.8 Deduction 3.9 Salary process 3.10 Month End 4. Tax Planning 4.1 Employee Wise Tax Upload 4.2 Pay Tax Head 4.3 Tax Calculation 5. Report 5.1 Monthly Report 5.2 PF 5.3 ESI 5.4 HR 5.5 Yearly 5.6 MIS 6. Setup 6.1 Create the Year 6.2 HR Setup 6.3 PF Setup 6.4 ESI Setup 6.5 Payroll Setup 6.6 Loan 6.7 Leave 6.8 Posting Group

<u>HR</u>

#### Manpower Requisition:

| 3                                | Edit - Manpower R                                        | equisition(Approved) - REQ-000002 | - SKILL DEVELOPMENT                            | - 0 X                    |
|----------------------------------|----------------------------------------------------------|-----------------------------------|------------------------------------------------|--------------------------|
| HOME NAVIGATE                    |                                                          |                                   |                                                | Master Management        |
| View Edit<br>Manage Show Attache | Refresh Clear<br>Refresh Previous<br>Filter Next<br>Page |                                   |                                                |                          |
| REQ-000002 · SKILL E             | DEVELOPMENT                                              |                                   |                                                |                          |
| Manpower Requisition             |                                                          |                                   |                                                | *                        |
| Requisition No:                  | REG -000002                                              | Vacancy Type:                     | Replacement v                                  |                          |
| Requisition No. Series           | REQ                                                      | Approx. Budget:                   | 30,000.00                                      |                          |
| Department Code:                 | SKILL DEVELOPMENT                                        | Job Description 1:                |                                                |                          |
| Unit Code:                       | AHMEDABAD                                                | Job Description 2:                |                                                |                          |
| Designation Code:                | 00001                                                    | Reason of Recruitment:            |                                                |                          |
| Designation Description:         |                                                          | Skills Required:                  | Efficient in Recruitment                       |                          |
| Location:                        |                                                          | HOD                               | A000006                                        |                          |
| No. of Vacancy:                  | 4                                                        | HOD Name                          | BASANT KUMAR ARYA                              |                          |
| Position open date:              | ~                                                        | Remarks                           |                                                |                          |
| Approx. Date of Recruitment:     | 01/06/2015                                               | Status                            | Approved                                       |                          |
|                                  |                                                          |                                   |                                                |                          |
|                                  |                                                          |                                   |                                                |                          |
|                                  |                                                          |                                   | Activate Windows<br>Go to System in Control Pr | anel to activate Windows |
| 1 6 2                            | 🗎 🗐 📶 🔍 📶                                                |                                   |                                                | 11:46 AM                 |

## Department fill the Manpower Requisition according to the vancany requirement.

#### **Recruitment Management**

# After Manpower requisition, Recuritment team search the suitable candidates and fill the detail in the system and update the status accordingly.

| HOME ACTIONS                                                                                                    |                                                                                                    |                                         | Cour - I                               | Fracker Form - T-0                                   | 00001                                                                                                    |   |                                                  |                                          | 1                                                                    | 1.7. 1. 1.1.                   |
|----------------------------------------------------------------------------------------------------|----------------------------------------------------------------------------------------------------|-----------------------------------------|----------------------------------------|------------------------------------------------------|----------------------------------------------------------------------------------------------------|---|--------------------------------------------------|------------------------------------------|----------------------------------------------------------------------|--------------------------------|
| X 548   _ # .                                                                                                    |                                                                                                    | Go to                                   |                                        |                                                      |                                                                                                    |   |                                                  |                                          | Master Mar                                                           | nagement                       |
| New Post F                                                                                                    | Notes Links Re                                                                                                    | fresh Clear                             |                                        |                                                      |                                                                                                    |   |                                                  |                                          |                                                                      |                                |
| X Delete Cand<br>Manage Process                                                                                                    | idates<br>Show Attached                                                                                                    | Filter  Next Fage                       |                                        |                                                      |                                                                                                    |   |                                                  |                                          |                                                                      |                                |
| 0000001                                                                                                    |                                                                                                    |                                         |                                        |                                                      |                                                                                                    |   |                                                  |                                          |                                                                      |                                |
| ndor Document                                                                                                    |                                                                                                    |                                         |                                        |                                                      |                                                                                                    |   |                                                  |                                          |                                                                      | *                              |
| endor Document No.: T-000                                                                                                    | 0001                                                                                                    |                                         |                                        | Position Description:                                |                                                                                                    |   |                                                  |                                          |                                                                      |                                |
| cancy Requisition No.: RCC-                                                                                                    | 00002                                                                                                    | •                                       |                                        | Vecancy:                                             |                                                                                                    | 4 |                                                  |                                          |                                                                      |                                |
| epartment: SKILL                                                                                                    | DEVELOPMENT                                                                                                    |                                         |                                        | MRF RCVD-date:                                       | 20/06/2015                                                                                                    | _ | 14                                               |                                          |                                                                      |                                |
| osition: D000                                                                                                    | 1                                                                                                    |                                         |                                        |                                                      | offer                                                                                                    |   |                                                  |                                          |                                                                      |                                |
| cker Sub Form                                                                                                    |                                                                                                    |                                         |                                        |                                                      |                                                                                                    |   |                                                  |                                          |                                                                      | ^                              |
| Find Filter 📆 ClearFilter                                                                                                    |                                                                                                    |                                         | 221 c.                                 |                                                      |                                                                                                    |   |                                                  |                                          |                                                                      |                                |
| T-0000001 10000                                                                                                    | Avneet Kaur                                                                                                    | 20/06/2015                              | 1                                      |                                                      |                                                                                                    |   |                                                  |                                          |                                                                      |                                |
|                                                                                                    |                                                                                                    |                                         |                                        |                                                      |                                                                                                    |   |                                                  |                                          |                                                                      |                                |
|                                                                                                    |                                                                                                    |                                         |                                        |                                                      |                                                                                                    |   |                                                  |                                          |                                                                      |                                |
|                                                                                                    |                                                                                                    |                                         |                                        |                                                      |                                                                                                    |   |                                                  |                                          |                                                                      |                                |
|                                                                                                    |                                                                                                    |                                         |                                        |                                                      |                                                                                                    |   |                                                  |                                          |                                                                      |                                |
|                                                                                                    |                                                                                                    |                                         |                                        |                                                      |                                                                                                    |   |                                                  |                                          |                                                                      |                                |
|                                                                                                    |                                                                                                    |                                         |                                        |                                                      |                                                                                                    |   |                                                  |                                          |                                                                      |                                |
|                                                                                                    |                                                                                                    |                                         |                                        |                                                      |                                                                                                    | Α | ctivate Windo                                    | WS                                       |                                                                      |                                |
|                                                                                                    |                                                                                                    |                                         |                                        |                                                      |                                                                                                    |   |                                                  | trol Panei to a                          | ctivate Windo                                                        | OK                             |
|                                                                                                    |                                                                                                    |                                         |                                        |                                                      |                                                                                                    |   |                                                  |                                          | ь. ст.                                                               | 11:47 AM                       |
| i 💼 😂 🖡                                                                                                    |                                                                                                    |                                         |                                        |                                                      |                                                                                                    |   |                                                  | - 10                                     | NO VE ENG                                                            | 10/17/201                      |
| Candidate D                                                                                                    | Detail                                                                                                    |                                         |                                        |                                                      |                                                                                                    |   |                                                  |                                          |                                                                      |                                |
| Candidate D                                                                                                    | Detail                                                                                                    |                                         | Fait D                                 | it - Tracker Candid                                  | Second<br>ate                                                                                                    |   |                                                  |                                          |                                                                      |                                |
| HOME<br>HOME<br>W View Edit Delete<br>W View Manaze                                                                                 | Detail<br>Show Show as<br>os List Chart<br>Show Show as                                                                                                    | Links Refresh Clear<br>Handred          | Edi                                    | te - Tracker Candid                                  | Social<br>ate                                                                                                    |   |                                                  |                                          | Natar Mana                                                           | a x<br>gement (                |
| HOME<br>HOME<br>Wiew Edit Delete                                                                                                    | Detail<br>Show Show as<br>os Lat Chart<br>View Show                                                                                                    | Link<br>Attached Page                   | Edit                                   | ti - Tracker Candid                                  | and a state state stat |   | Type to filter (F                                | 3) No.                                   | Master Mana                                                          | gement (                       |
| HOME<br>HOME<br>Wiew Edit Delete                                                                                                    | Detail<br>Show Show as<br>os Liver Show<br>View                                                                                                    | Link:<br>Attached                       | Edit<br>Edit                           | te - Tracker Candid                                  | ocoosa.<br>ate                                                                                                    |   | Type in files (f                                 | 3) Me.<br>Filte: T-00000                 | Master Marter<br>Master Marter<br>11 - 10000 - Avner                 | ingement (                     |
| HOME<br>HOME<br>Wiew<br>View<br>View<br>View<br>View<br>View<br>View<br>View<br>V                                                   | Detail<br>Show Show as<br>o Show Show as<br>o Show Show Show Show as<br>o Show Show Show Show Show Show Show Sho | Link Refresh Clear<br>Attached Page     | Edit - Edit                            | Tracker Candid                                       | ate<br>Adail Id                                                                                                    |   | Type to filter (F<br>Age Qualification           | 3) Ne.<br>Filter T-00000                 | Master Mane<br>Master Mane                                           | agement (                      |
| HOME<br>HOME<br>HOME<br>HOME<br>HOME<br>HOME<br>Home<br>Home<br>Home<br>Home<br>Home<br>Home<br>Home<br>Home                        | Detail<br>Strow Spow as<br>as Lat Chart<br>View Candidate<br>Riscoh                                                                                                    | Links.<br>Refresh Clear<br>Page<br>Neme | Edi<br>Find<br>Mobile No.<br>852719618 | ti - Tracker Candid<br>Date of Birth E<br>12/06/1997 | Asil Id                                                                                                    |   | Type to filter (F<br>Age Quelification<br>18 MBA | 3)   Ne.<br>Filters T-00000              | Matter Mone<br>II + 10000 + Armer<br>Experience<br>6                 | a<br>gente<br>+   →<br>et Kaur |
| HOME<br>HOME<br>Wiew List Side Delete<br>www. View List Minisge<br>backer Candidate ~<br>No. Consultant Cod<br>Coccocci Avneet Kaur | Detail<br>Show Show as<br>os Lat Chart<br>View<br>te Candidate<br>Ritech                                                                                                    | Links<br>Attached<br>Name               | Mobile No.<br>8527196618               | Date of Birth E<br>12/06/1997                        | Maild                                                                                                    |   | Type to filter (F<br>Age Quelification<br>18 MBA | 3) No.<br>Filter: T-000000               | Matter Mana<br>Matter Mana<br>11 - 10009 - Avrace<br>Experience<br>6 | e   →                          |
| HOME<br>HOME<br>Wiew View Edit<br>Monage<br>backer Candidate *<br>No. Consultant Cod<br>Co000001 Avneet Kaur                        | Detail<br>Show Show as<br>os lat Chart<br>View Candidate<br>Ritech                                                                                                    | Attached Refresh Clear<br>Page          | Mobile No.<br>8527196618               | Date of Birth E<br>12/06/1997                        | Adail Id                                                                                                    | A | Type to filter (F<br>Age Quelification<br>18 MBA | 3) No.<br>Filter: T-000000               | Matter Mana<br>Matter Mana<br>11 - 10009 - Avmer<br>Experience<br>6  | r i a                          |
| HOME<br>HOME<br>Wiew View Edit Delete<br>www. Uiew Kinage<br>backer Candidate -<br>No. Consultant Cod<br>Consultant Cod             | Detail<br>Show Show as<br>os List Chart<br>View Candidate<br>Ritech                                                                                                    | Links Refresh Clear<br>Attached Page    | Mohile No.<br>8527196618               | Date of Birth E<br>12/06/1997                        | Adail Id                                                                                                    | Â | Type to filler (F<br>Age Quelification<br>18 MBA | 3) No.<br>Filter: T-00000<br>W/S<br>UV/S | Matter Manu<br>Matter Manu<br>Experience<br>6                        | e a                            |

### Letter of intent:

# HR create the offer letter after finalized the candidate and create the offer Letter/FTC Letter.

| HOME NAVIGAT                       | E                                                                                                    |                                                                                                    |                                                                                                    |                                                                                                    |                                                                                                    | Master Managemo                                                                                                    |
|------------------------------------|----------------------------------------------------------------------------------------------------|----------------------------------------------------------------------------------------------------|----------------------------------------------------------------------------------------------------|----------------------------------------------------------------------------------------------------|----------------------------------------------------------------------------------------------------|----------------------------------------------------------------------------------------------------|
| New Note                           | s Links Refresh Clear Next                                                                                                    |                                                                                                    |                                                                                                    |                                                                                                    |                                                                                                    |                                                                                                    |
| 01-000001                          | vittanieo sañe                                                                                                    |                                                                                                    |                                                                                                    |                                                                                                    |                                                                                                    |                                                                                                    |
| )I                                 |                                                                                                    |                                                                                                    |                                                                                                    |                                                                                                    |                                                                                                    | *                                                                                                    |
| Ol Ne:                             | LOF-000901                                                                                                    |                                                                                                    | Modify Joining Date                                                                                                    | п                                                                                                    |                                                                                                    |                                                                                                    |
| Ol Series:                         | LOI                                                                                                    |                                                                                                    | Expected Joining Date:                                                                                                    | 30/06/2015                                                                                                    |                                                                                                    |                                                                                                    |
| tle                                | Mr.                                                                                                    |                                                                                                    | Last Expected Joining Date:                                                                                                    | 30/06/2015                                                                                                    |                                                                                                    |                                                                                                    |
| it Name:                           | Ritesh                                                                                                    | -                                                                                                    | Reference Name:                                                                                                    |                                                                                                    |                                                                                                    |                                                                                                    |
| ddie Name:                         |                                                                                                    |                                                                                                    | Reference Mobile No:                                                                                                    |                                                                                                    |                                                                                                    |                                                                                                    |
| ciress:                            | 6 Bahadur Shah                                                                                                    |                                                                                                    | Job Description 1:                                                                                                    |                                                                                                    |                                                                                                    |                                                                                                    |
| dress 2:                           | Zafar Marg                                                                                                    |                                                                                                    | HOD Code:                                                                                                    | A0000005                                                                                                    |                                                                                                    |                                                                                                    |
| idress 3t                          | New Delhi                                                                                                    |                                                                                                    | HOD Name                                                                                                    | Atul Bahl                                                                                                    |                                                                                                    |                                                                                                    |
| λt.                                | DELHI                                                                                                    |                                                                                                    | PAN No.                                                                                                    |                                                                                                    |                                                                                                    |                                                                                                    |
| st Code:                           | 110006                                                                                                    |                                                                                                    | Date of Birth                                                                                                    | 02/07/1977                                                                                                    |                                                                                                    |                                                                                                    |
| bile Phone No.:                    | 8800296473                                                                                                    | (Q)                                                                                                    | Marital Status:                                                                                                    | Single                                                                                                    | v                                                                                                    | Y                                                                                                    |
| fail ID:                           | m.yasar@mbdgroup.com                                                                                                    |                                                                                                    | Father Name:                                                                                                    |                                                                                                    |                                                                                                    |                                                                                                    |
|                                    | Male                                                                                                    | v                                                                                                    | Previous Explanation                                                                                                    |                                                                                                    |                                                                                                    |                                                                                                    |
| 1/51                               | LOI Generated                                                                                                    | ~                                                                                                    | Previous Exp in mons:                                                                                                    |                                                                                                    |                                                                                                    |                                                                                                    |
| imum Wøges Type:                   |                                                                                                    | ¥                                                                                                    | Qualification:                                                                                                    |                                                                                                    |                                                                                                    |                                                                                                    |
| ancy Requisition No:<br>Inch Code: | REI2-000002                                                                                                    |                                                                                                    | Company Name:                                                                                                    |                                                                                                    | Activate Windows                                                                                                    | ¥                                                                                                    |
|                                    |                                                                                                    |                                                                                                    |                                                                                                    |                                                                                                    | Go to System in Control Pa                                                                                                    | spei to activate Windows.                                                                                                    |
| or Letter                          |                                                                                                    |                                                                                                    |                                                                                                    |                                                                                                    |                                                                                                    |                                                                                                    |
| er Letter                          |                                                                                                    | ~                                                                                                    |                                                                                                    |                                                                                                    |                                                                                                    |                                                                                                    |
| er Letter                          |                                                                                                    | 2                                                                                                    | Print Preview                                                                                                    |                                                                                                    |                                                                                                    | La D<br>Master Manageme                                                                                                    |
| er Letter                          | N I : 응 : 승 📑 원 내 - 1009                                                                                                    | find 1                                                                                                    | Print Preview<br>Not                                                                                                    |                                                                                                    |                                                                                                    | and a ster Managemer                                                                                                    |
| er Letter                          | DELHI 1<br>Dear Mr<br>With refu<br>in the de<br>report to                                                                                                    | is the second second se | Print Preview Not Sub: Offer Letter Ath us, we are pleased to offf with "" Your present area a salary (Compensation Packa                                                                                                    | er you the position of " at<br>of posting will be and you<br>ge) is enclosed here as " <b>A</b> m                                                                                                    | Grade <b>"E-2</b> "<br>will be<br>mexure A".                                                                                                    | Haster Managem                                                                                                    |
| er Letter                          | Dear Mr<br>Dear Mr<br>With refer<br>in the de<br>report to<br>You will<br>the offer                                                                                                    | Find the same for our reco                                                                                                    | Print Preview Not Sub: Offer Letter thus, we are pleased to offe with "" Your present area a salary (Compensation Packa rbefore 30-Jun-15 Kindly si rds.                                                                                                    | er you the position of " at<br>of posting will be and you<br>ge) is enclosed here as "An<br>gn a copy of this letter in ac                                                                                                    | Grade "E-2"<br>will be<br>inexure A".<br>cceptance of                                                                                                    | Haster Manageme                                                                                                    |
| er Letter                          | Dear Mr<br>Dear Mr<br>With refer<br>in the de<br>report to<br>You will<br>the offer<br>The abov<br>The com                                                                                                    | ing , see a right to further es                                                                                                    | Print Preview Next Sub: Offer Letter Ith us, we are pleased to offs with "Y Your present are a salary (Compensation Packa r before 30-Jun-15 Kindly si rds. d open for your acceptance f se automatically withdrawn. tend the same in certain cir                                                                                                    | er you the position of " at l<br>if porting will be andyou v<br>gop is enclosed here as "An<br>gn a copy of this letter in a<br>or a period of 3 days from 1<br>cumstances.                                                                                                    | Grade "E-2"<br>Will be<br>nexure A".<br>cceptance of<br>the date of                                                                                             | Assler Managent                                                                                                    |
| er Letter                          | Dear Mr<br>DELHI 1<br>Dear Mr<br>With refer<br>The abov<br>It is issue,<br>The com<br>'This offer<br>Educatio<br>You are 1                                                                                                    | find<br>a grown downst<br>10006<br>Ritesh,<br>rence to the interview you had w<br>partment of 'skill Development<br>Ahmedabad Branch. The Fixed<br>se required to join the office on o<br>and return the same for our reco<br>e offer of employment is valid an<br>for which it will be deemed to<br>any reserves a right to further et<br>r is subject to successful clearamus<br>and Employment history provid<br>squested to bring the below men                                                                                                    | Print Preview Not Sub: Offer Letter ith us, we are pleased to offe with "' Your present are a salary (Compension Packs r before 30-Jun-15 Kindly si rds. d open for your acceptance f oe automatically withd raw. tend the same in certain cir te of Background Verification led by you on your date of Jo tioned, at the time of Johing                                                                                                    | rryou the position of " at i<br>f posting will be and you's<br>gap is enclosed here as "An<br>gn a copy of this letter in a<br>or a period of 3 days from i<br>cumstances.<br>In that would be conducted<br>ining"<br>this would facilitate smoo                                      | Grade "E-2"<br>Will be<br>Inexure A".<br>cceptance of<br>the date of<br>to verify the<br>th                                                                     | a di ante di ante di a |
| er Letter                          | Dear Mr<br>DELHI<br>Dear Mr<br>With refer<br>in the de<br>report to<br>You will<br>the offer<br>The abov<br>its issue,<br>The comp<br>This off<br>Educatio<br>You are r<br>completi<br>& Ma                                                                                                    | Find a second second se | Print Preview Next Sub: Offer Letter thus, we are pleased to offe with " Your present are a salary (Compensation Packa r before 30-Jun-15 Kindly si do pen for your acceptance f e automatically withdrawn, tend the same in certain cir te of Background Verification led by you on your date of jo tioned, at the time of joining edical Practitioner e decrificates/ Last Salary Sil                                                                                                    | er you the position of " at 1<br>f posting will be andyou v<br>goj is enclosed here as "An<br>go a copy of this letter in a<br>or a period of 3 days from 1<br>cumstances.<br>n that would be conducted<br>ining"<br>, this would facilitate smoo                                     | Grade "E-2"<br>will be<br>inexure A".<br>cceptance of<br>the date of<br>to verify the<br>th<br>m 16 from                                                        | La D                                                                                                    |
| er Letter                          | Dear Mr<br>Dear Mr<br>White<br>in the de<br>report to<br>You will<br>the offer<br>The above<br>its issue,<br>The completi<br>* Me<br>&<br>Completi<br>* Go<br>the<br>& Completi<br>* Go                                                                                                    | Find<br>a green device<br>10006<br>Ritesh ,<br>rence to the interview you had w<br>partment of 'skuil Development<br>Ahmedabad Branch . The Fixed<br>the required to join the office on o<br>and return the same for our reco<br>e offer of employment is valid an<br>after which it will be demed to<br>iany reserves a right to further et<br>r is subject to successful clearanu<br>and Employment history provid<br>equested to bring the below men<br>of the joining for malities.<br>fical Report duly filled in by a Mi<br>y of Relieving Letter / Experience<br>previous employer (Compulsor;<br>hor Passport Size Photograph<br>med al Educetor i continues of the successful clearanu<br>previous employer (Compulsor;<br>hor Passport Size Photograph                                                                                                    | Print Preview Not Sub: Offer Letter Ith us, we are pleased to offe with "' Your present area a salary (Compensation Packa r before 30-Jun-15 Kindly si rdic. d open for your acceptance f se automatically withdrawn, tend the same in certain (in tend the same in certain (in tend | er you the position of " at 1<br>of posting will be and you v<br>gee) is enclosed here as "An<br>gn a copy of this letter in ar<br>or a period of 3 days from 1<br>cumstances.<br>In that would be conducted<br>ining"<br>this would facilitate smoo<br>p / Salary Certificate / Forr | Grade "E-2"<br>will be<br>cceptance of<br>the date of<br>to verify the<br>th<br>m 16 from                                                                       | Master Manageme                                                                                                    |
| er Letter                          | DELHI<br>DELHI<br>DELHI<br>Virhtef<br>in the de<br>report to<br>You will<br>the offer<br>The abov<br>Its issue,<br>The com<br>'This off<br>Educatio<br>You are<br>'This off<br>Educatio<br>You are<br>'This off<br>Educatio<br>You are<br>'Chis off<br>Educatio<br>You are<br>Completi<br>* A de<br>* Com                                                                                                    | in a subject to subject to find<br>a rence to the interview you had w<br>arrament of Skill Development<br>Almedabad Branch. The Fixed<br>percequired to join the office on o<br>and return the same for our reco<br>offer of employment is valid an<br>after which it will be deemed to b<br>any reserves a right to further et<br>it is subject to successful clearam<br>in of the joining formalities.<br>tical Report duly filled in by a M<br>y of Relieving Letter / Experience<br>previous employer (Compulsor;<br>hor Pasport Size Photograph<br>y of all Educational Certificates at<br>tifficate / Document confirming y                                                                                                    | Print Preview Not Sub: Offer Letter Sub: Offer Letter Ith us, we are pleased to offe with " Your present area of salary (Compensation Packa r before 30-Jun-15 Kindly si rds. d open for your acceptance f be automatically withdrawn. tend the same in certain cir reof Background Verification feed by you on your date of jo tioned, at the time of joining edical Practitioner e Certificates/ Last Salary Si r) & Mark sheets our date of birth                                                                                                    | er you the position of "" at<br>of posting will be and you v<br>ge) is enclosed here as "An<br>gn a copy of this letter in ad<br>or a period of 3 days from<br>cumstances.<br>That would be conducted<br>ining"<br>this would facilitate smoo<br>p / Salary Certificate/ Forr         | Grade "E-2"<br>will be<br>inexure A".<br>cceptance of<br>the date of<br>to verify the<br>th<br>m 16 from                                                        | Master Manageme                                                                                                    |
| er Letter                          | DELHIS<br>DELTIS<br>DELTIS<br>DELTIS<br>DELTIS<br>DELTIS<br>DELTIS<br>DELTIS<br>DELTIS<br>DELTIS<br>DELTIS<br>DELTIS<br>The som<br>This offic<br>Educatio<br>You are i<br>completi<br>& Me<br>& Completi<br>& Me<br>& Completi<br>& Completi<br>&                                                                                                    | Find find find the second second seco | Print Preview Not Sub: Offer Letter Sub: Offer Letter Ith us, we are pleased to offe "with " Your present area a salary (Compensation Packa refore 30-Jun-15 Kindly si rds. d open for your acceptance f e automatically withdrawn. ctend the same in certain cir te of Background Verification fed by you on your date of jo tioned, at the time of joining edical Practitioner e Certificates/ Last Salary Sir y) & Mark sheets our date of birth thy.                                                                                                    | er you the position of "" at<br>if posting will be and you<br>ge) is enclosed here as "An<br>gn a copy of this letter in a<br>or a period of 3 days from i<br>cumstances.<br>In that would be conducted<br>ining"<br>this would facilitate smoo<br>p / Salary Certificate/ Forr       | Grade "E-2"<br>will be<br>inexure A".<br>cceptance of<br>the date of<br>to verify the<br>th<br>m 16 from                                                        |                                                                                                    |
| er Letter                          | Dear Mr<br>DELH 1<br>Dear Mr<br>With ref<br>in the de<br>report to<br>You will<br>the offer<br>The som<br>This off<br>Educatio<br>You are<br>completi<br>* Me<br>b Cog<br>the<br>Canges<br>Canges<br>Congratu                                                                                                    | Find find find find find find find find f                                                                                                    | Print Preview Not Not Sub: Offer Letter Ith us, we are pleased to offe 'with '' Your protent area salary (Compensation Packa rede, d open for your acceptance f e automatically withdrawn, ctend the same in certain cir te of Background Verification ided by you on your date of jo tioned, at the time of joining edical Practitioner e Certificates/ Last Salary Sir y) & Mark sheets our date of birth tily.                                                                                                    | er you the position of " at<br>if posting will be and you u<br>ge) is enclosed here as "An<br>gn a copy of this letter in at<br>or a period of 3 days from i<br>cumstances.<br>In that would be conducted<br>ining"<br>this would facilitate smoo<br>p / Salary Certificate/ Forr     | Grade "E-2"<br>will be<br>inexure A".<br>cceptance of<br>the date of<br>to verify the<br>th<br>m 16 from                                                        |                                                                                                    |
| er Letter                          | DELHI<br>DELHI<br>DELHI<br>DELHI<br>DELHI<br>DELHI<br>DELHI<br>DELHI<br>With refer<br>The abov<br>its issue,<br>The offer<br>This off<br>Educatio<br>You are<br>completi<br>& Me<br>& Cop<br>the<br>Copy<br>Copyratu<br>Thankin,<br>For                                                                                                    | i i i i i i i i i i i i i i i i i i i                                                                                                    | Print Preview Not Not Sub: Offer Letter Sub: Offer Letter Sub: Offer Letter Thus, we are pleased to offe "with "Y Your prosent area a salary (Compensation Packa refore 30-Jun-15 Kindly si rds. d open for your acceptance f be automatically withdrawn, ctend the same in certain cir te of Background Verification fed by you on your date of Jo tioned, at the time of joining edical Practitioner e Certificates/ Last Salary Si y) & Mark sheets our date of birth sily. #                                                                                                    | er you the position of " at<br>if posting will be and you u<br>ge) is enclosed here as "An<br>gn a copy of this letter in at<br>or a period of 3 days from i<br>cumstances.<br>In that would be conducted<br>ining"<br>this would facilitate smoo<br>p / Salary Certificate/ Forr     | Grade "E-2"<br>will be<br>inexure A".<br>cceptance of<br>the date of<br>the date of<br>to verify the<br>eth<br>m 16 from<br>Activate Windows<br>Go to System in |                                                                                                    |
| er Letter                          | DELHI<br>DELHI<br>DELHI<br>DELHI<br>DELHI<br>DELHI<br>DELHI<br>With refe<br>in the do<br>report to<br>report to<br>report<br>report to<br>report<br>report<br>report to<br>report<br>report<br>r | i i i i i i i i i i i i i i i i i i i                                                                                                    | Print Preview Not Sub: Offer Letter Sub: Offer Letter Sub: Offer Letter ith us, we are pleased to offe "with "" Your prosent area a salary (Compensation Packa refore 30-Jun-15 Kindly si refore 30-Jun-15 Kindly si refore at the time of joining edical Practitioner e Certificates/ Last Salary Sil p) & Mark sheets bur date of birth sily. #                                                                                                    | er you the position of " at<br>if porting will be and you u<br>ge) is enclosed here as "An<br>gn a copy of this letter in ar<br>or a period of 3 days from i<br>cumstances.<br>In that would be conducted<br>ining"<br>this would facilitate smoo<br>p / Salary Certificate / Forr    | Grade "E-2"<br>will be<br>inexure A".<br>cceptance of<br>the date of<br>to verify the<br>th<br>m 16 from<br>Activate Win<br>Go to System in                     |                                                                                                    |

| within a summer  |                              |      | terr 1010estytes/www.ti-Up  | 5-900001   |                | - 10                        |
|------------------|------------------------------|------|-----------------------------|------------|----------------|-----------------------------|
| 00               | O Cause Dry Cree             |      |                             |            |                | Photo State                 |
| Jaco Man -       | STRUCTURE                    |      |                             |            |                |                             |
| 000000           |                              |      |                             |            |                |                             |
| Transfer F       |                              |      |                             |            |                |                             |
|                  | 1.0.0000                     |      | Shoth, same free            | 1967.      |                |                             |
| (antar)          | 0.01                         |      | Reported Assemptions        | 1008/301   |                |                             |
| ÷                | 78.                          |      | Last Suprema incluing Dates | 20-06/1118 |                | 1.54                        |
| The second       | 24cm                         | -    | Palances Dava               |            |                | 31                          |
| Charles .        |                              |      | Paramente Malaria Na.       | -          | 1              |                             |
| Anne .           | R Dathachier Shall           |      | all Developing 2            | -          |                |                             |
| free D           | Tota Marg                    |      | H00.0vitr                   | a000000    |                |                             |
| less 0           | Time Selfie                  |      | HIDNess                     | and Seat   |                |                             |
| ine :            | 10114                        |      | PAPS Time.                  | the models |                |                             |
| aty.             | and the second               |      | Toward Martin               | ALC: NO    |                |                             |
| sin Prana Str.   | 940006472                    | 19   | Father News                 |            |                |                             |
| HD.              | ris paran Broding road, 1971 |      | Latingings                  |            |                |                             |
|                  | CO Served and                |      | President for it paper.     | a          |                | 117.                        |
| Court Wages Type | L                            |      | Paris a bo in mem-          | 1          |                |                             |
| ing fragment his | NG PERI                      |      | Guilliutien<br>Contraction  | -          | Arthurse Mande |                             |
| ere Fale         | And Pranket                  |      | Condition in the second     |            |                | Contraction and Stationers, |
|                  |                              |      |                             |            |                | 9                           |
|                  | Ma 10 174                    | 0 70 |                             |            |                | 0.0 mm (K)                  |
|                  |                              | ~    | 6                           |            |                |                             |
|                  | 5                            | 6    |                             |            |                |                             |
|                  | Ś                            | 2    |                             |            |                |                             |
|                  | J.S                          |      |                             |            |                |                             |
|                  | S                            |      |                             |            |                |                             |
|                  | J.S                          |      |                             |            |                |                             |
|                  | S                            |      |                             |            |                |                             |

## And when candidate join the company then HR create the Employee card.

#### Employee List

User has to create some of setup in Employee Card's for the proper information to be retrieve from the Document's

**GO TO: Module Human Resource Payroll** 

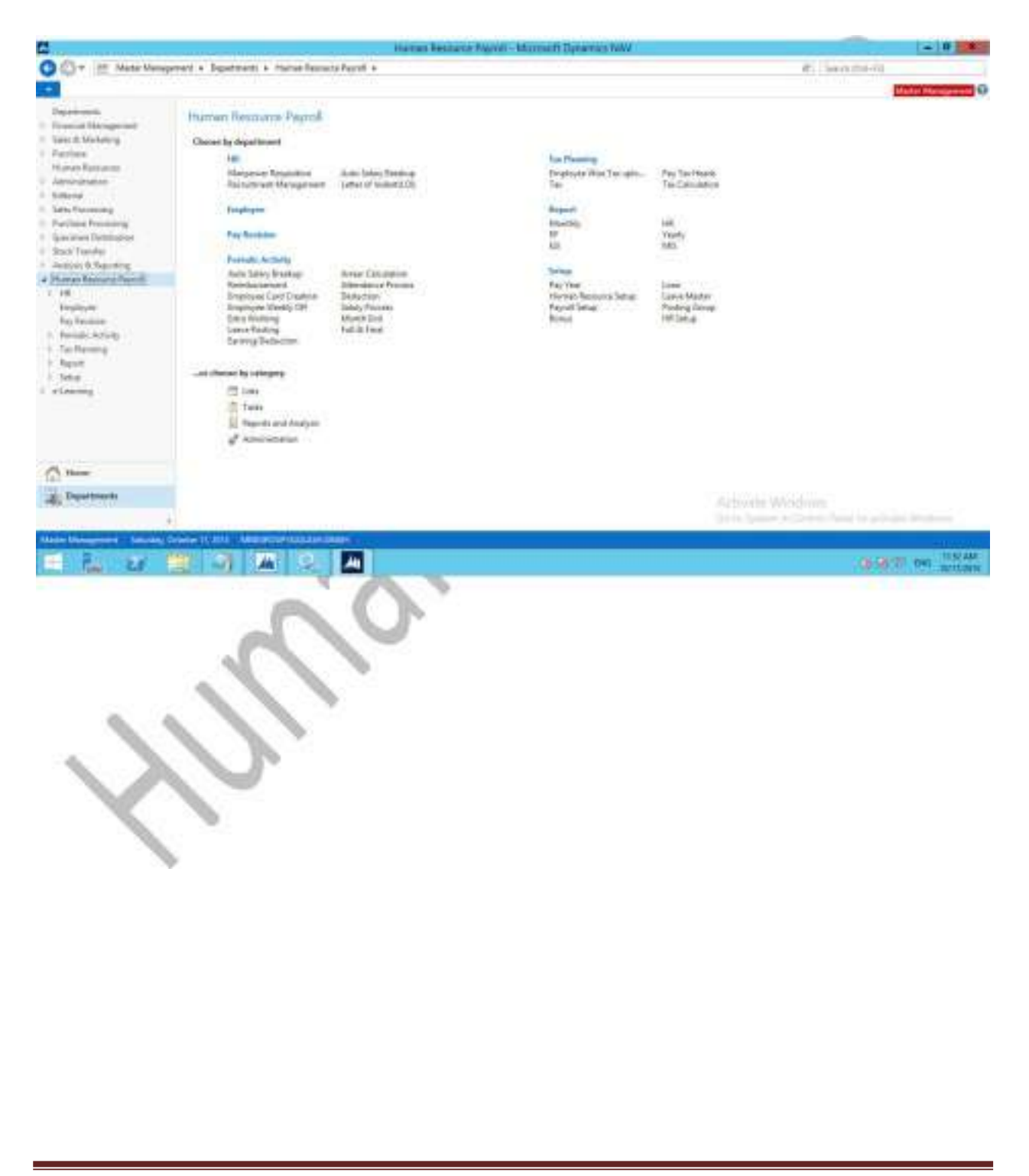

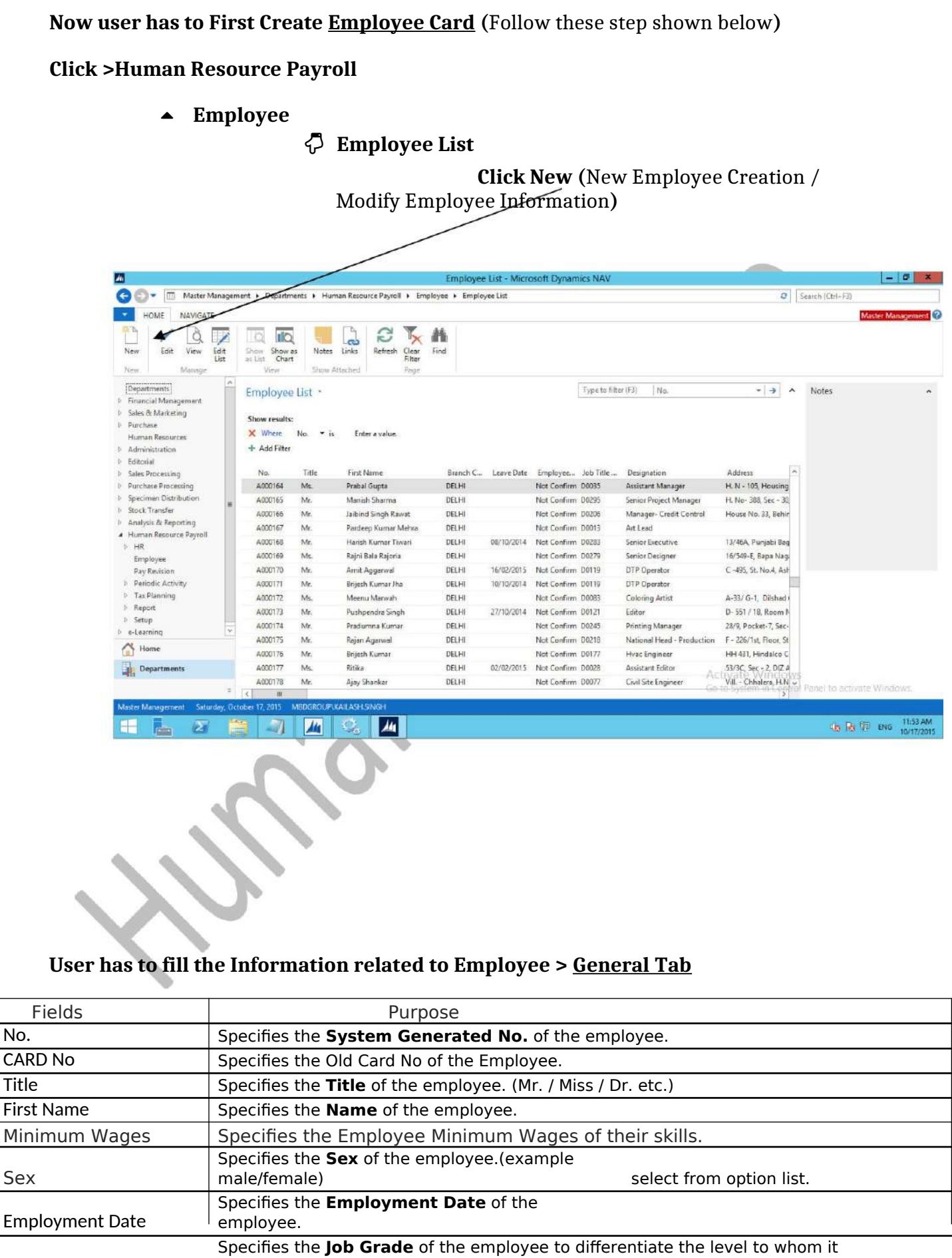

Grade

belong to.

Page 8

| Designation Code            | Specifies the <b>Designation Code</b> of the employee, select from option list.                                                              |
|-----------------------------|----------------------------------------------------------------------------------------------------|
|                             | Specifies the <b>Designated Name</b> of the employee, auto fill after                                                                        |
| Designation Name            | selection of code.                                                                                                    |
| Department Code             | Specifies the <b>Department Code</b> of the employee, select from option list.                                                               |
| Department Name             | Specifies the <b>Department Name</b> of the employee, auto fill after selection of code.                                                     |
| PAN No                      | Specifies the <b>PAN No</b> of the employee.                                                                                                 |
| Reporting In charge         | Specifies the <b>Reporting In-charge</b> of the employee, select from the option list.                                                       |
| Reporting In charge<br>Name | Specifies the <b>Reporting In-charge name</b> of the employee, auto fill after selection of code.                                            |
| HOD                         | Specifies the <b>HOD Code</b> of the employee.                                                                                               |
| HOD Name                    | Specifies the <b>HOD Name</b> of the employee, select from option list                                                                       |
| Band Level                  | Specifies the <b>Band Level</b> of the employee from option list. (Example. Junior Manag. /<br>Middle Manag.)                                |
| Branch Code                 | Specifies the <b>Branch</b> of the employee, select from option list.                                                                        |
| Department Code             | Specifies the <b>Department</b> of the employee.                                                                                             |
| Place of posting            | Specifies the <b>Place of Posting</b> of the employee, select from option list.                                                              |
| Employee Posting Group      | Specifies the Posting Group Setup of the employee. (example.Director , Salary ,Wages) user canselect from the option list as per requirement |
| Business Posting Group      | Specifies the Posting Group Setup of the employee. (Example.Director , Salary ,Wages) user canselect from the option list as per requirement |
| Employee Status             | Specifies the <b>Status</b> of the employee which is joined in probation period is now confirmed or not                                      |
| Type of Enrollment          | Specifies the <b>Type of Enrollment</b> of the employee, select from option list.                                                            |
| Contract Start Date         | Specifies the <b>Contract Start date</b> which is Type of enrollment is FTC.                                                                 |
| Contract End Date           | Specifies the <b>Contract End date</b> which is Type of enrollment is FTC.                                                                   |
| BCG                         | Specifies the <b>BCG</b> of the employee. Check Yes if the BCG is signed on the timing of Joining                                            |
| NDA                         | Specifies the NDA of the employee. Check Yes if the BCG is signed on the timing of Joining                                                   |
| IT Policy                   | Specifies the <b>IT Policy</b> of the employee. Check Yes if the BCG is signed on the timing of Joining                                      |

| Biglington   DepuGrade   View   DepuGrade   View   DepuGrade   View   DepuGrade   Process   Dool164 - Prabal Gupta     A00292   Mei   Moi   Moi   Moi   Moi   Moi   Moi   Moi   Moi   Moi   Moi   Moi   Moi   Moi   Moi   Moi   Moi   Moi   Moi   Moi   Moi   Moi   Moi   Moi   Moi   Moi   Moi   Moi   Moi   Moi   Moi   Moi   Moi   Moi   Moi   Moi   Moi   Moi   Moi   Moi   Moi   Moi   Moi   Moi   Moi   Moi   Moi   Moi   Moi   Moi    Moi   Moi   Moi   Moi   Moi   Moi   Moi   Moi   Moi   Moi   Moi   Moi   Moi   Moi   Moi   Moi   Moi   Moi   Moi   Moi    Moi                                                                                                    | HOME NAVIGATE           | Edit - E<br>REPORT                                                                                                    | mployee Card - A000164 - Praba  | Gupta            | Master Management |
|----------------------------------------------------------------------------------------------------|-------------------------|----------------------------------------------------------------------------------------------------|---------------------------------|------------------|-------------------|
| V00164 - Prabal Gupta       Branch Code **: DELHI         and Ne:       A020392         tee       Mr.         Mr.       V         nployee Name**:       Prabal Gupta         Inimum Wages Type:       V         art:       Employee Posting Group **:         SALARY       V         art:       Female         v       Buc-Posting Group **:         SALARY       V         art:       Employee Posting Group **:         SALARY       V         Buc-Posting Group **:       SALARY         art:       Employee Status:         Het Confirm       V         Basinghtion Code:       V         Signation Name:       Assistent Manager         contract Stant Date:       V         signation Name:       Supply Chain Management         NDA:       Encloyee:       V         pastment Description:       Supply Chain Management       NDA:         motor of the Name       Protoce:       V         posting Incharge **:       Abool 25       V         posting Incharge **:       Abool 25       V         DD:       V       Activate Windowss       V                                                                                                    | etter Dept/Grade        | View Edit New<br>Therecunder:<br>View Edit New<br>Approval<br>Process<br>View Send to<br>Approval<br>Process<br>View Send to<br>Approval<br>Send to<br>Process<br>Send to<br>Approval<br>Send to<br>Process<br>Send to<br>Send to | Links Refresh Clear Filter Page |                  |                   |
| ind Ne:     A00292     Branch Code**:     DELHI     **       ide     Me:     v     Place of Postingi     v       innum Wages Type     innum Wages Type     SALARY     v       ar::     Fenale     v     Busch Code**:     SALARY     v       ade**:     22/05/2014     v     Busch Code**:     SALARY     v       ade**:     22/05/2014     v     Busch Code*     Not Conflim     v       signation Code**:     22/05/2014     v     Region:     Ddhi     v       signation Code**:     22/05/2014     v     Region:     Odhi     v       signation Code**:     D0235     v     Type of Employment:     ON ROLE     v       signation Name:     Assistent Manager     Contract Statt Date:     v       signation Code**:     Supply Chain Management     BCG     In Policy:       ther Mano:     Thois Nathianger     NDA:     In Policy:       spotting Incharge***     Acctivate Windows     v     Acctivate Windows     v                                                                                                    | 00164 · Prabal G        | upta                                                                                                    |                                 | ·                | 100               |
| He:     Ma:     V     Place of Posting:     V       mployee Name**:     Plasbal Gupta     Employee Posting Group **:     SALARV     V       inimum Wages Type     V     Bus: Posting Group **:     SALARV     V       sa*:     Penade     V     Bus: Posting Group **:     SALARV     V       rs*:     2005/2014     V     Bus: Posting Group **:     SALARV     V       rs*:     2205/2014     V     Begion:     Dath     V       signation Code**     D0035     V     Type of Employment:     ON ROLE     V       signation Code**     SubPly CHAIN     V     Contract Start Date:     V     V       signation Code**     SubPly CHAIN     V     Contract Start Date:     V     V       signation Code**     SubPly CHAIN     V     Contract Start Date:     V     V       spartment Code**     SubPly Chain Management     RCG:     NDA:     I       rth Date **:     Z/1/U1979     V     IT Policy:     I       spartment Code**:     SubPly Chain Management     Picture     I       sporting Incharge **:     AD00:26     V     V       sporting Incharge **:     AD00:26     V     V       sporting Incharge **:     Subhi Verma     V <td>ard No:</td> <td>A00292</td> <td>Branch Code **:</td> <td>DELHI</td> <td>•</td>                                                                                                    | ard No:                 | A00292                                                                                                    | Branch Code **:                 | DELHI            | •                 |
| projeke Name**: Probal Gupta   inimum Wages Type    inimum Wages Type    inimum Wa                                                                                                    | de:                     | Ms. 🗸                                                                                                    | Place of Posting:               | ¥.               |                   |
| finimum Wages Type:      Bus. Posting Group **:     SALARY        e**:     Female      Employee Status:     Net Confirm        mployment Date *1:     22/05/2014       Region:     Dahi        rade*1:     M-1       Locoton Code:          signation Code*1:     D0035      Type of Employment:          esignation Code*1:     D0035      Contract Stat Date:          esignation Code*1:     Supply Chain Management     Contract Stat Date:          epatrment Code*1:     Supply Chain Management     BCF     If Policy:         eth Non:     If Policy:           epotting Incharge **:     Activate Windows         0D:            oD Name      Subil Verma          oD Name       Activate Windows                                                                                                    | nployee Name**:         | Prabal Gupta                                                                                                    | Employee Posting Group **:      | SALARY V         |                   |
| er*: Fenale   mployment Date **: 22/05/2014   mployment Date **: 22/05/2014   isignation Code*': D033   0033 V   toppe of Employment: ON NOLE   contract Start Date: V   esignation Name: Assistent Management   esignation Supply Chain Management BCG:   trh Date **: 27/01/979   ther Nome: Tribelix Nathkanga   NNo: IT Policy:   epotting Incharge Name Subfil Verma   DD Name: Subfil Verma   DD Name: Subfil Verma                                                                                                    | linimum Wages Type:     | U U                                                                                                    | Bus. Posting Group **:          | SALARY v         | -                 |
| mployment Date **:       22/05/2014       V       Region:       Dahn       V         rade**:       M-1       Loction Code:       V       V         cignation Code*:       D0035       V       Type of Employment:       ON ROLE       V         eignation Neme:       Assistent Manager       Contract Start Date:       V       V       V         eignation Neme:       SUPPLY CHAIN       V       Contract End Date:       V       V       V         epartment Code*:       SUPPLY CHAIN       V       Contract End Date:       V       V       V       V         epartment Code*:       SUPPLY CHAIN       V       Contract End Date:       V       V                                                                                                    | ex***:                  | Female v                                                                                                    | Employee Status:                | Not Confirm v    |                   |
| rade":       H-1       V       Location Code:       V         csignation Code":       D0033       V       Type of Employment:       ON ROLE       V         esignation Name:       Assistant Manager       Contract Start Date:       V       V       V         epartment:       SUBPLY CHAIN       V       Contract End Date:       V       V       V         epartment:       SuBPLY Chain Management       NDA:       Imployment       Imployment       V       V       V         the Tobe:       Imployment       NDA:       Imployment       Imployment       Imployment       V       V <td>mployment Date **:</td> <td>22/05/2014 🗸</td> <td>Region:</td> <td>Delhi</td> <td></td>                                                                                                    | mployment Date **:      | 22/05/2014 🗸                                                                                                    | Region:                         | Delhi            |                   |
| esignation Code**: D0035 v Type of Employment: ON ROLE v esignation Name: Assistant Manager Contract Start Date: v epartment Code**: SUPPLY CHAIN v Contract End Date: v epartment Description: Supply Chain Management PECGe In Policy: IT Policy: IT Policy: Picture AN Ne: ponting Incharge **: Activate Windows OD: Name Internation OD Name Internation OD Name Internati | rade"";                 | Pd-1 🗸                                                                                                    | Location Code                   | ×                |                   |
| esignation Neme: Assistent Manager Contract Start Date:   partment Code** SUPPLY CHAIN Contract End Date:  partment Description: Supply Chain Management BCG: Contract End Date:  pCG: Contract End Date:  PIchare: PIchare: PIchare: PIchare: PIchare: PIchare: PIchare: PIchare: PIchare: PIChare: PIChare | esignation Code**)      | D0035 🗸                                                                                                    | Type of Employment:             | ON ROLE 👻        |                   |
| spattment Code*** SUPPLY CHAIN Contract End Date:   paytment Code** Supply Chain Management Supply Chain Management Supply Cha | esignation Name:        | Assistant Manager                                                                                                    | Contract Start Date:            | v                |                   |
| epartment Description: Supply Chain Management BCGe Chief Content of the Parkey: Triloki Nathkanga Picture Picture Picture Chief Content of the Picture Chief Content of the Picture Chief Con | epartment Code**        | SUPPLY CHAIN                                                                                                    | Contract End Date:              |                  |                   |
| cht Date **:     27/10/1979     NDAr       ther Name:     Triloki Nathkangn       ther Name:     Triloki Nathkangn       uporting Incharge **-     A000126       Subhil Verma       DD:       D0:       OD:       Obsence                                                                                                    | epartment Description   | Supply Chain Monagement                                                                                                    | BCG:                            |                  |                   |
| ther Nome: Triloki Nathkanga Triloki Nathkanga Picture: Picture: P | rth Date **:            | 27/10/1979 🗸                                                                                                    | NDA:                            |                  |                   |
| AN Ne:<br>epotting Incharge **: A000126 v<br>epotting Incharge Name Subhil Verma<br>OD: 0<br>OD Name Activate Windows v                                                                                                    | sther Name:             | Triloki Nathkanga                                                                                                    | Picture:                        |                  |                   |
| aporting Incharge ** A000126 v<br>sporting Incharge Name Subili Verma<br>DD: V<br>20 Name Activate Windows v                                                                                                    | AN No:                  |                                                                                                    | - Addres                        |                  |                   |
| sporting Incharge Name Suthil Verma DD:  DD:  DD:  DD:  DD:  DD:  DD:  DD:                                                                                                    | porting incharge **     | A000126 🗸                                                                                                    |                                 |                  |                   |
| 00: v 00 Meme 00 Meme Activate Windows v                                                                                                    | sporting Incharge Name: | Sushil Verma                                                                                                    |                                 |                  |                   |
| 00 Name Indiver*: Activate Windows                                                                                                    | OD:                     | ~                                                                                                    |                                 |                  |                   |
| Activate Windows                                                                                                    | OD Name:                |                                                                                                    |                                 |                  |                   |
|                                                                                                    | and Level**:            |                                                                                                    |                                 | Activate Windows | v                 |

Page 9

### Payroll Detail Tab

| Fields                  | Purpose                                                                                              |
|-------------------------|----------------------------------------------------------------------------------------------------|
|                         | Specifies the <b>Entitlement of ESI</b> of the employee. Check Yes if ESI is deducted from the       |
| Entitlement to ESI      | Salary.                                                                                              |
| Entitlement to PF       | Specifies the <b>Entitlement of PF</b> of the employee. Check Yes if PF is deducted from the Salary. |
|                         | Specifies the <b>Entitlement of Bonus</b> of the employee. Check Yes if employee is covered in       |
| Entitlement to Bonus    | Bonus ACT.                                                                                           |
| Bonus Rule              | Specifies the Bonus Rule.                                                                            |
| ESI No                  | Specifies the ESI No of the employee                                                                 |
| ESI Dispensary          | Specifies the ESI Dispensary of the employee                                                         |
| PF Compant Code         | Specifies the PF Company Code.                                                                       |
| PF No                   | Specifies the <b>PF No</b> of the employee                                                           |
| UAN NO                  | Specifies the UAN No of the employee                                                                 |
| Salary Stop             | Specifies the Salary Stop of the employee, for salary stop of employee check yes                     |
| Remarks                 | Specifies the <b>Remarks</b> , reason to be enter manually for Stop Salary                           |
| Status                  | Specifies the <b>Status</b> , of the employee, select from the option                                |
| Inactive Date           | Specifies the Inactive Date, of the employee,                                                        |
| Reason of Leaving       | Specifies the <b>Reason of Leaving</b> , of the employee,                                            |
| No. of Month for        | Specifies the No of Month for Confirmation of the employee,                                          |
| Confirmation            |                                                                                                    |
|                         | Specifies the <b>Confirmation Date</b> of the employee, it is Auto generated or Manually update      |
| Confirmation Date       | by user                                                                                              |
| Gratuity not Applicable | Specifies of Gratuity not applicable of the employee for the gratuity report.                        |
| Gratuity paid Date      | Specifies of Gratuity Paid Date of the employee for the gratuity report.                             |
| Screen Short here       | under:                                                                                               |

#### Screen Short hereunder:

|                                               |                     |                           | Ec                         | iit - Employee | Card - A0002                    | 17 - Vinay Sharr     | ma      |   |   | - 0 ×             |
|-----------------------------------------------|---------------------|---------------------------|----------------------------|----------------|---------------------------------|----------------------|---------|---|---|-------------------|
| HOME NAVIG                                    | ATE REPORT          |                           |                            |                |                                 |                      |         |   |   | Master Management |
| ppointment Dept/G<br>Letter Designatio<br>New | irade/<br>N History | dit New Send fo<br>Approx | Re-Open Send to<br>Finance | Notes Links    | Refresh Clear<br>Filter<br>Page | Go to Previous Next  |         |   |   |                   |
| .000217 · Vinay                               | Sharma              |                           |                            |                |                                 | -                    |         |   |   |                   |
| ayroll Detail                                 |                     |                           |                            |                |                                 |                      |         |   |   | ^                 |
| Entitlement to ESI **:                        |                     |                           |                            | St             | atus                            | Act                  | 6ve     |   | ~ |                   |
| Entitlement to PF **;                         |                     |                           |                            | In             | active Date                     | 1                    |         | ¥ |   |                   |
| Entitiled To Overtime:                        |                     |                           |                            | Re             | signation Date:                 | L                    |         | * |   |                   |
| Emp Bonus Selected:                           |                     |                           |                            | R              | ason of Leaving:                | -                    |         |   |   |                   |
| Bonus Rule                                    |                     |                           | ~                          |                | o Of Month For C                | efirmation           |         | 6 |   |                   |
| ESINO                                         |                     |                           |                            | Po             | e or worth For C                | In the second second |         | 0 |   | -                 |
| ESI Dispensary:                               |                     |                           |                            | 6              | ontinnation Date:               | 01/                  | 05/2012 | v |   |                   |
| PE Composy Code                               |                     |                           |                            | Ci             | onfirmation Rema                | rks;                 |         |   |   |                   |

| PF Compney Code:<br>PF No:<br>UAN No: | ~      | Latest Pay Revision Date **:<br>Latest Pay Effective Date | 04/01/2015 v<br>04/01/2015 v                                          |           |
|---------------------------------------|--------|-----------------------------------------------------------|-----------------------------------------------------------------------|-----------|
| Salary Stopped:<br>Remarks:           |        | Gratuity Not Applicable:<br>Gratuity Paid Date:           | v                                                                     |           |
| Pay Method                            |        |                                                           |                                                                       | •         |
| Payment Method:                       | Cheque | Finnce Bank Name:                                         |                                                                       |           |
| Finance Bank Code:                    | ~      | Account No:                                               | 3133107271                                                            |           |
| Communication                         |        |                                                           | Activate Windows<br>Go to System in Control Panel to activate Windows | л ч<br>Эк |

= 🔚 🛛 🝔 🥥 🧐 📶 📶

1241 PM

Page 10

### <u>Pay Method</u>

| Fields            | Purpose                                                                    |
|-------------------|----------------------------------------------------------------------------|
| Payment Method    | Specifies the Payment Method of the employee, select from option list      |
| Finance Bank Code | Specifies the <b>Bank</b> from whom transaction made of the employee.      |
| Finance Bank Name | Specifies the <b>Bank Name</b> from whom transaction made of the employee. |
| Account No        | Specifies the Account No. of the employee.                                 |
|                   |                                                                            |

#### Screen Short hereunder:

|                                                                       |                              |                           | Edit - Employee Card - A000217 - Vina                                                  | y Sharma                  | _ 0' ×            |
|-----------------------------------------------------------------------|------------------------------|---------------------------|----------------------------------------------------------------------------------------|---------------------------|-------------------|
| HOME NAVIGA                                                           | ATE REPORT                   |                           |                                                                                        |                           | Master Management |
| popointment<br>Letter Designation<br>New                              | rade/<br>n History<br>Manage | Send for Approval Process | Notes Links<br>Show Attached                                                           | us                        |                   |
| 000217 · Vinay !                                                      | Sharma                       |                           |                                                                                        |                           |                   |
| Remarks:                                                              |                              |                           | Gratuity Paid Date:                                                                    | L                         | -                 |
| ay Method                                                             |                              |                           |                                                                                        |                           | *                 |
| Payment Methods                                                       | Cheque                       | v                         | Finnce Bank Name:                                                                      |                           |                   |
| Finance Bank Code:                                                    |                              | v                         | Account No:                                                                            | 3133107271                |                   |
| ommunication                                                          |                              |                           |                                                                                        |                           | •                 |
| Address"1                                                             |                              |                           | Permanent City:                                                                        |                           |                   |
| ddress 2:                                                             |                              |                           | Permanent State:                                                                       |                           |                   |
| ddress 3:                                                             |                              |                           | Permanent Contact No:                                                                  |                           |                   |
| ost Code:                                                             |                              |                           | Extension:                                                                             |                           |                   |
| ityr                                                                  |                              |                           | Mobile Phone No.*:                                                                     |                           |                   |
| ountry Code:                                                          | IN 👻                         |                           | E-Mait                                                                                 | toologi too               | 15                |
|                                                                       | A00152                       |                           | Company E-Mail*:                                                                       | vinay.sharma@mbdgroup.com |                   |
| Id Code:                                                              |                              |                           |                                                                                        |                           |                   |
| d Code:<br>none No.:                                                  |                              | 19                        | Fiome Page:                                                                            |                           |                   |
| fd Code<br>hone No:<br>ate                                            |                              | · · ·                     | Home Page:<br>Alt, Address Code:                                                       | v                         |                   |
| Nd Code:<br>hone No.:<br>tate:<br>tate Description:                   |                              | · ·                       | Home Page:<br>Alt, Address Code:<br>Alt, Address Start Date:                           | v                         |                   |
| Old Code:<br>Phone No.:<br>Nate:<br>Rate: Description:<br>Rate: Name: | VINAY SHARMA                 |                           | Home Page:<br>Alt, Address Code:<br>Alt, Address Start Date:<br>Alt, Address End Date: | •<br>•                    | -                 |

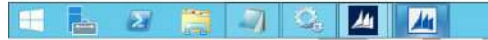

1242 PM

#### Communication Tab

| Fields               | Purpose                                                                  |
|----------------------|--------------------------------------------------------------------------|
| Address              | Specifies the Address of the employee                                    |
| Address 2            | Specifies the Address 2 of the employee (example gali no. etc.)          |
| Address 3            | Specifies the Address 3 of the employee (example near about place etc.)  |
| Post Code            | Specifies the Pin Code of the employee location                          |
| City                 | Specifies the <b>City</b> of the employee which is mention in post code. |
| State                | Specifies the <b>State</b> of the employee                               |
| Country Code         | Specifies the <b>Country</b> of the employee.                            |
| Permanent Address1.  | Specifies the <b>Permanent Address 1.</b> of the employee.               |
| Permanent Address2.  | Specifies the <b>Permanent Address 2.</b> of the employee.               |
| Permanent City       | Specifies the <b>Permanent City</b> of the employee.                     |
| Permanent State      | Specifies the <b>Permanent State</b> of the employee.                    |
| Permanent Contact No | Specifies the Permanent Contact No of the employee                       |
| Extension            | Specifies the Office Extension of the employee                           |
| Mobile Phone No.     | Specifies the Mobile Phone No of the employee                            |
| E-mail               | Specifies the Personal E-mail of the employee                            |
| Company E-mail       | Specifies the Company E-mail of the employee                             |
| Home Page            | Specifies the Web Site                                                   |
| Emergency Contact    | Specifies the Emergency Contact Person                                   |
| Person               |                                                                          |
| Emergency Contact No | Specifies the Emergency Contact No.                                      |
|                      |                                                                          |

### Screen Short hereunder:

| pointment Dept/Gra<br>Letter Designation f                                                                                                    | de/<br>History                                                                                                    | Send for<br>Approval Process Shot | tes Links<br>Refresh Clear<br>Filter<br>Page                                                                                                    | s                         |                                                   | eser management |
|----------------------------------------------------------------------------------------------------|----------------------------------------------------------------------------------------------------|-----------------------------------|----------------------------------------------------------------------------------------------------|---------------------------|---------------------------------------------------|-----------------|
| 000217 · Vinay S                                                                                                    | harma<br>L                                                                                                    | *1                                | a secolaria si sori                                                                                                    | [ <mark>2100301213</mark> |                                                   |                 |
| mmunication                                                                                                    |                                                                                                    |                                   |                                                                                                    |                           |                                                   | ^               |
| Address 2<br>Iddress 2<br>Post Code:<br>City:<br>Doutry Code:<br>Did Code:<br>Phone No:<br>Atet:<br>Nate Description:<br>Search Name:<br>Permanent Address 2: | <br>  <br> N v<br> <br> A00152<br> <br> <br> <br> <br> <br> <br> <br> <br> <br> <br> <br> <br> <br> <br> <br> <br> <br> <br> |                                   | Permanent State:<br>Permanent Contact No:<br>Extension:<br>Mobile Phone No.":<br>E-Mail:<br>Company E-Mail':<br>Home Page:<br>Alt. Address Code:<br>Alt. Address Code:<br>Alt. Address Code:<br>Alt. Address Code:<br>Emergency Contact Person:<br>Emergency Phone No. | Vinay_sharma@mbdgroup.cem |                                                   |                 |
| ersonal                                                                                                    |                                                                                                    |                                   |                                                                                                    |                           |                                                   | ¥               |
| dministration                                                                                                    |                                                                                                    |                                   |                                                                                                    |                           |                                                   | ~               |
| pproval Information                                                                                                    | <b>a a a</b>                                                                                                    |                                   |                                                                                                    | Activ<br>Go to S          | ate Windows<br>ystem in Control Panel to activate | Windows<br>OK   |

### <u>Personal</u>

| Fields              | Purpose                                                     |
|---------------------|-------------------------------------------------------------|
| Husband Name        | Specifies the Husband Name of the employee                  |
| Blood Group         | Specifies the <b>Blood Group</b> of the employee            |
| Marital Status      | Specifies the Marital Status of the employee                |
| Marriage Date       | Specifies the Marriage Date of the employee                 |
| Spouse Name         | Specifies the Spouse Name of the employee                   |
| Spouse DOB          | Specifies the Spouse DOB of the employee                    |
| No. of Children     | Specifies the No of Children of the employee                |
| Total Experience    | Specifies the Total Experience of the employee              |
| Relevant Experience | Specifies the <b>Relevant Experience</b> of the employee    |
| Driving License     | Specifies the <b>Driving License</b> of the employee        |
| Valid Up-To         | Specifies the Valid Date of Driving License of the employee |
| Voter ID            | Specifies the Voter ID of the employee                      |
| Aadhar Card         | Specifies the Aadhar ID of the employee                     |
| Previous Experience | Specifies the Previous Experience of the employee           |
| Last Employer       | Specifies the Last Employer of the employee                 |
| Health Card No.     | Specifies the Health Card No. of the employee               |
| LIC Policy No.      | Specifies the LIC Policy No. of the employee                |
| LIC ID              | Specifies the LIC ID of the employee                        |

#### Screen Short hereunder:

|                                               |                                                                                 | 10.0.8.58 - Remote Desktop Connection                                                                                                    |            |
|-----------------------------------------------|---------------------------------------------------------------------------------|----------------------------------------------------------------------------------------------------|------------|
|                                               | Ed                                                                              | it - Employee Card - A000217 - Vinay Sharma                                                                                                    | -          |
| HOME NAVIGA                                   | ITE REPORT                                                                      |                                                                                                    | Master Man |
| ointment Dept/Gr<br>Letter Designation<br>New | ade'<br>Heatory View Edit New Send for Re-Open Send to Finance Manage Process S | Links<br>Links<br>Now Artached<br>Refresh<br>Dage                                                                                                    |            |
| )00217 · Vinay 1                              | Sharma                                                                          |                                                                                                    |            |
| rsonal                                        |                                                                                 |                                                                                                    |            |
| usband Name:                                  |                                                                                 | Valid Up To: 🗸                                                                                                    |            |
| lood Group:                                   | ~                                                                               | Voter ID:                                                                                                    |            |
| Iarital Status:                               | Single v                                                                        | Andhar Card:                                                                                                    |            |
| laniage Date:                                 | ~                                                                               | Academic Qualification                                                                                                    |            |
| pouse Name:                                   |                                                                                 | Previous Experience: 0                                                                                                    |            |
| pouse DOB:                                    | ~                                                                               | Last Employer                                                                                                    |            |
| o of Children                                 | 0                                                                               | Health Card No: ILGIC/DHIC/00/000000176/S                                                                                                    |            |
| otal Experience:                              | 0.00                                                                            | LIC Policy No:                                                                                                    |            |
| elevant Experience:                           | 0.00                                                                            | LIC ID:                                                                                                    |            |
| riving License No:                            |                                                                                 |                                                                                                    |            |
| ministration                                  |                                                                                 |                                                                                                    |            |
| ist Date Modified:                            | 02/05/2015                                                                      | Editoriel User:                                                                                                    |            |
| est Modify Userial                            |                                                                                 | Navision Login ID:                                                                                                    | ~          |
|                                               |                                                                                 | Man and some static strength and some strength and some strength and s | 8777       |

#### **Employee Card Creation(Manually)** 10.0.8.58 - Remote Desktop Connection - 0 4 Human Resource Payroll - Microsoft Dynamics NAV 🌀 🗇 🔹 Master Management 🔸 Departments 🔸 Human Resource Payroll 🔸 Search (Ctrl+F3) Master Manage 1ei Departments Human Resource Payroll Financial Management Sales & Marketing Choose by department Purchase Tax Planning HR Human Resources Employee Wise Tax upto... Tax Manpower Requisition Auto Salary Breakup Recruitment Management Letter of Indent(LOI) Pay Tax Heads Tax Calculation Administration Editorial Sales Processing Employee Report Monthly PF ESI Purchase Processing HR Pay Revision Vearly MIS Specimen Distribution Stock Transfer Ψ Periodic Activity Human Resource Page Auto Salary Breakup Reimbursement Employee Card Creation Employee Weekly Off Extra Working Leave Posting Earning/Deduction Arrear Calculation Attendance Process Deduction Salary Process Month End Full & Final Setup Pay Year Human Resource Setup Payroll Setup Bonus Loan Leave Master Posting Group HR Setup HR Employee Pay Revision Periodic Activity Tax Planning a Report ... or choose by category Setup III Lists e-Learning Tasks Reports and Analysis -Home Home Departments Desktop \* . 🔥 😜 01:31 PM e 9 **User can Create New Employee** Edit - Hining Procedure HOME NAVIGATE Human Resource 4 Create Employee Card Apply Loove \* > \* Hiring Procedure -Type to filter (F3) Title

No filters applied

| Title | First<br>Name | Middle<br>Name | Last<br>Name | Address               | Address 2       | Bra<br>Code | Department<br>Code | Employee<br>Posting<br>Group | R    | Location<br>Code | Function | Permanent Address           | Permanent<br>Address2 | Mobile<br>Phone No. | Company<br>E-Mail | Employi<br>Date |
|-------|---------------|----------------|--------------|-----------------------|-----------------|-------------|--------------------|------------------------------|------|------------------|----------|-----------------------------|-----------------------|---------------------|-------------------|-----------------|
| MR    | Sanjay        | Kumar          | Sharma       | 55/22 New Ashok Nagar | Near ICICI Bank | 1000        | FINANCE            | SALARY                       | EAST |                  |          | 22/88 Mohan Nagar, Gaziabad | Uttar Pradesh         | 9922222220          |                   | 01/07/20        |
|       |               |                |              |                       |                 |             |                    |                              |      |                  |          |                             |                       |                     |                   |                 |

1 OK 🌾 🔥 🗑 🥥 🔌 🎊 🏞 🗂 4:09 PM

👩 🛺 🙋 💫 🚾 🙀

 $\rightarrow$  Create Employee Card

 $\mathbf{v}$ 

.

| The rout - Laused 6.                    | rocedure   |             |              | And the second second sec | and the second second second second second second second second second second second second second second second | -           |           |            |                  |            |           |
|-----------------------------------------|------------|-------------|--------------|----------------------------------------------------------------------------------------------------|----------------------------------------------------------------------------------------------------|-------------|-----------|------------|------------------|------------|-----------|
| HOME                                    | NAVIGATE   | /           |              |                                                                                                    |                                                                                                    |             |           |            |                  | Harner     | Resource  |
| Create<br>Employee Card<br>Applic Leave |            |             | $\backslash$ |                                                                                                    |                                                                                                    |             |           |            |                  |            |           |
| liring Proc                             | edure •    |             | $\backslash$ |                                                                                                    |                                                                                                    |             |           | Type to fi | ter (F3)   Title |            |           |
|                                         |            |             |              |                                                                                                    |                                                                                                    |             |           |            |                  | No filter  | beildde 1 |
| Tale                                    | First Name | Middle Name | Last Name    | Address<br>\$5/22 bino: Ashok bianar                                                                                                    | Address 2<br>Near ICICI Bank                                                                                     | Branch Code | Departmen | Employee P | Region           | Location C | Functio   |
|                                         |            |             |              |                                                                                                    | Yes No                                                                                                    |             |           |            |                  |            |           |
|                                         |            |             |              |                                                                                                    |                                                                                                    |             |           |            |                  |            |           |
|                                         |            |             |              |                                                                                                    |                                                                                                    |             |           |            |                  |            |           |
|                                         |            |             |              |                                                                                                    |                                                                                                    |             |           |            |                  |            |           |
|                                         |            | н           |              |                                                                                                    |                                                                                                    |             |           |            |                  | 6          | at        |

#### Now New Employee document move to Posting Employee Card Creation Page.

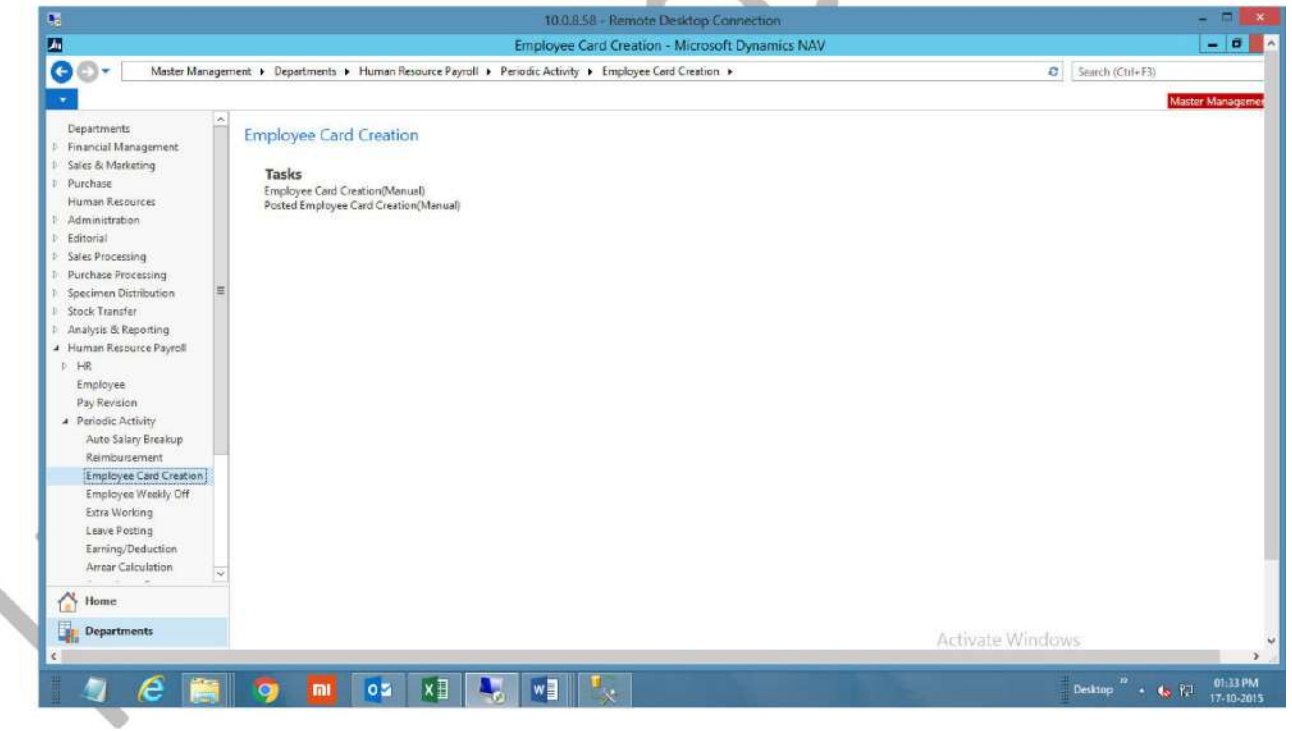

#### **Click Posted Posted Employee Card Creation (Manual)**

| <ul> <li>Leave Detail</li> <li>Loan</li> <li>Seconds Generations</li> <li>Depr/Grade/Designation History</li> <li>Used - Render Designation (Figure - Control of the Pablic Control of the Pablic Cont</li></ul>                                                                                                    |                                                                                                    | <ul> <li>Leave Detail</li> <li>Loan</li> <li>Reave Data Generations</li> <li>Der/Grade/Designation History</li> <li>Image: Contract Contract Contra</li></ul>                                                                                                    | <ul> <li>Leave Detail</li> <li>Loan</li> <li>Records Generations</li> <li>Dept/Grade/Designation History</li> <li>100255-Render Desido Connection</li> <li>100255-Render Desido Connection</li> <li>10255-Render Desido Connection</li> <li>10255-Render Desido Connection</li> <li>10255-Render Desido Connection</li> <li>10255-Render Desido Connection</li> <li>10255-Render Desido Connection</li> <li>10255-Render Desido Connection</li> <li>10255-Render Desido Connection</li> <li>10255-Render Desido Connection</li> <li>10255-Render Desido Connection</li> <li>10255-Render Desido Connection</li> <li>10255-Render Desido Connection</li> <li>102555-Render Desido Connection</li> <li>102555-Render Desido Connection</li> <li>102555-Render Desido Connection<!--</th--><th></th></li></ul>                                                                                                    |               |
|----------------------------------------------------------------------------------------------------|----------------------------------------------------------------------------------------------------|----------------------------------------------------------------------------------------------------|----------------------------------------------------------------------------------------------------|---------------|
| <complex-block></complex-block>                                                                                                    | <complex-block></complex-block>                                                                                                    |                                                                                                    | Loan     Seconds Generations     Dept/Grade/Designation History     U00.258-Remote Design Connection     Edit - Employee Card - A000164-Prabal Gupta     TONE NAVIGATE RPDRT Connection     Edit - Employee Card - A000164-Prabal Gupta     Tone for drappore (Remote Connection)     Edit - Employee Card - A000164-Prabal Gupta     Tone for drappore (Remote Connection)     Tone for drappore (Remote Connection)     Tone for drappore (Remote Connectio |               |
| <complex-block></complex-block>                                                                                                    | <complex-block></complex-block>                                                                                                    | <complex-block></complex-block>                                                                                                    | Records Generations     Dept/Grade/Designation History      Outstart Report     Outstart Report     Outstart Report     Outstart Report     Outstart Report     Outstart     Outstart  |               |
| A Dept / Grade / Designation History                                                                                                    |                                                                                                    |                                                                                                    | Accord or occurrent actions     Dept/Grade/Designation History      Ou0.258 - Remote Desktop Connection      Ou0.258 - Remote Desktop Connection      Outor Approve Control for Approve      Outor Approve Desktop Connection      Outor Approve Desktop Connection      Outor Approve Desktop |               |
| Purper of an are of purper service of a service of a                                                                                                    | Purper of name (Purper)                                                                                                    | Image: Card and Control of Card and Control of Card and Control of Card and Control of Card and Control of Card and Control of Card and Control of Card and Control of Card and Card and Car                                                                                                    | IDD 2.58 - Remote Desktop Connection         IDD 2.58 - Remote Desktop Connection         IDD 2.58 - Remote Confer         IDD 2.58 - Remote Desktop Connection <th></th>                                                                                                    |               |
| Image: Sector Proposed Ender Sector Proposed Ender Proposed Ender Proposed Ender Pro                                                                                                    | Initial reader Devices Contract Control Services         Initial reader Devices         Initial reader Devices         Initial reader Devices         Initial reader Devices         Initial reader Devices         Initial reader Devices         Initial reader Devices         Initial reader         Initial reader                                                                                                    | Image: Contract Contract C                                                                                                    | ID.0.8.58 - Renote Desktop Connection         ID.0.8.58 - Renote Desktop Connection         ID.0.8.58 - Renote Desktop Connection <td< th=""><th></th></td<>                                                                                                    |               |
| International Decention Control of Probability         International Decention Control of Probability         International Decention Control of Decention Control of Decention         Internation Decention Reverse         Internation Decention Reverse         Internation Reverse         Internation Reverse <th>Image: market with and the set of the set of t</th> <th>Image: marked water water wat</th> <th>Inductor Contraction         Edit - Employee Card - A000164 - Prabal Gupta         Image: Sens for Approval in Picture         Image: Sens for Approval in Picture</th> <th></th> | Image: market with and the set of the set of t                                                                                                    | Image: marked water water wat                                                                                                    | Inductor Contraction         Edit - Employee Card - A000164 - Prabal Gupta         Image: Sens for Approval in Picture         Image: Sens for Approval in Picture                                                                                                    |               |
| NOME         NAVORATE         REPORT           Image: Sector for Approval         Perture         Image: Sector for Approval         Perture         Image: Sector for Approval         Perture         Image: Sector for Approval         Perture         Image: Sector for Approval         Perture         Image: Sector for Approval         Perture         Image: Sector for Approval         Perture         Image: Sector for Approval         Perture         Image: Sector for Approval         Image: Sector for Approval         Image: Sector fo                                                                                                    | I HOLE       MARIANE       ROUT       Inclusion       Inclusion <tdi< th=""><th>Index World       Caracterizative of caracterizative of caracterizat</th><th>IDME NAVIGATE REPORT   Seend for Approval   Parted Perve   Choose Company   Dimensions Particle Latter to the pervectione maignation History   Choose Company   Dimensions Particle Latter to the pervectione maignation History   Choose Company   Ported Particle Latter to the pervectione maignation History   Constrained   Constrained Particle Latter to the pervectione maignation History   Constrained   Particle Latter to the pervectione maignation History   Constrained   Constrained Particle Latter to the pervectione maignation History   Constrained   Constrained Particle Latter to the pervectione maignation History   Constrained   Constrained Particle Latter to the pervectione maignation History   Constrained Constrained   Constrained Particle Latter to the pervectione device Latter to the pervectione device Latter to the</th><th></th></tdi<> | Index World       Caracterizative of caracterizative of caracterizat                                                                                                    | IDME NAVIGATE REPORT   Seend for Approval   Parted Perve   Choose Company   Dimensions Particle Latter to the pervectione maignation History   Choose Company   Dimensions Particle Latter to the pervectione maignation History   Choose Company   Ported Particle Latter to the pervectione maignation History   Constrained   Constrained Particle Latter to the pervectione maignation History   Constrained   Particle Latter to the pervectione maignation History   Constrained   Constrained Particle Latter to the pervectione maignation History   Constrained   Constrained Particle Latter to the pervectione maignation History   Constrained   Constrained Particle Latter to the pervectione maignation History   Constrained Constrained   Constrained Particle Latter to the pervectione device Latter to the pervectione device Latter to the                                                                                                    |               |
| Image: State in the image: State in the image: State in                                                                                                    | A. Orientian Medican Medican Me                                                                                                    | A foregoing integrations       Sector foregoing integrations       Sector foregoing integrations       Sector foregoing integrations       Sector foregoing integrations         A foregoing integrations       Sector foregoing integrations       Sector foregoing integrations       Sector foregoing integrations       Sector foregoing integrations         A foregoing integrations       Sector foregoing integrations       Sector foregoing integrations       Sector foregoing integrations       Sector foregoing integrations         Sector foregoing integrations       Sector foregoing integrations       Sector foregoing integrations       Sector foregoing integrations       Sector foregoing integrations       Sector foregoing integrations         Sector foregoing integrations       Sector foregoing integrations       Sector foregoing integoing integrations                                                                                                    | Re-Open       Balternative Addresses:       Nomineer       Dept/Gradmeigration History       Ported       Ported       Ported       Ported       Reinbursement Bill Elements       Banch Mapping         A0000164 - Prabal Gupta       Employee       Business Segment Code       No       Reinbursement Bill Elements       Reinbursement Bill Elements <t< td=""><td>an I</td></t<>                                                                                                    | an I          |
| Productions       Counter the productions       Counter the productions       Counter the productions         Activate Windows       Counter the productions       Counter the productions       Counter the productions       Counter the productions         Sector       Counter the productions       Counter the productions       Counter the productions       Counter the productions       Counter the productions         Sector       Counter the productions       Counter the productions       Counter the production                                                                                                    | And Control     Control     Control       And Control     Provide Control       And Control     Provide Control       And Control     Provide Control       Notice     Provide Control       Notice     Provide Control       Provide Control     Provide Control       Provide Control     Provide Control       Provide Control     Provide Control       Provide Control     Provide Control       Provide Control     Provide Control       Provide Control     Provide Control       Provide Control     Provide Control       Provide Contr                                                                                                    | Automoti induction     Automoti induction       Bolescond     Bolescond       Contract     Bolescond       Rest     Bolescond       Rest     Bolescond </td <td>Provide Readings       Comments       Detail       O Remain         Employee       Payrol Detail       Payrol Detail       Payrol Detail         Acc:       Montest       Business Segment Code       No         Catil No:       Accost       Basiness Segment Code       No         Title:       Ms.       V       Basiness Segment Code       No         Minimum Wages Type       V       Basiness Segment Code       No       No         Set*1:       Female       V       Employee Porting Group **:       SALARY       V         Minimum Wages Type       V       Basiness Segment:       Not Confirm       No         Grade**:       M.1       V       Employee Statue       Not Confirm       No         Designation Code**:       Supply Chain Management       On NoLE       V       Designation Code*       V         Designation Code**:       Supply Chain Management       BCB       NDA:       V       Engloyment:       On NoLE       V         Designation Code**:       Supply Chain Management       BCB       NDA:       V       Engloyment:       On NoLE       V         Designation Code**:       Supply Chain Management       NDA:       TP olicy:       P       P       V       En</td> <td></td>                                                                                                    | Provide Readings       Comments       Detail       O Remain         Employee       Payrol Detail       Payrol Detail       Payrol Detail         Acc:       Montest       Business Segment Code       No         Catil No:       Accost       Basiness Segment Code       No         Title:       Ms.       V       Basiness Segment Code       No         Minimum Wages Type       V       Basiness Segment Code       No       No         Set*1:       Female       V       Employee Porting Group **:       SALARY       V         Minimum Wages Type       V       Basiness Segment:       Not Confirm       No         Grade**:       M.1       V       Employee Statue       Not Confirm       No         Designation Code**:       Supply Chain Management       On NoLE       V       Designation Code*       V         Designation Code**:       Supply Chain Management       BCB       NDA:       V       Engloyment:       On NoLE       V         Designation Code**:       Supply Chain Management       BCB       NDA:       V       Engloyment:       On NoLE       V         Designation Code**:       Supply Chain Management       NDA:       TP olicy:       P       P       V       En                                                                                                    |               |
| Activate Windows         Sector         No:       V         Cold No:       V         Sector       Banch Code*:         Minimum Wage Type:       V         Fende       V         Sector       Employee Roting Group **:         Sector       Employee Roting Group **:         Sector       Employee Roting Group **:         Sector       Employee Roting Group **:         Sector       Employee Roting Group **:         Sector       Employee Roting Group **:         Sector       Employee Roting Group **:         Sector       Employee Roting Group **:         Sector       Employee Roting Group **:         Sector       Employee Roting Group **:         Sector       Employee Roting Group **:         Sector       Employee Roting Group **:         Designation Code**       OX035         Designation Code***       OX035         Designation Rome:       Sector         Sector       Code         Designation Rome:       Sector         Sector       Designation Rome:         Sector       Designation Rome:         Sector       Designation Rome:         Sector       De                                                                                                    | Autoreal         Image: Support Calar         Image: Calar         Image: Calar                                                                                                    | ADURISE - Service Guardian Control of Control of Contro                                                                                                    | A000164 - Prabal Gupta         General         No:       A000292         Card No:       A00292         Title:       Ms.         Employee Name**;       Prabal Gupta         Minimum Wages Type       v         Sex**:       Fenale         Sex**:       Fenale         Sex**:       Fenale         Bigination Code**:       No:         Designation Code**:       SUPEV CHAIN         Designation Code**:       SUPEV CHAIN         Department Description:       Supply Chain Management         Birth Date **:       27/10/1979         Paint Noi:       Protocol         Paint Noi:       Protocol         Paint Noi:       Protocol         Reporting Incharge **:       A00125                                                                                                    |               |
| General         No:       Motion         Cent No:       Motion         Tell:       Motion         Tell:       Motion         Imployee Name"/;       Predad Gupta         Minimum Wages Type:       v         Ser1*:       Fernale         Grade1*:       Disking Group **:         SelARY       v         Ser1*:       Fernale         Grade1*:       Disking Group **:         SelARY       v         Ser1*:       Fernale         Grade1*:       Disking Group **:         SelARY       v         Besplaymant Date *:       SelARY         Designation Code1*:       DOOS         Designation Name:       SelAtent Managernet         Designation Name:       Subtant Managernet         Designation Societ*:       Silpply Chain Managernet         Designation Societ*:       Silpply Chain Managernet         Designation Societ*:       Silpply Chain Managernet         Bitch Date **:       Silpply Chain Managernet         Bitch Date **:       Silpply Chain Managernet         Bitch Date **:       Teldsin Nathange         Pak Noi:       Teldsin Nathange         Reporting Incharge Nime: <t< td=""><td>Ormal         Hall         Garding         Tell         Mariner Wager Sign         September Shart         Despetition Code*         Despetition Code*</td><td>Correct       Image: Color       Image: Color       Image: Color       Image: Color         Treis       Image: Color       Image: Color       Image: Color       Image: Color       Image: Color         Treis       Image: Color       Image: Color       Image: C</td><td>General         No:       Ax00065          Card No:       Ax0292       Branch Code **:       DELHI         Trite:       Mr.       V       Branch Code **:       DELHI         Trite:       Mr.       V       Branch Code **:       DELHI         Imployce Name**:       Probal Gupta       Branch Code **:       DELHI         Minimum Wages Type:       V       Ban. Porting Group **:       SALARY       V         Sex**:       Female       V       Ban. Porting Group **:       SALARY       V         Grade**:       Mr.1       V       Enployee Status:       Not Confirm       V         Designation Code**:       D0035       V       Type of Employment:       ON ROLE       V         Designation Code**:       Supply Chain Management       BCB:       -       -         Department Description:       Supply Chain Management       NOA:       -       -         Birth Date **:       27/10/1979       V       If Policy:       -       -         PAN No:      </td><td></td></t<>                                                                                                    | Ormal         Hall         Garding         Tell         Mariner Wager Sign         September Shart         Despetition Code*         Despetition Code*                                                                                                    | Correct       Image: Color       Image: Color       Image: Color       Image: Color         Treis       Image: Color       Image: Color       Image: Color       Image: Color       Image: Color         Treis       Image: Color       Image: Color       Image: C                                                                                                    | General         No:       Ax00065          Card No:       Ax0292       Branch Code **:       DELHI         Trite:       Mr.       V       Branch Code **:       DELHI         Trite:       Mr.       V       Branch Code **:       DELHI         Imployce Name**:       Probal Gupta       Branch Code **:       DELHI         Minimum Wages Type:       V       Ban. Porting Group **:       SALARY       V         Sex**:       Female       V       Ban. Porting Group **:       SALARY       V         Grade**:       Mr.1       V       Enployee Status:       Not Confirm       V         Designation Code**:       D0035       V       Type of Employment:       ON ROLE       V         Designation Code**:       Supply Chain Management       BCB:       -       -         Department Description:       Supply Chain Management       NOA:       -       -         Birth Date **:       27/10/1979       V       If Policy:       -       -         PAN No:                                                                                                    |               |
| No:       Modifie       Image: Segment Code       Image: Segment Code         Card Nei       AD0292       Banch Code **       DELHI         Teile       Nn.       Image: Segment Code       Image: Segment Code         Employee Name*1       Probal Gupta       Employee Posting Group **       SALARY         Minimum Wages Type       Image: V       Box.Pecting Group **       SALARY         Employee Name*1       Fende       Image: Segment Code       Image: Segment Code         Gade*1       Probating Group **       SALARY       Image: Segment Code         Gade*1       Probating Group **       SALARY       Image: Segment Code         Gade*1       Probating Group **       SALARY       Image: Segment Code         Gade*1       Probating Group **       SALARY       Image: Segment Code         Gade*1       Decision Sinte       Asstance       Image: Segment Code       Image: Segment Code         Designation Name:       Asstance       Image: Segment Code       Image: Segment Code       Image: Segment Code       Image: Segment Code         Designation Name:       Asstance       Image: Segment Code       Image: Segment Code       Image: Segment Code       Image: Segment Code       Image: Segment Code       Image: Segment Code       Image: Segment Code       Image: Segme                                                                                                    | Roll Balance Support Cole     Roll     Roll     Roll     Roll     Roll     Roll     Roll     Roll     Roll     Roll     Roll     Roll     Roll     Roll     Roll     Roll     Roll     Roll     Roll     Roll     Roll     Roll     Roll     Roll     Roll     Roll     Roll      Roll     Roll     Roll     Roll     Roll     Roll     Roll     Roll     Roll     Roll     Roll     Roll     Roll     Roll      Roll <td>Nic: Molecular   Carl Mail U   Teis: Mail   Wail U   Hasia d Rolng: U   Missian Wage Type: U   Solver Start Mission Malating Mongating   Graderin Carl Mission   Graderin Carl Mission   Graderin Carl Mission   Graderin Carl Mission   Graderin Carl Mission   Graderin Carl Mission   Graderin Carl Mission   Graderin Carl Mission   Graderin Carl Mission   Begeneric Graderin   Begeneric Graderin   Be</td> <td>No:     Mx0069      Business Segment Code:        Card Nei     A00292     Branch Code **:     DELHI       Trite:     Mr.     V     Branch Code **:     DELHI       Trite:     Mr.     V     Branch Code **:     DELHI       Employee Name**;     Prabad Gupta     Employee Posting Group **:     SALARV     V       Employee Name**;     Fernale     V     Branch Code **:     Not Confirm       Sex**:     Fernale     V     Employee Status:     Not Confirm       Grade**:     M-1     V     Location Code:     V       Designation Code**:     00035     V     Type of Employment:     ON ROLE       Designation Code**:     SupPLY CHAIN     V     Contract End Date     V       Department Code*:     SupPLY CHAIN     V     Contract End Date     V       Department Code*:     SupPLY CHAIN     V     Contract End Date     V       Department Code*:     SupPLY CHAIN     V     Contract End Date     V       Department Code*:     SupPLY CHAIN     V     Contract End Date     V       Department Code*:     SupPLY Chain Management     NDA:     If Policy:       Pitture     Pitture     Pitture     Pitture</td> <td>1</td>                                                                                                    | Nic: Molecular   Carl Mail U   Teis: Mail   Wail U   Hasia d Rolng: U   Missian Wage Type: U   Solver Start Mission Malating Mongating   Graderin Carl Mission   Graderin Carl Mission   Graderin Carl Mission   Graderin Carl Mission   Graderin Carl Mission   Graderin Carl Mission   Graderin Carl Mission   Graderin Carl Mission   Graderin Carl Mission   Begeneric Graderin   Begeneric Graderin   Be                                                                                                    | No:     Mx0069      Business Segment Code:        Card Nei     A00292     Branch Code **:     DELHI       Trite:     Mr.     V     Branch Code **:     DELHI       Trite:     Mr.     V     Branch Code **:     DELHI       Employee Name**;     Prabad Gupta     Employee Posting Group **:     SALARV     V       Employee Name**;     Fernale     V     Branch Code **:     Not Confirm       Sex**:     Fernale     V     Employee Status:     Not Confirm       Grade**:     M-1     V     Location Code:     V       Designation Code**:     00035     V     Type of Employment:     ON ROLE       Designation Code**:     SupPLY CHAIN     V     Contract End Date     V       Department Code*:     SupPLY CHAIN     V     Contract End Date     V       Department Code*:     SupPLY CHAIN     V     Contract End Date     V       Department Code*:     SupPLY CHAIN     V     Contract End Date     V       Department Code*:     SupPLY CHAIN     V     Contract End Date     V       Department Code*:     SupPLY Chain Management     NDA:     If Policy:       Pitture     Pitture     Pitture     Pitture                                                                                                    | 1             |
| Title:       Mr.       V         Exployee Name '':       Prabal Gupta       Employee Positing Group '':       SLARV         Minimum Wages Type       V       Bin. Posting Group '':       SLARV         Serie:       Femade       V       Employee Sature:       Nectoring         Grader's       KA:1       V       Employment:       Net Coler:       V         Designation Name       Assistant Manager       Contract Stat Date       V       V         Designation Name       Assistant Manager       Contract Stat Date       V       V         Designation Name       Assistant Manager       Contract Stat Date       V       V         Designation Name       Assistant Manager       Contract Stat Date       V       V         Designation Name       Assistant Manager       Contract Stat Date       V       V         Designation Name       Assistant Manager       Broke       NDA:       V       V         Designation Name       Supply Chair Management       Broke       NDA:       V       V         PAN No:       Proteing Incharge Name:       Suphi Verma       V       V       Activate Windows         V       V       V       V       V       V       Activate Windows </td <td>Tel:     No.     Plast dPanip:     V       Hompitys Barri     English Ref Pints     V       Hompitys Barri     Display Barri     V       Serie     Errition     V       Serie     Errition     V       Serie     Introduction     C       Serie     Introduction     No.       Serie     Introduction     No.       Serie     Introduction     No.       Serie     Introduction     No.       Serie     Introduction</td> <td>The Inc. V   Hardy Kathang V   Hardy Kathang Hardy Kathang   Hardy Kathang Hardy   Hardy Kathang Hardy Kathang   Hardy Kathang Hardy Kathang</td> <td>Title:     Mr.     Place of Posting:       Employee Name";     Prabal Gupta     Employee Posting Group ";     SALARY       Minimum Wages Type:     v     Bus. Posting Group *;     SALARY       Minimum Wages Type:     v     Bus. Posting Group *;     SALARY       Sex**:     Female     v     Employee Status:     Net Confirm       Sex**:     M-1     v     Region:     Delhi       Grade**:     M-1     v     Location Code:     v       Designation Code*1:     D0035     v     Type of Employment:     ON ROLE       Designation Code*1:     D0035     v     Contract Statu Date:     v       Designation Code*1:     SUPPLY CHAIN     v     Contract End Date:     v       Department Code*1:     SUPPLY CHAIN     v     Contract End Date:     v       Department Code*1:     SUPPLY CHAIN     REG:     If Policy:       Birth Date **1:     Z7/10/1979     v     If Policy:       Father Name:     Titloki Nathkanga     Picture:     Picture:       PAN No:     If Policy:     Picture:     Picture:</td> <td>1</td>                                                                                                    | Tel:     No.     Plast dPanip:     V       Hompitys Barri     English Ref Pints     V       Hompitys Barri     Display Barri     V       Serie     Errition     V       Serie     Errition     V       Serie     Introduction     C       Serie     Introduction     No.       Serie     Introduction     No.       Serie     Introduction     No.       Serie     Introduction     No.       Serie     Introduction                                                                                                    | The Inc. V   Hardy Kathang V   Hardy Kathang Hardy Kathang   Hardy Kathang Hardy   Hardy Kathang Hardy Kathang   Hardy Kathang Hardy Kathang                                                                                                    | Title:     Mr.     Place of Posting:       Employee Name";     Prabal Gupta     Employee Posting Group ";     SALARY       Minimum Wages Type:     v     Bus. Posting Group *;     SALARY       Minimum Wages Type:     v     Bus. Posting Group *;     SALARY       Sex**:     Female     v     Employee Status:     Net Confirm       Sex**:     M-1     v     Region:     Delhi       Grade**:     M-1     v     Location Code:     v       Designation Code*1:     D0035     v     Type of Employment:     ON ROLE       Designation Code*1:     D0035     v     Contract Statu Date:     v       Designation Code*1:     SUPPLY CHAIN     v     Contract End Date:     v       Department Code*1:     SUPPLY CHAIN     v     Contract End Date:     v       Department Code*1:     SUPPLY CHAIN     REG:     If Policy:       Birth Date **1:     Z7/10/1979     v     If Policy:       Father Name:     Titloki Nathkanga     Picture:     Picture:       PAN No:     If Policy:     Picture:     Picture:                                                                                                    | 1             |
| Employee Name**: Prabal Gupta   Minimum Wage: Type: v   Ser*: Fendle   Fendle v   Employees Name**: SkLARV   Ser*: Fendle   orgionare**: SkLARV   Employees Name**: SkLARV   Ser*: Fendle   v Bringleyse Sktute:   Nationare Nationare   Grade**: 22052014   Designation Code**: Designation Code**:   Designation Code**: Docation Code**:   Designation Name: Assistant Manager   Designation Code**: Staff Date:   Depatrient Code**: Staff Date:   Depatrient Decofficion: Skipply Chain Management   Birth Date **: 27/10/1979   PAN No: If Policy:   Reporting Incharge **: Activate Windows                                                                                                    | Implyer Name"in Intell Gyps   Marine Wing Type Implyer Name"in   Servit Implyer Name"in   Servit Servit   Servit Implyer Name"in   Servit Implyer Name"in   Servit Servit   Servit Servit <td>Findpier Rent Findpier Rent   Missimul Wags Jype v   Serith Ferde   Serith Hat   Usage State Nachow Marge Cong   Basyntine Code* V   Basyntine Code* V   Disputision Code* V   Disputision Code*</td> <td>Employee Name**:     Prabal Gupta     Employee Porting Group **:     SALARV       Minimum Wages Type:     v     Box, Posting Group **:     SALARV       Ser**:     Female     v     Box, Posting Group **:     SALARV       Employment Date **:     2/205/2014     Employee Statue:     Not Confirm     v       Gradd**:     M.1     v     Location Code:     v       Designation Code*h     D0035     v     Type of Employment:     ON ROLE       Designation Rome:     Assistant Manager     Contract Stat Date     v       Department Description:     SupPLY CHAIN     v     Contract End Date     v       Department Description:     SupPLY CHAIN     v     Contract End Date     v       Birth Date **:     27/10/1979     v     IT Policy:     IT Policy:       Father Name:     Trinki Nathanga     Picture     Picture</td> <td>]</td>                                                                                                    | Findpier Rent Findpier Rent   Missimul Wags Jype v   Serith Ferde   Serith Hat   Usage State Nachow Marge Cong   Basyntine Code* V   Basyntine Code* V   Disputision Code* V   Disputision Code*                                                                                                    | Employee Name**:     Prabal Gupta     Employee Porting Group **:     SALARV       Minimum Wages Type:     v     Box, Posting Group **:     SALARV       Ser**:     Female     v     Box, Posting Group **:     SALARV       Employment Date **:     2/205/2014     Employee Statue:     Not Confirm     v       Gradd**:     M.1     v     Location Code:     v       Designation Code*h     D0035     v     Type of Employment:     ON ROLE       Designation Rome:     Assistant Manager     Contract Stat Date     v       Department Description:     SupPLY CHAIN     v     Contract End Date     v       Department Description:     SupPLY CHAIN     v     Contract End Date     v       Birth Date **:     27/10/1979     v     IT Policy:     IT Policy:       Father Name:     Trinki Nathanga     Picture     Picture                                                                                                    | ]             |
| Sex**:       Female       Fmployment       Not Confirm         Employment Date *:       22/05/2014       V       Region:       Dethi         Grade**:       MA:1       V       Location Code:       V         Designation Code*1       D0035       V       Type of Employment:       ON ROLE       V         Designation Name:       Assistent Manager       Contract Start Date:       V       V       Contract Start Date:       V         Department Code**       SUpPLY CHAIN       V       Contract Start Date:       V       V         Department Code***       Supply Chain Menagement       BCfc:       Intervent Code**       Intervent Code**       V         Birth Date ***       27/10/1979       V       If Policy:       If Policy:       If Policy:       If Policy:         PAN No:       Reporting Incharge ***       Activate Windows       V       Activate Windows         V       If Policy:       V       V       Exter Vendows       Activate Windows         V       If Policy:       V       V       V       Activate Windows                                                                                                    | Serie:       Funde       U       Exployed State:       U       U         Desphoto:       Color:       Desphoto:       Color:       U       U         Desphoto:       Color:       Desphoto:       Color:       U       U         Desphoto:       Color:       Desphoto:       Color:       U       U       U         Desphoto:       Color:       Desphoto:       Color:       U       U                                                                                                    | Sering investored intermined intermined interm                                                                                                    | Sex**:     Fendle     V       Employment Date **:     22/05/2014     Region:     Delhi       Grade**:     M-1     Location Code:     ***       Designation Code**:     D0035     V     Type of Employment:     ON ROLE       Designation Name:     Assistant Manager     Contract Start Date.     **       Designation Identifies     SUPPLY CHAIN     V     Contract Start Date.     *       Department Code**:     SUPPLY CHAIN     V     Contract Start Date.     *       Department Description:     Supply Chain Management     BCG:     -     -       Birth Date **:     27/10/1979     V     Tit Policy:     -       Father Name:     Triloki Nathkanga     Picture     -       PAN No:                                                                                                    |               |
| Employment Date **;     22/05/2014     v       Grade**;     M.1     v       Designation Code*     00035     v       Designation Nome:     Asstant Manager:     Contract End Date       Department Code**:     SUPPLY CHAIN     v       Department Description:     Supply Chain Management     BCG:       Birth Date **:     27/10/1979     v       Father Name:     Trifoki Nathkanga     Picture       PAN Nei     Picture     NOA:       Reporting Incharge **:     A000125     v       Kepting Incharge **:     A00125     v       Contract Faid Date     v     Activate Windows                                                                                                    | Beginprozen Date 22050/dit   Beginprozen Date V   Beginprozen Date V   Designation Code* 2000/dit   Designation Code* 2000/dit                                                                                                    | Region Region     Region Region                                                                                                    | Employment Date **     22/05/2014     Region:     Dethi       Grade**:     M.1     Location Code:                                                                                                    |               |
| Verse v     Designation Code***   Dougation Name:   Assistant Manager   Department: Code**   SUPPLY CHAIN   Oppartment:   Department: Code***   Supply Chein Management:   Birth Date **:   27/10/1979   V   Father Name:   Fields Nathkange   PAN Nei   Reporting Incharge Name:   Supplied Code**   Add0125   V   Of Code**   O Code**   Add0125   V   Reporting Incharge Name:   Supplied Code**   O Code**   O Code**   O Code**   Destrop**   Add0125   V   Destrop**   Activate Windows                                                                                                    | With an analysis     Description     Description <td>Unit Unit      Unit   Unit Unit      Unit   Unit Unit      Unit Unit      Unit   Unit Unit      Unit Unit      Unit   Unit Unit      Unit Unit      Unit Unit            Unit Unit                                                                                                    Unit Unit Unit Unit Unit Unit Unit Unit Unit Unit Unit Unit Unit Unit Unit Unit Unit Unit Unit Unit Unit Unit Unit Unit Unit Unit Unit Unit Unit Unit Unit Unit Unit Unit &lt;</td> <td>Designation Code**     D0035     V     Type of Employment:     ON ROLE       Designation Nome:     Assistant Manager     Contract Start Date.     V       Department Code**     SUPPLY CHAIN     V     Contract End Date     V       Department Code**     SupPLY CHAIN     V     Contract End Date     V       Birth Date**     27/0/1979     V     IT Palicy:     IT Palicy:       Father Name:     Triloki Nathiange     Picture:     Picture:       PAN No:     It Palicy:     V     It Palicy:</td> <td></td>                                                                                                    | Unit Unit      Unit   Unit Unit      Unit   Unit Unit      Unit Unit      Unit   Unit Unit      Unit Unit      Unit   Unit Unit      Unit Unit      Unit Unit            Unit Unit                                                                                                    Unit Unit Unit Unit Unit Unit Unit Unit Unit Unit Unit Unit Unit Unit Unit Unit Unit Unit Unit Unit Unit Unit Unit Unit Unit Unit Unit Unit Unit Unit Unit Unit Unit Unit <                                                                                                    | Designation Code**     D0035     V     Type of Employment:     ON ROLE       Designation Nome:     Assistant Manager     Contract Start Date.     V       Department Code**     SUPPLY CHAIN     V     Contract End Date     V       Department Code**     SupPLY CHAIN     V     Contract End Date     V       Birth Date**     27/0/1979     V     IT Palicy:     IT Palicy:       Father Name:     Triloki Nathiange     Picture:     Picture:       PAN No:     It Palicy:     V     It Palicy:                                                                                                    |               |
| Designation Nome:       Assistant Manager:       Contract Start Date:       v         Department Code***       SUPPLY CHAIN       v       Contract End Date:       v         Department Code***       Supply Chain Management       BCG:       BCG:                                                                                                    | Designation Rames   Backtern Manager   Department Cocket   Backtern Manager   Department Cocket   Backtern Manager   Backtern Manager   <                                                                                                    | Despation Rome Anither Massage   Depation Rome V   Depation Rome V   Depation Rome No   PROM PROM   PROM PROM <td>Designation Nome:     Assistant Manager     Contract Start Date:     V       Department Code**     SUPPLY CHAIN     Contract End Date     V       Department Description:     Supply Chain Management     BCG:     NDA:       Birth Date **:     27/10/1979     NDA:     IT Policy:       Father Name:     Trilloki Nathianga     Picture       PAN No:     Picture     Picture</td> <td>1</td>                                                                                                    | Designation Nome:     Assistant Manager     Contract Start Date:     V       Department Code**     SUPPLY CHAIN     Contract End Date     V       Department Description:     Supply Chain Management     BCG:     NDA:       Birth Date **:     27/10/1979     NDA:     IT Policy:       Father Name:     Trilloki Nathianga     Picture       PAN No:     Picture     Picture                                                                                                    | 1             |
| Uppertment Code:     purpertment Code:     *       Department Decomption:     Supply Chain Management     NDA:       Birth Date **     27/10/1979 v     IT Policy:       Fabric Name:     Trioloki Nathkanga     Preture       PAN Noi     Reporting Incharge **     A000125 v       Reporting Incharge Name:     Such! Verma     Activate Windows                                                                                                    | unput terminut.com     unput terminut.com                                                                                                    | <pre>vectors.com<br/>impetitions.com<br/>impetitions.c</pre> | Uppertment Code                                                                                                    |               |
| Bith Date **:     27/10/1979     NDA:       Father Name:     Trifoki Nathkanga     IT Policy:       PAN Nei     Reporting Incharge **:     A000125       Reporting Incharge Name:     Suchil Verma       Linno     Linno                                                                                                    | Beb Dae 1%   Fiber None: Fiber None: Fiber                                                                                                    | Ben Dae **     Pather Name:        Pather Name:     Pather Name:        Pather Name:     Pather Name:   Pather Name:   Pather Name:   Path                                                                                                    | Birth Date **:         27/10/1979         V         NDA:           Father Name:         Triloki Nathkangs         IT Policy:                                                                                                    |               |
| Pather Name: [Intoki Nathkanga Picture<br>PAN Noi<br>Reporting Incharge Name: Suchi Verma<br>Hono: Activate Windows<br>C C C C C C C C C C C C C C C C C C C                                                                                                     | Peter Name:<br>Peter Name:<br>Pepering Incharge Nim:<br>Reporting Incharge Nim:<br>Reporting Incharge Ni                                                                                                    | Able Hane   Field Nuthkanga Pidze Reporting Incharge Name: Reporting Incharge Name: Reporting Inch                                                                                                    | Father Name:     Triloki Nathkangs       PAN No:     Picture       Reporting Incharge **:     A000125                                                                                                    |               |
| Reporting Incharge **:<br>Reporting Incharge Name:<br>Suchi Verma<br>C<br>C<br>C<br>C<br>C<br>C<br>C<br>C<br>C<br>C<br>C<br>C<br>C                                                                                                    | Repeting Ixekurge Nime     Activate Windows     Activate Windows                                                                                                    | Repeting Indarge*   Control Control Co                                                                                                    | Reporting Incharge **: A000126 v                                                                                                    |               |
| Activate Windows                                                                                                    | Activate Windows                                                                                                    | Image: Starting Loop       Image: Starting Loop       Activate Windows                                                                                                    |                                                                                                    |               |
| Desktop <sup>10</sup> -                                                                                                    |                                                                                                    |                                                                                                    | Hoportung incharge Name: Statha Verma Activate Wir                                                                                                    | dows          |
| . de                                                                                                    |                                                                                                    |                                                                                                    |                                                                                                    | Desktop 👋 - 🌘 |
|                                                                                                    |                                                                                                    |                                                                                                    |                                                                                                    |               |
|                                                                                                    |                                                                                                    |                                                                                                    |                                                                                                    |               |
|                                                                                                    |                                                                                                    |                                                                                                    |                                                                                                    |               |
|                                                                                                    |                                                                                                    |                                                                                                    |                                                                                                    |               |
|                                                                                                    |                                                                                                    |                                                                                                    |                                                                                                    |               |
|                                                                                                    |                                                                                                    |                                                                                                    |                                                                                                    |               |
|                                                                                                    |                                                                                                    |                                                                                                    |                                                                                                    |               |
| $\mathcal{N}$                                                                                                    |                                                                                                    |                                                                                                    |                                                                                                    |               |
| $\mathcal{N}$                                                                                                    |                                                                                                    |                                                                                                    |                                                                                                    |               |
| So.                                                                                                    |                                                                                                    |                                                                                                    |                                                                                                    |               |
| Kr.                                                                                                    |                                                                                                    |                                                                                                    |                                                                                                    |               |
| K,                                                                                                    |                                                                                                    |                                                                                                    |                                                                                                    |               |
| XV.                                                                                                    |                                                                                                    |                                                                                                    |                                                                                                    |               |
|                                                                                                    |                                                                                                    |                                                                                                    |                                                                                                    |               |
|                                                                                                    |                                                                                                    |                                                                                                    |                                                                                                    |               |
|                                                                                                    |                                                                                                    |                                                                                                    |                                                                                                    |               |
|                                                                                                    |                                                                                                    |                                                                                                    |                                                                                                    |               |
|                                                                                                    |                                                                                                    |                                                                                                    |                                                                                                    |               |

| HOME                                                                                                    | NAVEGATE                                                                                                    |                                                                                                    |                                      |                                                                                                    | - Barri                                                          | an international Party       | The state of the                                     |                                             |                                 |                              |                                                                                             |                                                                  | Human Rea                                                                     |
|----------------------------------------------------------------------------------------------------|----------------------------------------------------------------------------------------------------|----------------------------------------------------------------------------------------------------|--------------------------------------|----------------------------------------------------------------------------------------------------|------------------------------------------------------------------|------------------------------|------------------------------------------------------|---------------------------------------------|---------------------------------|------------------------------|---------------------------------------------------------------------------------------------|------------------------------------------------------------------|-------------------------------------------------------------------------------|
| Comments Qu<br>Qualifica                                                                                                    | alification<br>Nerview                                                                                                    |                                                                                                    |                                      |                                                                                                    |                                                                  |                              |                                                      |                                             |                                 |                              |                                                                                             |                                                                  |                                                                               |
| Employee                                                                                                    | Qualifications -                                                                                                    |                                                                                                    |                                      |                                                                                                    |                                                                  |                              |                                                      | Тур                                         | pe to filter (F3                | Quas                         | fication Code 🛛 🔫 🏼 🔿<br>Filter: BL0291                                                     | ✓ Notes<br>Clickhere                                             | to create a new note                                                          |
| Qualificatio.<br>B.COM                                                                                                    | From Date To Date<br>01/04/1997 06/04/2000 1                                                                                                    | Type Descripti<br>full Time Bachalor                                                                                          | on<br>of Commerce                    |                                                                                                    | Institution/<br>Dehi Unive                                       | Company<br>ruly              | Co                                                   |                                             |                                 |                              |                                                                                             |                                                                  |                                                                               |
|                                                                                                    |                                                                                                    |                                                                                                    |                                      |                                                                                                    |                                                                  |                              |                                                      |                                             |                                 |                              |                                                                                             |                                                                  |                                                                               |
|                                                                                                    |                                                                                                    |                                                                                                    |                                      |                                                                                                    |                                                                  |                              |                                                      |                                             |                                 |                              |                                                                                             |                                                                  |                                                                               |
|                                                                                                    |                                                                                                    |                                                                                                    |                                      |                                                                                                    |                                                                  |                              |                                                      |                                             |                                 |                              |                                                                                             |                                                                  |                                                                               |
|                                                                                                    |                                                                                                    |                                                                                                    |                                      |                                                                                                    |                                                                  |                              |                                                      |                                             |                                 |                              |                                                                                             |                                                                  |                                                                               |
|                                                                                                    |                                                                                                    |                                                                                                    |                                      |                                                                                                    |                                                                  |                              |                                                      |                                             |                                 |                              |                                                                                             |                                                                  |                                                                               |
|                                                                                                    |                                                                                                    |                                                                                                    |                                      |                                                                                                    |                                                                  |                              |                                                      |                                             |                                 |                              |                                                                                             |                                                                  |                                                                               |
|                                                                                                    |                                                                                                    |                                                                                                    |                                      | V                                                                                                    | 1 m                                                              |                              |                                                      |                                             |                                 | _                            |                                                                                             |                                                                  | <u>~~</u>                                                                     |
| Aftor                                                                                                    | undata info                                                                                                    | rmatior                                                                                                    | in Li                                | ino                                                                                                    | Clic                                                             |                              |                                                      | -                                           |                                 |                              | FE 4                                                                                        | ¥ Q Q N                                                          | <u>n</u> ► t⊐ <u>11/12</u>                                                    |
| Апег                                                                                                    | update info                                                                                                    | rmation                                                                                                    | 1 IN LI                              | ine                                                                                                    | CIIC                                                             | KUK                          |                                                      |                                             |                                 |                              |                                                                                             |                                                                  |                                                                               |
| Dorr F                                                                                                    | lomonto                                                                                                    |                                                                                                    |                                      |                                                                                                    |                                                                  | 0                            |                                                      |                                             |                                 |                              |                                                                                             |                                                                  |                                                                               |
| Pav E                                                                                                    | iements                                                                                                    |                                                                                                    |                                      |                                                                                                    |                                                                  |                              |                                                      | _                                           |                                 |                              |                                                                                             |                                                                  |                                                                               |
| I uy D                                                                                                    |                                                                                                    |                                                                                                    |                                      |                                                                                                    |                                                                  |                              |                                                      |                                             |                                 |                              |                                                                                             |                                                                  |                                                                               |
| I UY L                                                                                                    |                                                                                                    |                                                                                                    |                                      |                                                                                                    |                                                                  | X                            |                                                      |                                             |                                 |                              |                                                                                             |                                                                  |                                                                               |
| 1 uy 1                                                                                                    | User has                                                                                                    | to Bifur                                                                                                    | rcatio                               | on o                                                                                                    | of the                                                           | e Sala                       | ry St                                                | ruc                                         | ture                            | of E                         | mploye                                                                                      | e                                                                |                                                                               |
| 1 uy 1                                                                                                    | User has                                                                                                    | to Bifur                                                                                                    | catio                                | on o                                                                                                    | of the                                                           | e Sala                       | ry St                                                | ruc                                         | ture                            | of E                         | mploye                                                                                      | e                                                                |                                                                               |
| I Gdit - Pay En                                                                                                    | User has                                                                                                    | to Bifur                                                                                                    | catio                                | on o                                                                                                    | of the                                                           | e Sala                       | ry St                                                | ruc                                         | ture                            | of E                         | mploye                                                                                      | e                                                                | Human Res                                                                     |
| Edit - Pay En                                                                                                    | User has                                                                                                    | to Bifur                                                                                                    | catio                                |                                                                                                    | of the                                                           | e Sala                       | ry St                                                | ruct                                        | ture                            | of E                         | mploye                                                                                      | e                                                                | ica (G)<br>Hanan Ke                                                           |
| Edit - Pay En                                                                                                    | User has                                                                                                    | to Bifur                                                                                                    | rcatio                               | on o                                                                                                    | of the                                                           | e Sala                       | ry St                                                | ruc                                         | ture                            | of E                         | mploye                                                                                      | <b>e</b>                                                         | Numan Res                                                                     |
| Edit - Pay En<br>HONE<br>New<br>New<br>Pay Emplo                                                                                                    | User has                                                                                                    | to Bifur                                                                                                    | rcatio                               | on o<br>ter<br>ge                                                                                                    | of the                                                           | e Sala                       | ry St                                                | ruc                                         | ture                            | of E                         | mploye<br>Type to filter                                                                    | e<br>(13)   Employee                                             | e No •                                                                        |
| Bedit - Pay Eng<br>Holder<br>New Vie<br>New Vie<br>Pay Employee N                                                                                                    | Very beer has<br>stoyee Elements<br>be Effit Delete<br>Marage<br>Very<br>Name Pay<br>Structure P C<br>Date                                                                                                    | to Bifur<br>w at<br>art Note: Linke<br>Show Attached                                                                          | rcatio                               | on o<br>ar Fin<br>ter<br>ge                                                                                                    | of the<br>d<br>Paid<br>Category                                  | e Sala                       | ry St                                                | Amount                                      | Percent                         | of E                         | Type to filter<br>Payment for Sales<br>Month (LCY) Office                                   | e<br>(13)   Employee<br>e Department<br>Code                     | e No +<br>Filter: BLC<br>Already Paid<br>(LCV)                                |
| Edit - Pay Eng<br>HOME<br>New Vie<br>Lis<br>New Vie<br>Lis<br>New Vie<br>Lis<br>New Vie<br>Lis<br>New Vie<br>Lis<br>New Vie<br>Lis<br>New Vie<br>Lis<br>New Vie<br>Lis<br>New Engloyee N                                                                                                    | Very Elements<br>W Enit Deiter Show Sho Thin Deiter Warage Wery Control Control Shoury Pay Piery Shoury K. 01/07/2014                                                                                                    | to Bifur<br>was<br>wr beer Links<br>Show Attached<br>hy Element Description<br>ode<br>SIC BASIC SAL/<br>DNV Convegance        | rcatio                               | n o<br>n o<br>incl<br>in Ray<br>in Say<br>iv<br>iv<br>iv<br>iv<br>iv<br>iv<br>iv<br>iv<br>iv<br>iv<br>iv<br>iv<br>iv                                                                                                    | d<br>Paid<br>Category<br>Monthly<br>Monthly                      | Sala<br>Type<br>Addition     | Amount<br>(CV)<br>19,000,00                          | Amount<br>10,000.00<br>5,000.00             | Percent                         | <b>of E</b>                  | Type to filter<br>Payment for Sales<br>Month (LCT) Office<br>0.00                           | e<br>(F3)   Employee<br>code<br>ACC<br>ACC                       | e No *<br>Filter: BU<br>Already Paid<br>(LCV)<br>0.00<br>0.00                 |
| BL0291                                                                                                    | Viser has<br>toyee Elements<br>Managa<br>View<br>View<br>V | to Bifur<br>Notes Unice<br>Show Attached<br>by Element Description<br>de<br>Sic BASIC SALA<br>NNV Conveyanc<br>A House Rent   | n<br>ARY<br>Allowance                | Incl                                                                                                    | ef the<br>d<br>Paid<br>Cotegory<br>Monthly<br>Monthly            | Type<br>Addition<br>Addition | Amount<br>(LCV)<br>10,000.00<br>5,000.00<br>5,000.00 | Amount<br>10,000.00<br>5,000.00             | Percent<br>0.00<br>0.00         | Of E<br>Days<br>0.00<br>0.00 | Type to filter<br>Payment for Sales<br>Month (LCY) Office<br>0,00<br>0,00<br>0,00           | e<br>r(03) Employee<br>c Department<br>Code<br>ACC<br>ACC<br>ACC | e No +<br>Filter: BLC<br>Abeady Paid<br>(LCY)<br>0.00<br>0.00<br>0.00<br>0.00 |
| Edit - Pay Englo     Fonder     Fonder     Fonder     Fonder     Fonder     Fonder     Engloyee N     Engloyee I     El6291     El6291     El6291                                                                                                    | Very Second Second Seco                                                                                                    | to Bifur<br>Note: Unice<br>Show Attached<br>by Element: Description<br>ode<br>SIC BASIC SAL/<br>DNV Conveyanc<br>A House Rent | n<br>ARY<br>ARIONANCE                | n C                                                                                                    | d<br>Paid<br>Category<br>Monthly<br>Monthly                      | Type<br>Addition<br>Addition | Amount<br>(LCV)<br>10,000.00<br>5,000.00             | Amount<br>10,000.00<br>5,000.00             | Percent<br>0.00<br>0.00         | Days<br>0.00<br>0.00         | Type to filter<br>Payment for Sales<br>Month (LCY) Office<br>0.00<br>0.00                   | e<br>(73)   Employee<br>code<br>ACC<br>ACC<br>ACC                | e No +<br>Filter: BLC<br>Alseady Paid<br>(LCY)<br>0.00<br>0.00<br>0.00        |
| Edit - Pay Engle     HOME     Home     Home | Viser has<br>proyee Elements                                                                                                    | to Bifur<br>Notes Links<br>Show Attached<br>by Element Description<br>de<br>SSIC BASIC SALA<br>NV/ Conveyanc<br>tA House Rent | n<br>ARY<br>Allowance                | Incl<br>Incl<br>In Pay<br>Skp<br>V<br>V<br>V<br>V<br>V<br>V                                                                                                    | ef the<br>d<br>Paid<br>Category<br>Monthly<br>Monthly            | Type<br>Addition<br>Addition | Amoure<br>(LCV)<br>10,000,00<br>5,000,00             | Amount<br>10,000.00<br>5,000.00             | Percent<br>0.00<br>0.00<br>0.00 | 000<br>000<br>000            | Type to filter<br>Payment for Sales<br>Month (ICY) Office<br>0.00<br>0.00<br>0.00           | e<br>(F3)   Employee<br>Employee<br>Code<br>ACC<br>ACC<br>ACC    | e No v<br>Filters BLC<br>Akeady Paid<br>(LCV)<br>0.00<br>0.00<br>0.00         |
| Edit - Pay Englo     Fonder     Fonder     Fonder     Fonder     Fonder     Fonder     Engloyee N     Engloyee N     Engloyee N     Engloyee N                                                                                                    | A User has                                                                                                    | to Bifur<br>Notes Links<br>Show Attached<br>y Element: Description<br>ode<br>SSC BASIC SAL/<br>NV Conveyanc<br>NV Conveyanc   | n<br>ARY<br>ARIONANCE<br>E Allowance | n o<br>ar Fin<br>ter<br>se<br>Incl.,<br>In Pay<br>Skp<br>V<br>V<br>V                                                                                                    | d<br>Paid<br>Category<br>Monthly<br>Monthly                      | E Sala                       | Amount<br>(LCV)<br>10,000.00<br>5,000.00             | Amount<br>10,000,00<br>5,000,00<br>5,000,00 | Percent<br>0.00<br>0.00         | 000<br>000<br>000            | Type to filter<br>Payment for Sales<br>Month (LCT) Office<br>0.00<br>0.00                   | e<br>(F3)   Employee<br>code<br>ACC<br>ACC<br>ACC                | e No +<br>Filter: BU<br>Alveody Paid<br>(LCY)<br>0.00<br>0.00<br>0.00         |
| Edit - Pay Englo     Employee N     Engloyee I     EL0291     EL0291                                                                                                    | Ver has<br>to employee Pay<br>Name Structure - C<br>SANUAY K. 01/07/2014 H                                                                                                    | to Bifur                                                                                                    | n<br>ARY<br>Allowance                | Incl                                                                                                    | Paid<br>Cotegory<br>Menthiy<br>Menthiy                           | Type<br>Addition<br>Addition | Amount<br>(LCV)<br>10,000.00<br>5,000.00             | 4mount<br>5,000.00<br>5,000.00              | Percent<br>0.00<br>0.00<br>0.00 | Days<br>0.00<br>0.00         | Type to filter<br>Type to filter<br>Payment for Sales<br>Month (LCY) Office<br>0.00<br>0.00 | e<br>r(F3) Employee<br>a Department<br>Code<br>ACC<br>ACC<br>ACC | No *<br>Fitesan Res<br>Akeady Paid<br>(LCY)<br>0.00<br>0.00<br>0.00           |
| Edit - Pay Err<br>HOME<br>New Vie<br>New Vie<br>Employee N<br>Employee N<br>Employee N<br>Employee N                                                                                                    | View Elements                                                                                                    | to Bifur                                                                                                    | n<br>ARY<br>Allowance                | n on on on on one of the second second secon | ef the<br>d<br>Paid<br>Category<br>Monthiy<br>Monthiy<br>Monthiy | ype<br>Addition<br>Addition  | Amoune<br>4moune<br>10,000.00<br>5,000.00            | Amount<br>5,000.00<br>5,000.00              | Percent<br>0.00<br>0.00         | 000<br>000<br>000            | Type to filter<br>Payment for Sales<br>Month (ICY) Office<br>0.00<br>0.00<br>0.00           | e<br>(T3)   Employee<br>Department<br>ACC<br>ACC<br>ACC          | e No v<br>Filters BU<br>Aleesdy Paid<br>(L.CV)<br>0.00<br>0.00<br>0.00        |
| Edit - Pay Englo     Employee N     Employee I     EL0291                                                                                                    | Ver has<br>toyee Elements                                                                                                    | to Bifur                                                                                                    | n<br>AAY<br>AAIVance                 | Incl.,<br>ge                                                                                                    | Paid<br>Category<br>Manthiy<br>Manthiy                           | Type<br>Addition<br>Addition | Amoure<br>(LCV)<br>10,000,00<br>5,000,00             | 4mount<br>10,000.00<br>5,000.00             | Percent<br>0.00<br>0.00<br>0.00 | 000<br>Days<br>000<br>000    | Type to filter<br>Type to filter<br>Payment for Sales<br>Month (LCY) Office<br>0.00<br>0.00 | e<br>r(F3) Employee<br>code<br>ACC<br>ACC<br>ACC                 | No V<br>Fites BL<br>Akeady Paid<br>(LCY)<br>0.00<br>0.00<br>0.00              |
| Edit - Pay Err<br>New Vie<br>New Vie<br>New Vie<br>Errployee N<br>Errployee N<br>Errployee N<br>Errployee N<br>Errployee N                                                                                                    | Very Elements                                                                                                    | to Bifur                                                                                                    | n<br>ARY<br>Allowance                | n on on on one of the second second s | e Paid<br>Category<br>Monthiy<br>Monthiy<br>Monthiy              | ype<br>Addition<br>Addition  | Amoune<br>4moune<br>5,000.00<br>5,000.00             | Amount<br>10,000,00<br>5,000,00             | Percent<br>0.00<br>0.00         | 000<br>000<br>000            | Type to filter<br>Payment for Sales<br>Month (LCY) Office<br>0.00<br>0.00<br>0.00           | e<br>(F3)   Employee<br>Cepartment<br>ACC<br>ACC<br>ACC          | e No •<br>Filters BU<br>Already Paid<br>(LCV)<br>0.00<br>0.00<br>0.00         |
| Edit - Pay Englo     Employee N     Employee N     Euc291     Euc291                                                                                                    | Very constraints<br>Show Show Show Show Show Show Show Show                                                                                                    | to Bifur                                                                                                    | n<br>ARY<br>ARIONANCE                | Incl                                                                                                    | ef the                                                           | Type<br>Addition<br>Addition | Amount<br>(LCV)<br>10,000,00<br>5,000,00             | 4mount<br>5,000,00<br>5,000,00              | Percent<br>0.00<br>0.00         | 000<br>0.00<br>0.00          | Type to file<br>Type to file<br>Payment for Sales<br>Month (LCY) Office<br>0.00<br>0.00     | e<br>(13) Employee<br>Code<br>ACC<br>ACC<br>ACC                  | e No +<br>Filters BL<br>Aleeady Paid<br>(LCY)<br>0.00<br>0.00<br>0.00         |
| Edit - Pay Englo     Formolo     Employee N     Employee N     Employee N     Employee N                                                                                                    | Ver beaments<br>The Device Device Device Service Performance<br>Manage Performance Performance Performance<br>Manage Performance Performance Performance<br>Service Elements -<br>Complexe Performance Performance Performance<br>Service Performance Performance Performance<br>Service Performance Performance Performance<br>Service Performance Performance<br>Service Performance Perfor                                                                                                    | to Bifur                                                                                                    | n<br>ARY<br>Allowance                | n o<br>n o<br>n o<br>n o<br>n o<br>n o<br>n o<br>n o<br>n o<br>n o                                                                                                    | ef the                                                           | E Sala                       | Amoune<br>10,000,000<br>5,000,000                    | Amount<br>10,000,00<br>5,000,00<br>5,000,00 | Percent<br>0.00<br>0.00         | 000<br>000<br>000            | Type to filter<br>Payment for Sales<br>Month (ICY) Office<br>0.00<br>0.00<br>0.00           | e<br>(T3) Employee<br>Code<br>ACC<br>ACC<br>ACC                  | e No v<br>Filters BU<br>Aleesdy Paid<br>(L.CV)<br>0.00<br>0.00<br>0.00        |

## Leave Detail (Employee Leave Details)

| View X Delete                                                                                                    | Notes Links                                                                                                    | Refresh                        | Go to<br>Clear<br>Filter Next | 15                                                                                                    |            |                                                                                                    |                                                                                 |                  |          |               |             |               |                        |                       |
|----------------------------------------------------------------------------------------------------|----------------------------------------------------------------------------------------------------|--------------------------------|-------------------------------|----------------------------------------------------------------------------------------------------|------------|----------------------------------------------------------------------------------------------------|---------------------------------------------------------------------------------|------------------|----------|---------------|-------------|---------------|------------------------|-----------------------|
| Manage                                                                                                    | Show Attached                                                                                                    |                                | Page                          |                                                                                                    |            |                                                                                                    |                                                                                 |                  |          |               |             |               |                        |                       |
| Emplo                                                                                                    | Name                                                                                                    |                                | Leave                         | No of L                                                                                                    | .eaves     | Leaves Carried                                                                                                    | No of                                                                           | No of            | Leaves   | Leave Balance | Date Filter | Remarks       | Leaves                 | Leave                 |
| Code 4                                                                                                    |                                                                                                    |                                | code                          | A Cr                                                                                                    | edited     | FWD                                                                                                    | Leaves<br>Availe                                                                | Leaves<br>Availe | Encashed |               |             |               | Availed<br>(Full) Prev | Availer<br>(Half) Pre |
| 10291                                                                                                    | - SANJAY KUMAR S                                                                                                    | HARMA                          | CL                            |                                                                                                    | 15.00      | 0.00                                                                                                    | 0                                                                               | 0                | 0.00     | 0.00          |             |               | 0                      |                       |
| BL0291                                                                                                    | SANJAY KUMAR S                                                                                                    | HARMA                          | PL                            |                                                                                                    | 15.00      | 0.00                                                                                                    | 0                                                                               | 0                | 0.00     | 0.00          |             |               | 0                      |                       |
|                                                                                                    |                                                                                                    |                                |                               |                                                                                                    |            |                                                                                                    |                                                                                 |                  |          |               |             |               |                        |                       |
|                                                                                                    |                                                                                                    |                                |                               |                                                                                                    |            |                                                                                                    |                                                                                 |                  |          |               |             |               |                        |                       |
|                                                                                                    |                                                                                                    |                                |                               | 05                                                                                                    |            |                                                                                                    | 41                                                                              |                  |          |               |             | <b>K</b> 4. 8 |                        | 11.2                  |
|                                                                                                    |                                                                                                    |                                | / 24                          |                                                                                                    |            |                                                                                                    |                                                                                 |                  |          |               |             |               |                        | 12/12                 |
|                                                                                                    |                                                                                                    |                                |                               |                                                                                                    |            | 1000                                                                                                    |                                                                                 |                  |          |               |             |               |                        |                       |
|                                                                                                    |                                                                                                    |                                |                               |                                                                                                    |            |                                                                                                    | 2                                                                               |                  |          |               |             |               |                        |                       |
|                                                                                                    |                                                                                                    |                                |                               | 5                                                                                                    |            |                                                                                                    |                                                                                 |                  |          |               |             |               |                        |                       |
|                                                                                                    |                                                                                                    |                                |                               | C                                                                                                    |            |                                                                                                    |                                                                                 |                  |          |               |             |               |                        |                       |
| Loan /                                                                                                    | ' Advan                                                                                                    | ces                            | (Click N                      | lew for N                                                                                                    | <b>Jew</b> | Record)                                                                                                    |                                                                                 |                  |          |               |             |               |                        |                       |
| Loan /                                                                                                    | ' Advan                                                                                                    | ces                            | (Click N                      | Jew for M                                                                                                    | <b>Jew</b> | Record)                                                                                                    |                                                                                 |                  |          |               |             |               |                        |                       |
| Loan /                                                                                                    | ' Advan                                                                                                    | ces                            | (Click N                      | lew for 1                                                                                                    | Jew        | Record)                                                                                                    |                                                                                 |                  |          |               |             |               | _                      | - 1                   |
| Loan /                                                                                                    | Advan                                                                                                    | Ces                            | (Click N                      | Jew for N                                                                                                    | Vew        | Record)                                                                                                    |                                                                                 |                  |          | _             |             | _             |                        | Human Re              |
| Loan /                                                                                                    | Advan                                                                                                    |                                | (Click N                      | New for N                                                                                                    | Jew        | Record)                                                                                                    |                                                                                 |                  | _        | _             |             | _             | _                      | - O                   |
| Loan /<br>Edin Loon Card<br>- OME<br>Edit<br>Niew<br>Miew<br>> Deleta                                                                                                    | Advan                                                                                                    | CES                            | (Click N                      | New for N                                                                                                    | Jew        | Record)                                                                                                    |                                                                                 |                  | -        |               | _           |               |                        | - D<br>Human Re       |
| Edin Loon Card<br>Conte<br>Card<br>New<br>View<br>New<br>New<br>New<br>New<br>New<br>New<br>New<br>N                                                                                                    | Advan                                                                                                    | ATE<br>Notes<br>Show A         | (Click N                      | Tew for 1                                                                                                    | Vew        | Record)                                                                                                    |                                                                                 |                  | -        | _             |             |               | _                      | Human Re              |
| Loan Card                                                                                                    | Advan                                                                                                    | CCS                            | (Click N                      | Jew for 1                                                                                                    | Jew        | Record)                                                                                                    |                                                                                 |                  | -        |               |             | _             |                        | Humon Re              |
| Loan /<br>Edit - Loan Card<br>- OME<br>Edit<br>View - Delata<br>Manage<br>Loan Card<br>General                                                                                                    | Advan                                                                                                    | CES                            | (Click N                      | Jew for P                                                                                                    | Jew        | Record)                                                                                                    |                                                                                 |                  |          |               |             |               |                        | Human Re              |
| Loan /<br>Come<br>Come<br>Come<br>Come<br>New<br>New<br>New<br>New<br>New<br>Come<br>Come<br>Come<br>Come<br>Come<br>Come<br>Come<br>New<br>New<br>New<br>New<br>New<br>New<br>New<br>Ne                                                                                                    | ACTONS NAVIO<br>ACTONS NAVIO<br>ACTON | CES                            | (Click N                      | Jew for N                                                                                                    | Jew        | Record)                                                                                                    | terest:                                                                         |                  |          |               |             |               |                        | Human Re              |
| View Deleta<br>Mineco<br>View Deleta<br>Manaco<br>Loan Card<br>General<br>Code:<br>Purpose<br>Loan Type                                                                                                    | ACTONS NAVIO                                                                                                    | CES<br>NATE<br>Notes<br>Show A | (Click N                      | Jew for N<br>Goto<br>Control<br>Control<br>Con | Jew        | Record)<br>Rate of In<br>Installine<br>No. of In                                                                               | iterest:<br>int Amounts<br>stallments:                                          |                  |          |               |             |               |                        | Humon Re              |
| View Deleta<br>Minece<br>View Deleta<br>Manage<br>Loan Card<br>General<br>Code:<br>Purpose<br>Loan Type:<br>Amount:                                                                                                    | ACTONS NAVIO<br>ACTONS NAVIO<br>Econ<br>Dimension Entry<br>Process                                                                                                    | ATE                            | (Click N                      | Jew for N<br>Go to<br>Panale<br>Page<br>Next                                                                                                    | Jew        | Record)<br>Rate of In<br>Installine<br>No. of In<br>Total Pay                                                                  | terest:<br>nt Amounts<br>stallments:<br>able                                    |                  |          |               |             |               |                        | Humon Re              |
| Coan /<br>Come<br>Come   | ACTONS NAVIO<br>ACTONS NAVIO<br>Lean<br>Dimension Entry<br>Process                                                                                                    | CCES                           | (Click N                      | Jew for N<br>Goto<br>Control<br>Filter<br>Page<br>Nest                                                                                                    | Jew .      | Record)<br>Rate of In<br>Installine<br>No. of In<br>Total Iris<br>Balance                                                      | iterest:<br>int Amounts<br>italiments:<br>able;<br>erest                        | (P))             |          |               |             |               |                        | Haman Re              |
| Coan /<br>Come<br>Come<br>Come<br>Come<br>Come<br>Code:<br>New<br>New<br>Color<br>Code:<br>Purpose<br>Loan Type:<br>Amount:<br>Start Date<br>End Type:                                                                                                    | ACTONS NAVIO<br>ACTONS NAVIO<br>Econ<br>Dimension Entry<br>Process                                                                                                    | CCES                           | (Click N                      | Jew for N<br>Go to<br>Panale<br>Page<br>Next                                                                                                    | Jew        | Record)<br>Rate of In<br>Installine<br>No. of In<br>Total Ints<br>Balance<br>Complet                                           | iterest:<br>nt Amounts<br>stallments:<br>ablea<br>rest:<br>edi                  | 675              |          |               |             |               |                        | Heman Re              |
| Coan /<br>Come<br>Come<br>Come<br>Come<br>Code<br>New<br>New<br>Code<br>New<br>Code<br>Code<br>C | Advan                                                                                                    | CCES                           | (Click N<br>Links Retrest     | Jew for N<br>Goto<br>Control<br>Filter<br>Page<br>Nest                                                                                                    | Jew        | Record)<br>Rate of In<br>Installina<br>No. of In<br>Total Pay<br>Total Info<br>Biolocc<br>Complet<br>Loan Am                   | tterest:<br>nt Amount:<br>stallments:<br>able:<br>sest<br>ed:<br>count Posted:  | 0%               |          |               |             |               |                        | Hermon R              |
| Coan Card<br>Cone<br>Come<br>Come<br>Code<br>New<br>New<br>Code<br>Code<br>Purpose<br>Loan Type<br>Arrount:<br>Start Date<br>End Date<br>No. of Monthe                                                                                                    | Advan                                                                                                    | CCES                           | (Click N<br>Link Retrest      | Jew for N<br>Goto<br>transformed<br>Page<br>Page                                                                                                    | Jew        | Record)<br>Rate of In<br>Installine<br>No. of In<br>Total Pay<br>Total Ints<br>Balance<br>Complet<br>Loan Am                   | tterest:<br>nt Amount:<br>stallments:<br>able:<br>esest<br>ed:<br>iount Posted: |                  |          |               |             |               |                        | Hamas R               |
| Coan /<br>Edit Loan Card<br>Come<br>Come<br>Edit<br>New<br>View<br>View<br>View<br>Coan Card<br>Code:<br>Purpose:<br>Loan Type:<br>Arrount:<br>Start Date:<br>End Date:<br>New<br>New<br>Code:<br>New<br>Code:<br>New<br>Code:<br>New<br>Code:<br>New<br>Code:<br>New<br>Code:<br>New<br>Code:<br>New<br>Code:<br>New<br>Code:<br>New<br>Code:<br>New<br>Code:<br>New<br>Code:<br>New<br>Code:<br>Code:<br>Cod                                                                                                   | Advan                                                                                                    | CCES                           | (Click N<br>Link Retrest      | Jew for N                                                                                                    | Jew .      | Record)<br>Rate of In<br>Installine<br>No. of In<br>Total Pay<br>Total Pay<br>Total Pay<br>Total Pay<br>Total Pay<br>Total Pay | terest:<br>nt Amounts<br>stallments:<br>ables<br>erest<br>ed<br>ount Posted     | 0%               |          |               |             |               |                        | Hannas R              |
| Coan Card<br>Cone<br>View Dester<br>Manage<br>Loan Card<br>Code:<br>Purpose<br>Loan Type<br>Arrount:<br>Start Date<br>End Date<br>No. of Monther                                                                                                    | Advan                                                                                                    | ALTE<br>Notes<br>Shew A        | (Click N<br>Linka Retrest     | Jew for N                                                                                                    | Jew .      | Record)                                                                                                    | terest:<br>int Amount:<br>stallments:<br>able:<br>seest<br>cd:<br>own: Posted:  | G %              |          |               |             |               |                        | Haman Re              |
| Loan Card<br>OME<br>Control<br>Control<br>Code:<br>Purpose<br>Loan Card<br>Code:<br>Purpose<br>Loan Card<br>Code:<br>Purpose<br>Code:<br>Purpose<br>Code:<br>No. of Monthe:<br>No. of Monthe:<br>Code:<br>Purpose<br>Code:<br>Purpose<br>Code:<br>Purpose<br>Code:<br>Purpose<br>Code:<br>Purpose<br>Code:<br>Purpose<br>Code:<br>Purpose<br>Code:<br>Purpose<br>Code:<br>No. of Monthe:<br>Code:<br>Purpose<br>Code:<br>Purpose<br>Code:<br>Purpose<br>Code:<br>Purpose<br>Code:<br>Purpose<br>Code:<br>Purpose<br>Code:<br>Code:<br>Purpose<br>Code:<br>Code:                                                                                                    | Advan                                                                                                    | CCES                           | (Click N<br>Lioka Retrest     | Jew for N                                                                                                    | Jan .      | Record)                                                                                                    | terest:<br>int Amount:<br>italiments:<br>able:<br>seest<br>cd<br>own: Posted:   |                  |          |               |             |               |                        | Hamas Re              |
| Loan /<br>Edit-Loan Card<br>CoME<br>Edit<br>New<br>New<br>New<br>Code:<br>Purpose<br>Loan Card<br>Code:<br>Purpose<br>Loan Card<br>Code:<br>Purpose<br>Loan Card<br>Code:<br>Purpose<br>Loan Card<br>Start Date:<br>End Date:<br>No. of Monthe:                                                                                                    | Advan                                                                                                    | CCES                           | (Click N<br>Links Retrest     | Jew for N                                                                                                    | Jew .      | Record)                                                                                                    | terest:<br>nt Amount:<br>tallments:<br>able:<br>sess1:<br>ed:<br>ount Posted:   | (1)<br>(1)       |          |               |             |               |                        | Hannas Re             |
| Loan /<br>Edit Loan Card<br>Code:<br>New X Delate<br>Manager<br>Loan Card<br>General<br>Code:<br>Purpose<br>Loan Card<br>General<br>Code:<br>Purpose<br>Loan Card<br>Start Date<br>End Date<br>No. of Monthe:                                                                                                    | Advan                                                                                                    | CCES                           | (Click N<br>Links Refres      | Jew for N                                                                                                    | Jew .      | Record)                                                                                                    | terest<br>nt Amount:<br>tallments<br>able:<br>sest<br>ed<br>ount Posted         | GY5              |          |               |             |               |                        | Hannas Re             |
| Loan /<br>Edit Loan Card<br>Code:<br>Purpose<br>Loan Card<br>General<br>Code:<br>Purpose<br>Loan Type:<br>Amount:<br>Start Date:<br>End Date:<br>No. of Monthe:                                                                                                    | Advan                                                                                                    | CCES                           | (Click N<br>Lioka Refres      | Jew for N                                                                                                    | Jew .      | Record)                                                                                                    | terest<br>nt Amount:<br>tallments<br>able:<br>resst<br>ed<br>ount Posted        | (4%)             |          |               |             |               |                        | Hannan Re             |
| Loan /<br>Edit Loan Card<br>Code:<br>Purpose<br>Loan Card<br>General<br>Code:<br>Purpose<br>Loan Card<br>Code:<br>Purpose<br>Loan Card<br>Code:<br>Purpose<br>Code:<br>Purpose<br>Code:<br>Code:<br>Purpose<br>Code:<br>Code:                                                                                                    | Advan                                                                                                    | CCES                           | (Click N                      | Jew for P                                                                                                    | Jew .      | Record)                                                                                                    | terest<br>ent Amount:<br>tallments:<br>able:<br>sest<br>ed<br>ount Poized:      |                  |          |               |             |               |                        | Hannan Re             |
| Loan /<br>Edit Loan Card<br>Code:<br>View Delata<br>Manager<br>Loan Card<br>General<br>Code:<br>Purpose<br>Loan Card<br>General<br>Code:<br>Purpose<br>Loan Card<br>Code:<br>Purpose<br>Loan Card<br>Code:<br>Purpose<br>No. of Monthe:<br>No. of Monthe:<br>Code:<br>Code:<br>C                                                                                                    | Advan                                                                                                    | CCES                           | (Click N                      | Jew for N                                                                                                    | Jew        | Record)                                                                                                    | terest<br>nt Amount<br>tallments<br>ables<br>rest<br>ed<br>ount Posted          | 0%               |          |               |             |               |                        | Hanna Re              |
| Loan /<br>Edit Loan Card<br>Colf<br>View Delata<br>Manger<br>Loan Card<br>Code:<br>Purposei<br>Loan Type:<br>Arrounti<br>Start Date:<br>End Date:<br>No. of Monthe:                                                                                                    | Advan                                                                                                    | CCES                           | (Click N                      | Jew for N                                                                                                    | Jew        | Record)                                                                                                    | terest:<br>nt Amount:<br>tallment:<br>able<br>rest<br>ed<br>ount Posted         |                  |          |               |             |               |                        |                       |
| Loan /<br>I com Card<br>Concard<br>Concard<br>C                                                                                                    | Advan                                                                                                    | CCES                           | (Click N                      | Jew for N                                                                                                    | Jew        | Record)                                                                                                    | tterest:<br>nt Amount:<br>tailment:<br>ables<br>rest<br>cod<br>ount Posted      |                  |          |               |             |               |                        | A lini                |

|                                                                                                    | HOME ACTION                                                                                                    | AL 61 (01) A 100                                                                                                    |                                                                                                    |                                                                                                    |                                                                                |                                                                                                    |                                                                                        |                                                                                                    |                                                                                                    |                                                                                                    |                     |                     |
|----------------------------------------------------------------------------------------------------|----------------------------------------------------------------------------------------------------|----------------------------------------------------------------------------------------------------|----------------------------------------------------------------------------------------------------|----------------------------------------------------------------------------------------------------|--------------------------------------------------------------------------------|----------------------------------------------------------------------------------------------------|----------------------------------------------------------------------------------------|----------------------------------------------------------------------------------------------------|----------------------------------------------------------------------------------------------------|----------------------------------------------------------------------------------------------------|---------------------|---------------------|
|                                                                                                    | 0 0                                                                                                    | NS NAVIGATE                                                                                                    |                                                                                                    |                                                                                                    |                                                                                |                                                                                                    |                                                                                        |                                                                                                    |                                                                                                    |                                                                                                    |                     | Human Res           |
|                                                                                                    | Loan Cri<br>mension Entry Instal                                                                                                    | eate Principal Change<br>Ilments Repayment Amount                                                                                                    |                                                                                                    |                                                                                                    |                                                                                |                                                                                                    |                                                                                        |                                                                                                    |                                                                                                    |                                                                                                    |                     |                     |
|                                                                                                    | L0291 - Loan - L                                                                                                    | OAN-ANV - 10000                                                                                                    |                                                                                                    |                                                                                                    |                                                                                |                                                                                                    |                                                                                        |                                                                                                    |                                                                                                    |                                                                                                    |                     |                     |
|                                                                                                    | eneral                                                                                                    |                                                                                                    |                                                                                                    |                                                                                                    |                                                                                |                                                                                                    |                                                                                        |                                                                                                    |                                                                                                    |                                                                                                    |                     |                     |
|                                                                                                    |                                                                                                    |                                                                                                    |                                                                                                    |                                                                                                    |                                                                                |                                                                                                    |                                                                                        |                                                                                                    |                                                                                                    | 0.00                                                                                                    |                     |                     |
|                                                                                                    | Purpose: LOA                                                                                                    |                                                                                                    |                                                                                                    |                                                                                                    | Insta                                                                          | or interest.                                                                                                    | *                                                                                      |                                                                                                    |                                                                                                    | 0.00                                                                                                    |                     |                     |
|                                                                                                    | can Type: Inten                                                                                                    | est Free                                                                                                    |                                                                                                    |                                                                                                    | No. e                                                                          | of Installments                                                                                                    | i.                                                                                     | 0                                                                                                    |                                                                                                    | 0.00                                                                                                    |                     |                     |
|                                                                                                    | Imount                                                                                                    | /                                                                                                    | 500,000.00                                                                                                    |                                                                                                    | Tota                                                                           | l Payable:                                                                                                    |                                                                                        |                                                                                                    | 0.00                                                                                                    |                                                                                                    |                     |                     |
|                                                                                                    | tart Date: 01/04                                                                                                    | 4/2014 -                                                                                                    |                                                                                                    |                                                                                                    | Tota                                                                           | Interest:                                                                                                    |                                                                                        |                                                                                                    | 0.00                                                                                                    |                                                                                                    |                     |                     |
| Image: Section of the section of the section of t                                                                                                    | nd Date:                                                                                                    |                                                                                                    | Ν.                                                                                                    |                                                                                                    | Com                                                                            | nce<br>pleted:                                                                                                    | 10076                                                                                  |                                                                                                    |                                                                                                    |                                                                                                    |                     |                     |
|                                                                                                    | to, of Months:                                                                                                    | 36                                                                                                    | 2                                                                                                    |                                                                                                    | Loan                                                                           | Amount Post                                                                                                    | edt 🖸                                                                                  |                                                                                                    |                                                                                                    |                                                                                                    |                     |                     |
|                                                                                                    |                                                                                                    |                                                                                                    | Microsoft Dy                                                                                                    | ynamics NAV 🛛 📕                                                                                                    | 3                                                                              |                                                                                                    |                                                                                        |                                                                                                    |                                                                                                    |                                                                                                    |                     |                     |
|                                                                                                    |                                                                                                    |                                                                                                    | 0                                                                                                    | Instaliments Creater                                                                                                    |                                                                                |                                                                                                    |                                                                                        |                                                                                                    |                                                                                                    |                                                                                                    |                     |                     |
|                                                                                                    |                                                                                                    |                                                                                                    |                                                                                                    |                                                                                                    |                                                                                |                                                                                                    |                                                                                        |                                                                                                    |                                                                                                    |                                                                                                    |                     |                     |
|                                                                                                    |                                                                                                    |                                                                                                    |                                                                                                    | OK                                                                                                    |                                                                                |                                                                                                    |                                                                                        |                                                                                                    |                                                                                                    |                                                                                                    |                     |                     |
|                                                                                                    |                                                                                                    |                                                                                                    | U                                                                                                    | 7                                                                                                    |                                                                                |                                                                                                    |                                                                                        |                                                                                                    |                                                                                                    |                                                                                                    |                     |                     |
|                                                                                                    |                                                                                                    |                                                                                                    |                                                                                                    | /                                                                                                    |                                                                                |                                                                                                    |                                                                                        |                                                                                                    |                                                                                                    |                                                                                                    |                     |                     |
|                                                                                                    |                                                                                                    |                                                                                                    | /                                                                                                    |                                                                                                    |                                                                                |                                                                                                    |                                                                                        |                                                                                                    |                                                                                                    |                                                                                                    |                     |                     |
|                                                                                                    |                                                                                                    |                                                                                                    | /                                                                                                    |                                                                                                    |                                                                                |                                                                                                    |                                                                                        |                                                                                                    |                                                                                                    |                                                                                                    |                     |                     |
|                                                                                                    |                                                                                                    |                                                                                                    | /                                                                                                    |                                                                                                    |                                                                                |                                                                                                    |                                                                                        |                                                                                                    |                                                                                                    |                                                                                                    |                     |                     |
|                                                                                                    |                                                                                                    | /                                                                                                    | /                                                                                                    |                                                                                                    |                                                                                |                                                                                                    |                                                                                        |                                                                                                    |                                                                                                    |                                                                                                    |                     |                     |
| Inck OK       Option State Tab       Option State Tab       Option State                                                                                                    |                                                                                                    |                                                                                                    |                                                                                                    |                                                                                                    |                                                                                |                                                                                                    |                                                                                        |                                                                                                    |                                                                                                    |                                                                                                    |                     | 0                   |
| Inck OK       O-TO > Navigate Tab       • Click Detail Button (View Loan Detail)       Image: Control of the state of the state of                                                                                                    |                                                                                                    |                                                                                                    |                                                                                                    |                                                                                                    | 1                                                                              |                                                                                                    |                                                                                        |                                                                                                    |                                                                                                    |                                                                                                    |                     |                     |
|                                                                                                    |                                                                                                    |                                                                                                    | 4 09                                                                                                    | S Q                                                                                                    | W                                                                              | 4                                                                                                    |                                                                                        |                                                                                                    |                                                                                                    |                                                                                                    | - K 🐚 🗑 🚨 😫 🔍 🔅 🗠 . | 11:2                |
| <section-header></section-header>                                                                                                    |                                                                                                    |                                                                                                    |                                                                                                    |                                                                                                    |                                                                                |                                                                                                    |                                                                                        |                                                                                                    |                                                                                                    |                                                                                                    |                     | html/de             |
| <complex-block></complex-block>                                                                                                    |                                                                                                    |                                                                                                    |                                                                                                    |                                                                                                    |                                                                                |                                                                                                    |                                                                                        |                                                                                                    |                                                                                                    |                                                                                                    |                     |                     |
|                                                                                                    |                                                                                                    |                                                                                                    |                                                                                                    |                                                                                                    |                                                                                |                                                                                                    |                                                                                        |                                                                                                    |                                                                                                    |                                                                                                    |                     |                     |
|                                                                                                    |                                                                                                    |                                                                                                    |                                                                                                    |                                                                                                    |                                                                                |                                                                                                    |                                                                                        |                                                                                                    |                                                                                                    |                                                                                                    |                     |                     |
|                                                                                                    |                                                                                                    |                                                                                                    |                                                                                                    |                                                                                                    |                                                                                |                                                                                                    |                                                                                        |                                                                                                    |                                                                                                    |                                                                                                    |                     |                     |
| • Cleck Detail Button (View Loan Detail)         • Cleck Detail Button (View Loan Detail)                                                                                                    |                                                                                                    |                                                                                                    |                                                                                                    |                                                                                                    |                                                                                |                                                                                                    |                                                                                        |                                                                                                    |                                                                                                    |                                                                                                    |                     |                     |
| • Click Detail Button (View Loan Detail)           Corr         Corr         Corr         Corr         Corr         Corr           Corr         Corr                                                                                                    | 0-TO > 1                                                                                                    | Navigate Ta                                                                                                    | ah 🕻                                                                                                    |                                                                                                    |                                                                                |                                                                                                    |                                                                                        |                                                                                                    |                                                                                                    |                                                                                                    |                     |                     |
| Province         Designed Loss Detail - BLO22         Designed Loss Detail - BLO23         Designed Loss Detail - BLO23           New Line Line Line Line Line Line Line Line                                                                                                    | 0-T0 > ]                                                                                                    | Navigate Ta                                                                                                    | ab                                                                                                    |                                                                                                    |                                                                                |                                                                                                    |                                                                                        |                                                                                                    |                                                                                                    |                                                                                                    |                     |                     |
| Control       Control         Note       Control         Control       Control         Control       Control         Control       Control       Control         Control       Control         Control <th>D-TO &gt; ]<br/>▲ C</th> <th>Navigate Ta<br/>lick Detail</th> <th>ab<br/>Button</th> <th>ı (View</th> <th>Loar</th> <th>n Deta</th> <th>ail)</th> <th></th> <th></th> <th></th> <th></th> <th></th>                                                                                                    | D-TO > ]<br>▲ C                                                                                                    | Navigate Ta<br>lick Detail                                                                                                    | ab<br>Button                                                                                                    | ı (View                                                                                                    | Loar                                                                           | n Deta                                                                                                    | ail)                                                                                   |                                                                                                    |                                                                                                    |                                                                                                    |                     |                     |
| IDUE       IDUE         Note: Unit       Desc       Colspan="2">Colspan="2">Colspan="2"         ODUE         DUE         DUE         Registration in the payment: Desc in the effect in the effect i                                                                                                    | D-TO > ]<br>▲ C                                                                                                    | Navigate Ta<br>Click Detail                                                                                                    | ab<br>Button                                                                                                    | ı (View                                                                                                    | Loar                                                                           | n Deta                                                                                                    | ail)                                                                                   |                                                                                                    |                                                                                                    |                                                                                                    |                     |                     |
| Normal Line       Reference       Description         0001       0001       0001       0001       0001       0001       0001       0001       0001       0001       0001       0001       0001       0001       0001       0001       0001       0001       0001       0001       0001       0001       0001       0001       0001       0001       0001       0001       0001       0001       0001       0001       0001       0001       0001       0001       0001       0001       0001       0001       0001       0001       0001       0001       0001       0001       0001       0001       0001       0001       0001       0001       0001       0001       0001       0001       0001       0001       0001       0001       0001       0001       0001       0001       0001       0001       0001       0001       0001       0001       0001       0001       0001       0001       0001       0001       0001       0001       0001       0001       0001       0001       0001       0001       0001       0001       0001       0001       0001       0001       0001       0001       0001       0001       0001       0001       <                                                                                                    | )-TO > ]<br>C                                                                                                    | Navigate Ta<br>Llick Detail                                                                                                    | ab<br>Button                                                                                                    | ı (View                                                                                                    | Loar                                                                           | n Deta                                                                                                    | ail)                                                                                   |                                                                                                    |                                                                                                    |                                                                                                    |                     | 0                   |
| Netse:       Linka:       Parter:         Data       Attached       Fair       Netse:         Dest       Lon Amount       Ragayment:       Installenet:       Intellenet:       Principal       Lumgsum       Salance       Paid Month       Paid Year:         DX04/2014       S00,0000       11,885,00       13,885,00       0.00       446,1111       0       0         DX04/2014       S00,0000       11,885,00       13,885,00       0.00       448,1111       0       0         DX04/2014       44,1111       13,885,00       13,885,00       0.00       443,813,33       0       0         DX04/2014       44,212,222       13,880,00       13,885,00       0.00       443,814,4       0       0         DX04/2014       44,222,22       1.388,00       0.00       13,883,00       0.00       43,833,3       0       0         DX04/2014       44,646,667       1.388,00       13,883,00       0.00       43,833,00       0       0         DX12/2014       442,666,67       13,883,00       0.00       13,883,00       0.00       33,833,00       0       0         DX12/2014       442,666,67       13,883,00       0.00       13,883,00       0.00                                                                                                    | D-TO > ]<br>C<br>C<br>C<br>C<br>C<br>C<br>C<br>C<br>C<br>C<br>C<br>C<br>C                                                                                                    | Navigate Ta<br>Click Detail                                                                                                    | ab<br>Button                                                                                                    | ı (View                                                                                                    | Loar                                                                           | n Deta                                                                                                    | ail)                                                                                   |                                                                                                    |                                                                                                    |                                                                                                    |                     | (i)<br>Human Re     |
| Show Attached         Page           D291           Bry Date         Lon Annow Reprint         Installines         Interest         Pincipal         Lungsum         Balance         Pid Month         Pid Vesr           0104/2014         30,0000         13,887,00         13,887,00         13,887,00         13,888,0         0.00         456,1111         0         0           01,04/2014         442,1111         13,887,00         13,887,00         13,888,0         0.00         456,3133         0         0           01,04/2014         442,51222         13,880,0         13,888,0         0.00         13,888,0         0.00         456,3333         0         0           01,04/2014         442,5222         13,880,0         13,880,0         0.00         13,888,0         0.00         43,855,5         0         0           01,04/2014         442,5266         13,880,0         13,880,0         0.00         13,888,0         0.00         13,888,0         0.00         0         0         0         0         0         0         0         0         0         0         0         0         0         0         0         0         0         0         0         0         0         0                                                                                                             | D-TO > ]<br>C<br>C<br>C<br>C<br>C<br>C<br>C<br>C<br>C<br>C<br>C<br>C<br>C                                                                                                    | Navigate Ta<br>Click Detail                                                                                                    | ab<br>Button                                                                                                    | ı (View                                                                                                    | Loar                                                                           | 1 Deta                                                                                                    | ail)                                                                                   |                                                                                                    |                                                                                                    |                                                                                                    |                     | tuman Re            |
| D291       Loss Amount       Rpsyment       Intalence       Intalence       Prince       Respective       Respective                                                                                                    | D-TO > ]<br>C<br>C<br>C<br>C<br>C<br>C<br>C<br>C<br>C<br>C<br>C<br>C<br>C                                                                                                    | Navigate Ta<br>Click Detail                                                                                                    | ab<br>Button                                                                                                    | ı (View                                                                                                    | Loar                                                                           | n Deta                                                                                                    | ail)                                                                                   |                                                                                                    | _                                                                                                    | _                                                                                                    |                     | ico (đ              |
| Pay Date       Loan Annount       Regarment:       Installment       Installment       Interest       Principal       Lungsum       Salance       Paid Month       Paid Vest         01,04/2014       300,000.00       11,880.00       13,880.00       0.00       13,888.80       0.00       451,111       0       0         01,04/2014       440,111.11       13,880.00       13,889.00       0.00       13,888.80       0.00       452,333.3       0       0         01,06/2014       442,432.333       13,880.00       13,889.00       0.00       13,888.80       0.00       440,444.4       0       0         01,06/2014       444,444.44       13,880.00       13,880.00       0.00       13,888.80       0.00       440,555.66       0       0         01,06/2014       444,646.67       13,880.00       13,880.00       0.00       13,888.80       0.00       410,656.67       0       0         01,01/2014       440,656.67       13,880.00       13,880.00       0.00       13,888.80       0.00       37,500.00       0       0       0         01,02/2015       37,500.00       13,880.00       13,888.80       0.00       37,520.23       0       0       0         01,02/2015 <th>D-TO &gt; ]<br/>C<br/>cs Pay Employee Lo<br/>HOME<br/>Notes Links<br/>Show Attaches</th> <th>Navigate Ta<br/>Click Detail</th> <th>ab<br/>Button</th> <th>ı (View</th> <th>Loar</th> <th>n Deta</th> <th>ail)</th> <th></th> <th>_</th> <th>-</th> <th></th> <th>ter (A)<br/>Human Re</th>                                                                                                    | D-TO > ]<br>C<br>cs Pay Employee Lo<br>HOME<br>Notes Links<br>Show Attaches                                                                                                    | Navigate Ta<br>Click Detail                                                                                                    | ab<br>Button                                                                                                    | ı (View                                                                                                    | Loar                                                                           | n Deta                                                                                                    | ail)                                                                                   |                                                                                                    | _                                                                                                    | -                                                                                                    |                     | ter (A)<br>Human Re |
| Driv         Delucted         Arrourt         Payment           20,04/2014         300,000.00         13,883.00         13,883.00         0.00         14,883.80         0.00         486,111.11         0         0           01,06/2014         447,222.22         13,883.00         13,883.00         0.00         13,883.80         0.00         448,313.33         0         0           01,06/2014         447,222.22         13,883.00         13,883.00         0.00         148,88.89         0.00         448,444.40         0         0           01,06/2014         444,444.44         13,883.00         13,883.00         0.00         148,88.89         0.00         448,066.7         0         0           01,06/2014         444,644.44         13,883.00         13,883.00         0.00         13,883.89         0.00         448,066.7         0         0           01,06/2014         446,666.7         13,880.00         13,883.00         0.00         13,883.89         0.00         35,808.69         0         0           01,01/2015         37,500.00         13,880.00         13,883.90         0.00         35,813.83         0         0         0           01,01/2015         37,500.00         13,880.00 <t< td=""><td>D-TO &gt; ]<br/>C<br/>to - Pay Employee Lo<br/>HOME<br/>Notes Links<br/>Show Attaches<br/>0291</td><td>Navigate Ta<br/>Click Detail</td><td>ab<br/>Button</td><td>ı (View</td><td>Loar</td><td>n Deta</td><td>ail)</td><td></td><td>_</td><td>-</td><td></td><td>- a<br/>Human Re</td></t<>                                                                                                    | D-TO > ]<br>C<br>to - Pay Employee Lo<br>HOME<br>Notes Links<br>Show Attaches<br>0291                                                                                                    | Navigate Ta<br>Click Detail                                                                                                    | ab<br>Button                                                                                                    | ı (View                                                                                                    | Loar                                                                           | n Deta                                                                                                    | ail)                                                                                   |                                                                                                    | _                                                                                                    | -                                                                                                    |                     | - a<br>Human Re     |
| 300,000.00       13,880,00       13,880,00       13,880,00       13,880,00       13,880,00       13,880,00       13,880,00       13,880,00       13,880,00       13,880,00       13,880,00       13,880,00       13,880,00       13,880,00       13,880,00       13,880,00       13,880,00       13,880,00       13,880,00       13,880,00       13,880,00       13,880,00       13,880,00       13,880,00       13,880,00       13,880,00       13,880,00       13,880,00       13,880,00       13,880,00       13,880,00       13,880,00       13,880,00       13,880,00       13,880,00       13,880,00       13,880,00       13,880,00       13,880,00       13,880,00       13,880,00       13,880,00       13,880,00       13,880,00       13,880,00       13,880,00       13,880,00       13,880,00       13,880,00       13,880,00       13,880,00       13,880,00       13,880,00       13,880,00       13,880,00       13,880,00       13,880,00       13,880,00       13,880,00       13,880,00       13,880,00       13,880,00       13,880,00       13,880,00       13,880,00       13,880,00       13,880,00       13,880,00       13,880,00       13,880,00       13,880,00       13,880,00       13,880,00       13,880,00       13,880,00       13,880,00       13,880,00       13,880,00       13,880,00       13,880,00                                                                                                    | D-TO > ]<br>Control - Pay Employee Lo<br>HOME<br>Notes Units<br>Show Attaches<br>0291<br>Pay Date L                                                                                                    | Navigate Ta<br>Click Detail                                                                                                    | ab<br>Button<br>s                                                                                                    | (View                                                                                                    | Loar                                                                           | n Deta                                                                                                    | ail)                                                                                   | Balance                                                                                                    | Paid Month                                                                                                | Paid Year                                                                                                |                     | Himin Re            |
| 01,05/2014       446,111.11       13,885.00       13,885.00       0.00       13,885.89       0.00       472,222.2       0       0         01,06/2014       472,222.2       13,885.00       13,885.00       0.00       13,885.89       0.00       448,433.33       0       0         01,06/2014       444,444.44       13,885.00       13,885.00       0.00       13,885.89       0.00       446,666.7       0       0         01,06/2014       446,666.67       13,885.00       13,885.00       0.00       13,885.89       0.00       416,666.67       0       0         01,02/2014       446,666.67       13,885.00       13,885.00       0.00       13,885.89       0.00       386,886.90       0       0         01,02/2014       446,666.67       13,885.00       13,885.00       0.00       13,885.89       0.00       386,886.90       0       0         01,02/2015       375,000.00       13,885.00       13,885.00       0.00       13,885.89       0.00       33,333.33       0       0         01,04/2015       33,333.33       13,885.00       13,885.00       0.00       13,885.89       0.00       33,333.33       0       0         01,04/2015       35,555.56       13                                                                                                    | D-TO > ]<br>Con - Pay Employee Lo<br>HOME<br>Notes Links<br>Show Attaches<br>0291<br>Pay Date L                                                                                                    | Navigate Ta<br>Click Detail                                                                                                    | ab<br>Button                                                                                                    | (View<br>Installment<br>Amount                                                                                                    | Loar                                                                           | n Deta                                                                                                    | ail)<br>Lumpsum<br>Payment                                                             | Balance                                                                                                    | Paid Month                                                                                                | Paid Year                                                                                                |                     | iliman Re           |
| 01/06/2014 472,222.2 13,889,00 13,889,00 0,00 13,883,89 0,00 458,333,33 0 0<br>01/07/2014 484,444,44 13,889,00 13,889,00 0,00 13,883,89 0,00 430,555,56 0 0<br>01/07/2014 444,444,44 13,889,00 13,889,00 0,00 13,883,89 0,00 430,555,56 0 0<br>01/07/2014 445,556,67 1 0,00 13,889,00 0,00 13,883,89 0,00 386,886,9 0 0<br>01/10/2014 440,2777,76 13,889,00 13,889,00 0,00 13,883,89 0,00 386,886,9 0 0<br>01/12/2014 388,886,89 13,889,00 13,889,00 0,00 13,883,89 0,00 386,886,9 0 0<br>01/12/2014 388,886,89 13,889,00 13,889,00 0,00 13,883,89 0,00 386,886,9 0 0<br>01/12/2013 385,00 13,889,00 0,00 13,883,89 0,00 375,500,00 0 0<br>01/02/2015 375,500,00 13,889,00 13,889,00 0,00 13,883,89 0,00 347,222,2 0 0<br>01/02/2015 333,333 13,889,00 13,889,00 0,00 13,888,89 0,00 347,222,2 0 0<br>01/02/2015 333,333 13,889,00 13,889,00 0,00 13,888,89 0,00 347,222,2 0 0<br>01/02/2015 333,333 13,889,00 13,889,00 0,00 13,888,89 0,00 347,222,2 0 0<br>01/02/2015 333,333 13,889,00 13,889,00 0,00 13,888,89 0,00 347,222,2 0 0<br>01/02/2015 333,333 13,889,00 13,889,00 0,00 13,888,89 0,00 347,222,2 0 0<br>01/02/2015 333,333 13,889,00 13,889,00 0,00 13,888,89 0,00 249,555,55 0 0<br>01/04/2015 305,555,56 13,889,00 13,889,00 0,00 13,888,89 0,00 255,555 6 0<br>01/04/2015 305,555,56 13,889,00 13,889,00 0,00 13,888,89 0,00 251,558,89 0<br>01,00/2015 27,777,78 13,889,00 13,889,00 0,00 13,888,89 0,00 251,558,89 0<br>01,00/2015 26,000,0 13,889,00 13,889,00 0,00 13,888,89 0,00 251,558,89 0<br>01,00/2015 26,000,0 13,889,00 13,889,00 0,00 13,888,89 0,00 251,558,89 0<br>01,00/2015 26,000,0 13,889,00 13,888,90 0,00 256,555,86 0<br>01,00/2015 26,000,0 13,889,00 13,888,90 0,00 256,558,89 0<br>01,00/2015 26,000,0 13,888,00 0,00 13,888,89 0,00 256,558,89 0<br>01,00/2015 26,000,0 13,888,00 0,00 13,888,89 0,00 256,5188,89 0<br>01,00/2015 26,000,0 13,888,00 0,00 13,888,89 0,00 256,51111 0<br>01,00/2015 26,000,0 13,888,00 0,00 13,888,89 0,00 256,51111 0<br>01,00/2015 26,000,0 13,888,00 0,00 13,888,89 0,00 256,51111 0<br>01,00/2015 26,000,0 13,888,00 0,00 13,888,89 0,00 256,51111 0<br>01,00/2015 26,000,0 13,888,00 0,00 13,888,89 0,0                                                                                                    | D-TO > ]<br>C<br>av - Pay Employee Lo<br>HOME<br>Notes Links<br>Show Attaches<br>0291<br>Pay Date L                                                                                                    | Navigate Ta<br>Click Detail                                                                                                    | ab<br>Button                                                                                                    | Installment<br>Amount<br>13,889.00                                                                                                    | Loar                                                                           | n Deta<br>Principal<br>13,888.89                                                                                                    | Lumpsum<br>Payment<br>0.00                                                             | Balance<br>486,111.11                                                                                                    | Paid Month                                                                                                | Paid Year<br>0                                                                                           |                     | tursin Re           |
| 01,077,0214       456,333,33       11,889,00       13,889,00       0.00       13,883,89       0.00       444,444.44       0       0         01,08,02014       444,444.44       13,889,00       13,889,00       0.00       13,883,89       0.00       430,555,56       0       0         01,08,02014       440,2777,78       13,889,00       13,889,00       0.00       13,888,89       0.00       388,882,99       0       0         01,11/2014       440,2777,78       13,889,00       13,889,00       0.00       13,888,89       0.00       388,882,99       0       0         01,11/2014       440,2777,78       13,889,00       13,889,00       0.00       13,888,89       0.00       388,882,99       0       0         01,11/2014       340,280,00       13,889,00       0.00       13,888,89       0.00       375,000,60       0       0         01,01/2015       375,000,00       13,889,00       0.00       13,888,89       0.00       333,333       0       0         01,04/2015       333,333.33       13,880,00       0.00       13,888,89       0.00       251,556,56       0       0         01,04/2015       355,555,56       13,880,00       13,888,00       0.00       <                                                                                                    | D-TO > ]<br>C<br>w - Pay Employee Lo<br>HOME<br>Notes Links<br>Show Attaches<br>0291<br>Pay Date L<br>01,04/2014<br>01,05/2014                                                                                                    | Navigate Ta<br>Click Detail                                                                                                    | ab<br>Button<br>s<br>Installment<br>Deducted<br>13,889,00                                                                                                    | Installment<br>Amount<br>13,889.00<br>13,889.00                                                                                                    | Loar.                                                                          | Principal<br>13,888,89<br>13,888,89                                                                                                    | Lumpsum<br>Payment<br>0.00<br>0.00                                                     | Balance<br>485,111.11<br>472,222.22                                                                                                    | Paid Month<br>0<br>0                                                                                      | Paid Year<br>0                                                                                           |                     | Human Re            |
| 011007.0214       449,4444       11,885.00       0.00       13,885.89       0.00       430,255.55       0       0         01/09/2014       430,255.56       13,880.00       13,885.00       0.00       13,885.89       0.00       420,255.55       0       0         01/02/2014       430,255.56       13,880.00       13,885.00       0.00       13,885.89       0       0       0         01/11/2014       402,777.76       13,880.00       13,885.00       0.00       13,885.89       0       0       0         01/02/2015       375,000.00       13,880.00       13,885.89       0.00       33,313.33       0       0         01/02/2015       375,000.00       13,880.00       0.00       13,885.89       0.00       33,313.33       0       0         01/02/2015       333,333.33       13,880.00       13,880.00       0.00       13,888.89       0.00       33,333.33       0       0         01/04/2015       333,333.33       13,880.00       13,880.00       0.00       13,888.89       0.00       321,555.56       0       0         01/04/2015       355,55.56       13,880.00       13,888.89       0.00       251,555.56       0       0         01/0                                                                                                    | D-TO > 1<br>C C<br>- C<br>- C<br>- C<br>- C<br>- C<br>- C<br>- C                                                                                                    | Navigate Ta<br>Click Detail                                                                                                    | ab<br>Button<br>s<br>Installment<br>Deducted<br>13,889,00<br>13,889,00                                                                                                    | Installment<br>Amount<br>13,889.00<br>13,889.00<br>13,889.00                                                                                                    | Loan                                                                           | Principal<br>13,838.89<br>13,838.89                                                                                                    | Lumpsum<br>Payment<br>0.00<br>0.00                                                     | Balance<br>486,111.11<br>477,222.22<br>458,333.33                                                                                                    | Paid Month 0 0 0                                                                                          | Paid Year<br>0<br>0                                                                                      |                     | ic (1)              |
| Name       Laberator       Laberator       Unit       Laberator       Unit       Laberator       Unit       Laberator       Unit       Laberator       Unit       Laberator       Unit       Unit <thu< td=""><td>D-TO &gt; ]<br/>Control of the second second secon</td><td>Navigate Ta<br/>Click Detail</td><td>ab<br/>Button</td><td>Installment<br/>Amount<br/>13,889,00<br/>13,889,00<br/>13,889,00<br/>13,889,00</td><td>Loan</td><td>Principal<br/>13,888.80<br/>13,888.80<br/>13,888.80<br/>13,888.80<br/>13,888.80</td><td>Lumpsum<br/>Payment<br/>0.00<br/>0.00<br/>0.00<br/>0.00</td><td>Balance<br/>496,111.11<br/>477,222.22<br/>458,333.33<br/>444,44.44</td><td>Paid Month 0 0 0 0</td><td>Paid Year<br/>0<br/>0<br/>0<br/>0<br/>0</td><td></td><td>- 10</td></thu<>                                                                                                    | D-TO > ]<br>Control of the second second secon                                                                                                    | Navigate Ta<br>Click Detail                                                                                                    | ab<br>Button                                                                                                    | Installment<br>Amount<br>13,889,00<br>13,889,00<br>13,889,00<br>13,889,00                                                                                                    | Loan                                                                           | Principal<br>13,888.80<br>13,888.80<br>13,888.80<br>13,888.80<br>13,888.80                                                                                                    | Lumpsum<br>Payment<br>0.00<br>0.00<br>0.00<br>0.00                                     | Balance<br>496,111.11<br>477,222.22<br>458,333.33<br>444,44.44                                                                                                    | Paid Month 0 0 0 0                                                                                        | Paid Year<br>0<br>0<br>0<br>0<br>0                                                                       |                     | - 10                |
| 11/12/014       402/77/78       13.889.00       13.889.00       0.00       13.889.09       0.00       388.889       0       0       0         01/01/2015       375,000.00       13.889.00       13.889.00       0.00       13.889.89       0.00       380,888.29       0       0       0         01/01/2015       375,000.00       13.889.00       13.889.00       0.00       13.889.00       0.00       361,111.11       0       0         01/01/2015       341/02222       13.889.00       13.889.00       0.00       13.889.90       0.00       375,000.60       0         01/01/2015       341/2222       13.889.00       13.889.00       0.00       13.889.90       0.00       373,333.33       0       0         01/04/2015       333,333.33       1.889.00       13.889.00       0.00       13.888.89       0.00       20,555.56       0       0         01/04/2015       305,555.56       13.889.00       0.00       13.888.89       0.00       277.777.8       0       0         01/04/2015       277.777.78       13.889.00       0.00       13.888.89       0.00       277.777.8       0       0         01/04/2015       250,000.00       13.889.00       0.00                                                                                                    | D-TO > ]<br>Control = Control = Contro                                                                                                    | Navigate Ta<br>Click Detail                                                                                                    | ab<br>Button<br>s<br>Installment<br>Deflucted<br>13,889,00<br>13,889,00<br>13,889,00<br>13,889,00                                                                                                    | Installment<br>Amount<br>13,889,00<br>13,889,00<br>13,889,00<br>13,889,00<br>13,889,00                                                                                                    | Loar                                                                           | Principal<br>13,888,899<br>13,888,89<br>13,888,89<br>13,888,89<br>13,888,89<br>13,888,89                                                                                                    | Lumpsum<br>Payment<br>0.00<br>0.00<br>0.00<br>0.00                                     | Balance<br>486,111.11<br>472,222.22<br>458,333.33<br>444,444.44<br>430,555.56                                                                                                    | Paid Month 0 0 0 0 0 0 0 0 0 0 0 0 0 0 0 0 0 0 0                                                          | Paid Year<br>0<br>0<br>0<br>0                                                                            |                     | ca (0)              |
| 01/12/2014       388,888.89       113,889.00       13,889.00       0.00       13,889.89       0.00       975,000.00       0         01/02/2013       375,000.00       13,889.00       13,889.00       0.00       13,889.89       0.00       361,111.11       0       0         01/02/2013       361,111.11       11,889.00       13,889.00       0.00       13,888.89       0.00       373,373.33       0       0         01/04/2013       343,333.33       11,889.00       13,889.00       0.00       13,888.89       0.00       323,373.33       0       0         01/04/2015       333,333.33       11,889.00       13,889.00       0.00       13,888.89       0.00       325,555.56       0       0         01/04/2015       305,555.56       13,889.00       0.00       13,888.89       0.00       20,566.67       0       0         01/04/2015       205,555.56       13,889.00       0.00       13,888.89       0.00       277,777.78       0       0         01/04/2015       277,777.78       13,889.00       13,889.00       0.00       13,888.89       0.00       250,000.00       0         01/04/2015       273,000.00       13,889.00       0.00       13,888.89       0.00 <td>D-TO &gt; ]<br/>Control &gt; ]<br/>Control &gt; ]<br/>Control &gt; Control &gt; Control &gt;</td> <td>Navigate Ta<br/>Click Detail<br/>Par Detail - BU0291<br/>Par Detail - BU0291<br/>Par</td> <td>ab<br/>Button<br/>s<br/>Installment<br/>Deducted<br/>13,889,00<br/>13,889,00<br/>13,889,00<br/>13,889,00<br/>13,889,00<br/>13,889,00<br/>13,889,00<br/>13,889,00<br/>13,889,00<br/>13,889,00<br/>13,889,00</td> <td>Installment<br/>Amount<br/>13,889,00<br/>13,889,00<br/>13,889,00<br/>13,889,00<br/>13,889,00<br/>13,889,00<br/>13,889,00<br/>13,889,00</td> <td>Loar</td> <td>Principal<br/>13,885.89<br/>13,885.89<br/>13,885.89<br/>13,885.89<br/>13,885.89</td> <td>Lumpsum<br/>Payment<br/>0.00<br/>0.00<br/>0.00<br/>0.00<br/>0.00<br/>0.00<br/>0.00<br/>0.</td> <td>Balance<br/>465,111,31<br/>472,222,22<br/>443,644,64<br/>430,555,56<br/>446,666,67<br/>40,939,55,56</td> <td>Paid Month<br/>0<br/>0<br/>0<br/>0<br/>0</td> <td>Paid Year<br/>0<br/>0<br/>0<br/>0<br/>0<br/>0<br/>0</td> <td></td> <td>Human Re</td> | D-TO > ]<br>Control > ]<br>Control > ]<br>Control > Control >                                                                                                    | Navigate Ta<br>Click Detail<br>Par Detail - BU0291<br>Par Detail - BU0291<br>Par                                                                                                    | ab<br>Button<br>s<br>Installment<br>Deducted<br>13,889,00<br>13,889,00<br>13,889,00<br>13,889,00<br>13,889,00<br>13,889,00<br>13,889,00<br>13,889,00<br>13,889,00<br>13,889,00<br>13,889,00                                                                                                    | Installment<br>Amount<br>13,889,00<br>13,889,00<br>13,889,00<br>13,889,00<br>13,889,00<br>13,889,00<br>13,889,00<br>13,889,00                                                                                                    | Loar                                                                           | Principal<br>13,885.89<br>13,885.89<br>13,885.89<br>13,885.89<br>13,885.89                                                                                                    | Lumpsum<br>Payment<br>0.00<br>0.00<br>0.00<br>0.00<br>0.00<br>0.00<br>0.00<br>0.       | Balance<br>465,111,31<br>472,222,22<br>443,644,64<br>430,555,56<br>446,666,67<br>40,939,55,56                                                                                                    | Paid Month<br>0<br>0<br>0<br>0<br>0                                                                       | Paid Year<br>0<br>0<br>0<br>0<br>0<br>0<br>0                                                             |                     | Human Re            |
| 01.01/2015       375,000.00       13.889.00       13.889.00       0.00       13.889.89       0.00       361,111.11       0       0         01.02/2015       361,111.11       13,889.00       13,889.00       0.00       13,888.89       0.00       375,222.2       0       0         01.02/2015       333,333.33       13,889.00       13,889.00       0.00       13,888.89       0.00       373,373.33       0       0         01.04/2015       333,333.33       13,889.00       13,889.00       0.00       13,888.89       0.00       375,555.56       0       0         01.04/2015       305,555.56       13,889.00       13,889.00       0.00       13,888.89       0.00       25,555.56       0       0         01.06/2015       305,555.56       13,889.00       13,889.00       0.00       13,888.89       0.00       271,777.78       0       0         01.06/2015       275,555.56       13,889.00       13,889.00       0.00       13,888.89       0.00       251,556.56       0       0         01.06/2015       277,777.76       13,889.00       13,889.00       0.00       13,888.89       0.00       251,508.89       0       0         01.09/2015       253,000.00       <                                                                                                    | D-TO > ]<br>Control = Control = Contro                                                                                                    | Navigate Ta<br>Click Detail<br>ban Detail - BL0291<br>Class Previou<br>Refresh Clear Previou<br>Page<br>Coan Amount Repayment<br>Date<br>S00,000 00<br>486,11111<br>472,2222<br>435,3333<br>444,444,44<br>430,35356<br>446,66657<br>402,7778                                                                                                    | ab<br>Button<br>s<br>installment<br>Deducted<br>13,889,00<br>13,889,00<br>13,889,00<br>13,889,00<br>13,889,00<br>13,889,00<br>13,889,00<br>13,889,00                                                                                                    | Installment<br>Amount<br>13,889,00<br>13,889,00<br>13,889,00<br>13,889,00<br>13,889,00<br>13,889,00<br>13,889,00<br>13,889,00<br>13,889,00                                                                                                    | Loar.                                                                          | Principal<br>13,835.89<br>13,835.89<br>13,835.89<br>13,835.89<br>13,835.89<br>13,835.89<br>13,835.89<br>13,835.89                                                                                                    | Lumpsum<br>Payment<br>000<br>0.00<br>0.00<br>0.00<br>0.00<br>0.00<br>0.00<br>0.0       | Balance<br>486,111.11<br>477,222.22<br>458,333<br>444,444<br>430,555.56<br>416,666.67<br>462,977.78<br>328,898.98                                                                                                    | Paid Month 0 0 0 0 0 0 0 0 0 0 0 0 0 0 0 0 0 0 0                                                          | Paid Year<br>0<br>0<br>0<br>0<br>0<br>0<br>0<br>0<br>0<br>0<br>0<br>0<br>0<br>0<br>0<br>0<br>0<br>0<br>0 |                     | Human Re            |
| 01/02/2013       361,1111       13,889.00       13,889.00       000       13,888.89       0.00       337,333.33       0       0         01/04/2015       333,333.33       13,889.00       13,889.00       0.00       13,888.89       0.00       337,333.33       0       0         01/04/2015       333,333.33       13,889.00       13,888.80       0.00       13,888.89       0.00       219,44.44       0       0         01/04/2015       355,555.56       13,889.00       13,888.80       0.00       251,555.56       0       0         01/04/2015       305,555.56       13,889.00       13,888.80       0.00       251,556.56       0       0         01/07/2013       291,666.67       13,889.00       13,889.00       0.00       13,888.89       0.00       277,777.8       0       0         01/09/2015       253,888.99       13,889.00       13,889.00       0.00       13,888.89       0.00       251,888.89       0       0         01/09/2015       253,000.00       13,889.00       13,889.00       0.00       13,888.89       0.00       251,818.19       0       0         01/09/2015       253,000.00       13,889.00       13,889.00       0.00       13,888.89                                                                                                    | D-TO > ]<br>Control - Ray Employee Lo<br>HOME<br>Notes Links<br>Show Attaches<br>0291<br>Pay Date L<br>02921<br>Pay Date L<br>02921<br>01/06/2014<br>01/06/2014<br>01/06/2014<br>01/06/2014<br>01/07/2014<br>01/07/2014                                                                                                    | Navigate Ta<br>Click Detail<br>an Detail - 800291<br>Click Clear<br>Refresh Clear<br>Click Clear<br>Refresh Clear<br>Previou<br>Previou                                                                                                    | ab<br>Button<br>5<br>5<br>13,889,00<br>13,889,00<br>13,889,00<br>13,889,00<br>13,889,00<br>13,889,00<br>13,889,00<br>13,889,00<br>13,889,00<br>13,889,00                                                                                                    | Installment<br>Amount<br>13,889,00<br>13,889,00<br>13,889,00<br>13,889,00<br>13,889,00<br>13,889,00<br>13,889,00<br>13,889,00<br>13,889,00                                                                                                    | Loar.                                                                          | Principal<br>13,888,80<br>13,888,80<br>14,888,80<br>14,888,80<br>14,888,80<br>14,888,80<br>14,888,80                   | Lumpsum<br>Payment<br>0,00<br>0,00<br>0,00<br>0,00<br>0,00<br>0,00<br>0,00<br>0,       | Balance<br>486,111.11<br>477,222.22<br>458,33.33<br>444,444<br>430,555.54<br>146,666.67<br>402,777.78<br>306,806.89<br>275,000.00                                                                                                    | Paid Month 0 0 0 0 0 0 0 0 0 0 0 0 0 0 0 0 0 0 0                                                          | Paid Year<br>0<br>0<br>0<br>0<br>0<br>0<br>0<br>0<br>0<br>0<br>0<br>0<br>0<br>0<br>0<br>0<br>0<br>0      |                     | Itanan Re           |
| 01,03/2015       347,222.22       13,889.00       13,889.00       0.00       13,889.00       333,333.33       0       0         01,04/2015       333,333.33       13,889.00       13,889.00       0.00       13,888.89       0.00       319,444.44       0       0         01,04/2015       333,333.33       13,889.00       13,889.00       0.00       13,888.89       0.00       319,444.44       0       0         01,06/2015       335,555.56       13,889.00       13,889.00       0.00       13,888.89       0.00       255,555.56       0       0         01,06/2015       355,555.56       13,889.00       13,889.00       0.00       13,888.89       0.00       270,777.78       0       0         01,06/2015       255,886.89       13,889.00       13,889.00       0.00       13,888.89       0.00       255,886.89       0       0         01,06/2015       255,886.89       13,889.00       13,889.00       0.00       13,888.89       0.00       256,986.89       0       0         01,06/2015       253,886.89       13,889.00       13,889.00       0.00       13,888.89       0.00       256,986.89       0       0         01,0/2015       253,886.89       13,889.00                                                                                                    | D-TO > 1<br>C<br>Pay Employee to<br>HOME<br>Notes Links<br>Show Attaches<br>0291<br>Pay Date L<br>01,04/2014<br>01,06/2014<br>01,06/2014<br>01,06/2014<br>01,06/2014<br>01,06/2014<br>01,07/2014<br>01,07/2014<br>01,07/2014<br>01,07/2014                                                                                                    | Navigate Ta<br>Click Detail<br>Click Detail<br>Cli                                                                                                    | ab<br>Button<br>5<br>5<br>13,885,00<br>13,885,00<br>13,885,00<br>13,885,00<br>13,885,00<br>13,885,00<br>13,885,00<br>13,885,00<br>13,885,00<br>13,885,00<br>13,885,00<br>13,885,00                                                                                                    | Installment<br>Amount<br>13,889,00<br>13,889,00<br>13,889,00<br>13,889,00<br>13,889,00<br>13,889,00<br>13,889,00<br>13,889,00                                                                                                    | Loan                                                                           | Principal<br>13,855,89<br>13,855,89                   | Lumpsum<br>Payment<br>000<br>000<br>000<br>000<br>000<br>000<br>000<br>000<br>000<br>0 | Balance<br>486,111.11<br>472,222.22<br>458,333.33<br>444,44.44<br>430,555.54<br>146,666.67<br>402,777.78<br>368,688.69<br>975,000.60<br>361,111.11                                                                                                    | Paid Month<br>0<br>0<br>0<br>0<br>0<br>0<br>0<br>0<br>0<br>0<br>0<br>0<br>0<br>0<br>0<br>0<br>0<br>0<br>0 | Paid Year<br>0<br>0<br>0<br>0<br>0<br>0<br>0<br>0<br>0<br>0<br>0<br>0<br>0<br>0<br>0<br>0<br>0<br>0<br>0 |                     | han (1)             |
| 01,04/2015 333,333.33 13,889.00 13,889.00 0.00 13,888.89 0.00 319,444.4 0 0<br>01,05/2015 319,444.4 13,889.00 13,889.00 0.00 13,888.89 0.00 325,555.6 0 0<br>01,06/2015 305,555.6 13,889.00 13,889.00 0.00 13,888.89 0.00 271,556.67 0 0<br>01,07/2013 291,666.67 13,889.00 13,889.00 0.00 13,888.89 0.00 271,777.78 0 0<br>01,09/2015 253,888.89 13,889.00 13,889.00 0.00 13,888.89 0.00 255,888.89 0<br>01,09/2015 253,888.89 13,889.00 13,889.00 0.00 13,888.89 0.00 256,988.89 0<br>01,09/2015 253,888.89 13,889.00 13,889.00 0.00 13,888.89 0.00 256,988.89 0<br>01,09/2015 253,888.89 13,889.00 13,889.00 0.00 13,888.89 0.00 256,988.90 0<br>01,09/2015 253,888.89 13,889.00 13,889.00 0.00 13,888.89 0.00 256,988.90 0<br>01,09/2015 250,900.00 13,889.00 13,889.00 0.00 13,888.89 0.00 256,911.11 0 0                                                                                                    | D-TO > 1<br>C C<br>C C<br>C C<br>C C<br>C C<br>C C<br>C C<br>C                                                                                                    | Navigate Ta<br>Click Detail<br>Click Detail<br>Cli                                                                                                    | ab<br>Button<br>Button<br>Is<br>Is<br>Is<br>Is<br>Is<br>Is<br>Is<br>Is<br>Is<br>Is<br>Is<br>Is<br>Is                                                                                                    | Installment<br>Amount<br>13,889,00<br>13,889,00<br>13,889,00<br>13,889,00<br>13,889,00<br>13,889,00<br>13,889,00<br>13,889,00<br>13,889,00<br>13,889,00<br>13,889,00<br>13,889,00                                                                                                    | Loan                                                                           | Principal<br>13,885.89<br>13,885.89<br>13,885.99<br>13,885.99<br>14,99<br>14,99<br>14,99<br>14,99<br>14,99<br>14,99<br>14,99<br>14,99<br>14,99<br>14,99<br>14,99<br>14,99<br>14,99<br>14,99<br>14,99<br>14,99<br>14,99<br>14,99<br>14,99<br>14,99<br>14, | Lumpsum<br>Payment<br>0.00<br>0.00<br>0.00<br>0.00<br>0.00<br>0.00<br>0.00<br>0.       | Balance<br>486,111 11<br>477,222 22<br>458,233 23<br>444,444 44<br>430,555 56<br>402,777 78<br>388,886 89<br>375,000 60<br>361,011 11<br>347,222 22                                                                                                    | Paid Month 0 0 0 0 0 0 0 0 0 0 0 0 0 0 0 0 0 0 0                                                          | Paid Year<br>0<br>0<br>0<br>0<br>0<br>0<br>0<br>0<br>0<br>0<br>0<br>0<br>0<br>0<br>0<br>0<br>0<br>0<br>0 |                     | C C                 |
| 01,09/2015 313,882,00 13,889,00 0.00 13,888,89 0.00 251,555.56 0 0<br>01,06/2015 305,555.56 13,889,00 13,889,00 0.00 13,888,89 0.00 251,566.67 0 0<br>01,07/2013 221,666.67 13,889,00 13,889,00 0.00 13,888,89 0.00 277,777,78 0 0<br>01,09/2015 253,888,89 13,889,00 13,889,00 0.00 13,888,89 0.00 255,886.89 0 0<br>01,09/2015 253,888,89 13,889,00 13,889,00 0.00 13,888,89 0.00 256,111.11 0 0<br>01,00/2015 250,000,00 13,889,00 0.00 13,888,89 0.00 256,111.11 0 0<br>01,00/2015 250,000,00 13,889,00 13,889,00 0.00 13,888,89 0.00 256,111.11 0 0                                                                                                    | D-TO > 1<br>C C<br>C C<br>C C<br>C C<br>C C<br>C C<br>C C<br>C                                                                                                    | Navigate Ta<br>Click Detail<br>Click Detail<br>Click Detail<br>Click Detail<br>Click Detail<br>Click Detail<br>Click Detail<br>Click Detail<br>Click Detail<br>Click Detail<br>Click Detail<br>Previou<br>Previou                                                                                                    | ab<br>Button<br>Button<br>13,889,00<br>13,889,00<br>13,889,00<br>13,889,00<br>13,889,00<br>13,889,00<br>13,889,00<br>13,889,00<br>13,889,00<br>13,889,00<br>13,889,00<br>13,889,00                                                                                                    | Installment<br>Amount<br>13,889,00<br>13,889,00<br>13,889,00<br>13,889,00<br>13,889,00<br>13,889,00<br>13,889,00<br>13,889,00<br>13,889,00<br>13,889,00<br>13,889,00<br>13,889,00                                                                                                    | Loan                                                                           | Principal<br>13,888,89<br>13,888,89<br>13,888,89<br>13,888,89<br>13,888,89<br>13,888,89<br>13,888,89<br>13,888,89<br>13,888,89<br>13,888,89<br>13,888,89<br>13,888,89<br>13,888,89                                                                                                    | Lumptum<br>Payment<br>0.00<br>0.00<br>0.00<br>0.00<br>0.00<br>0.00<br>0.00<br>0.       | Balance<br>486,111.11<br>477,222.22<br>458,33.33<br>444,444<br>430,555.56<br>416,966.67<br>302,977.73<br>380,808.69<br>275,000.09<br>351,111.11<br>347,222.22<br>133,333.33                                                                                       | Paid Month                                                                                                | Paid Year<br>0<br>0<br>0<br>0<br>0<br>0<br>0<br>0<br>0<br>0<br>0<br>0<br>0<br>0<br>0<br>0<br>0<br>0<br>0 |                     | thoras Re           |
| 01,007,2013       291,666.67       13,889.00       13,889.00       0.00       277,777,78       0       0         01,007,2013       277,777,78       13,889.00       13,889.00       13,889.89       0.00       277,777,78       0       0         01,007,2013       253,888.89       13,889.00       13,889.00       0.00       13,889.89       0.00       256,000.00       0       0         01,007,2013       250,000.00       13,889.00       13,889.00       0.00       13,889.89       0.00       256,000.00       0       0         01,107,2013       250,000.00       13,889.00       13,889.00       0.00       13,889.89       0.00       256,111.11       0       0                                                                                                    | D-TO > ]<br>Control > ]<br>Control > ]<br>Control > Control > ]<br>Control > Control > ]<br>Control > Control > Cont                                                                                                    | Navigate Ta<br>Click Detail<br>Click Detail<br>Click Detail<br>Click Detail<br>Click Detail<br>Click Detail<br>Click Detail<br>Click Detail<br>Previou<br>Previou<br>Prev                                                                                                    | ab<br>Button<br>Button<br>13,883,00<br>13,883,00<br>13,883,00<br>13,883,00<br>13,883,00<br>13,883,00<br>13,883,00<br>13,883,00<br>13,883,00<br>13,883,00<br>13,883,00<br>13,883,00<br>13,883,00<br>13,883,00<br>13,883,00<br>13,883,00                                                                                                    | Installment<br>Amount<br>13,889,00<br>13,889,00<br>13,889,00<br>13,889,00<br>13,889,00<br>13,889,00<br>13,889,00<br>13,889,00<br>13,889,00<br>13,889,00<br>13,889,00<br>13,889,00<br>13,889,00                                                                                                    | Loan                                                                           | Principal<br>13,888.89<br>13,888.89<br>14,888.89<br>14,888.89                   | Lumpsum<br>Payment<br>000<br>000<br>000<br>000<br>000<br>000<br>000<br>000<br>000<br>0 | Balance<br>466,111.31<br>477,222.22<br>458,333.33<br>444,444.44<br>430,555.56<br>416,666.67<br>320,777.78<br>386,886.89<br>975,000.60<br>361,111.31<br>347,222.22<br>233,333.33<br>219,444.44                                                                     | Paid Month                                                                                                | Paid Year<br>0<br>0<br>0<br>0<br>0<br>0<br>0<br>0<br>0<br>0<br>0<br>0<br>0<br>0<br>0<br>0<br>0<br>0<br>0 |                     | thursen Re          |
| 01,08/2015 277,777.78 11,889.00 13,889.00 0.00 13,888.89 0.00 263,888.89 0 0<br>01,09/2015 253,888.89 13,889.00 13,889.00 0.00 13,888.89 0.00 256,000.00 0 0<br>01/10/2013 250,000.00 13,889.00 13,889.00 0.00 13,888.89 0.00 236,111.11 0 0<br>17,10/2013 250,000.00 13,889.00 13,889.00 0.00 13,888.89 0.00 236,111.11 0 0                                                                                                    | D-TO > J<br>C C<br>HOME<br>HOME<br>HOME<br>HOME<br>HOME<br>Description<br>Show Attaches<br>D291<br>Pay Date<br>L<br>D09/2014<br>01,04/2014<br>01,04/2014<br>01,04/2014<br>01,04/2014<br>01,04/2014<br>01,04/2014<br>01,04/2015<br>01,04/2015 | Navigate Ta<br>Click Detail<br>Click Detail<br>Click Detail<br>Click Detail<br>Click Detail<br>Click Detail<br>Click Detail<br>Click Detail<br>Previou<br>Previou<br>Prev                                                                                                    | ab<br>Button<br>Button<br>Instalment<br>Delucted<br>13,889,00<br>13,889,000<br>13,889,000<br>13,889,000<br>13,889,000<br>13,889,000<br>13,889,000<br>13,889,000<br>13,889,000<br>13,889,000<br>13,889,000<br>13,889,0000000000000000000000000000000000                                                                                                    | Installment<br>Amount<br>13,889,00<br>13,889,00<br>14,889,00<br>14,889,00<br>14,889,00<br>14,889,00<br>14,889,00<br>14,889,00<br>14,889,00<br>14,889,00<br>14,889,000<br>14,889,000<br>14,889,000<br>14,889,000000000000000000000000000 | Loan                                                                           | Principal<br>13,888,899<br>13,888,899<br>13,888,809<br>13,888,809<br>13,898<br>13,898<br>13,898<br>13,898<br>13,898<br>14,898<br>14,898                                            | Lumpsum<br>Payment<br>0.00<br>0.00<br>0.00<br>0.00<br>0.00<br>0.00<br>0.00<br>0.       | Balance<br>465,111.11<br>472,222.22<br>458,333.33<br>444,444.44<br>430,555.56<br>416,666.67<br>306,888.69<br>975,000.00<br>313,111.11<br>347,222.22<br>333,333.33<br>310,444.44<br>355,555.56                                                                     | Paid Month                                                                                                | Paid Year<br>0<br>0<br>0<br>0<br>0<br>0<br>0<br>0<br>0<br>0<br>0<br>0<br>0<br>0<br>0<br>0<br>0<br>0<br>0 |                     | ica @               |
| 01.09/2015 253,888.89 13.889.00 13.889.00 0.00 13.885.89 0.00 256,000.00 0 0<br>01/10/2015 250,000.00 13,889.00 13,889.00 0.00 13,885.89 0.00 256,111.11 0 0<br>0<br>0<br>0<br>0<br>0<br>0<br>0<br>0<br>0<br>0<br>0<br>0<br>0<br>0<br>0<br>0<br>0                                                                                                    | D-TO > ]<br>C C<br>A C<br>HOME<br>HOME<br>Notes Units<br>Show Attaches<br>0291<br>Pay Date L<br>0,06/2014<br>0,106/2014<br>0,106/2014<br>0,106/2014<br>0,107/2014<br>0,107/2014<br>0,107/2014<br>0,107/2014<br>0,107/2014<br>0,00/2015<br>0,00/2015<br>0,00/2015<br>0,00/2015<br>0,00/2015                                                                                                    | Navigate Ta<br>Click Detail<br>Par Detail - 800291<br>Par Detail - 800291<br>Par Detail - 800291<br>Page<br>Class - 80000<br>Previou<br>Page<br>Class - 90000<br>Page<br>Class - 90000<br>Page<br>Page<br>Class - 90000<br>Page<br>Page<br>Class - 90000<br>Page<br>Page<br>Class - 90000<br>Page<br>Page<br>Class - 90000<br>Page<br>Page<br>Class - 90000<br>Page<br>Page<br>Class - 90000<br>Page<br>Page<br>Class - 90000<br>Page<br>Page<br>Class - 90000<br>Page<br>Page<br>Class - 90000<br>Page<br>Page<br>Class - 90000<br>Page<br>Page<br>Class - 90000<br>Page<br>Page<br>Class - 90000<br>Page<br>Page<br>Class - 900000<br>Page<br>Page<br>Pa | ab<br>Button<br>Button<br>Is<br>Instalhment<br>Deducted<br>I3,889,00<br>I3,889,00<br>I3,89 | Installment<br>Amount<br>13,889,00<br>13,889,00<br>13,889,00<br>13,889,00<br>13,889,00<br>13,889,00<br>13,889,00<br>13,889,00<br>13,889,00<br>13,889,00<br>13,889,00<br>13,889,00<br>13,889,00<br>13,889,00<br>13,889,00<br>13,889,00<br>13,889,00<br>13,889,00<br>13,889,00<br>13,889,00                                                                                                    | Loar<br>Interest<br>0.00<br>0.00<br>0.00<br>0.00<br>0.00<br>0.00<br>0.00<br>0. | Principal<br>13,888,89<br>13,888,89<br>13,888,89<br>13,888,89<br>13,888,89<br>13,888,89<br>13,888,89<br>13,888,89<br>13,888,89<br>13,888,89<br>13,888,89<br>13,888,89<br>13,888,89<br>13,888,89<br>13,888,89<br>13,888,89<br>13,888,89<br>13,888,89                                                                                                    | Lumpsum<br>Payment<br>0.00<br>0.00<br>0.00<br>0.00<br>0.00<br>0.00<br>0.00<br>0.       | Balance<br>465,11131<br>472,222<br>444,444,44<br>430,555,56<br>416,666,67<br>402,777,78<br>388,888,66,67<br>402,777,78<br>388,888,66,67<br>402,777,78<br>388,888,66,67<br>319,444,44<br>305,555,56<br>291,566,67<br>271,777,78                                    | Paid Month                                                                                                | Peid Year<br>0<br>0<br>0<br>0<br>0<br>0<br>0<br>0<br>0<br>0<br>0<br>0<br>0                               |                     | ica a               |
| 01/10/2013 250,000.00 13,889.00 13,889.00 0.00 13,883.89 0.00 236,111.11 0 0                                                                                                    | D-TO > ]<br>Control > ]<br>Control > ]<br>Control > Control >                                                                                                    | Navigate Ta<br>Click Detail<br>Par Detail - 800291<br>Periou<br>Refrech Clear Previou<br>Page<br>Coan Amount Repayment<br>Date<br>S00,000.00<br>486,111.11<br>472,222.2<br>438,383.33<br>444,444,44<br>430,355.56<br>440,277.78<br>388,888.89<br>375,000.00<br>381,111.11<br>472,222.2<br>388,888.89<br>375,000.00<br>381,111.11<br>393,333.33<br>319,444,44<br>305,555.6<br>201,066.67<br>307,777.78<br>80,000.00<br>10,000.00<br>10                                                                                                    | ab<br>Button<br>S<br>Instalment<br>Deducted<br>13,889,00<br>13,889,00<br>14,890,00<br>14,890,00<br>14,890,00<br>14,8 | Installment<br>Amount<br>13,889,00<br>13,889,00<br>13,889,00<br>13,889,00<br>13,889,00<br>13,889,00<br>13,889,00<br>13,889,00<br>13,889,00<br>13,889,00<br>13,889,00<br>13,889,00<br>13,889,00<br>13,889,00<br>13,889,00<br>13,889,00                                                                                                    | Loar.                                                                          | Principal<br>13,885,899<br>13,885,899<br>13,885,                                               | Lumpsum<br>Payment<br>000<br>000<br>000<br>000<br>000<br>000<br>000<br>000<br>000<br>0 | Balance<br>485,11131<br>477,222.22<br>448,434<br>443,444<br>430,555.56<br>416,666,67<br>402,77.78<br>388,880,89<br>375,000,60<br>361,11131<br>347,222.22<br>333,3333<br>319,444,44<br>305,555.56<br>291,666,67<br>277,777,78                                      | Paid Month                                                                                                | Paid Year<br>0<br>0<br>0<br>0<br>0<br>0<br>0<br>0<br>0<br>0<br>0<br>0<br>0<br>0<br>0<br>0<br>0<br>0<br>0 |                     | Human Re-           |
|                                                                                                    | D-TO > ]                                                                                                    | Navigate Ta<br>Click Detail<br>Con Detail - 800291<br>Con Detail - 800291<br>Con Amount Repayment<br>Date<br>S00,000 00<br>486,11111<br>472,2222<br>435,3333<br>444,444,444<br>430,5555<br>388,888 99<br>375,000.00<br>381,11111<br>347,2222<br>388,888 89<br>375,000.00<br>381,11111<br>347,2222<br>383,383 33<br>319,444,444<br>305,555 56<br>391,86667<br>777,777 78<br>291,86667<br>291,7667<br>291,86667<br>291,7777<br>201,888,89<br>291,888,89<br>201,000<br>201,000<br>20                                                                                                    | ab<br>Button<br>s<br>is<br>is<br>is<br>is<br>is<br>is<br>is<br>is<br>is                                                                                                    | Installment<br>Amount<br>13,889,00<br>13,889,00<br>13,889,00<br>13,889,00<br>13,889,00<br>13,889,00<br>13,889,00<br>13,889,00<br>13,889,00<br>13,889,00<br>13,889,00<br>13,889,00<br>13,889,00<br>13,889,00<br>13,889,00<br>13,889,00<br>13,889,00<br>13,889,00<br>13,889,00                                                                                                    | Interest<br>0.00<br>0.00<br>0.00<br>0.00<br>0.00<br>0.00<br>0.00<br>0.         | Principal<br>13,885,89<br>13,885,89                   | Lumpsum<br>Payment<br>000<br>000<br>000<br>000<br>000<br>000<br>000<br>000<br>000<br>0 | Balance<br>486,111.11<br>477,222.22<br>458,333<br>444,444<br>430,555.56<br>416,666.67<br>355,000.00<br>361,111.11<br>347,222.22<br>333,333<br>319,444,44<br>305,555.56<br>291,666.67<br>277,777.78<br>329,464.44<br>305,555.56<br>291,666.67<br>277,777.78        | Paid Month                                                                                                | Paid Year<br>0<br>0<br>0<br>0<br>0<br>0<br>0<br>0<br>0<br>0<br>0<br>0<br>0<br>0<br>0<br>0<br>0<br>0<br>0 |                     | han G               |
|                                                                                                    | D-TO > 1<br>C<br>C<br>HOME<br>HOME                                                                                                    | Navigate Ta<br>Click Detail<br>Click Detail<br>Click Detail<br>Click Detail<br>Click Detail<br>Click Detail<br>Click Detail<br>Click Detail<br>Click Detail<br>Click Detail<br>Click Detail<br>Click Detail<br>Click Detail<br>Click Detail<br>Projection<br>Provide<br>Provide                                                                                                    | ab<br>Button<br>5<br>5<br>5<br>5<br>5<br>5<br>5<br>5<br>5<br>5<br>5<br>5<br>5<br>5<br>5<br>5<br>5<br>5<br>5                                                                                                    | Installment<br>Amount<br>13,889,00<br>13,889,00<br>13,889,00<br>13,889,00<br>13,889,00<br>13,889,00<br>13,889,00<br>13,889,00<br>13,889,00<br>13,889,00<br>13,889,00<br>13,889,00<br>13,889,00<br>13,889,00<br>13,889,00<br>13,889,00<br>13,889,00                                                                                                    | Interest                                                                       | Principal<br>13,885,89<br>13,885,89<br>14,885,89<br>14,885,89<br>14,885,89<br>14,885,89<br>14,885,89<br>14,885,89                   | Lumpsum<br>Payment<br>000<br>000<br>000<br>000<br>000<br>000<br>000<br>000<br>000<br>0 | Balance<br>486,113 11<br>477,222 22<br>458,233 33<br>444,444 44<br>430,555 56<br>402,777 78<br>388,886 89<br>975,000 60<br>555,55<br>291,666 67<br>277,777,78<br>263,888 89<br>253,000 00<br>256,511 31                                                           | Paid Month                                                                                                | Paid Year<br>0<br>0<br>0<br>0<br>0<br>0<br>0<br>0<br>0<br>0<br>0<br>0<br>0<br>0<br>0<br>0<br>0<br>0<br>0 |                     | C (1)               |
| ) 🖉 📜 🖸 🥠 🖉 💫 🖉 🔛 📶 🔛 📶 👘 👘 👘                                                                                                    | D-TO > 1<br>C<br>C<br>C<br>C<br>C<br>C<br>C<br>C<br>C<br>C<br>C<br>C<br>C<br>C                                                                                                    | Navigate Ta<br>Click Detail<br>Click Detail<br>Cli                                                                                                    | ab<br>Button<br>Button<br>Is<br>Is<br>Is<br>Is<br>Is<br>Is<br>Is<br>Is<br>Is<br>Is<br>Is<br>Is<br>Is                                                                                                    | Installment<br>Amount<br>13,889,00<br>13,889,00<br>13,889,00<br>13,889,00<br>13,889,00<br>13,889,00<br>13,889,00<br>13,889,00<br>13,889,00<br>13,889,00<br>13,889,00<br>13,889,00<br>13,889,00<br>13,889,00<br>13,889,00<br>13,889,00<br>13,889,00<br>13,889,00                                                                                                    | Interest                                                                       | Principal<br>13,885.80<br>13,885.80                   | Lumpsum<br>Payment<br>0.00<br>0.00<br>0.00<br>0.00<br>0.00<br>0.00<br>0.00<br>0.       | Balance<br>486,111 11<br>477,222.22<br>458,233.33<br>444,444.44<br>430,555.56<br>402,777.78<br>388,886.89<br>375,000.00<br>361,0111<br>347,222.22<br>333,333.33<br>319,444.44<br>305,555.56<br>291,666.67<br>277,777.78<br>263,888.89<br>255,000.00<br>256,111.11 | Paid Month                                                                                                | Paid Year<br>0<br>0<br>0<br>0<br>0<br>0<br>0<br>0<br>0<br>0<br>0<br>0<br>0<br>0<br>0<br>0<br>0<br>0<br>0 |                     |                     |
|                                                                                                    | D-TO > 1<br>C<br>C<br>HOME<br>Notes Links<br>Notes Links<br>Notes Links<br>C<br>HOME<br>Notes Links<br>C<br>HOME<br>Notes Links<br>C<br>HOME<br>Notes Links<br>C<br>HOME<br>Notes Links<br>C<br>HOME<br>C<br>HOME<br>C<br>C<br>HOME<br>C<br>C<br>HOME<br>C<br>C<br>C<br>C<br>C<br>C<br>C                                                                                                    | Navigate Ta<br>Click Detail<br>Click Detail<br>Cli                                                                                                    | ab<br>Button<br>Button<br>Is<br>Is<br>Is<br>Is<br>Is<br>Is<br>Is<br>Is<br>Is<br>Is<br>Is<br>Is<br>Is                                                                                                    | Installment<br>Amount<br>13,889,00<br>13,889,00<br>13,889,00<br>13,889,00<br>13,889,00<br>13,889,00<br>13,889,00<br>13,889,00<br>13,889,00<br>13,889,00<br>13,889,00<br>13,889,00<br>13,889,00<br>13,889,00<br>13,889,00<br>13,889,00<br>13,889,00<br>13,889,00                                                                                                    | Interest                                                                       | Principal<br>13,885.89<br>13,885.89<br>14,885.89<br>14,885.89<br>14,885.89<br>14,885.89<br>14,885.89<br>14,885.89<br>14,885.89<br>14,885.89<br>14,885.89<br>14,885.89<br>14,885.89<br>14,885.89<br>14,885.89<br>14,885.89                   | Lumpsum<br>Payment<br>0.00<br>0.00<br>0.00<br>0.00<br>0.00<br>0.00<br>0.00<br>0.       | Balance<br>486,111 11<br>477,222.22<br>458,233.33<br>444,444.44<br>430,555.56<br>402,777.78<br>388,886.89<br>375,000.00<br>361,1111<br>347,222.22<br>333,333.33<br>319,444.44<br>305,555.56<br>291,666.67<br>277,777.78<br>263,888.89<br>256,010.10               | Paid Month                                                                                                | Paid Year<br>0<br>0<br>0<br>0<br>0<br>0<br>0<br>0<br>0<br>0<br>0<br>0<br>0<br>0<br>0<br>0<br>0<br>0<br>0 |                     |                     |

## Loan Card update with the Detail of Employee Loan

| HOME                                               | ACTIONS NAVIGATE                        |            |                                                             |                          | Human Resource |
|----------------------------------------------------|-----------------------------------------|------------|-------------------------------------------------------------|--------------------------|----------------|
| etails Close                                       |                                         |            |                                                             |                          |                |
| ILO291 - Loa<br>Seneral                            | an • LOAN-ADV • 100                     | 00         |                                                             |                          | (A)            |
| Code                                               | LOAN-ADV ·                              |            | Rate of Interest                                            | 0.00                     |                |
| Purpose                                            | LOAN & ADVANCE                          |            | Installment Amount:                                         | 13,889.00                |                |
|                                                    |                                         |            | No. of Installments                                         | 3                        |                |
| Loan Type:                                         | Interest Free                           |            |                                                             |                          |                |
| Loan Type<br>Amount:                               | Interest Free                           | 500,000.00 | Total Payable:                                              | 500,000.00               |                |
| Loan Type<br>Amount<br>Start Date:                 | Interest Free 01/04/2014                | 500,000.00 | Total Payable:<br>Total Interest:                           | 500,000.00<br>500,000.00 |                |
| Loan Type:<br>Amount:<br>Start Date:<br>Ford Date: | 01/04/2014 •                            | 500,000.00 | Total Payable:<br>Total Interest:<br>Balances               | 500,000.00<br>500,000.00 |                |
| Loan Type:<br>Amount:<br>Start Date:<br>End Date:  | Interest Free 01/04/2014  01/03/2017  ~ | 500,000.00 | Total Payable:<br>Total Interest:<br>Balance:<br>Completed: | 500,000.00<br>500,000.00 |                |

|   |   |   |   |   |   |   |   |   |                  | OK +                   |
|---|---|---|---|---|---|---|---|---|------------------|------------------------|
| 0 | 0 | 0 | 1 | 0 | 8 | 1 | W | 4 | 18 🔥 # 🥥 🖻 🐂 🕮 🗠 | 11:36 AM<br>12/12/2014 |
| _ |   |   |   |   |   |   |   |   |                  |                        |
|   |   |   |   |   |   | X |   |   |                  |                        |

## Next Step is to Generate Record Generation (Click Button)

| HOME NAVIGATE           | Department     Department     Department     Department     Department     Department     Pay | Leave Records              | ds                                 | Human Resource |
|-------------------------|-----------------------------------------------------------------------------------------------|----------------------------|------------------------------------|----------------|
| Addresses<br>Empl       | <ul> <li>Page Pay Leave Approval Elements Ent<br/>oyce</li> </ul>                             | itlement Synol Detail      |                                    |                |
| 0291 · SANJAY · KUMAR · | SHARMA                                                                                        |                            |                                    |                |
| a.:                     | BL0291                                                                                        | Branch Code:               | 1000                               | •              |
| ard No:                 |                                                                                               | Branch Name:               | HO - Delhi                         |                |
| tle                     | MR -                                                                                          | Department Code:           | FINANCE                            | *              |
| rst Nome**:             | SANJAY                                                                                        | Department Name:           | FINANCE                            |                |
| liddle Name:            | KUMAR                                                                                         | Employee Posting Group **: | SALARY -                           |                |
| ist Name:               | SHARMA                                                                                        | Microsoft Dynamics NAV     | SALARY -                           |                |
| ddress++1               | 55/22 New Ashok Nagar                                                                         |                            | Not Confirm                        | -              |
| ddress 2:               | Near ICICI Bank                                                                               |                            | EAST                               | .*             |
| ddress 3:               |                                                                                               | OK                         |                                    | ÷              |
| ost Code:               | 110001 🔹                                                                                      |                            |                                    |                |
| itya                    | Delhi                                                                                         | Pictures                   |                                    |                |
| ountry Code             | IN -                                                                                          |                            |                                    |                |
| hone No.:               | (Q)                                                                                           |                            |                                    |                |
| ate:                    |                                                                                               |                            |                                    |                |
| terch Name              | SANIAY KUMAR SHARMA                                                                           |                            |                                    |                |
| a**:                    | Male 👻                                                                                        |                            |                                    |                |
| ist Date Modified:      | 12/12/2014                                                                                    |                            |                                    |                |
| anch Code **:           | 1000                                                                                          |                            |                                    |                |
|                         |                                                                                               |                            | Right-click the image for options. |                |

#### Pay Revision:- Employee of the Specific field

| 1.0                     |                                    |                         | New -                 | Pay Template Revision He | ad - PR-0000010 - 1 | 06           |        |                |         | - di 💦            |
|-------------------------|------------------------------------|-------------------------|-----------------------|--------------------------|---------------------|--------------|--------|----------------|---------|-------------------|
| HOME                    | ACTIONS NAVIGATE                   |                         |                       |                          |                     |              |        |                | Ho      | lostik-11-06-2014 |
| View X Delete<br>Manage | Post Bulk<br>Process Show Attached | Refresh Clear<br>Filter | Go to  Previous  Next |                          |                     |              |        |                |         |                   |
| PR-0000010              | 0 · 106                            |                         |                       |                          |                     |              |        |                |         |                   |
| General                 |                                    |                         |                       |                          |                     |              |        |                |         |                   |
| Batch Name              | REVISION 🛩                         | Depar                   | tment Code:           | MAINT                    | *                   |              |        |                |         |                   |
| Document No:            | PR-0000010                         | Emp /                   | Varne:                | RAM KISHORE DHIMAN       |                     | ÷            |        |                |         |                   |
| Record Check:           |                                    | Emplo                   | oyee No:              | 123                      | Ŷ                   |              |        |                |         |                   |
| Pay Template P          | Revision Line                      |                         |                       |                          |                     |              |        |                |         |                   |
| A Find Filter           | er 🕂 🖓 Clear Filter                |                         |                       |                          |                     |              |        |                |         |                   |
| Pay Jo_                 | = Pay Jo = Docum = Emplo           | Line No. 🔺 🕯            | ay Ele                | Description              | Pay Structu         | Effective Da | Amount | Fitment Amount | Percent | Revised Non D     |
|                         | REVISION PR-0000010                | 0                       |                       |                          |                     |              | 0.00   | 0.00           | 0.00    | d                 |
|                         |                                    |                         |                       |                          |                     |              |        |                |         |                   |
|                         |                                    |                         |                       |                          |                     |              |        |                |         |                   |
|                         |                                    |                         |                       |                          |                     |              |        |                |         |                   |
|                         |                                    |                         |                       |                          |                     |              |        |                |         |                   |
|                         |                                    |                         |                       |                          |                     |              |        |                |         | , `               |
| Total Increment         | E.                                 | 0.00                    |                       |                          |                     |              |        |                |         |                   |
| Total Arrean            |                                    | 0.00                    |                       |                          |                     |              |        |                |         |                   |
| Totel Salary:           |                                    | 0.00                    |                       |                          |                     |              |        |                |         |                   |
|                         |                                    |                         |                       |                          |                     |              |        |                |         | OF                |
|                         |                                    |                         |                       |                          |                     |              |        |                |         | UA                |

#### - 🖉 🚔 🥭 😳 🐺 🤒 🖧 📑 📶 🔤

THEN GOTO NAGIVATE Tab:- Click the Employee Wise button then system calculate the latest salary of that particular employee.

|                                  | /                                  |                 |                 |                  |                            |                   |              | /         |                |         |                  |
|----------------------------------|------------------------------------|-----------------|-----------------|------------------|----------------------------|-------------------|--------------|-----------|----------------|---------|------------------|
| K                                |                                    |                 |                 | New              | - Pay Template Revision He | ad - PR-0000011 - | 49           |           |                | 1       | - 8              |
| HUME                             | ACTIONS 1                          | NAVIGATE        |                 |                  | 1                          |                   | /            |           |                | H       | lostik-11-06-201 |
| nployee Bu<br>wise Employ<br>Ric | ulk Bulk I<br>ee Wise Sa<br>vision | Update<br>slary |                 |                  |                            |                   | /            |           |                | /       |                  |
| R-0000011                        | - 49                               |                 |                 |                  |                            | (                 | /            |           | /              |         |                  |
| Seneral                          |                                    |                 |                 |                  |                            | \                 |              |           |                |         |                  |
| Batch Name:                      | REVISION                           | ~               |                 | Department Code: | SM                         | 1 -               | 1            |           | /              |         |                  |
| Document No:                     | PR-0000011                         |                 |                 | Emp Name:        | POONAM S MOOLCHANDANI      |                   |              | ~         | /              |         |                  |
| Record Check:                    | 9                                  |                 |                 | Employee No:     | (19)                       |                   | 1            |           |                |         |                  |
| ay Template R                    | evision Line                       |                 |                 |                  |                            | V                 | V            |           | V              |         |                  |
| Find Filter                      | Te Clear Filt                      | er              |                 |                  |                            |                   |              |           |                |         |                  |
| Pay Jo                           | Pay Jo                             | + Docum A       | Emplo + Line No | - Pay Ele        | Description                | Pay Structu       | Effective Da | Amount    | Fitment Amount | Percent | Revised Non (    |
|                                  | REVISION                           | PR-0000011      | 49              | 0 BASIC          | Basic                      | 15-12-2014        | 15-12-2014   | 20,970.00 | 0.00           | 0.00    |                  |
|                                  | REVISION                           | PR-0000011      | 49              | 0 CONA           | Conveyance Allowance       | 15-12-2014        | 15-12-2014   | 800.00    | 0.00           | 0.00    |                  |
|                                  | REVISION                           | PR-0000011      | 49              | 0 HRA            | House Rent Allowance       | 15-12-2014        | 15-12-2014   | 10,161.00 | 0.00           | 0.00    |                  |
|                                  | REVISION                           | PR-0000011      | 49              | 0 MEDA           | Medical Allowance          | 15-12-2014        | 15-12-2014   | 1,250.00  | 0.00           | 0.00    |                  |
|                                  | REVISION                           | PR-0000011      | 49              | 0 SPLA           | Special Allowance          | 15-12-2014        | 15-12-2014   | 13,048.00 | 0.00           | 0.00    |                  |
|                                  | REVISION                           | PR-0000011      | 49              | 0 UNFA           | Uniform Allowance          | 15-12-2014        | 15-12-2014   | 3,000.00  | 0.00           | 0.00    |                  |
|                                  | REVISION                           | PR-0000011      |                 | 0                |                            |                   |              | 0.00      | 0.00           | 0.00    |                  |
|                                  |                                    |                 |                 |                  |                            |                   |              |           |                |         |                  |
|                                  |                                    |                 |                 |                  |                            |                   |              |           |                |         |                  |
| otai increment:                  |                                    |                 | 0.00            |                  |                            |                   |              |           |                |         |                  |
| otal Amean                       |                                    |                 | 0.00            |                  |                            |                   |              |           |                |         |                  |
| and Calman                       |                                    |                 | 0.00            |                  |                            |                   |              |           |                |         |                  |

And user enter the Pay structure date and effective date with enter latest revised salary in Fitment Amount column.

Desktop <sup>™</sup> - 17 4) 1024 15-12-2014

#### THEN GOTO ACTION TAB:

Click on Calculate Arrear and then Post the Revised Salary Structure.

| HOUS                                          | ACTIONS NA                                            | VICATE         | 1       |          | New              | - Pay Template Revision Hi | ead - PR-0000011 - 4 | 2            |           |                |         |                |
|-----------------------------------------------|-------------------------------------------------------|----------------|---------|----------|------------------|----------------------------|----------------------|--------------|-----------|----------------|---------|----------------|
| G Date<br>G Calc<br>G Bulk<br>Function        | e of Confirmation<br>ula Arrear<br>c Calculate Arrear | Test<br>Report | Print   |          |                  |                            |                      |              |           |                |         |                |
| PR-0000011                                    | - 49                                                  |                |         |          |                  |                            |                      |              |           |                |         |                |
| Seneral                                       |                                                       |                |         |          |                  |                            |                      |              |           |                |         | 3              |
| Batch Name                                    | REVISION                                              | ~              |         |          | Department Code: | SM                         | ¥                    |              |           |                |         |                |
| Document No:                                  | PR-0000011                                            |                |         |          | Emp Name:        | POONAM S MOOLCHANDANI      |                      |              | *         |                |         |                |
| Record Check:                                 | 3                                                     |                |         |          | Employee No:     | 49                         | U                    |              |           |                |         |                |
| ay Template R                                 | evision Line                                          |                |         |          |                  |                            |                      |              |           |                |         | 5              |
| H Find Filter                                 | The Clear Filter                                      |                |         |          |                  |                            |                      |              |           |                |         |                |
| Pay Jo                                        | Pay Je., +                                            | Docum +        | Emplo + | Line No. | + Poy Ele +      | Description                | Pay Structu          | Effective Da | Amount    | Fitment Amount | Parcent | Revised Non Dr |
|                                               | REVISION                                              | PR-0000011     | 49      |          | 0 BASIC          | Basic                      | 15-12-2014           | 15-12-2014   | 20,970.00 | 0.00           | 0.00    | a              |
|                                               | REVISION                                              | PR-0000011     | 49      |          | 0 CONA           | Conveyance Allowance       | 15-12-2014           | 15-12-2014   | 500.00    | 0.00           | 0.00    | a              |
|                                               | REVISION                                              | PR-0000011     | 49      |          | 0 HRA            | House Rent Allowance       | 15-12-2014           | 15-12-2014   | 10,161.00 | 0.00           | 0.00    | 0              |
|                                               | REVISION                                              | PR-0000011     | 49      |          | 0 MEDA           | Medical Allowance          | 15-12-2014           | 15-12-2014   | 1,250.00  | 0.00           | 0.00    | a              |
|                                               | REVISION                                              | PR-0000011     | 49      |          | O SPLA           | Special Allowance          | 15-12-2014           | 15-12-2014   | 13,048.00 | 0.00           | 0.00    | a              |
|                                               | REVISION                                              | PR-0000011     | 49      |          | 0 UNFA           | Uniform Allowance          | 15-12-2014           | 15-12-2014   | 3,000.00  | 0.00           | 0.00    | a              |
|                                               | REVISION                                              | PR-0000011     |         |          | ٥                |                            |                      |              | 0.00      | 0.00           | 0.00    | c              |
| 2                                             |                                                       |                |         |          |                  |                            |                      |              |           |                |         | 2              |
| ¢.                                            |                                                       |                |         | 0.00     |                  |                            |                      |              |           |                |         | 2              |
| local incrementi                              |                                                       |                |         | 0.00     |                  |                            |                      |              |           |                |         |                |
| COLUMN AND AND AND AND AND AND AND AND AND AN |                                                       |                |         | 0.00     |                  |                            |                      |              |           |                |         |                |

**FULL & Final Settlement:** 

IF employee resign the job then user will be enter the inactive date on the employee Card. After insert the inactive date user click the Full & Final Settlement Header-

| and a second second second second second second second second second second second second second second second                                                                                                    | Employee - Microsoft Dynamics NAV                                                                                                    | v - 8 ×             |
|----------------------------------------------------------------------------------------------------|----------------------------------------------------------------------------------------------------|---------------------|
| Holostik India                                                                                                    | Live + Departments + Human Resource Payroll + Employee +                                                                                                    | Search (Ctri+F3)    |
|                                                                                                    |                                                                                                    | Holostik-11-06-2014 |
| Departments<br>inencial Management<br>ales & Marketing<br>Warkhose<br>Manufacturing<br>Manufacturing<br>Manufacturing<br>Manufacturing<br>Alafity Assurance<br>lequisition<br>(GP/NRGP<br>Indert<br>Har<br>Employee<br>Periodic Activity<br>Tax Planning<br>Report<br>Setup | Employee<br>Lists<br>Employee List<br>Temp Arreat Calculation<br>Tasks<br>Pay Revision<br>Pay Revision<br>Pay Revisio |                     |
| Home<br>Posted Documents                                                                                                    |                                                                                                    |                     |
| Departments                                                                                                    |                                                                                                    |                     |
| a orden conceres                                                                                                    |                                                                                                    |                     |
| Departments                                                                                                    |                                                                                                    |                     |

#### Then select the Employee ID and Then GOTO ACTION Tab:

| and the                                  |                         |               |             | _         |                        |                   | 100 M 100 M     |             |        |                |           | _                 |
|------------------------------------------|-------------------------|---------------|-------------|-----------|------------------------|-------------------|-----------------|-------------|--------|----------------|-----------|-------------------|
| 19h                                      | actions . suggest       |               |             | Add - in  | of the local exception | - NRO - RAMA STOP | ALLE DAMAGE     |             |        |                | Human     | 16.264            |
| 142.00                                   |                         |               |             |           |                        |                   |                 |             |        |                |           |                   |
| S SAM                                    | OSHORE DHIMAN           |               |             |           |                        |                   |                 |             |        |                |           |                   |
| neal .                                   |                         |               |             |           |                        |                   |                 |             |        |                |           |                   |
| weight this                              |                         |               | Treative re | eet Date: | 10.04-0908             |                   |                 |             |        |                |           |                   |
| and figures                              |                         | *             | Cabulation  | and Dise  | 0.8.81                 |                   | 600             |             |        |                |           |                   |
| a to find the                            | ham                     |               |             |           |                        |                   |                 |             |        |                |           |                   |
| Ted 10a                                  | r. T. Seattin           |               |             |           |                        |                   |                 |             |        |                |           |                   |
| Augustan -                               | Davidor.                | Pail Crep-    | 1,94        | leri-     | Artest Sectors         | Papelle Jonaure 1 | Dishar Care Ins | Arger Carin | Taken  | 175 Salats     | Part Days | (Letter           |
| a longer -                               | Renat                   | ACCENT A      | Autors .    | 10        | 8,900,00               | Million.          | 600             | 8.00        | 0.00   | 1.00           | 100       |                   |
| CORM                                     | Company Million a       | Advantas.     | Aldbox      | -58       | 800.00                 | 800.00            | 000             | 0.00        | 0.00   | 1.00           | 31.00     |                   |
| Exiteration in                           | bgeta                   | Advantation . | dal PROP    | 1         | VINC                   | 1080              | 0.00            | 600         | 0.00   | 100            | 8,00      |                   |
| ORATATIC                                 | Districtly              | M-MA          |             | 2.04      | 1340                   | TUNKIN            | 0.00            | 4.00        | 840    | 4.00           | 3.00      |                   |
| HEAL .                                   | House Rest (Discourse)  | Municipal.    | 100010      | 1         | 1,80.00                | (10.20            | 100             | 1.00        | 8.00   | 1.0            | 0100      |                   |
| an an an an an an an an an an an an an a | President County        | Taking the    | Carlon to a |           | 100.00                 | 10.00             | 1000            | 101.00      | 440.00 | 410.00         | 1.00      |                   |
| NOLA'                                    | Reportation Advantation | Modeller      | Addace      | 100       | 100.00                 | 305.00            | 0.00            | 1.00        | 8.00   | 4.0            | 208       |                   |
| SFLA                                     | Special Allowance       | Monthly       | Applace     |           | 8/16:00                | 1116.00           | 0.00            | 540         | 4.00   | 8.00           | 3000      |                   |
| 100                                      |                         |               |             | 1.11      |                        |                   | 301             | -           |        | 10.000         | -         | 100               |
| station of the                           | 14                      |               |             |           |                        |                   |                 |             |        |                |           |                   |
|                                          |                         |               |             |           |                        |                   |                 |             |        |                |           |                   |
| _                                        |                         | _             | _           | _         | 100                    |                   |                 |             |        |                | _         | a.                |
|                                          | ее                      | 67 Au         | <b>NI</b> 1 | 1.1       |                        |                   |                 |             |        | a barrier a fi | 0.000     | 12/2*<br>10:04/14 |
|                                          |                         | R             | 2           | >         |                        |                   |                 |             |        |                |           |                   |

Employee Weekly OFF (Branch / Employee -wise Weekly Off can be defined in System)

- ▲ Select Branch Code
- ▲ Month
- ▲ Find Employee

#### Select the Weekly off in Line Employee Wise (Click Update Weekly Off)

| HOME NAVIDATE                                                                                                    |                                                                                              |                                                                                                    |                                                   |                                                                          |           |                                            | noman neso                     |
|----------------------------------------------------------------------------------------------------|----------------------------------------------------------------------------------------------|----------------------------------------------------------------------------------------------------|---------------------------------------------------|--------------------------------------------------------------------------|-----------|--------------------------------------------|--------------------------------|
|                                                                                                    | 1                                                                                            |                                                                                                    |                                                   |                                                                          |           |                                            |                                |
| 20                                                                                                    |                                                                                              |                                                                                                    |                                                   |                                                                          |           |                                            |                                |
| Update<br>yee Weekly Off                                                                                                    |                                                                                              |                                                                                                    |                                                   |                                                                          |           |                                            |                                |
| Holidays                                                                                                    | ~                                                                                            |                                                                                                    |                                                   |                                                                          |           |                                            |                                |
| Code: 1000                                                                                                    | -                                                                                            |                                                                                                    |                                                   |                                                                          |           |                                            |                                |
| c April                                                                                                    |                                                                                              | 1                                                                                                    |                                                   |                                                                          |           |                                            |                                |
| 2014                                                                                                    |                                                                                              | -                                                                                                    |                                                   |                                                                          |           |                                            |                                |
| np Name                                                                                                    | Current                                                                                      | Year Weeks                                                                                                    | BranchCode                                        |                                                                          |           |                                            |                                |
| ode A                                                                                                    | Month +                                                                                      |                                                                                                    |                                                   |                                                                          |           |                                            |                                |
| 146 ANUI                                                                                                    | April                                                                                        | 2014                                                                                                    | 1000                                              |                                                                          |           |                                            |                                |
| 154 VIVEK SHARMA                                                                                                    | April                                                                                        | 2014                                                                                                    | 1000                                              |                                                                          |           |                                            |                                |
| 156 GYAN SINGH BALMIKI                                                                                                    | April                                                                                        | 2014                                                                                                    | 1000                                              |                                                                          |           |                                            |                                |
| 157 RAMDHANI MANDAL                                                                                                    | April                                                                                        | 2014                                                                                                    | 1000                                              |                                                                          |           |                                            |                                |
| 158 RAJ BIHARI PRASAD                                                                                                    | April                                                                                        | 2014                                                                                                    | 1000                                              |                                                                          |           |                                            |                                |
| 159 RITU GUPTA                                                                                                    | April                                                                                        | 2014                                                                                                    | 1000                                              |                                                                          |           |                                            |                                |
| 160 KRISHAN KUMAR                                                                                                    | April                                                                                        | 2014                                                                                                    | 1000                                              |                                                                          |           |                                            |                                |
| 162 SUNIL                                                                                                    | April                                                                                        | 2014                                                                                                    | 1000                                              |                                                                          |           |                                            |                                |
| 165 IAI NARAVAN PANDEV                                                                                                    | April                                                                                        | 2014                                                                                                    | 1000                                              |                                                                          |           |                                            |                                |
| 274 DINESH BINDRA                                                                                                    | April                                                                                        | 2014                                                                                                    | 1000                                              |                                                                          |           |                                            |                                |
| 275 RAVI KUMAR                                                                                                    | April                                                                                        | 2014                                                                                                    | 1000                                              |                                                                          |           |                                            |                                |
| 276 R P NAUTIYAL                                                                                                    | April                                                                                        | 2014                                                                                                    | 1000                                              |                                                                          |           |                                            |                                |
| 277 SUNEL KUMAR                                                                                                    | April                                                                                        | 2014                                                                                                    | 1000                                              |                                                                          |           |                                            |                                |
| 278 MANISH SHARMA                                                                                                    | April                                                                                        | 2014                                                                                                    | 1090                                              |                                                                          |           |                                            |                                |
| 287 MD. AYUS                                                                                                    | April 🔫                                                                                      | 2014                                                                                                    | 1000                                              |                                                                          |           |                                            |                                |
| 291 SANJAY KUMAR SHARMA                                                                                                    | April                                                                                        | 2014                                                                                                    | 1000                                              |                                                                          |           |                                            |                                |
|                                                                                                    |                                                                                              |                                                                                                    | $\sim$                                            |                                                                          |           |                                            |                                |
| ve Posting                                                                                                    |                                                                                              | 2                                                                                                    |                                                   |                                                                          |           |                                            |                                |
| ve Posting                                                                                                    |                                                                                              | 2                                                                                                    |                                                   |                                                                          |           |                                            |                                |
| ve Posting                                                                                                    |                                                                                              |                                                                                                    | 0.0.8.58 - Remote Deskt                           | top Connection                                                           |           |                                            |                                |
| VE Posting                                                                                                    | (                                                                                            |                                                                                                    | 10.8.58 - Remote Deski<br>it - Leave Posting Docu | top Connection<br>iment - L-000001                                       |           |                                            | - C                            |
| Ve Posting                                                                                                    | Go to<br>Previous<br>For<br>Poge                                                             | A Contraction of the second second se | 108.58 - Remote Deskt                             | top Connection<br>iment - L-0000001                                      |           |                                            | P<br>P<br>Mayaa Maaay          |
| POME NAVISATE                                                                                                    | Go to<br>Second Previous<br>Filter Next<br>Page                                              |                                                                                                    | 10858 - Remote Desk<br>it - Leave Posting Docu    | top Connection<br>Iment - L-0000001                                      |           |                                            | - D<br>Matter Manag            |
| HOME NAVISATE<br>Cdat<br>New<br>Notes Linis<br>Show Attached<br>W00001<br>ral<br>amment No: E000001                                                                                                    | Ge to<br>Stor<br>Frevious<br>Filter<br>Page                                                  | Posting Date: 31/08/                                                                                                    | 10.8.58 - Remote Deskt<br>it - Leave Posting Docu | top Connection<br>Iment - L-0000001                                      |           |                                            | - C<br>- C<br>Naster Manag     |
| HOME NAVISATE:<br>Control Control Contro                                                                                                    | Go to<br>Stor<br>Frevious<br>Filter<br>Page                                                  | Posting Date: 31/08/                                                                                                    | 108.58 - Remote Deskt<br>it - Leave Posting Docu  | top Connection<br>Iment - L-0000001                                      |           |                                            | Marter Manag                   |
| Ve Posting                                                                                                    | So to<br>Previous<br>Titer<br>Poge                                                           | Posting Date: 1/7.05                                                                                                    | 2015 v                                            | top Connection<br>Iment - L-0000001                                      |           |                                            | - 0<br>Marter Manag            |
| AC Posting                                                                                                    | Go to<br>Previous<br>Filer Next<br>Pope                                                      | Posting Date 31/08/                                                                                                    | 10.8.58 - Remote Deskt<br>it - Leave Posting Docu | top Connection<br>Iment - L-0000001                                      | Total Av  | ašable . Total Avašable .                  |                                |
| ACME NAVIGATE<br>Cdr<br>New<br>Cdr<br>New<br>Store Links Refresh G<br>Show Attached<br>00001<br>rat<br>ament No: Excool<br>Posting<br>eLeave - M Find Filter & Clear Filh<br>playee Leave From. Leave To D.                                                                                                    | Go to<br>Frevious<br>Previous<br>Page<br>Next<br>Page<br>ter<br>Leave Code. Leave Ty<br>Full | Posting Date: \$1/06                                                                                                    | 108.58 - Remote Deskt                             | top Connection<br>iment - L-0000001                                      | Total Avi | eë able                                    | Total Available To<br>9 0.00   |
| HOME NAVIGATE<br>Lidit<br>New Notes Linis<br>New Notes Linis<br>New Notes Linis<br>Show Attached<br>CO0001<br>rai<br>mment No: Excount<br>Positing<br>Elesse - Mi Find Filter Clear Filt<br>nployee Leave From Leave To D                                                                                                    | Go to<br>Previous<br>Previous<br>Page<br>Nent<br>Page                                        | Posting Date: 31/05/                                                                                                    | 2015 V                                            | Total Lesve Employee Name<br>0.00                                        | Total Avi | aliable Total Available<br>0.00 0.00       | Total Available - Tot<br>0.000 |
| HOME NAVIGATE<br>Lot<br>New Notes Linis Refersh (<br>New Notes Linis Refersh (<br>N                                                                                                    | So to<br>lear<br>Previous<br>Filter<br>Page<br>tor<br>Leave Code. Leave Ty<br>Full           | Posting Date: 31/78/                                                                                                    | 2015 v                                            | top Connection<br>ument - L-0000001<br>Total Leave Employee Name<br>0.00 | Total Av  | ailable                                    | Total Available Tot            |
| HOME NAVIGATE<br>Come NAVIGATE<br>Come Nove Linis Refresh (<br>Show Acturned<br>Nove Show Acturned<br>Nove Show Actu                                                                                                    | Go to<br>Joan<br>Previous<br>Fage<br>Near<br>Page<br>ter<br>Leave Code _ Leave Ty<br>Full    | Posting Date: 31/05/                                                                                                    | 2015 v                                            | top Connection<br>ament - L-0000001<br>Total Lesse Employee Name<br>0.00 | Total Av  | elableTotal Aveilable<br>0.000.00          | Total Available Tot            |
| HOME NAVIGATE<br>Come Navigate<br>Come Navigate<br>Come Navigate<br>Show Attached<br>Come Navigate<br>Show Attached<br>Come Navigate<br>Show Attached<br>Come Navigate<br>Show Attached<br>Come Navigate<br>Show Attached<br>Come Navigate<br>Show Attached<br>Come Navigate<br>Show Attached<br>Come Navigate<br>Show Attached<br>Come Navigate<br>Show Attached<br>Come Navigate<br>Show Attached<br>Come Navigate<br>Show Attached<br>Come Navigate<br>Show Attached<br>Come Navigate<br>Come Navigate<br>Show Attached<br>Come Navigate<br>Come Navigate<br>Show Attached<br>Come Navigate<br>Come Navigate<br>Come Navigate<br>Show Attached<br>Come Navigate<br>Come Navigate<br>Show Attached<br>Come Navigate<br>Come Navigate<br>Come N                                                                                                    | Go to<br>Stor<br>Frevious<br>Frevious<br>Page<br>ter<br>Leave Code. Leave Ty<br>Full         | Posting Date ST/CBA                                                                                                    | 2015 v                                            | top Connection<br>ament - L-0000001<br>Total Leave Employee Name<br>0.00 | Total Avv | eë able                                    | Total Available Tot            |
| AC POSTING<br>HOME NAVISATE<br>Car<br>Nete: Links Refresh C<br>Show Attached<br>WO0001<br>al<br>a Posting<br>Leave From.: Leave To D.                                                                                                    | So to<br>Sear<br>Previous<br>Titler<br>Page<br>Not<br>Leave Code Leave Ty<br>Full            | Posting Date S1/08/                                                                                                    | 2015 v                                            | top Connection<br>Iment - L-0000001                                      | Total Av  | ailable _ Total Available _<br>0.00 0.00   | Total Available Tot            |
| HOME NAVIGATE<br>Control Navigate<br>Netter Linis Refresh (<br>Netter Linis Refresh (<br>Noter Linis Stow Attached<br>Noter Linis Refresh (<br>Show Attached<br>Weeks Linis Control (<br>Noter Linis Control (<br>Noter Linis Co                                                                                                    | Go to<br>Previous<br>File:<br>Page<br>Next<br>Page<br>Leave Code. Leave Ty<br>Full           | Posting Date: \$1/06                                                                                                    | 2015 V                                            | Total Leave Employee Name<br>0.00                                        | Total Avi | eëable                                     | Total Available Tot            |
| HOME NAVIGATE                                                                                                    | So to<br>For Previous<br>Fiber Next<br>Page<br>to:<br>Leave Code Leave Ty<br>Full            | Posting Date: 31/05/                                                                                                    | 2015 V                                            | Total Leave Employee Name<br>0.00                                        | Totsi Av  | eilabte Totel Aveilable<br>.0.00 0.00      | Total Available Tot            |
| HOME NAVIGATE<br>Code<br>Code<br>Cod | Ge to<br>Sea<br>Previous<br>Fage<br>Leave Code. Leave Ty<br>Full                             | Posting Date: 31/764                                                                                                    | 2013 V                                            | top Connection<br>ament - L-0000001                                      | Total Av  | ali Able _ Total Avail Able _<br>0.00 0.00 | Totel Available Tot            |
| HOME NAVISATE<br>Code<br>New Notes Linis Refresh (<br>Show Attached<br>000001<br>rial<br>e Leave From. Leave To D                                                                                                    | Go to<br>Stor<br>Frevious<br>Filter<br>Page                                                  | Posting Date ST/CBA                                                                                                    | 2015 v                                            | top Connection:<br>ament - L-0000001                                     | Total Av  | a8abte                                     | Total Available Tot            |
| HOME NAVISATE<br>Come Navisate<br>Come Navisate<br>Come Navisate<br>Show Attached<br>Notes<br>Show Attached<br>Come No.<br>Show Attached<br>Come No.<br>Show Attached                                                                                                    | Go to<br>Star<br>Frevious<br>Filter<br>Page                                                  | Posting Date 11/08/                                                                                                    | 2015 v                                            | top Connection<br>Iment - L-0000001                                      | Total Av  | ali Able _ Total Available _<br>0.00 0.00  | Total Available Tot            |
| AC POSTING<br>HOME NAVIGATE<br>Control Netter Linis Refresh (<br>Show Attached<br>Works Linis Refresh (<br>Show Attached<br>Works Linis Refresh (<br>Show Attached<br>Works Linis Control (<br>Show Attached<br>Works Linis Control (<br>Show Attached<br>Works Linis Control (<br>Show Attached<br>Works Linis Control (<br>Show Attached<br>Control (<br>Show Attached<br>Leave To D                                                                                                    | So to<br>Previous<br>Titer<br>Page<br>Not<br>Full                                            | Posting Date 31/06/                                                                                                    | 2015 V                                            | top Connection<br>ament - L-0000001                                      | Total Ave | eëabteTotal Ayaëabte<br>0.00 0.00          | Total Available Tot            |

(HR Department has to update the leave record of Employee manually by updating in Line)

### GO-TO> Navigate Button (update the record in Line) Click Yes

Record Move to Posted Leave Posting (After Posting)

|                                                                                                    |                                                                                                    |                                                                                                    |                                              |                                                      | 10.0.8.58 - Rem     | iote Desition Connection                                                                                                    |                                                      |                                                              |                                                             | - Mar                      |
|----------------------------------------------------------------------------------------------------|----------------------------------------------------------------------------------------------------|----------------------------------------------------------------------------------------------------|----------------------------------------------|------------------------------------------------------|---------------------|----------------------------------------------------------------------------------------------------|------------------------------------------------------|--------------------------------------------------------------|-------------------------------------------------------------|----------------------------|
|                                                                                                    |                                                                                                    |                                                                                                    |                                              |                                                      | View - Posted Leave | Posting Document - L-0000002                                                                                                    |                                                      |                                                              |                                                             | ō                          |
| HOME                                                                                                    |                                                                                                    |                                                                                                    |                                              |                                                      |                     |                                                                                                    |                                                      |                                                              | HOLY FAITH INTER                                            | NATIO                      |
| View Notes                                                                                                 | Links Refr                                                                                                   | esh Clear<br>Filter<br>Rage                                                                                  | Go to<br>Previous<br>Next                    |                                                      |                     |                                                                                                    |                                                      |                                                              |                                                             |                            |
| -0000002                                                                                                   |                                                                                                    |                                                                                                    |                                              |                                                      |                     |                                                                                                    |                                                      |                                                              |                                                             |                            |
| Seneral                                                                                                    |                                                                                                    |                                                                                                    |                                              |                                                      |                     |                                                                                                    |                                                      |                                                              |                                                             |                            |
| Document No:                                                                                               | L-0000012                                                                                                    |                                                                                                    |                                              | Posting                                              | g Date: 31/05/2015  |                                                                                                    |                                                      |                                                              |                                                             |                            |
| eave Posting<br>Delete Leave 🔹                                                                             | A Find Fit                                                                                                   | ter 🛛 📆 : Clear F                                                                                            | ilter                                        |                                                      |                     |                                                                                                    |                                                      |                                                              |                                                             |                            |
| Employee                                                                                                   | Leave From                                                                                                   | Leave To D.,.                                                                                                | Leave Code                                   | Leave Type Lea                                       | eve Description     | Total Leave Employee Name                                                                                                    | Total Available                                      | Total Available                                              | Total Available                                             | Tota                       |
| A000865                                                                                                    | 04/05/2015                                                                                                   | 04/05/2015                                                                                                   | CL                                           | Full                                                 |                     | 1.00 MAHAVIR YADAV                                                                                                    | 7.00                                                 | 7.00                                                         | 36.00                                                       |                            |
| A000865                                                                                                    | 04/05/2015                                                                                                   | 04/05/2015                                                                                                   | SL                                           | Full                                                 |                     | 1.00 MAHAVIR YADAV                                                                                                    | 7.00                                                 | 7.00                                                         | 36.00                                                       | 0                          |
| A000866                                                                                                    | 04/05/2015                                                                                                   | 04/05/2015                                                                                                   | a                                            | Full                                                 |                     | 1.00 PAVAN R.YADAV                                                                                                    | 7.00                                                 | 7.00                                                         | 39.00                                                       | 1.                         |
| A000868                                                                                                    | 05/05/2015                                                                                                   | 05/05/2015                                                                                                   | CL                                           | Full                                                 |                     | 1.00 AJAY SONI                                                                                                    | 5.00                                                 | 7.00                                                         | 34.00                                                       | 62                         |
| A000668                                                                                                    | 05/05/2015                                                                                                   | 05/05/2015                                                                                                   | SL                                           | Full                                                 |                     | 1.00 AJAY SONI                                                                                                    | 5.00                                                 | 7.00                                                         | 34.00                                                       | 1.                         |
|                                                                                                    | 05/05/2015                                                                                                   | 07/05/2015                                                                                                   | EL                                           | Full                                                 |                     | 3.00 SUNIL KOKADIA                                                                                                    | 7.00                                                 | 7.00                                                         | 40.00                                                       |                            |
| A000869                                                                                                    |                                                                                                    |                                                                                                    |                                              |                                                      |                     | A DO CURRENT MONTH DIA                                                                                                    |                                                      | 200                                                          | 40.00                                                       | 10                         |
| A000869<br>A000869                                                                                         | 08/05/2015                                                                                                   | 08/05/2015                                                                                                   | CL                                           | Full                                                 |                     | 1.00 SUNIL KORADIA                                                                                                    | 7.00                                                 | 7.00                                                         |                                                             |                            |
| A000869<br>A000869<br>A000869                                                                              | 08/05/2015                                                                                                   | 08/05/2015<br>12/05/2015                                                                                     | CL<br>SL                                     | Full<br>Full                                         |                     | 2.00 SUNIL KOKADIA                                                                                                    | 7.00                                                 | 7.00                                                         | 40.00                                                       |                            |
| A000869<br>A000869<br>A000869<br>A000871                                                                   | 08/05/2015<br>11/05/2015<br>11/05/2015                                                                       | 08/05/2015<br>12/05/2015<br>14/05/2015                                                                       | CL<br>SL<br>EL                               | Full<br>Full<br>Full                                 |                     | 2.00 SUNIL KOKADIA<br>4.00 SANJAY M. BAIRAGI                                                                                                    | 7.00<br>7.00<br>5.00                                 | 7.00                                                         | 40.00<br>47.00                                              | 63<br>60                   |
| A000869<br>A000869<br>A000869<br>A000871<br>A000874                                                        | 08/05/2015<br>11/05/2015<br>11/05/2015<br>11/05/2015                                                         | 08/05/2015<br>12/05/2015<br>14/05/2015<br>11/05/2015                                                         | CL<br>SL<br>EL<br>CL                         | Full<br>Full<br>Full<br>Full                         |                     | 1.00 SUNIL KOKADIA<br>2.00 SUNIL KOKADIA<br>4.00 SANJAY M. BAIRAGI<br>1.00 RAJESH BOSMIYA                                                                                                  | 7.00<br>7.00<br>5.00<br>6.00                         | 7.00<br>6.00<br>7.00                                         | 40.00<br>47.00<br>55.00                                     | )<br>)<br>)                |
| A000869<br>A000869<br>A000869<br>A000871<br>A000874<br>A000874                                             | 08/05/2015<br>11/05/2015<br>11/05/2015<br>11/05/2015<br>12/05/2015                                           | 08/05/2015<br>12/05/2015<br>14/05/2015<br>11/05/2015<br>12/05/2015                                           | CL<br>SL<br>EL<br>CL<br>SL                   | Full<br>Full<br>Full<br>Full<br>Full                 |                     | 1.00 SUNIL KOKADIA<br>2.00 SUNIL KOKADIA<br>4.00 SANJAY M. BAIAGI<br>1.00 RAJESH BOSMIYA<br>1.00 RAJESH BOSMIYA                                                                            | 7.00<br>7.00<br>5.00<br>6.00<br>6.00                 | 7.00<br>7.00<br>6.00<br>7.00<br>7.00                         | 40.00<br>47.00<br>55.00<br>55.00                            |                            |
| A000869<br>A000869<br>A000869<br>A000871<br>A000874<br>A000874<br>A000874                                  | 08/05/2015<br>11/05/2015<br>11/05/2015<br>11/05/2015<br>12/05/2015<br>12/05/2015                             | 08/05/2015<br>12/05/2015<br>14/05/2015<br>11/05/2015<br>12/05/2015<br>12/05/2015                             | CL<br>SL<br>EL<br>CL<br>SL<br>SL             | Full<br>Full<br>Full<br>Full<br>Full                 |                     | 1.00 SUNIL KOKADIA<br>2.00 SUNIL KOKADIA<br>4.00 SANIAY M. BAIRAGI<br>1.00 RAJESH BOSMIYA<br>1.00 RAJESH BOSMIYA<br>1.00 AMIT NATHWANI                                                     | 7.00<br>7.00<br>5.00<br>6.00<br>6.00<br>6.00         | 7.00<br>6.00<br>7.00<br>7.00<br>7.00                         | 40.00<br>47.00<br>55.00<br>55.00<br>51.00                   |                            |
| A000869<br>A000869<br>A000869<br>A000871<br>A000874<br>A000874<br>A000876<br>A000877                       | 08/05/2015<br>11/05/2015<br>11/05/2015<br>11/05/2015<br>12/05/2015<br>12/05/2015<br>12/05/2015               | 08/05/2015<br>12/05/2015<br>14/05/2015<br>11/05/2015<br>12/05/2015<br>12/05/2015<br>12/05/2015               | CL<br>SL<br>EL<br>CL<br>SL<br>SL<br>EL       | Full<br>Full<br>Full<br>Full<br>Full<br>Full<br>Half |                     | 1.00 SUME KOKADIA<br>2.00 SUMU KOKADIA<br>4.00 SANIAY M. BAIRAGI<br>1.00 RAJESH BOSMIYA<br>1.00 RAJESH BOSMIYA<br>1.00 AMIT NATHWANI<br>0.50 JYOTISH U TRIVEDI                             | 7.00<br>7.00<br>5.00<br>6.00<br>6.00<br>5.00<br>5.30 | 7.00<br>7.00<br>7.00<br>7.00<br>7.00<br>7.00                 | 40.00<br>47.00<br>55.00<br>55.00<br>51.00<br>17.75          |                            |
| A000869<br>A000869<br>A000869<br>A000871<br>A000874<br>A000874<br>A000874<br>A000876<br>A000877<br>A000877 | 08/05/2015<br>11/05/2015<br>11/05/2015<br>11/05/2015<br>12/05/2015<br>12/05/2015<br>12/05/2015<br>13/05/2015 | 08/05/2015<br>12/05/2015<br>14/05/2015<br>11/05/2015<br>12/05/2015<br>12/05/2015<br>12/05/2015<br>13/05/2015 | CL<br>SL<br>EL<br>CL<br>SL<br>SL<br>EL<br>SL | Full<br>Full<br>Full<br>Full<br>Full<br>Half<br>Full |                     | 1.00 SUNIL KOKADIA<br>2.00 SUNIL KOKADIA<br>4.00 SANUAY M, BAIRAGI<br>1.00 RAJESH BOSMIYA<br>1.00 RAJESH BOSMIYA<br>1.00 AMIT NATHWANI<br>0.50 JYOTISH U TRIVEDI<br>1.00 JYOTISH U TRIVEDI | 7.00<br>7.00<br>5.00<br>6.00<br>6.00<br>5.50<br>5.50 | 7.00<br>7.00<br>6.00<br>7.00<br>7.00<br>7.00<br>7.00<br>7.00 | 40.00<br>47.00<br>55.00<br>55.00<br>51.00<br>17.75<br>17.75 | )<br>)<br>)<br>)<br>)<br>) |

#### Earning / Deduction

Open Addition/Deduction List

**Click New** (Update New Record)

#### Update the Record Manually (Select the Employee Code at Line)

#### GO-TO > Navigate Tab for Update Line

| 5                                                                                                    |                       |               |                               | (BERNALD | artas. |
|----------------------------------------------------------------------------------------------------|-----------------------|---------------|-------------------------------|----------|--------|
| e PONT                                                                                                    |                       |               |                               |          |        |
| 000052                                                                                                    |                       |               |                               |          |        |
| ana)                                                                                                    |                       |               |                               |          |        |
| united No.                                                                                                    | ALL BRIEFLY           | 1 ha          | Muetta 6                      |          |        |
| Demont Code:                                                                                                    | NOVER CL              | +             | Toat 200                      |          |        |
| uh Code                                                                                                    | (AAAAA)               |               | Manager Constant of the Local | -        |        |
| and the second second s |                       |               |                               |          |        |
| and Allan T. Co.                                                                                                    | ent Filter            |               | C Passer upon the rest        |          |        |
| implifyee . The                                                                                                    | st-lensed. Total-land | Explore frame | - Per Me                      |          |        |
|                                                                                                    | 10 10                 |               |                               |          |        |
|                                                                                                    |                       |               |                               |          |        |
|                                                                                                    |                       |               |                               |          |        |
|                                                                                                    |                       |               |                               |          |        |
|                                                                                                    |                       |               |                               |          |        |
|                                                                                                    |                       |               |                               |          |        |
|                                                                                                    |                       |               |                               |          |        |
|                                                                                                    |                       |               |                               |          |        |

#### **Click Yes**

Next Activity is to Post the Information's which fill in Line (Click Post)

| AD-0000015                                                                                                    |                                                                                                    |                                                                         |                                                                                                    |                                                            |                                                                       |                                                                                                    |        |                 |                                                      |
|----------------------------------------------------------------------------------------------------|----------------------------------------------------------------------------------------------------|-------------------------------------------------------------------------|----------------------------------------------------------------------------------------------------|------------------------------------------------------------|-----------------------------------------------------------------------|----------------------------------------------------------------------------------------------------|--------|-----------------|------------------------------------------------------|
| General                                                                                                    |                                                                                                    |                                                                         |                                                                                                    |                                                            |                                                                       |                                                                                                    |        |                 | *                                                    |
| Document No.:                                                                                                    | AD-0000015                                                                                                    |                                                                         |                                                                                                    |                                                            | Vean                                                                  | 2014                                                                                                    |        |                 |                                                      |
| Pay Element Code:                                                                                                    | UNIFORM                                                                                                    |                                                                         |                                                                                                    |                                                            | Per Unit Amt                                                          |                                                                                                    | 1.00   |                 |                                                      |
| Pay Element Description:                                                                                                    | Uniform Allowance                                                                                                    |                                                                         | <                                                                                                    |                                                            | Basic Salary:                                                         | 3                                                                                                    |        |                 |                                                      |
| Month:                                                                                                    | 1000                                                                                                    | 4                                                                       | 1.                                                                                                    |                                                            | Created Date: 0                                                       | -1<br>01/04/2014 -                                                                                              |        |                 |                                                      |
| man                                                                                                    |                                                                                                    |                                                                         |                                                                                                    |                                                            | Status: (                                                             | Open                                                                                                    |        |                 |                                                      |
| Addition/Deduction Sub                                                                                                    | page                                                                                                    |                                                                         | $\overline{\}$                                                                                                    |                                                            |                                                                       |                                                                                                    |        |                 | *                                                    |
| 👫 Find Filter 🏷 Clea                                                                                                    | er Filter                                                                                                    |                                                                         | ```                                                                                                    |                                                            |                                                                       |                                                                                                    |        |                 |                                                      |
| Employee<br>Code                                                                                                    | Units Per Uni                                                                                                    | t Amt To                                                                | stal Amt Employee Nem                                                                                                    | "                                                          | Month                                                                 | Vear                                                                                                    |        |                 |                                                      |
| BL0251                                                                                                    | 350.00                                                                                                    | 1.00                                                                    | 350.00 SANJAY KUMA                                                                                                    |                                                            | 1                                                                     | 2014                                                                                                    |        |                 |                                                      |
|                                                                                                    |                                                                                                    |                                                                         |                                                                                                    |                                                            |                                                                       | crosoft Dynamics NAV                                                                                            | ×      |                 |                                                      |
|                                                                                                    |                                                                                                    |                                                                         |                                                                                                    |                                                            |                                                                       |                                                                                                    |        |                 |                                                      |
|                                                                                                    |                                                                                                    |                                                                         |                                                                                                    |                                                            |                                                                       | Do u want post the Docu                                                                                         | ament. |                 |                                                      |
|                                                                                                    |                                                                                                    |                                                                         |                                                                                                    |                                                            |                                                                       | Yes No                                                                                                    | o      |                 |                                                      |
|                                                                                                    |                                                                                                    |                                                                         |                                                                                                    |                                                            | L                                                                     | 10 00.00                                                                                                    |        |                 |                                                      |
|                                                                                                    |                                                                                                    |                                                                         |                                                                                                    |                                                            |                                                                       |                                                                                                    |        |                 | -                                                    |
|                                                                                                    |                                                                                                    |                                                                         |                                                                                                    |                                                            |                                                                       |                                                                                                    |        |                 | ОК                                                   |
| 🤊 🔿 🚞                                                                                                    | 0                                                                                                    | 4                                                                       | <u>os</u> .                                                                                                    | W                                                          | 14                                                                    |                                                                                                    | R 1    | 6 🗄 🥥 🔜 🐂 🐼 🖻 🔐 | 1:05 PM                                              |
|                                                                                                    |                                                                                                    |                                                                         |                                                                                                    |                                                            |                                                                       |                                                                                                    |        |                 |                                                      |
| Decend Mar                                                                                                    | - ++-                                                                                                    |                                                                         | tional/Da                                                                                                    |                                                            | I tot ( A ft                                                          | Destined)                                                                                                    |        |                 |                                                      |
|                                                                                                    | e to poste                                                                                                    | u Auui                                                                  | lional/Dec                                                                                                    | uuciion                                                    |                                                                       | er rosting)                                                                                                    |        |                 |                                                      |
|                                                                                                    |                                                                                                    |                                                                         |                                                                                                    |                                                            |                                                                       |                                                                                                    |        |                 |                                                      |
| Arroar Cale                                                                                                    | lation                                                                                                    |                                                                         |                                                                                                    |                                                            |                                                                       |                                                                                                    |        |                 |                                                      |
|                                                                                                    |                                                                                                    |                                                                         |                                                                                                    |                                                            |                                                                       |                                                                                                    |        |                 |                                                      |
|                                                                                                    |                                                                                                    |                                                                         |                                                                                                    |                                                            |                                                                       |                                                                                                    |        |                 |                                                      |
| <b>GO-TO &gt; Arr</b>                                                                                                    | ear List                                                                                                    |                                                                         |                                                                                                    | - <u>-</u>                                                 |                                                                       |                                                                                                    |        |                 |                                                      |
|                                                                                                    |                                                                                                    |                                                                         |                                                                                                    |                                                            |                                                                       |                                                                                                    |        |                 |                                                      |
|                                                                                                    |                                                                                                    |                                                                         |                                                                                                    |                                                            |                                                                       |                                                                                                    |        |                 |                                                      |
| Edit - Arrear Card - ARR-0                                                                                                    | 00001                                                                                                    |                                                                         |                                                                                                    |                                                            |                                                                       | And Personnel and Personnel and Personnel and Personnel and Personnel and Personnel and Personnel and Personnel |        | -               | 0-                                                   |
| Edit - Arrear Card - ARR-U<br>HOME NAVIGAT                                                                                                    | 000001<br>FE                                                                                                    | -                                                                       |                                                                                                    |                                                            |                                                                       | A DESCRIPTION OF                                                                                                |        |                 | Human Resource                                       |
| Edit - Arrear Card - ARR-G                                                                                                    | 900001<br>FE                                                                                                    | -                                                                       |                                                                                                    |                                                            |                                                                       |                                                                                                    |        |                 | Human Resource                                       |
| Edit - Arrear Card - ARR-0                                                                                                    | 00001<br>FE                                                                                                    |                                                                         |                                                                                                    |                                                            |                                                                       |                                                                                                    |        |                 | Human Resource                                       |
| Edit - Arrear Card - ARR-4<br>HOME NAVIGA<br>Fill Calculate Post<br>Data Arrear                                                                                                    | 00001<br>FE                                                                                                    |                                                                         |                                                                                                    |                                                            |                                                                       |                                                                                                    |        |                 | Human Resource                                       |
| Edit - Arrear Card - ARR-1<br>HOME NAVIGA<br>HII Calculate Post<br>Data Arrear<br>App:7                                                                                                    | 000001                                                                                                    |                                                                         |                                                                                                    |                                                            |                                                                       |                                                                                                    |        |                 | Humans Resource                                      |
| Edit - Arrear Card - ARR-4<br>HOME NAVIGAT<br>HI Calculate Post<br>Arrear<br>ARR-000001                                                                                                    | 000001<br>FE                                                                                                    |                                                                         |                                                                                                    |                                                            |                                                                       |                                                                                                    |        |                 | Human Resource                                       |
| Edit - Arrear Card - ARR-4<br>HOME NAVIDA'<br>HI Calculate Post<br>Arrear<br>Arrear<br>ARR-000001<br>General                                                                                                    | 000031<br>FE                                                                                                    |                                                                         |                                                                                                    |                                                            |                                                                       |                                                                                                    |        |                 | Human Resource                                       |
| Edit - Arrear Card - ARR-4<br>HOME NAVIDA'<br>HI Calculate Post<br>Arrear<br>Arrear<br>Arrear<br>ARR-000001<br>General<br>Document No: ARR-                                                                                                    | 000001<br>000001                                                                                                    |                                                                         | 1                                                                                                    |                                                            | Posting Date:                                                         | 30/09/2014 ·                                                                                                    |        |                 | Humani Resoun                                        |
| Edit - Arrear Card - ARR-4<br>HOME NAVIDA'<br>Fill Calculate Post<br>Arrear<br>Arrear<br>Arrear<br>ARR-000001<br>General<br>Document No.: ARR-<br>Employee Code: BL00                                                                                                    | 000001<br>re<br>000001<br>02                                                                                                    |                                                                         |                                                                                                    |                                                            | Posting Date:<br>No Of Days:                                          | 30/09/2014 •                                                                                                    | -2.00  |                 | Humani Resoun                                        |
| Edit - Arrear Card - ARR-4<br>HOME NAVIOA'<br>Fill Calculate Post<br>Data Arrear<br>Arrear<br>Arrear<br>Arrear<br>Concentral<br>Document No.: ARR-<br>Employee Code: BL00<br>Employee Name: FATE                                                                                                    | 000001<br>re<br>000001<br>02<br>cHAND                                                                                                    |                                                                         |                                                                                                    | j                                                          | Posting Date<br>No Of Days:<br>Month:                                 | 30/09/2014 •<br>10                                                                                              | -2.00  |                 | Humani Resource                                      |
| Edit - Arrear Card - ARR-4<br>HOME NAVIDA'<br>Fill Calculate Post<br>Data Arrear<br>Arrear<br>Arrear<br>Arrear<br>Arrear<br>Employee Code: BL00<br>Employee Name: FATE<br>For the Month: Septi                                                                                                    | 000001<br>rE<br>000001<br>02<br>cH CHAND<br>ember                                                                                                    |                                                                         |                                                                                                    | ī                                                          | Posting Date<br>No Of Days:<br>Month:<br>Year:                        | 30/09/2014 •<br>10<br>2014                                                                                      | -2.00  |                 | Humani Resource                                      |
| Edit - Arrear Card - ARR-4<br>HOME NAVIDA'<br>Fill Calculate Post<br>Arrear<br>Arrear<br>Arrear<br>Arrear<br>Calculate Post<br>Arrear<br>Arrear<br>Calculate Boot<br>Arrear<br>Calculate Boot<br>Arrear<br>Calculate Calculate Boot<br>Calculate Calculate Boot<br>Calculate Calculate Calculate<br>Employee Name: FATE<br>For the Month: Sept<br>Year Net:                                                                                                    | 000001<br>rE<br>000001<br>02<br>cH CHAND<br>ember<br>2014                                                                                                    |                                                                         | *                                                                                                    | ]                                                          | Posting Date:<br>No Of Days:<br>Month:<br>Year:<br>Arrear Calculated: | 30/09/2014 •<br>10<br>2014<br>2014                                                                              | -2.00  |                 | Humani Resour                                        |
| Edit - Arrear Card - ARR-4<br>HOME NAVIOA'<br>Fill Calculate Post<br>Arrear<br>Arrear<br>Arrear<br>Arrear<br>For the Month:<br>Year Net:<br>Arrear Sub Form                                                                                                    | 000001<br>rE<br>000001<br>02<br>H CHAND<br>ember<br>2014                                                                                                    |                                                                         |                                                                                                    |                                                            | Posting Date:<br>No Of Days:<br>Month:<br>Year:<br>Arrear Calculated  | 30/09/2014 -<br>10<br>2014<br>22                                                                                | -2.00  |                 | Humani Resour                                        |
| Edit - Arrear Card - ARR-4<br>HOME NAUGAT<br>Fill Calculate Post<br>Arrear<br>Arrear<br>Arrear<br>Arrear<br>Concurrent No:<br>Employee Code:<br>Employee Code:<br>Employee Code:<br>Employee Name:<br>FATE<br>For the Month:<br>Year Net:<br>Arrear Sub Form<br>Fill Find Filter Calculate<br>Concurrent No:<br>Arrear Card - ARR-4<br>Calculate<br>Arrear Sub Form<br>Calculate<br>Concurrent No:<br>Calculate<br>Concurrent No:<br>Concurrent No:<br>Concurrent No:<br>Concurent No:<br>Concurrent No:<br>Concurrent No:<br>Concurrent No:                                                  | 000001<br>rE<br>000001<br>02<br>cH CHAND<br>ember<br>2014<br>aar Filter                                                                                                    |                                                                         | *                                                                                                    |                                                            | Possing Date<br>No Of Days:<br>Month:<br>Year:<br>Arrear Calculated:  | 20/09/2014 •<br>10<br>2014<br>2014                                                                              | -2.00  |                 | Human Resour                                         |
| Edit - Arrear Card - ARR-4<br>HOME NAUGAT<br>Fill Calculate Post<br>Data Arrear<br>ARR-000001<br>General<br>Document No: ARR-<br>Employee Code: BL00<br>Employee Name: FATE<br>For the Month: Sept<br>Year Net:<br>Arrear Sub Form<br>Find Filter Calculate<br>Emplo Pay<br>No Emplo                                                                                                    | 000001<br>rE<br>000001<br>02<br>ember<br>2014<br>ear Filter<br>nt Pay Structure<br>nt Dete                                                                                                    | Paid<br>Category                                                        | - Amount                                                                                                    | Arrear                                                     | Posting Date<br>No Of Days:<br>Month:<br>Year:<br>Arrear Calculated:  | 30/09/2014 •<br>10<br>2014<br>27                                                                                | -2.00  |                 | Human Resourd                                        |
| Edit - Arrear Card - ARR-4<br>HOME NAUGAT<br>Fill Calculate Post<br>Data Arrear<br>ARR-000001<br>General<br>Document No: ARR-<br>Employee Code: BL00<br>Employee Name: FATE<br>For the Month: Sept<br>Year Net:<br>Arrear Sub Form<br>Find Filter Code<br>Emplo.<br>Pay No: Eterm<br>No: Code                                                                                                    | 000001<br>rE<br>000001<br>02<br>H CHAND<br>ember<br>2014<br>ear Filter<br>nt * Date                                                                                                    | Paid<br>Category                                                        | - Amount                                                                                                    | Arrear                                                     | Posting Date<br>No Of Days:<br>Month:<br>Yeer:<br>Arrear Calculated:  | 30/09/2014 •<br>10<br>2014<br>27                                                                                | -2.00  |                 | Human Resource                                       |
| Edit - Arrear Card - ARR-4<br>HOME NAUGAT<br>Fill Calculate Post<br>Data Arrear<br>ARR-000001<br>General<br>Document No: ARR-<br>Employee Code: BL00<br>Employee Name: FATE<br>For the Month: Sept<br>Year Net:<br>Arrear Sub Form<br>Find Filter Code<br>Emplo Pay<br>No Emplo Emplo<br>Pay<br>No Emplo Pay<br>No Emplo                                                                                                    | 000001<br>rE<br>000001<br>02<br>CH CHAND<br>ember<br>2014<br>2014<br>2 | Paid<br>Category<br>Monthly                                             | <ul> <li>Amount</li> <li>15,050.00</li> <li>200.00</li> </ul>                                                                                                    | Arrear<br>-1.003.00                                        | Possing Date<br>No Of Days:<br>Month:<br>Year:<br>Arrear Calculated   | 30/09/2014 •<br>10<br>2014<br>2014                                                                              | -2.00  |                 | Human Resource                                       |
| Edit - Arrear Card - ARR-4<br>HOME NAVIGAT<br>Fill Calculate Data<br>Arrear Post<br>Data Arrear<br>ARR-000001<br>General<br>Document No: ARR-<br>Employee Code: BL00<br>Employee Name FATE<br>For the Month: Sept<br>Year Net:<br>Arrear Sub Form<br>♣ Find Filter © Ch<br>Emplo Pay<br>No Emplo Emplo<br>Pay<br>No Emplo Pay<br>No Emplo<br>BL0002 CASE                                                                                                    | 000001<br>rE<br>000001<br>02<br>HI CHAND<br>ember<br>2014<br>2014<br>2014<br>12/12/2014<br>12/12/2014<br>12/12/2014                                                                                                    | E Paid<br>Category<br>Monthly<br>Monthly                                | <ul> <li>Amount</li> <li>15,050.00</li> <li>800.00</li> <li>6,150.00</li> </ul>                                                                                                    | Arrear<br>-1,003.00<br>-53.00<br>-410.08                   | Posting Date<br>No Of Days:<br>Month:<br>Year:<br>Arrear Calculated   | 30/09/2014 •<br>10<br>2014<br>2014                                                                              | -2.00  |                 | Human Resource                                       |
|                                                                                                    | 000001<br>rE<br>000001<br>002<br>HI CHAND<br>ember<br>2014<br>aar Filter<br>nt = Pay Structure<br>12/12/2014<br>12/12/2014<br>12/12/2014                                                                                                    | Paid<br>Category<br>Monthly<br>Monthly                                  | <ul> <li>Amount</li> <li>15,050.00</li> <li>800.00</li> <li>6,150.00</li> </ul>                                                                                                    | Arrear<br>-1,003.00<br>-53.00<br>-410.00                   | Posting Date:<br>No Of Days:<br>Month:<br>Yest:<br>Arrear Calculated: | 30/09/2014 -<br>10<br>2014<br>2014                                                                              | -2.00  |                 | Humani Resour                                        |
|                                                                                                    | 000001<br>rE<br>000001<br>002<br>H CHAND<br>ember<br>2014<br>aar Filter<br>Pay Structure<br>12/12/2014<br>12/12/2014<br>12/12/2014                                                                                                    | t Paid<br>Category<br>Monthly<br>Monthly<br>Monthly                     | <ul> <li>Amount</li> <li>15,050.00</li> <li>800.00</li> <li>6,150.00</li> </ul>                                                                                                    | Arrear<br>-1,003.00<br>-53.00<br>-410.00                   | Posting Date:<br>No Of Days:<br>Month:<br>Year:<br>Arrear Calculated: | 30/09/2014 •<br>10<br>2014<br>2014                                                                              | -2.00  |                 | Humani Resour                                        |
|                                                                                                    | 000001<br>rE<br>000001<br>02<br>H CHAND<br>ember<br>2014<br>ear Filter<br>nt * Pay Structure<br>12/12/2014<br>12/12/2014<br>12/12/2014                                                                                                    | Paid<br>Category<br>Monthly<br>Monthly<br>Monthly                       | <ul> <li>Amount</li> <li>15,050.00</li> <li>800.00</li> <li>6,150.00</li> </ul>                                                                                                    | Arrear<br>-1,003.00<br>-53.00<br>-410.00                   | Posting Date:<br>No Of Days:<br>Month:<br>Year:<br>Arrear Calculated: | 30/09/2014 •<br>10<br>2014                                                                                      | -2.00  |                 | Humani Resource                                      |
| Edit - Arrear Card - ARR-4<br>POME NAVIGA'<br>Fill Calculate Post<br>Data Arrear<br>Marrear Sub Form<br>Menologie No.: ARR-<br>Code BL000<br>Employee Name: FATT<br>For the Month: Sept<br>Year Net:<br>Arrear Sub Form<br>Meria Filter Sch<br>Employ Pay<br>No → Eleme<br>Ecode<br>BL0002 BASIC<br>BL0002 HRA                                                                                                    | 000001<br>rE<br>000001<br>02<br>H CHAND<br>ember<br>2014<br>ear Filter<br>nt * Pay Structure<br>12/12/2014<br>12/12/2014<br>12/12/2014                                                                                                    | Paid<br>Category<br>Monthly<br>Monthly<br>Monthly                       | <ul> <li>Amount</li> <li>15,050.00</li> <li>800.00</li> <li>6,150.00</li> </ul>                                                                                                    | Arrear<br>-1.003.00<br>-53.00<br>-410.00                   | Posting Date:<br>No Of Days:<br>Month:<br>Year:<br>Arrear Calculated: | 30/09/2014 •<br>10<br>2014                                                                                      | -2.00  |                 | kumun Resourr                                        |
| Edit - Arrear Card - ARR-4<br>POME NAVIGA'<br>Fill Calculate Post<br>Data Arrear<br>Post<br>ARR-000001<br>General<br>Document No.: ARR-<br>Employee Code: BL00<br>Employee Name: FATT<br>For the Month: Sept<br>Year Net: Sept<br>Year Net: Code<br>BL0002 BASIC<br>BL0002 HRA                                                                                                    | 000001<br>rE<br>000001<br>02<br>H CHAND<br>ember<br>2014<br>sar Filter<br>nt * Pay Structure<br>12/12/2014<br>12/12/2014<br>12/12/2014                                                                                                    | Paid<br>Category<br>Monthly<br>Monthly<br>Monthly                       | <ul> <li>Amount</li> <li>15,050.00</li> <li>800.00</li> <li>6,150.00</li> </ul>                                                                                                    | Arrear<br>-1.003.00<br>-53.00<br>-410.00                   | Posting Date<br>No Of Days:<br>Month:<br>Year:<br>Arrear Calculated:  | 30/09/2014 •<br>10<br>2014<br>V                                                                                 | -2.80  |                 | kumun Resourr                                        |
| Edit - Arrear Card - ARR-4  POME NAVIGA'  Fill Calculate Post Data Arrear  ARR-000001  General  Document No.: ARR- Employee Code: BL000 Employee Name: FATT For the Month: Sept Year Net:  Arrear Sub Form  Fill Find Filter € Code BL0002 BL0002 HRA                                                                                                    | 000001<br>rE<br>000001<br>02<br>H CHAND<br>ember<br>2014<br>aar Filter<br>nt = Pay Structure<br>12/12/2014<br>12/12/2014<br>12/12/2014                                                                                                    | Paid<br>Category<br>Monthly<br>Monthly<br>Monthly                       | <ul> <li>Amount</li> <li>15,050.00</li> <li>800.00</li> <li>6,150.00</li> </ul>                                                                                                    | Arrear<br>-1,003.00<br>-53.00<br>-410.00                   | Posting Date:<br>No Of Days:<br>Month:<br>Year:<br>Arrear Calculated: | 30/09/2014 •<br>10<br>2014<br>2014                                                                              | -2.80  |                 | turnun Resourr                                       |
| Edit - Arrear Card - ARR-4<br>HOME NAUGAT<br>Fill Calculate Data<br>ARR-000001<br>General<br>Decument No.: ARR-<br>Employee Name: FATE<br>For the Month: Sept<br>Year Net: Sept<br>Year Net: Sept<br>Minimia Filter Colo<br>Employee Name: FATE<br>For the Month: Sept<br>Year Net: Sept<br>Build Filter Colo<br>Eleme<br>Sub Form<br>Bind Siter Colo<br>Eleme<br>Sub Form<br>Bind Siter Colo<br>Eleme<br>Sub Source Colo<br>Eleme<br>Sub Source Colo | 000001<br>rE<br>000001<br>02<br>H CHAND<br>ember<br>2014<br>ear Filter<br>nt = Pay Structure<br>12/12/2014<br>12/12/2014<br>12/12/2014                                                                                                    | Paid<br>Category<br>Monthly<br>Monthly<br>Monthly                       | <ul> <li>Amount</li> <li>15,050.00</li> <li>800.00</li> <li>6,150.00</li> </ul>                                                                                                    | Arrear<br>-1,003.00<br>-53.00<br>-410.00                   | Posting Date:<br>No Of Days:<br>Month:<br>Year:<br>Arrear Calculated: | 30/09/2014 •<br>10<br>2014<br>V                                                                                 | -2.00  |                 | Karrun Resource<br>Karrun Resource<br>K <sup>a</sup> |
| Edit - Arrear Card - ARR-4<br>HOME NAU30A'<br>Fill Calculate Post<br>Data Arrear Post<br>Data Arrear Post<br>Data Arrear Post<br>ARR-000001<br>General<br>Document No.: ARR-<br>Employee Name: FATE<br>For the Month: Sept<br>Year Net: Sept<br>Year Net: Color<br>For the Month: Sept<br>Year Net: Color<br>Emplo.: Pay<br>No Emplo. Pay<br>No Eleme<br>Code<br>BL0002 BASIC<br>BL0002 HIRA                                                                                                    | 000001<br>rE<br>000001<br>02<br>9H CHAND<br>ember<br>2014<br>ear Filter<br>nt = Pay Structure<br>12/12/2014<br>12/12/2014<br>12/12/2014                                                                                                    | Paid<br>Category<br>Monthly<br>Monthly<br>Monthly                       | <ul> <li>Amount</li> <li>15,050,00</li> <li>800,00</li> <li>6,150,00</li> </ul>                                                                                                    | Arrear<br>-1,003.00<br>-53.00<br>-410.00                   | Posting Date:<br>No Of Days:<br>Month:<br>Year:<br>Arrear Calculated: | 30/09/2014 •<br>10<br>2014<br>2/                                                                                | -2.00  |                 | Linners Resource<br>Second                           |
| Edit - Arrear Card - ARR-4  HOME NAVIGA' HOME NAVIGA' HOME NAVIGA' HOME Arrear Card - ARR-4  Fill Calculate Post Data Arrear HOME Arrear Card - ARR-4  Fill Calculate Post Data Arrear HOME ARR-4  Fill Calculate Post Data Arrear HOME ARR-4  Fill Calculate Post Data Arrear HOME ARR-4  Arrear Sub Form Arrear Sub Form Arrear Sub Form Arrear Sub Form Arrear Sub Form BIL0002 Basic BL0002 HRA                                                                                                    | 000001<br>rE<br>000001<br>02<br>SH CHAND<br>ember<br>2014<br>12/12/2014<br>12/12/2014<br>12/12/2014                                                                                                    | t Paid<br>Category<br>Monthly<br>Monthly<br>Monthly                     | <ul> <li>Amount</li> <li>15,050.09</li> <li>800.00</li> <li>6,150.09</li> </ul>                                                                                                    | Arrear<br>-1,003.00<br>-53.00<br>-410.00                   | Posting Date:<br>No Of Days:<br>Month:<br>Year:<br>Arrear Calculated: | 30/09/2014 •<br>10<br>2014<br>9/                                                                                | -2.00  |                 | Itemus Resourd                                       |
|                                                                                                    | 000001<br>rE<br>000001<br>02<br>SH CHAND<br>ember<br>2014<br>12/12/2014<br>12/12/2014<br>12/12/2014<br>12/12/2014<br>12/12/2014                                                                                                    | E Paid<br>Category<br>Monthly<br>Monthly<br>Monthly                     | Amount<br>15,050.00<br>800.00<br>6,150.00                                                                                                    | Arrear<br>-1,003.00<br>-53.00<br>-410.00                   | Posting Date:<br>No Of Days:<br>Month:<br>Year:<br>Arrear Calculated: | 30/09/2014 -<br>10<br>2014<br>97                                                                                | -2.00  |                 | Колана Resourd                                       |
|                                                                                                    | 000001<br>rE<br>000001<br>02<br>SH CHAND<br>ember<br>2014<br>aar Filter<br>nt * Date<br>12/12/2014<br>12/12/2014<br>12/12/2014<br>12/12/2014                                                                                                    | Paid<br>Category<br>Monthly<br>Monthly<br>Monthly<br>Monthly            | Amount<br>15,050,00<br>6,150,00<br>6,150,00                                                                                                    | Arrear<br>-1,003.00<br>-53.00<br>-410.00                   | Posting Date:<br>No Of Days:<br>Month:<br>Yeat:<br>Arrear Calculated: | 20/09/2014 •<br>10<br>2014<br>97                                                                                | -2.00  |                 | CK                                                   |
|                                                                                                    | 000001<br>rE<br>000001<br>02<br>H CHAND<br>ember<br>2014<br>2014<br>20 | Paid<br>Category<br>Monthly<br>Monthly<br>Monthly<br>Monthly            | Amount<br>15,050,00<br>800,00<br>6,150,00<br>800,00<br>6,150,00<br>800,00<br>800,000<br>800,00<br>800,000<br>800,000<br>800,                         | Arrear<br>-1,003.00<br>-53.00<br>-410.00                   | Posting Date<br>No Of Days:<br>Month:<br>Year:<br>Arrear Calculated   | 30/09/2014 •<br>10<br>2014<br>97                                                                                | -2.00  |                 | Iteman Resourt           Iteman Resourt           ** |
|                                                                                                    | 000001<br>rE<br>000001<br>02<br>H CHAND<br>ember<br>2014<br>aar Filter<br>nt Pay Structure<br>Date<br>12/12/2014<br>12/12/2014<br>12/12/2014<br>12/12/2014<br>12/12/2014                                                                                                    | Paid<br>Category<br>Monthly<br>Monthly<br>Monthly<br>Monthly            | Amount<br>15,050.00<br>800.00<br>6,150.00                                                                                                    | Arres<br>-1,033.00<br>-33.00<br>-410.00<br>Day's w         | Posting Date<br>No Of Days:<br>Month:<br>Year:<br>Arrear Calculated:  | 20/09/2014 •<br>10<br>2014<br>2014                                                                              | -2.00  |                 | CK                                                   |
| Edit - Arrear Card - ARR-4<br>HOME NAUGA'<br>Fill Calculate Post<br>Justa Arrear<br>ARR-000001<br>General<br>Document No: ARR-<br>Employee Code: BL00<br>Employee Name: FATE<br>for the Month: Sept<br>Vear Net:<br>Arrear Sub Form<br>₩ Find Filter Code<br>BL0002 BASIC<br>BL0002 CONV<br>BL0002 HRA<br>Code<br>HR Departm<br>Click Fill Dat                                                                                                    | 000001<br>rE<br>000001<br>02<br>H CHAND<br>ember<br>2014<br>aar Filter<br>nt Pay Structure<br>12/12/2014<br>12/12/2014<br>12/12/2014<br>12/12/2014<br>12/12/2014<br>12/12/2014<br>12/12/2014                                                                                                    | Paid<br>Category<br>Monthly<br>Monthly<br>Monthly<br>Monthly<br>Monthly | Amount<br>15,950.00<br>800.00<br>6,150.00<br>800.00<br>6,150.00<br>800.00<br>800.00<br>6,150.00<br>800.00<br>800 | Arres<br>-1,033.00<br>-33.00<br>-410.00<br>Day's w<br>Post | Posting Date<br>No Of Days:<br>Month:<br>Year:<br>Arrear Calculated:  | 20/09/2014 •<br>10<br>2014<br>2014                                                                              | -2.00  |                 | CK                                                   |

Next Step- Upload the Employee wise Monthly shift

|                                            |                                       |             | Pos                                     | sted upload  | Monthly St      | nift - Micros | oft Dynami            | ics NAV       |              |      |           |               |            | - 8             | *  |
|--------------------------------------------|---------------------------------------|-------------|-----------------------------------------|--------------|-----------------|---------------|-----------------------|---------------|--------------|------|-----------|---------------|------------|-----------------|----|
| 🕤 🗊 🛛 TMU 🕨 Departn                        | ients 🔸 Human Resource                | Payroll     | <ul> <li>Periodic Activity +</li> </ul> | Employee Wit | se Shift define | d + Monthly   | Shift + Post          | ted upload Mo | onthly Shift |      | Ð         | Search (Cb    | (+F3)      |                 |    |
| HOME                                       |                                       |             |                                         |              |                 |               |                       |               |              |      |           |               | E          | MIMT SOCIE      | Y  |
| Show Show as as List Chart View Show Attac | Links Refresh Clear<br>Filter<br>Page | Find        |                                         |              |                 |               |                       |               |              |      |           |               |            |                 |    |
| [Departments]                              | Posted upload M                       | onthi       | / Shift •                               |              |                 |               |                       |               |              |      | Typet     | o filter (F3) | Employee C | Inde 💌 🚽        | 1. |
| Sales & Marketing                          |                                       | 100 ( V / ) |                                         |              |                 |               |                       |               |              |      | 1         |               | No         | filters applied | 1  |
| Financial Management                       | 7                                     | 1000        |                                         | 11.10.07.1   | 0.00            | P. 11 P. 1    | and the second second | 10 IN 17 11   | N 10 17 1    | 0.00 | 15 10 P 1 | 11.11.5 1     | 11 IL 17 1 | PL 0. 201       |    |
| University                                 | TMU00012                              | 1           | 2017 0                                  | o Shine Cod  | Shirt Coo       | a a           | o Shirt Cod           | onin Cod      | o shirt Cod  | o o  | a a       | onnt cod      | a a        | Shift Cod_      |    |
| Human Resource Payroll                     | TMU00013                              | 1           | 2017 0                                  | 114          | 115             | 114           | 63                    | 114           | 0            | 114  | 114       | 63            | 114        | 63              | 1  |
| ▷ HR                                       | TMU00053                              | 1           | 2017 114                                | 714          | 114             | 114           | 115                   | 115           | 114          | 0    | 115       | 63            | 63         | 115             | ŧ  |
| Employee                                   | TMU00058                              |             | 2017 0                                  | 1            | 1               | 1             | 1                     | 1             | 1            | 0    | 1         | 1             | 1          | 1               | 1  |
| Fay Kestson<br>Full & Final                | TMU00059                              | 1           | 2017 0                                  | 1            | 1               | 1             | 1                     | 1             | 1            | 0    | 1         | 1             | 1          | 1               | 1  |
| Periodic Activity                          | TMU00060                              | 1           | 2017 0                                  | 17           | 17              | 17            | 17                    | 17            | 17           | 0    | 17        | 17            | 17         | 17              | 1  |
| Hiring Procedure                           | 23000UMT                              | 1           | 2017 115                                | 63           | 115             | 115           | 115                   | 0             | 115          | 115  | 63        | 115           | 115        | 114             | 0  |
| Employee Wise Shift defini                 | TMU00105                              | 1           | 2017 17                                 | 17           | 0               | 17            | 17                    | 17            | 17           | 17   | 17        | 0             | 17         | 17              | 1  |
| Monthly Shift                              | TMU00107                              | 1           | 2017 0                                  | 63           | 63              | 63            | 63                    | 63            | 63           | 0    | 63        | 63            | 63         | 63              | e  |
| Weekly Shift                               | TMU00121                              | 1           | 2017 0                                  | 82           | 82              | 82            | 82                    | 82            | 82           | 0    | 82        | 82            | 82         | 82              | ε  |
| Employee Weekly Off                        | TMU00134                              | 1           | 2017 0                                  | 17           | 17              | 17            | 17                    | 17            | 17           | 0    | 17        | 17            | 17         | 17              | 1  |
| Extra Working                              | TMU00138                              | 1           | 2017 114                                | 63           | 115             | 115           | 115                   | 115           | 0            | 63   | 63        | 63            | 63         | 114             | ŧ  |
| Leave Posting 🥪                            | TMU00153                              | 3           | 2017 0                                  | 17           | 17              | 17            | 17                    | 17            | 17           | 0    | 17        | 17            | 17         | 17              | 1  |
| A Home                                     | TMU00156                              | 1           | 2017 114                                | 114          | 63              | 114           | 114                   | 0             | 115          | 114  | 114       | 63            | 0          | 0               | ŧ  |
|                                            | TMU00227                              | 1           | 2017 0                                  | .17          | 17              | 17            | 17                    | 17            | 17           | 0    | 17        | 17            | 17         | 17              | 1  |
| Posted Documents                           | TMU00255                              | 1           | 2017 0                                  | 9            | 9               | 9             | 9                     | 9             | 9            | 0    | 9         | 9             | 9          | 9               | ŝ  |
| Departments                                | TMU00275                              | 1           | 2017 1                                  | 1            | 1               | 1             | 1                     | 4             | <b>.</b> 7   | 00   | 1         | 1             | 11         | 1               | 1  |
|                                            | TMU00288                              | 4           | 2017 0                                  | 154          | 114             | 114           | 115                   | 63            | 154          | 0    | 114       | 115           | 115        | 114             | ٤  |
| *                                          | <                                     |             |                                         |              |                 |               |                       |               |              |      |           |               |            |                 | >  |
| MU 20 February 2017 ARVINDL                | APPYLARVIND                           |             |                                         |              |                 |               |                       |               |              |      |           |               |            |                 |    |
| 🗐 🛄 🌔                                      | a e                                   | 0           | 1                                       | 14           | 4               | 1 4           | 8 11                  | 1             |              |      |           | Desktop       | - 0) 🗄     | 05:19 PM        | 1  |
|                                            |                                       |             |                                         |              |                 |               | 1                     |               |              |      |           |               |            |                 |    |

#### Upload Employee Wise Weekly Shift

| <u>//</u>                                                                                                    | Upload Weekly Shift Master - Microsoft Dynamics NAV                                                                                                    | - 8 ×                      |
|----------------------------------------------------------------------------------------------------|----------------------------------------------------------------------------------------------------|----------------------------|
| G 🕞 🗧 TMU 🔹 Depart                                                                                                    | rtments + Human Resource Payroll + Periodic Activity. + Employee Wise Shift defined + Weekly Shift + Upload Weekly Shift Master 0   Sa                                                                                                    | rarch (Ctrl+F3)            |
| HOME NAVIGATE                                                                                                    |                                                                                                    | TMIMT SOCIETY              |
| New Manage                                                                                                    | Image: Show as Charling Charling Charlin |                            |
| [Departments]                                                                                                    | Unload Weekly Shift Master -                                                                                                    | x (F3) Employee Code 🔹 🌧 🗸 |
| Sales & Marketing                                                                                                    |                                                                                                    | No filters applied         |
| Prinancial Management     Approval Document     University                                                                                                    | Empl ~ Start ~ Sunday Monday Tuesday Wednesday Thursday Friday Saturday EmployeeName CreateUS                                                                                                    | Create Date Clos.          |
| Human Resource Peyroll     HiR     Employee     Pay Revision     Full & Final     Periodic Activity     Hining Procedure     Employee Wiss Shift definit     Monthy Shift     Temporary Shift Assign     Employee Weekly Off     Satra Working     Leave Posting     V |                                                                                                    |                            |
| Home                                                                                                    |                                                                                                    |                            |
| Departments                                                                                                    |                                                                                                    |                            |
| TMIL 20 February 2017 ARUND                                                                                                    |                                                                                                    |                            |
|                                                                                                    |                                                                                                    | # 0520 PM                  |
|                                                                                                    |                                                                                                    | estatop - 10 12 29-02-2017 |

Temporary Shift Assign –if any employee shift have been change for the short period then you can entered the temporary shift in this screen.

| imu vepani                           | nents 🖡 riuman                  | Resource Payroli + Periodic A | covity . Ett | ployee was s | nint denined i | remporary | Shift Assign V Posted I | emporary shirt Ass | ign       | U Sea               | CII (CEI+F3 |           |           |
|--------------------------------------|---------------------------------|-------------------------------|--------------|--------------|----------------|-----------|-------------------------|--------------------|-----------|---------------------|-------------|-----------|-----------|
| HOME                                 |                                 |                               |              |              |                |           |                         |                    |           |                     |             | TIMIN     | AT SOCIE  |
| t Show Show as as List Chart of View | lote Notes Lin<br>Show Attached | ks Refresh Clear<br>Page      |              |              |                |           |                         |                    |           |                     |             |           |           |
| epertments]                          | Postad Tar                      | moorany Shift Assign          |              |              |                |           |                         |                    |           | Type to filter (FJ) | Empl        | ovee Code | * -       |
| les & Marketing                      | i usieu iei                     | mporary smitchesign           |              |              |                |           |                         |                    | <u>17</u> |                     |             | No filte  | er annlie |
| nancial Management                   |                                 |                               |              |              |                |           |                         |                    |           |                     |             | The fines | is appare |
| oproval Document                     | Empl ~                          | Employee Name                 | Start 🔺      | End          | Shift Patt     | New Shift | Shift Description       | In time            | End Time  | Weekly Off          | Status      | Remarks   |           |
| erran Resource Payroll               | TMU00179                        | RAJU KUMAR (LINE MAN)         | 12-01-2017   | 17-01-2017   | Fored          | 63        | 20:00-08:00             | 20:00:00           | 08:00:00  | Wednesday           | Close       |           |           |
| HR                                   | TMU00196                        | AMAR SINGH                    | 01-12-2016   | 15-02-2017   | Faed           | 10        | 09:00-17:30             | 09:00:00           | 17:30:00  | Sunday              | Close       |           |           |
| mployee                              | TMU00209                        | SACHIN KUMAR                  | 01-12-2016   | 01-12-2016   | Fixed          | 12        | 12:00-20:00             | 12:00:00           | 20:00:00  | Sunday              | Close       |           |           |
| ay Revision                          | TMU00209                        | SACHIN KUMAR                  | 02-01-2017   | 02-01-2017   | Foed           | 1         | 09:00-17:00             | 09:00:00           | 17:00:00  |                     | Close       |           |           |
| Full & Final                         | TMU00209                        | SACHIN KUMAR                  | 04-01-2017   | 04-01-2017   | Fixed          | 1         | 09:00-17:00             | 09:00:00           | 17:00:00  |                     | Close       |           |           |
| eriodic Activity                     | TMU00209                        | SACHIN KUMAR                  | 06-01-2017   | 06-01-2017   | Fixed          | 1         | 09:00-17:00             | 09:00:00           | 17:00:00  |                     | Close       |           |           |
| Hiring Procedure                     | 60200/IML                       | SACHIN KUMAR                  | 07-01-2017   | 07-01-2017   | Fixed          | 23        | 09:30-17:30             | 09:30:00           | 17:30:00  |                     | Close       |           |           |
| Monthly Shift                        | TMU00209                        | SACHIN KUMAR                  | 09-01-2017   | 09-01-2017   | Fixed          | 2         | 10:00-18:00             | 10:00:00           | 18:00:00  |                     | Close       |           |           |
| Weekly Shift                         | TMU00209                        | SACHIN KUMAR                  | 10-01-2017   | 10-01-2017   | Fixed          | 2         | 10:00-18:00             | 10:00:00           | 18:00:00  |                     | Close       |           |           |
| Temporary Shift Assign               | TMU00209                        | SACHIN KUMAR                  | 19-01-2017   | 19-01-2017   | Fixed          | 1         | 09:00-17:00             | 09:00:00           | 17:00:00  |                     | Close       |           |           |
| Employee Weekly Off                  | TMU00258                        | ARVIND KUMAR(LINE MAN)        | 01-11-2016   | 28-02-2017   | Food           | 1         | 09:00-17:00             | 09:00:00           | 17:00:00  | Sunday              | Close       |           |           |
| Extra Working                        | TMU00258                        | ARVIND KUMAR(LINE MAN)        | 01-12-2016   | 15-02-2017   | Fixed          | 10        | 09:00-17:30             | 09:00:00           | 17:30:00  | Sunday              | Close       |           |           |
| Leave Posting 🥥                      | TMU00265                        | PIVUSH SAXENA                 | 01-12-2016   | 15-02-2017   | Fixed          | 10        | 09:00-17:30             | 09:00:00           | 17:30:00  | Sunday              | Close       |           |           |
| Home                                 | TMU00397                        | SHASHANK S.SHARMA             | 01-12-2016   | 31-01-2017   | Fored          | 40        | 09:45-18:00             | 09:45:00           | 18:00:00  | Sunday              | Close       |           |           |
|                                      | TMU00397                        | SHASHANK S.SHARMA             | 01-12-2016   | 15-02-2017   | Fixed          | 10        | 09:00-17:30             | 09:00:00           | 17:30:00  | Sunday              | Close       |           |           |
| Posted Documents                     | TMU00426                        | PRAMOD KR.SHARMA              | 01-12-2016   | 15-02-2017   | Fored          | 10        | 09:00-17:30             | 09:00:00           | 17:30:00  | Sunday              | Ciose       |           |           |
| Departments                          | TMU00458                        | VOGENDRA SINGH                | 01-12-2016   | 21-12-2016   | Fored          | 77        | 07:00-19:00             | 07:00:00           | 19:00:00  |                     | Close       |           |           |
|                                      | TMU00470                        | MOHD.HASNAIN                  | 01-11-2016   | 28-02-2017   | Fixed          | 10        | 09:00-17:00             | 09:00:00           | 17:00:00  | Friday              | Close       |           |           |
| ×.                                   | <                               |                               |              |              |                |           |                         |                    |           |                     |             |           |           |
| 20 February 2017 ARVINDL             | APPYLARVIND                     |                               |              |              |                |           |                         |                    |           |                     |             |           |           |

Employee Actual Punch-System Generate the Attendance according to Device Punches.

|                  |                                                                         |                                                 |   | Eu            | it - Chipioy | ee Actual Punc | n Data - Twooooo | 1-01-01  | -2017         |            |             |          |     | -   |         | -    |
|------------------|-------------------------------------------------------------------------|-------------------------------------------------|---|---------------|--------------|----------------|------------------|----------|---------------|------------|-------------|----------|-----|-----|---------|------|
| HOME             | NAVIGATE                                                                |                                                 |   |               |              |                |                  |          |               |            |             |          |     | TMU | AT SOCI | ET V |
| pdate<br>endance | Update Salary A<br>Lock Attendance<br>Lock Update Att<br>pdate Attendan | ttendance<br>e Process<br>endance Process<br>ce |   |               |              |                |                  |          |               |            |             |          |     |     |         |      |
| MU00001          | • 01-01-2                                                               | 017                                             |   |               |              |                |                  |          |               |            |             |          |     |     |         |      |
| College:         |                                                                         |                                                 | - | Employee No.: |              |                |                  | ~        |               |            |             |          |     |     |         |      |
| epartment:       |                                                                         |                                                 | * |               |              |                |                  |          |               |            |             |          |     |     |         |      |
| Empl., +         | Attend                                                                  | Employee Name                                   |   | Status        | Time From    | Time To        | Total Hours Shi  | ift Code | Shift Time In | Shift Time | Shift Total | Employee | Loc | Loc | Mor     | ÷    |
| TMU00001         | 01-01-2017                                                              | AMIT KUMAR                                      |   | Off-Day       |              |                | 0.00 133         |          | 12:00:00      | 22:00:00   | 10:00:00    | 42500    |     |     |         |      |
| TMU00001         | 02-01-2017                                                              | AMIT KUMAR                                      |   | Present       | 11:56:00     | 22:06:00       | 10.17 133        |          | 12:00:00      | 22:00:00   | 10:00:00    | 42500    | 1   |     |         |      |
| TMU00001         | 03-01-2017                                                              | AMIT KUMAR                                      |   | Present       | 12:00:00     | 22:10:00       | 10.17 133        |          | 12:00:00      | 22:00:00   | 10:00:00    | 42500    |     |     |         |      |
| TMU00001         | 04-01-2017                                                              | AMIT KUMAR                                      |   | Present       | 12:07:00     | 22:14:00       | 10.12 133        |          | 12:00:00      | 22:00:00   | 10:00:00    | 42,500   |     |     |         |      |
| TMU00001         | 05-01-2017                                                              | AMIT KUMAR                                      |   | Present       | 11:40:00     | 22:00:00       | 10.33 133        |          | 12:00:00      | 22:00:00   | 10:00:00    | 42500    | 1   |     |         |      |
| TMU00001         | 06-01-2017                                                              | AMIT KUMAR                                      |   | Present       | 12:05:00     | 22:12:00       | 10.12 133        |          | 12:00:00      | 22:00:00   | 10:00:00    | 42500    | 7   |     |         |      |
| TMU00001         | 07-01-2017                                                              | AMIT KUMAR                                      |   | Present       | 11:48:00     | 22:02:00       | 10.23 133        |          | 12:00:00      | 22:00:00   | 10:00:00    | 42500    |     |     |         |      |
| TMU00001         | 08-01-2017                                                              | AMIT KUMAR                                      |   | Off-Day       |              |                | 0.00 133         |          | 12:00:00      | 22:00:00   | 10:00:00    | 42500    |     |     |         |      |
| TMU00001         | 09-01-2017                                                              | AMIT KUMAR                                      |   | Present       | 11:56:00     | 22:00:00       | 10.07 133        |          | 12:00:00      | 22:00:00   | 10:00:00    | 42500    |     |     |         |      |
| TMU00001         | 10-01-2017                                                              | AMIT KUMAR                                      |   | Present       | 12:04:00     | 22:11:00       | 10,12 133        |          | 12:00:00      | 22:00:00   | 10:00:00    | 42300    | 7   |     |         |      |
| TMU00001         | 11-01-2017                                                              | AMIT KUMAR                                      |   | Present       | 12:03:00     | 22:11:00       | 10.13 133        |          | 12:00:00      | 22:00:00   | 10:00:00    | 42500    |     |     |         |      |
| TMU00001         | 12-01-2017                                                              | AMIT KUMAR                                      |   | Present       |              |                | 0.00 133         |          | 12:00:00      | 22:00:00   | 10:00:00    | 42500    | 1   |     |         |      |
| TMU00001         | 13-01-2017                                                              | AMIT KUMAR                                      |   | Present       |              |                | 0.00 133         |          | 12:00:00      | 22:00:00   | 10:00:00    | 42500    | •   |     |         |      |
| TMU00001         | 14-01-2017                                                              | AMIT KUMAR                                      |   | Present       | 12:01:00     | 22:08:00       | 10.12 133        |          | 12:00:00      | 22:00:00   | 10:00:00    | 42500    |     |     |         |      |
| TMU00001         | 15-01-2017                                                              | AMIT KUMAR                                      |   | Off-Day       |              |                | 0.00 133         |          | 12:00:00      | 22:00:00   | 10:00:00    | 42500    |     |     |         |      |
| TANNOOOL         | 16.01.2017                                                              | ANNIT MURAND                                    |   | Dranart       | 12.12.00     | 22-20-00       | 10 77 122        |          | 12-00-00      | 72:00:00   | 10-00-00    | 42500    | 1.5 |     |         | >    |
|                  |                                                                         |                                                 |   |               |              |                |                  |          |               |            |             |          |     |     | 0       | ĸ    |
|                  |                                                                         |                                                 |   |               |              | 1              |                  |          |               |            |             |          |     |     |         | -    |

• Employee Daily Attendance Sheet (User can see the specific Employee Detail)

| HOME              | ACTIONS                                |                                                |                       |              |                                                                                                    |            |            |               |               |                  |                        |            |      |               |               | Ha       | man Res    | ource |
|-------------------|----------------------------------------|------------------------------------------------|-----------------------|--------------|----------------------------------------------------------------------------------------------------|------------|------------|---------------|---------------|------------------|------------------------|------------|------|---------------|---------------|----------|------------|-------|
| lew Edit<br>Manag | Delete Notes Links Re<br>Show Attached | G K → Ge<br>fresh Clear<br>Filter → Ne<br>Page | o to<br>evious<br>ext |              |                                                                                                    |            |            |               |               |                  |                        |            |      |               |               |          |            |       |
| L0002 ·           | FATEH CHAND                            |                                                |                       |              |                                                                                                    |            |            |               |               |                  |                        |            |      |               |               |          |            |       |
| Department        | Code                                   |                                                |                       | Employee No: | (1000)                                                                                                    |            |            |               |               |                  |                        |            |      |               |               |          |            | ^     |
| Branch Code       | e:                                     |                                                | •                     |              | and the second second s |            |            |               |               |                  |                        |            |      |               |               |          |            |       |
| ay Daily Af       | ttendence                              |                                                |                       |              |                                                                                                    |            |            |               |               |                  |                        |            |      |               |               |          |            | * *   |
| Home + Le         | eave Details 🛛 Filter 🏾 🛼 Clear Fil    | ter                                            |                       |              |                                                                                                    |            |            |               |               |                  |                        |            |      |               |               |          |            |       |
| Emplo<br>Code     | Emp Name                               | Department<br>Code                             | Attend<br>Date        | Year         | Month Status                                                                                                    | Time<br>In | Time Out   | Late<br>Comme | Late<br>Comme | Hours<br>Present | Extra<br>Hours<br>Work | Off<br>Day | Holi | Leave<br>Type | Leave<br>Code | Off Type | Late<br>Co | 1     |
| BL0291            | SANJAY KUMAR SHARMA                    | FINANCE                                        | 01/11/2014            | 2014         | 11 Present                                                                                                    | 9:00:0     | 6:00:00 PM |               |               | 09:00            | 00:00                  | 6          | E    |               |               |          | F          |       |
| BL0291            | SANJAY KUMAR SHARMA                    | FINANCE                                        | 02/11/2014            | 2014         | 11 Off-Day                                                                                                    |            |            |               |               | 00:00            | 00:00                  | 1          | 101  |               |               | Full-Day | 127        |       |
| BL0291            | SANJAY KUMAR SHARMA                    | FINANCE                                        | 03/11/2014            | 2014         | 11 Present                                                                                                    | 9:00:0     | 6:00:00 PM |               |               | 09:00            | 00:00                  |            | 10   |               |               |          | 13         |       |
| BL0291            | SANJAY KUMAR SHARMA                    | FINANCE                                        | 04/11/2014            | 2014         | 11 Prese                                                                                                    | 9:00:0     | 5:00:00 PM |               |               | 09:00            | 00:00                  |            | 0    |               |               |          | 00         |       |
| BL0291            | SANJAY KUMAR SHARMA                    | FINANCE                                        | 05/11/2014            | 2014         | 11 Leave                                                                                                    |            |            |               |               | 00:00            | 00:00                  | •          | 23   | Full-Day      | CL            |          | 回          |       |
| BL0291            | SANJAY KUMAR SHARMA                    | FINANCE                                        | 06/11/2014            | 2014         | 11 Leave                                                                                                    |            |            |               |               | 00:00            | 00:00                  |            | 123  | Full-Day      | CL            |          | 123        |       |
| 81.0291           | SANJAY KUMAR SHARMA                    | FINANCE                                        | 07/11/2014            | 2014         | 11 Leave                                                                                                    |            |            |               |               | 00:00            | 00:00                  |            | 023  | Full-Day      | CL            |          | 023        |       |
| BL0291            | SANJAY KUMAR SHARMA                    | FINANCE                                        | 08/11/2014            | 2014         | 11 Present                                                                                                    | 9:00:0     | 6:00:00 PM |               |               | 09:00            | 00:00                  |            | 1771 |               |               |          | 100        |       |
| BL0291            | SANJAY KUMAR SHARMA                    | FINANCE                                        | 09/11/2014            | 2014         | 11 Off-Day                                                                                                    |            |            |               |               | 00:00            | 00:00                  | 1          | [77] |               |               | Full-Day | 四          |       |
| BL0291            | SANJAY KUMAR SHARMA                    | FINANCE                                        | 10/11/2014            | 2014         | 11 Present                                                                                                    | 9:00:0     | 6:00:00 PM |               |               | 09:00            | 00:00                  | 6          | 123  |               |               |          | 123        |       |
| RI 0201           | SANUAY KUMAR SHARMA                    | FINANCE                                        | 11/11/2010            | 2014         | 11 Present                                                                                                    | 9:00:0     | 5:00:00 PM |               |               | 09:00            | 00:00                  | E          | 10   |               |               |          | E          |       |
| Second .          | SANJAY KUMAR SHARMA                    | FINANCE                                        | 12/11/2014            | 2014         | 11 Present                                                                                                    | 9:00:0     | 6:00:00 PM |               |               | 09:00            | 00:00                  | 8          | 10   |               |               |          | 问          |       |
| BL0291            |                                        |                                                |                       | 10000        |                                                                                                    | 0.00.0     |            |               |               | 00,00            | 00.00                  | 100        | 1000 |               |               |          | 1000       |       |
| BL0291<br>BL0291  | SANJAY KUMAR SHARMA                    | FINANCE                                        | 13/11/2014            | 2014         | 11 Present                                                                                                    | 9:00:0     | 5:00:00 PM |               |               | 00100            | 00:00                  |            | 10.3 |               |               |          | 12.1       |       |

#### Regarding overall Detail of Month

Next Step Employee Monthly Attendance

#### GO-TO > Navigate Tab

- ▲ Select the Employee/ Branch
- Click Process Attendance
- View the Whole Month Attendance employee wise in single line

| HOME            | NAMOAT | E .   |                        |              |               |                   |                      |                      |             |     |             |          |                |              |     |            |            |                      |                      |              | Hannah Descent |
|-----------------|--------|-------|------------------------|--------------|---------------|-------------------|----------------------|----------------------|-------------|-----|-------------|----------|----------------|--------------|-----|------------|------------|----------------------|----------------------|--------------|----------------|
| acess<br>ndance | -      |       |                        |              |               |                   |                      |                      |             |     |             |          |                |              |     |            |            |                      |                      |              |                |
| 0291 - 11       | · 2014 |       |                        |              |               |                   |                      |                      |             |     |             |          |                |              |     |            |            |                      |                      |              |                |
| anch Code:      |        |       | •                      | Employee No. | BL0291        |                   |                      |                      | •           |     |             |          |                |              |     |            |            |                      |                      |              |                |
| Employ<br>Ne    | Year   | Month | Employ <del>ee</del> N | lame         | Pres.<br>Days | Overtime<br>Hours | Leave<br>(Full-Days) | Leave<br>(Half-Days) | Total<br>CL | *   | Total<br>PL | Total ML | Total<br>Leave | Total<br>LWP | Hol | Off<br>Day | Late<br>Co | LWP<br>Days<br>(Half | LWP<br>Days<br>(Full | Paid<br>Days |                |
| 810201 👻        | 2014   | 11    | SANJAY KU              | MAR SHARM    | 22            | 0.00              | 3                    | 0                    |             | 3.0 | 0.0         | 0.0      | 3.0            | 0.0          | 0   | 5          | 0          | 0                    | 0                    | 30.00        |                |
|                 |        |       |                        |              |               |                   |                      |                      |             |     |             |          |                |              |     |            |            |                      |                      |              |                |
|                 |        |       |                        |              |               |                   |                      |                      |             |     |             |          |                |              |     |            |            |                      |                      |              |                |

Month Wise Hold Salary-

ОК

| Nome                                                                                                    | NAMEATE                                  |                                          |              |              | Edit - Mont | th Wise | e Hold Salary - A000005 - 9 - 2015 |                    | 12000                                | - 0                        |
|----------------------------------------------------------------------------------------------------|------------------------------------------|------------------------------------------|--------------|--------------|-------------|---------|------------------------------------|--------------------|--------------------------------------|----------------------------|
|                                                                                                    | Notes Links                              | Refresh Clear                            | ious         |              |             |         |                                    |                    | HOLYFAIL                             |                            |
| fanage                                                                                                    | Show Attached                            | Page Nex                                 |              |              |             |         |                                    |                    |                                      |                            |
| 00005 - 9                                                                                                    | • 2015                                   |                                          |              |              |             |         |                                    |                    |                                      |                            |
| anch Code:                                                                                                    |                                          |                                          | ~            | Employee No. |             |         | v                                  |                    |                                      |                            |
| Empl +                                                                                                    | Year                                     | Month - Employee N                       | ame          |              | Paid Days   | Hol     | Hold Salary Remarks                |                    |                                      |                            |
| 1000005                                                                                                    | 2015                                     | 9 Atul Bahl                              |              |              | 30.00       |         |                                    |                    |                                      |                            |
| 1000006                                                                                                    | 2015                                     | 9 Basant Kuma                            | e Arya       |              | 30.00       |         |                                    |                    |                                      |                            |
| 4000007                                                                                                    | 2015                                     | 9 Dharam Veer                            | <u></u>      |              | 30.00       |         |                                    |                    |                                      |                            |
| 4000010                                                                                                    | 2015                                     | 9 Jai Kumar Pra                          | isad         |              | 30.00       |         |                                    |                    |                                      |                            |
| 000012                                                                                                    | 2013                                     | 9 Salijeev ma<br>9 Salijan Kumar         | r lha        |              | -30.00      |         |                                    |                    |                                      |                            |
| 4000014                                                                                                    | 2015                                     | 9 Abrar Ahmac                            | 3            |              | 30.00       |         |                                    |                    |                                      |                            |
| 000015                                                                                                    | 2015                                     | 9 Manoj Kuma                             | e .          |              | 30.00       |         |                                    |                    |                                      | _                          |
| 1000016                                                                                                    | 2015                                     | 9 Atul Kumar                             |              |              | 30.00       |         |                                    |                    |                                      | _                          |
| 4000017                                                                                                    | 2015                                     | 9 Pankaj Kuma                            | ġ.           |              | 30.00       |         |                                    |                    |                                      |                            |
| 4000018                                                                                                    | 2015                                     | 9 Sanjeev Kum                            | ar           |              | 30.00       |         |                                    |                    |                                      |                            |
| 4000021                                                                                                    | 2015                                     | 9 Sonu Kumar<br>9 Balvir Userlle         | way.         |              | 30,00       |         |                                    |                    |                                      |                            |
| 4000022                                                                                                    | 2015                                     | 9 Sushil Kumar                           | rSingh       |              | 30.00       |         |                                    |                    |                                      |                            |
| 4000023                                                                                                    | 2015                                     | 9 Ajay Goel                              | San Standing |              | 30.00       |         |                                    |                    |                                      |                            |
| 4000024                                                                                                    | 2015                                     | 9 Sunil Kumar                            |              |              | 28.00       |         |                                    |                    |                                      |                            |
| 1000025                                                                                                    | 2015                                     | 9 Kunwar Pal S                           | ingh         |              | 30.00       |         |                                    | Activate Windo     |                                      | 2                          |
| ******                                                                                                    |                                          |                                          | -            |              |             | 1114    |                                    | THE FORE AVAILABLE | 1.1.1 <sup>2</sup>                   | >                          |
| 1                                                                                                    | 6                                        |                                          | 02           |              | 100         |         |                                    |                    | Designer                             | 02:14 PM                   |
| t Ster                                                                                                    | o Mont                                   | hly Payroll                              | Sala         | ry Proce     | ess-        |         |                                    |                    |                                      |                            |
| i otop                                                                                                    |                                          |                                          |              |              |             |         |                                    |                    |                                      |                            |
| ACTIONS                                                                                                    |                                          |                                          |              |              |             | Edit    | t - Pay Processing                 |                    | Hele                                 | - 0 X                      |
| ACTIONS                                                                                                    |                                          |                                          |              |              |             | Edit    | t - Pay Processing                 |                    | Hole                                 | - 0 X                      |
| ACTIONS                                                                                                    | a. v]is 4<br>bTdH/Grade<br>anch Code v   | • is Enter a value.<br>is Enter a value. |              |              |             | Ear     | t - Pay Processing                 |                    | Hole                                 | - D X                      |
| ACTIONS (<br>(oyee                                                                                                    | a. ▼ a 4<br>Title/Crode 1<br>anch Code ▼ | • is Entera volue.<br>is Entera value.   |              |              |             | Edit    | t - Pay Processing                 |                    | Hele                                 | - D                        |
| ACTIONS Control of the second second | a title/Grade                            | is Enter a value.<br>is Enter a value.   |              | w 🗐 🛛 🗴 🗄    |             | Edit    | t - Pay Processing                 |                    | Hok<br>sktop <sup>35</sup> - i⊋ 43 † | - D ×<br>stik-11-06-2014 ( |

|                  | d      |                       |                                   |                      |                                                                                                    |                 |               |                 |                         |                       |             |
|------------------|--------|-----------------------|-----------------------------------|----------------------|----------------------------------------------------------------------------------------------------|-----------------|---------------|-----------------|-------------------------|-----------------------|-------------|
| let Pay          |        |                       |                                   |                      |                                                                                                    |                 |               |                 |                         |                       | ** *        |
| ilter 🏂 Clear    | Filter |                       |                                   |                      |                                                                                                    |                 |               |                 |                         |                       |             |
| Pay Data 🛥       | Incl_  | Emplo                 | <ul> <li>Employee Name</li> </ul> | Payable Amount       | Payable Amou                                                                                                   | Gross Earning A | Gross Earning | Gross Deduction | Reimbursement Departmen | Location C            | Branch 🔿    |
| 30-06-2014       |        | 1009                  | D.MERIN KUMAR                     | 6,216.00             | 6,216,00                                                                                                    | 6,950.00        | 6,950.00      | -734,00         | 0.00 NUM                | CHENNALPL.            | , 1400      |
| 30-06-2014       |        | 1010                  | MURALI BEHERA                     | 6,475.00             | 6,475.00                                                                                                    | 7,250.00        | 7,250.00      | -775.00         | 0.00 NUM                | CHENNAI PL.           | . 1400      |
| 30-06-2014       |        | 1032                  | MATHIYAZHAGAN E.                  | 6,069.00             | 6,069.00                                                                                                    | 6,800.00        | 6,800.00      | -737.00         | 0.00 IE                 | CHENNAI PL.           | , 1400      |
| 30-06-2014       | •      | 1070                  | R. GURUPATHAM                     | 5,515.00             | 5,515.00                                                                                                    | 6,200.00        | 6,200.00      | -685.00         | 0.00 IE                 | CHENNAI PL.           | 1400        |
| 30-06-2014       |        | 1071                  | J. VINOTH KUMAR                   | 5,515.00             | 5,515.00                                                                                                    | 6,200.00        | 6,200.00      | +685.00         | 0.00 NUM                | CHENNALPL.            | . 1400      |
| 30-06-2014       |        | 1097                  | L.DHANA SEKAR                     | 6,667.00             | 6,667,00                                                                                                    | 7,600.00        | 7,600.00      | -913.00         | 0.00 DCT                | CHENNALPL.            | . 1400      |
| 30-00-2014       | ×      | 1100                  | S.RAJESH                          | 2,949.00             | 2 <sup>7</sup> 744A100                                                                                         | 6,800.00        | 6,800.00      | -851.00         | 0.00 EMB                | CHENNALPL.            | 1400        |
| 30-06-2014       | 2      | 11/4                  | N PALANIVEL                       | 15,788.00            | 15,788.00                                                                                                    | 16,568.00       | 0.366,01      | -780.00         | 0.00 0.01               | CHENNALPL.            | . 1400      |
| 30-00-2014       | 2      | 119/2                 | PRATAP CHANDAN PADHI              | 7,536.00             | 7,330.00                                                                                                    | 5,200.00        | 6,200.00      | -864.00         | 0.00 MAINT              | CHENNALPL.            | 1400        |
| 30-00-2014       | 2      | 1193                  | BANDARDIA BENERA                  | 5,056,00             | 2,036,00                                                                                                    | 5,800.00        | 5,000,00      | -762.00         | 0.00 10                 | CHENNIAI PL.          | 1400        |
| 20.06.2014       | 12     | 1231                  | ANTA KIMAAR DAS                   | 5,122.00             | 5,122,00                                                                                                    | 5,800.00        | 5,800.00      | -078.00         | 0.00 EMP                | CHENNALPL.            | 1400        |
| 30-00-2014       |        | - 1270                |                                   | 2,253,00<br>7 303 44 |                                                                                                    | - una na        | < 000 m       | -702.00         | 0.00 0000               | CHENNAN PL.           | · · · · · · |
|                  |        |                       |                                   |                      |                                                                                                    |                 |               |                 |                         |                       | >           |
| al Das areas and |        |                       |                                   |                      |                                                                                                    |                 |               |                 |                         |                       | 1.4         |
| D                |        |                       |                                   |                      |                                                                                                    |                 |               |                 |                         |                       |             |
| t Processed      |        |                       |                                   |                      |                                                                                                    |                 |               |                 |                         |                       |             |
|                  |        |                       |                                   |                      |                                                                                                    |                 |               |                 |                         |                       | OK          |
|                  |        |                       |                                   |                      | the second second second second second second second second second second second second second second second s |                 |               |                 |                         |                       |             |
|                  |        | e                     | 🔯 🐼 📶 🔤                           | x III                |                                                                                                    | A41             |               |                 | Desktop " -             | <b>装 4 11</b>         | 12:44       |
|                  |        | and the second second |                                   |                      | and the second second                                                                                          |                 | 100           | 100             |                         | and the second second | 13-12-2014  |
|                  |        |                       |                                   |                      |                                                                                                    | _               |               |                 |                         |                       |             |
| - <b>4</b> 5     |        |                       |                                   |                      |                                                                                                    |                 |               |                 |                         |                       |             |
| 4 6              |        |                       |                                   |                      |                                                                                                    |                 |               |                 |                         |                       |             |
| -4 F             |        |                       |                                   |                      |                                                                                                    |                 |               |                 |                         |                       |             |

#### Then Click on the Posting Button and Press the Post Button

٠.

 $\checkmark$ 

| HOME<br>OneNote          | Notes   | Links F | Contraction Clear Go                      |                       |                      |                     |               |                   |                         | Holostik     | -11-06- |
|--------------------------|---------|---------|-------------------------------------------|-----------------------|----------------------|---------------------|---------------|-------------------|-------------------------|--------------|---------|
| ge Show                  | Atteche | d l     | Page                                      |                       |                      |                     |               |                   |                         |              |         |
| ting Pageling            | oll Pos | sting   | /                                         |                       |                      |                     |               |                   |                         |              |         |
| ungrenning               |         |         | /                                         |                       |                      |                     |               |                   |                         |              |         |
| et Pay                   |         | /       |                                           |                       |                      |                     |               |                   |                         |              | *       |
| imension • Po            | sting * | Filt    | Clear Filter                              |                       |                      |                     |               |                   |                         |              |         |
| Pay Date                 | Int     | port    | <ul> <li>Employee Name</li> </ul>         | Payable Amount        | Payable Amou         | Gross Eerning A     | Gross Eerning | Gross Deduction   | Reimbursement Departmen | Location C   | Brend   |
| 30-06-2014               | Post    | F9      | D.MERIN KUMAR                             | 6,216.00              | 6,216.00             | 6,950.00            | 6,950.00      | -734.00           | 0.00 NUM                | CHENNAI PL   | 1400    |
| 30-06-2014               | •       | 1010    | MURALI BEHERA                             | 6,475.00              | 6,475.00             | 7,250.00            | 7,250.00      | -775.00           | 0.00 NUM                | CHENNAI PL   | 1400    |
| 30-06-2014               |         | 1032    | MATHIVAZHAGAN E.                          | 6,069.00              | 6,069.00             | 6,800.00            | 6,800.00      | -731.00           | 0.00 iE                 | CHENNAI PL   | 1400    |
| 30-06-2014               | 4       | 1070    | R. GURUPATHAM                             | 5,515.00              | 5,515.00             | 6,200.00            | 6,200.00      | +685.00           | 0.00 IE                 | CHENNAL PL., | 1400    |
| 30-06-2014               |         | 1071    | J. VINOTH KUMAR                           | 5,515.00              | 5,515.00             | 6,200.00            | 6,200.00      | -685.00           | 0.00 NUM                | CHENNAI PL   | 1400    |
| 30-06-2014               | 3       | 1097    | L.DHANA SEKAR                             | 6,687.00              | 6,687.00             | 7,600.00            | 7,600.00      | -913.00           | 0.00 DCT                | CHENNAI PL   | 1400    |
| 30-06-2014               |         | 1105    | S.RAJESH                                  | 5,949.00              | 5,949.00             | 6,800.00            | 6,800.00      | -851.00           | 0.00 EMB                | CHENNAL PL   | 1400    |
| 30-06-2014               | •       | 1174    | N PALANIVEL                               | 15,788.00             | 15,788.00            | 16,568.00           | 16,568.00     | -780,00           | 0.00 DCT                | CHENNAI PL., | 1400    |
| 30-06-2014               | ~       | 1192    | PRATAP CHANDAN PADHI                      | 7,336.00              | 7,336.00             | 8,200.00            | 8,200.00      | -864,00           | 0.00 MAINT              | CHENNAI PL., | 1400    |
| 30-06-2014               |         | 1195    | KARTIKESWAR PATRA                         | 5,038.00              | 5,038.00             | 5,800.00            | 5,800.00      | -752.00           | 0.00 IE                 | CHENNAL PL.  | 1400    |
| 30-06-2014               |         | 1231    | DAYANIDHI BEHERA                          | 5,122.00              | 5,122.00             | 5,800.00            | 5,800.00      | -678.00           | 0.00 COMM               | CHENNAI PL., | 1400    |
| 30-06-2014               |         | 1270    | AJITA KUMAR DAS                           | 5,295.00              | 5,295.00             | 6,000.00            | 6,000.00      | -705.00           | 0.00 EMB                | CHENNAI PL   | 1400    |
| 30-06-2014               |         | 1271    | ADITYA KUMAR MAHAPATRA                    | 5,295.00              | 5,295.00             | 6,000.00            | 6,000.00      | -705.00           | 0.00 NUM                | CHENNAI PL., | 1400    |
| 20.06.2014               | -94     | 1307    | DANDADALI DATOA                           | 4 004 00              | 2.005.00             | 5 610 00            | 5.610.00      | 206.00            | 0.00.15                 | CHEADAI N    | 1100    |
|                          |         |         |                                           |                       |                      |                     |               |                   |                         |              | _       |
| ed                       |         |         |                                           |                       |                      |                     |               |                   |                         |              |         |
| 30-06-2014<br>20-06-2014 | 3       | 1271    | ADITYA KUMAR MAHAPATRA<br>DANDABANI BATDA | 5,295.00<br>.4 005.00 | 5,295.00<br>2 005 00 | 6,000.00<br>5.6% // | 6,000.00      | -705.00<br>205.00 | 0.00 NUM                | CHENNAL PL.  |         |

### After Clicking the Post Button then another screen will be appear. Screen shot hereunder

|                  |                 | Edit - Payroli Post CORP | - 0' ×                |
|------------------|-----------------|--------------------------|-----------------------|
| ACTIONS          |                 |                          | Holostik-11-06-2014 💡 |
| K                |                 |                          |                       |
| 'X<br>lear       |                 |                          |                       |
| ilter            |                 |                          |                       |
| age              |                 |                          |                       |
|                  |                 |                          | *                     |
| TempInclude:     | 148511          |                          |                       |
| TempExcluder     | 144004          |                          |                       |
| DocumentNo:      | SEP-SAL-14-0001 |                          |                       |
| gvDocDate:       | 30-09-2014      |                          |                       |
| InAmount:        |                 | 0.00                     |                       |
| ExAmount         |                 | 800                      |                       |
| EXPOND SING      |                 | 0.00                     |                       |
| mployee          |                 |                          | *                     |
| Sorting: No.     |                 |                          |                       |
|                  |                 |                          |                       |
| Show results:    |                 |                          |                       |
| + Add Filter     |                 |                          |                       |
| Limit totals to: |                 |                          |                       |
|                  |                 |                          |                       |

And after click the ok button, salary will be posted in the accounts.

] 🔄 😂 🔯 💴 💹 🖳 🗱 🌆 💬

<u>Tax Planning:</u>

For the new employee, create the Import of Pay element.

| 4                                                                                                    | Pay Tax Heads - Microsoft Dynamics NAV                                     | - 0 ×                         |
|----------------------------------------------------------------------------------------------------|----------------------------------------------------------------------------|-------------------------------|
| G - Holostik India L                                                                                                    | ive + Departments + Human Resource Payrof + Tax Planning + Pay Tax Heads + | O Search (Ctrl+F3)            |
|                                                                                                    |                                                                            | Holostik-11-06-2014 🚱         |
| Departments Financial Management Sales & Markeing Purchase Warbioose Manufacturing Human Resources Administration Quality Assurance Reguisition RGP/NRGP Indent Hitman Resource Paysoli I Hit Broployes I Periodic Activity Tax Planning Employee Wise Tax upload Tax Pay Tax Heads Pay Tax Heads Pay Ta | Pay Tax Heads<br>Take<br>Import from Processed Salay                       |                               |
| Holostik India Live 15 December                                                                                                    | 2014 ARVINDLAPPY-ARVIND                                                    |                               |
|                                                                                                    | ) 🔯 🧐 📶 💐 🜆 🔩 🚣 📶                                                          | Desktop * 12 to 11 15-12-2014 |

And then select the Assessment year and press Ok.

Cancel

|                                 | sale is a real two ray dements |                     |
|---------------------------------|--------------------------------|---------------------|
| ACTIONS                         |                                | Holostik-11-06-2014 |
| 6                               |                                |                     |
| ×                               |                                |                     |
| ear<br>Iter                     |                                |                     |
| age -                           |                                |                     |
|                                 |                                | *                   |
| 5VID- 2                         |                                |                     |
| 3 V                             |                                |                     |
| AvstartDate: DESIREUE           |                                |                     |
| AVEndDate: 31-03-2016           |                                |                     |
| mployee                         |                                | *                   |
| Sorting: No. • 👘                |                                |                     |
|                                 |                                |                     |
| Show results:                   |                                |                     |
| X Where No. • is Enter a value. |                                |                     |
| + Add Filter                    |                                |                     |
| limit totals to:                |                                |                     |
| + Add Filter                    |                                |                     |
|                                 |                                |                     |
|                                 |                                |                     |
|                                 |                                |                     |
|                                 |                                |                     |
|                                 |                                |                     |
|                                 |                                |                     |
|                                 |                                |                     |

🄄 🤐 🧀 💿 🧔 🔟 💷 💵 🜉 🖊 📶

After create the import the Pay Element, User create the Import from Salary Processed. And then run the Tax Calculation Sheet

Import the Pay element –only run the new employee.

Import the Salary Processed—every month after post the salary.

Tax Calculation Sheet -- every month after post the salary.

**Investment Code** 

Create the Investment code for the tax Planning

Print... • Preview Cancel

Deskop - 17 6 11 1513

| HOME                                                                                                    |                                                                                                    | 103                                                                                                    |             | 0              | Y 44                            | Holostik-11-06-2014 🚱                                                                                                    |
|----------------------------------------------------------------------------------------------------|----------------------------------------------------------------------------------------------------|----------------------------------------------------------------------------------------------------|-------------|----------------|---------------------------------|----------------------------------------------------------------------------------------------------|
| V                                                                                                    | iew Edit Delete Show Statust<br>Ust List Antone Vio                                                                                                    | Show as Chart                                                                                                    | Notes Links | Refresh C      | Clear Find<br>Filter            |                                                                                                    |
| stmer                                                                                                    | nt Code •                                                                                                    |                                                                                                    |             |                | alle.                           | Type to filter (F3)   Code 🔹 🖌 🐱                                                                                                    |
|                                                                                                    |                                                                                                    |                                                                                                    |             |                |                                 | No filters applied                                                                                                    |
| de                                                                                                    | Code Description                                                                                                    | Descrip                                                                                                    | n He        | ead No He      | ad No1                          |                                                                                                    |
|                                                                                                    | Repayment of Joan for educa                                                                                                    | tion                                                                                                    | 5           | 5              | 0                               |                                                                                                    |
| 5                                                                                                    | Donations                                                                                                    |                                                                                                    | 0           | 6              | 6                               |                                                                                                    |
| 1                                                                                                    | Physically handicapped                                                                                                    |                                                                                                    | 13          | 5              | 0                               |                                                                                                    |
| ULINC                                                                                                    | Annual Incentive                                                                                                    |                                                                                                    | 9           | 1              | 1                               |                                                                                                    |
| MILLOR                                                                                                    | LIC                                                                                                    |                                                                                                    | 1           | 6              | 9                               |                                                                                                    |
| DICLM-                                                                                                    | NS Mediclaim Non Senior                                                                                                    |                                                                                                    | 0           | 6              | 2                               |                                                                                                    |
| DICLM-                                                                                                    | S Mediclaim Senior                                                                                                    |                                                                                                    | 0           | 6              | 2                               |                                                                                                    |
| TUALFL                                                                                                    | U Mutual Fund                                                                                                    |                                                                                                    | 10          | 6              | 9                               |                                                                                                    |
| e.<br>F                                                                                                    | PPF                                                                                                    |                                                                                                    | 3           | 6              | 9                               |                                                                                                    |
| ORTDEP                                                                                                    | PST Fixed Desposit                                                                                                    |                                                                                                    | 5           | 6              | 9                               |                                                                                                    |
| TION                                                                                                    | Tuition Fees                                                                                                    |                                                                                                    | 14          | 6              | .9                              |                                                                                                    |
| 24                                                                                                    | ULIP<br>Home loan laterat                                                                                                    |                                                                                                    | 7           | 5              | 9                               |                                                                                                    |
| ARBONI                                                                                                    | US Year Wise Bonus                                                                                                    |                                                                                                    | 10          | 1              | 1                               |                                                                                                    |
|                                                                                                    |                                                                                                    |                                                                                                    |             |                |                                 |                                                                                                    |
|                                                                                                    |                                                                                                    |                                                                                                    |             |                |                                 |                                                                                                    |
|                                                                                                    |                                                                                                    |                                                                                                    |             |                |                                 |                                                                                                    |
|                                                                                                    |                                                                                                    |                                                                                                    |             |                |                                 | ОК                                                                                                    |
| 100                                                                                                    |                                                                                                    |                                                                                                    |             | VI             |                                 | Detter , 17 4 18 1300                                                                                                    |
|                                                                                                    |                                                                                                    |                                                                                                    |             |                |                                 |                                                                                                    |
|                                                                                                    |                                                                                                    |                                                                                                    |             |                |                                 |                                                                                                    |
|                                                                                                    |                                                                                                    |                                                                                                    |             |                |                                 |                                                                                                    |
|                                                                                                    |                                                                                                    |                                                                                                    |             |                |                                 |                                                                                                    |
|                                                                                                    |                                                                                                    |                                                                                                    |             |                |                                 |                                                                                                    |
| or (                                                                                                    | Croating the I                                                                                                    | nvoetmo                                                                                                    | nt Cod      | م <del>ک</del> | Hearu                           | nload the tay saying data                                                                                                    |
| er (                                                                                                    | Creating the I                                                                                                    | nvestme                                                                                                    | nt Cod      | e→             | User u                          | pload the tax saving data                                                                                                    |
| er (                                                                                                    | Creating the Iı                                                                                                    | nvestme                                                                                                    | nt Cod      | e≯             | User u                          | pload the tax saving data                                                                                                    |
| er (                                                                                                    | Creating the Iı                                                                                                    | nvestme                                                                                                    | nt Cod      | e≯             | User u                          | pload the tax saving data                                                                                                    |
| er (                                                                                                    | Creating the Iı                                                                                                    | nvestme                                                                                                    | nt Cod      | e≯             | User u                          | pload the tax saving data                                                                                                    |
| er (                                                                                                    | Creating the I                                                                                                    | nvestme                                                                                                    | nt Cod      | e≯             | User u<br>Edit - T              | pload the tax saving data xt Investment Data Upload                                                                                                    |
| er (                                                                                                    | Creating the In                                                                                                    | nvestme                                                                                                    | nt Cod      | e≯             | User u<br>Edir - T              | pload the tax saving data<br>ax Investment Data Upload - 0 *<br>Helestik-11-06-2014 @                                                                                                    |
| HOME                                                                                                    | Creating the In                                                                                                    | nvestme                                                                                                    | nt Cod      | e→             | User u<br>Edit - T              | pload the tax saving data<br>ax Investment Data Upload – O<br>Helestik-11-06-2014 @                                                                                                    |
| HOME                                                                                                    | Creating the In                                                                                                    | nvestme<br>Show as<br>Chart                                                                                                    | nt Cod      | e→             | User u<br>Edit - T              | pload the tax saving data<br>ax Investment Data Upload -  Polestik-11:06-2014                                                                                                    |
| HOME                                                                                                    | Creating the In<br>Creating the In<br>E<br>E<br>E<br>E<br>E<br>E<br>E<br>E<br>E<br>E<br>E<br>E<br>E                                                                                                    | nvestme                                                                                                    | nt Cod      | e→             | User u<br>Edit - T              | pload the tax saving data<br>ax Investment Data Upload - O Arrow Helestik-11-06-2014 @                                                                                                    |
|                                                                                                    | Creating the In                                                                                                    | nvestme                                                                                                    | nt Cod      | e→             | User u<br>Edit - T              | pload the tax saving data<br>ax Investment Data Upload • • • • • • • • • • • • • • • • • • •                                                                                                    |
| HOME                                                                                                    | Creating the In<br>E<br>E<br>E<br>E<br>Manoge<br>E<br>trent Data Upload                                                                                                    | nvestme                                                                                                    | nt Cod      | e              | Edit - T                        | pload the tax saving data<br>ax Investment Data Upload • • • • • • • • • • • • • • • • • • •                                                                                                    |
| HOME<br>HOME<br>VI                                                                                                    | Creating the In<br>E<br>E<br>E<br>E<br>E<br>E<br>E<br>E<br>E<br>E<br>E<br>E<br>E                                                                                                    | nvestme                                                                                                    | nt Cod      | e              | Edit - T                        | pload the tax saving data<br>ax Investment Data Upload        ax Investment Data Upload     Image: Comparison of the start of the start of the                                                                                                    |
| HOME<br>HOME<br>Vi<br>1<br>Vinvest                                                                                                    | Creating the In                                                                                                    | nvestme<br>Show as<br>Show as<br>Sho                                                                                                    | nt Cod      | e              | Edit - T                        | pload the tax saving data<br>ax Investment Data Upload                                                                                                    |
| HOME<br>HOME<br>Vi<br>I                                                                                                    | E<br>E<br>E<br>E<br>E<br>E<br>E<br>E<br>E<br>E<br>E<br>E<br>E<br>E                                                                                                    | nvestme                                                                                                    | nt Cod      | e              | Edit - T                        | pload the tax saving data<br>ax Investment Data Upload -<br>Helestic-11-06-2014<br>Type to filter (F3) Emp.(D * ) +<br>No filter sappled                                                                                                    |
| HOME                                                                                                    | E<br>Terreating the In<br>E<br>E<br>E<br>E<br>E<br>E<br>E<br>E<br>E<br>E<br>E<br>E<br>E                                                                                                    | nvestme<br>Show as<br>Chart<br>Show as<br>Show as<br>Show                                                                                                    | nt Cod      | e→             | Edit - T                        | pload the tax saving data<br>ax Investment Data Upload - 0<br>Helestic-11-06-2014<br>Type to filter (F3) [Emp:D + +<br>No filter sappled                                                                                                    |
| HOME<br>V<br>V<br>L<br>Norest                                                                                                    | E<br>E<br>E<br>E<br>E<br>E<br>E<br>E<br>E<br>E<br>E<br>E<br>E<br>E                                                                                                    | nvestme<br>Store as<br>Chart<br>Store Chy<br>Shout<br>Chy<br>Shout<br>Chy<br>Shout<br>Chy<br>Shout<br>Shout                                                                                                    | nt Cod      | e→             | Edit - T                        | pload the tax saving data<br>ax Investment Data Upload                                                                                                    |
| HOME<br>HOME<br>V<br>L<br>Invest<br>ap ID                                                                                                    | Creating the In                                                                                                    | nvestme<br>Source 2<br>Nount City<br>00000 Metro<br>160.00 Metro<br>160.00 Metro<br>160.00 Metro<br>160.00 Metro<br>160.00 Metro                                                                                                    | nt Cod      | e              | Edin - T                        | pload the tax saving data<br>xx Investment Data Upload -<br>Holestik-11-06-2014<br>Type to filter (F3) Emp (D + + )<br>No filter sappled                                                                                                    |
| HOME<br>HOME<br>Invest                                                                                                    | Creating the In<br>E<br>E<br>E<br>E<br>Manage<br>Pay Be<br>HRA<br>TUITION<br>Science<br>Pay Be<br>Creating the In<br>Pay Be<br>Creating the In<br>Pay                                                                                                    | NVESTME<br>Show as<br>Chart<br>Show as<br>Constitution<br>Show as<br>Constitution<br>Constitution<br>Constitution<br>Constitut                                                                                                    | nt Cod      | e              | User u<br>Edit - T              | pload the tax saving data<br>ax Investment Data Upload                                                                                                    |
| HOME<br>HOME<br>PpID                                                                                                    | Creating the In<br>the International Content of the International International Internat                                                                                                    | nvestme<br>Show as<br>Chart<br>tow<br>Nount City<br>Dockies<br>Show<br>Show<br>Sho                                                                                             | nt Cod      | e              | User u<br>Edit - T              | pload the tax saving data<br>ax Investment Data Upload                                                                                                    |
| HOME<br>HOME<br>Vi<br>L<br>Ny ID<br>A<br>A<br>A<br>A<br>A<br>A                                                                                                    | E<br>E<br>E<br>E<br>E<br>E<br>E<br>E<br>E<br>E<br>E<br>E<br>E<br>E                                                                                                    | NVESTME<br>Show as<br>ount City<br>Decivities<br>Show as<br>ount City<br>Show as<br>ount City<br>Show as<br>oun                                                                                        | nt Cod      | e              | User u<br>Edit - 1<br>Ceer Find | pload the tax saving data<br>xx Investment Data Upload                                                                                                    |
| er (<br>HOME<br>Vi<br>L<br>Invest<br>S<br>8<br>8<br>8<br>8<br>8<br>8<br>8<br>8<br>8<br>8<br>8<br>8<br>8<br>8<br>8<br>8<br>8<br>8                                                                                                    | Creating the In<br>the intervention of the intervention of the inter                                                                                                    | NVESTME<br>Show as<br>Chart<br>ov<br>Nount City<br>Decive<br>Show as<br>Show as<br>Sho | nt Cod      | e              | User u<br>Edit - 1              | pload the tax saving data<br>xx Investment Data Upload                                                                                                    |
| er (<br>HOME<br>V<br>U<br>U<br>V<br>L<br>U<br>V<br>L<br>U<br>V<br>L<br>U<br>V<br>L<br>S<br>S<br>S<br>S<br>S<br>S<br>S<br>S<br>S<br>S<br>S<br>S<br>S<br>S<br>S<br>S<br>S<br>S                                                                                                    | Creating the In<br>E<br>E<br>E<br>E<br>Manoge<br>truent Data Upload<br>A<br>HRA<br>10,<br>UNFA<br>1,7<br>HRA<br>10,<br>UNFA<br>1,7<br>HRA<br>1,7<br>HRA<br>1,7<br>H | nvestme<br>Show as<br>Show as<br>ount City<br>Discover<br>Show as<br>Show as                                                                                                    | nt Cod      | e              | User u<br>Edn T                 | pload the tax saving data<br>ax Investment Data Upload                                                                                                    |
| er (                                                                                                    | Creating the In<br>E<br>E<br>E<br>E<br>Manoge<br>W<br>truent Data Upload<br>-<br>Pay Be.<br>A<br>MRA<br>10,<br>10,<br>10,<br>10,<br>10,<br>10,<br>10,<br>10,                                                                                                    | NVESTME<br>Show as<br>ount City<br>Difference<br>on City<br>Difference<br>Source Matro<br>Source Matro                                                                                                    | nt Cod      | e              | User u<br>Edn - T               | pload the tax saving data<br>x Investment Data Upload           x Investment Data Upload       Image: Comparison of the same of the same of the s                                                                                                    |
| er (                                                                                                    | Creating the In<br>E<br>E<br>E<br>E<br>Manoge<br>Creating the I<br>Pay Be A<br>HRA<br>10C<br>2007<br>1007<br>10                                                                                                    | NVESTME<br>Show as<br>Show as<br>over City<br>Chart<br>over City<br>Show as<br>Show as<br>Show    | nt Cod      | e              | User u<br>Edit - T              | pload the tax saving data<br>ax Investment Data Upload           xx Investment Data Upload       Image: Comparison of the same of the same of the                                                                                                    |
| er (<br>HOME<br>V 1<br>V 1<br>Hovest<br>Hovest<br>Hall<br>1<br>1<br>1<br>1<br>1<br>1<br>1<br>1<br>1<br>1<br>1<br>1<br>1<br>1<br>1<br>1<br>1<br>1                                                                                                    | Creating the In<br>E<br>E<br>E<br>E<br>Manoge<br>* Pay Be. * Am<br>HRA 77<br>UC 284<br>TUITION 224<br>UNFA 11,6<br>UC 977<br>HRA 11,6<br>UC 977<br>HRA 5,5<br>UNFA 3,7<br>HRA 6,5<br>UNFA 1,4<br>HRA 6,5<br>UNFA 1,4<br>HRA 6,5<br>HRA 6,5<br>UNFA 1,4<br>HRA 6,5<br>UNFA 1,4<br>HRA 6,5<br>HRA 6,5<br>HR                                                                                                    | nvestmes<br>Front City<br>Chart City<br>Chart City<br>City<br>Cit                                                                                                    | nt Cod      | e              | User u<br>Edit - T              | pload the tax saving data<br>x Investment Data Upload           Image: Data Upload       Image: Data Upload       Image: DataUpload                                                                                                    |
| HOME<br>HOME<br>V<br>V<br>V<br>V<br>V<br>V<br>V<br>V<br>V<br>V<br>V<br>V<br>V<br>V<br>V<br>V<br>V<br>V<br>V                                                                                                    | Creating the In                                                                                                    | nvestmes<br>From City<br>Chart<br>Chart<br>Ch                                                                                                    | nt Cod      | e              | User u<br>Edit - T              | pload the tax saving data<br>x Investment Data Upload           Type to filter (F3) Emp (D * )         No filters applied                                                                                                    |
| er (<br>HOME<br>VL<br>VL<br>HINVESI<br>HINESI<br>HINESI | Creating the In<br>                                                                                                    | nvestmes<br>State<br>State                                                                                                    | nt Cod      | e              | User u<br>Edit - T              | pload the tax saving data<br>xx Investment Data Upload   Identic-11-06-2014  Type to filter (F3) Emp(D + +  No filters applied  No filters applied                                                                                                    |
| er (<br>HOME<br>  U,<br>  U,<br>  Invest<br>I<br>I<br>I<br>I<br>I<br>I<br>I<br>I<br>I<br>I<br>I<br>I<br>I                                                                                                    | Creating the In<br>                                                                                                    | NVESTME<br>Show as<br>Control of the second<br>Show as<br>Show as                                                                                                    | nt Cod      | e              | User u<br>Edit - T              | pload the tax saving data<br>ax Investment Data Upload   Itolestik-11-06-2014  Itolestik-11-06-2014  Itolestik-11-06-2014  Itolestik-11-06-2014 Itolestik-11-06-2014 Itolestik-11-0                                                                                              |
| er (<br>HOME<br>VI<br>VI<br>VI<br>VI<br>VI<br>VI<br>VI<br>VI<br>VI<br>VI<br>VI<br>VI<br>VI                                                                                                    | Creating the In<br>                                                                                                    | NVESTME<br>Show as<br>Show as<br>count Cfy<br>Onervice<br>Show<br>town Cfy<br>Show<br>Show as<br>sound Cfy<br>Show<br>Show<br>Show<br>Show<br>Show<br>Show<br>Show<br>Show                                                                                                    | nt Cod      | e              | User u<br>Edit - T              | pload the tax saving data<br>at Investment Data Upload<br>Type to filter (F3) Emp ID * *<br>No filter sappled<br>No filter sappled                                                                                                    |
| HOME<br>HOME<br>HOME<br>U<br>U<br>U<br>U<br>U<br>U<br>U<br>U<br>U<br>U<br>U<br>U<br>U                                                                                                    | Pay Ele.         Ammone           WHEN         100           HRA         76           UNFA         17           HRA         76           UNFA         17           HRA         76           UNFA         17           HRA         76           UNFA         17           HRA         16           UL         97.4           MEDICLM-NS         33           NSC         106           UNFA         17           HRA         55           UNFA         22           HRA         70           UNFA         12           HRA         53           UNFA         24           UNFA         23           NSC         264           NSC         264                                                                                                    | NVESTME<br>Show as<br>sount City<br>Decretation<br>Show as<br>sount City<br>Decretation<br>Show as<br>Show as                                                                                                    | nt Cod      | e              | User u<br>Edit - 1              | pload the tax saving data<br>x Investment Data Upload<br>Type to filter (F3) Emp 10 • • •<br>Ne filters applied<br>Ne filters applied<br>Ne |

After Uploaded the Tax saving data THEN GOTO: - Update Proposed Tax

Then Select the Assessment Year. And press the OK Button and tax investment will be updated on the Employee Tax Card.

| 1                                |                          |   |
|----------------------------------|--------------------------|---|
|                                  | 108 - Matsin Wopciem Tax |   |
| * ACNONS                         |                          |   |
| CR X                             |                          |   |
| 120 million 120                  |                          |   |
| ave                              |                          |   |
| AYRordbyw                        |                          |   |
| Structure (P-0-201               |                          |   |
| Tax investment Gata opposed      |                          | + |
| Siding Step E.Pay Barrant #    P |                          |   |
| Share ecode<br># hold filter     | ( the time couple of y   |   |

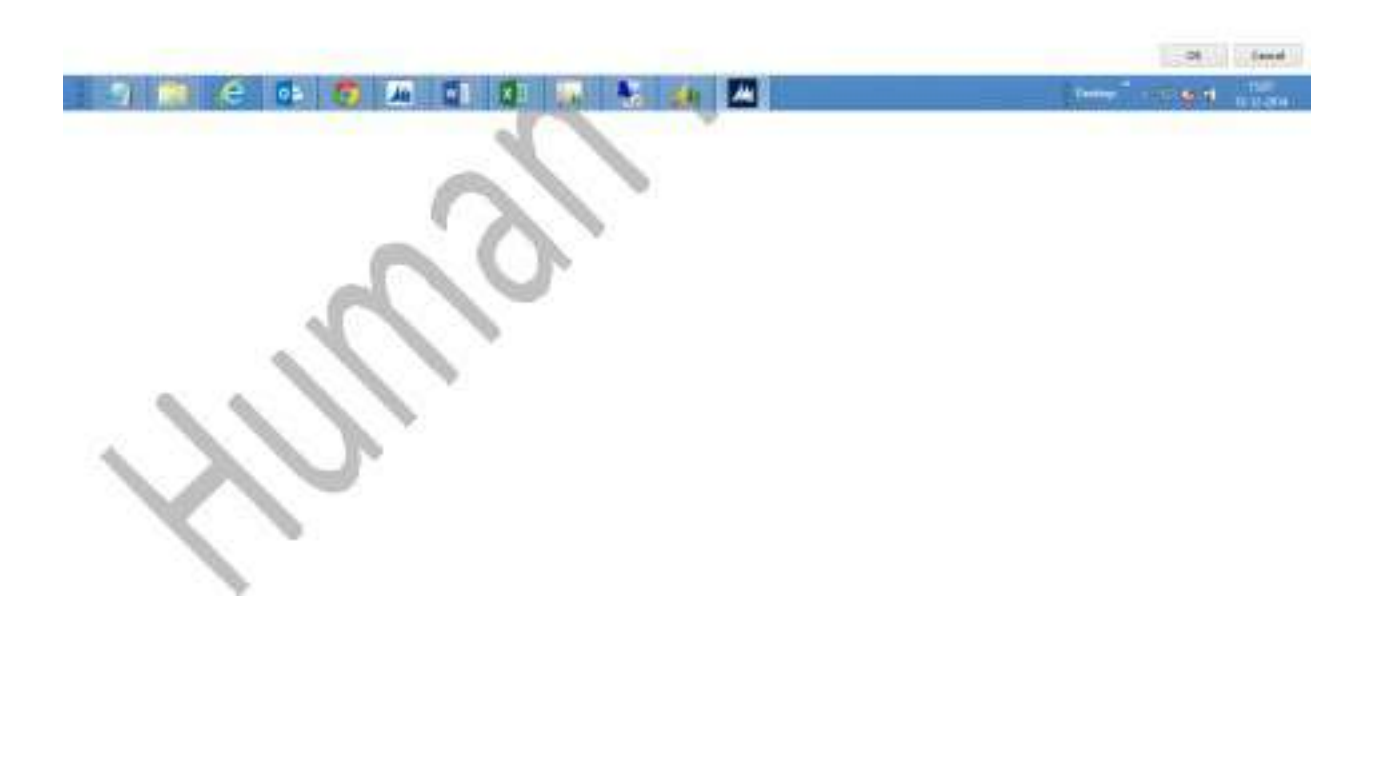

## **Reports (User get these Information's in report's**

## Salary Register

|          |                  |                  |                |                        | Said                         |       |             | - 01 1/1         |                  |              |               |             |              |                      |                        |               |               |                                |
|----------|------------------|------------------|----------------|------------------------|------------------------------|-------|-------------|------------------|------------------|--------------|---------------|-------------|--------------|----------------------|------------------------|---------------|---------------|--------------------------------|
|          |                  |                  |                |                        |                              |       | <u>Rate</u> | <u>of Salary</u> |                  |              |               | Earnin      | g Salary     |                      | Deduct<br>ion          |               |               |                                |
| S.<br>No | Employee<br>Code | Employee<br>Name | Branch<br>Name | Depart<br>ment<br>Name | Employee<br>Posting<br>Group | BASIC | HRA         | CONV             | Monthly<br>Gross | Paid<br>Days | BASIC<br>earn | HRA<br>Earn | CONV<br>Earn | Gross<br>Earni<br>ng | Gross<br>Deduct<br>ion | Net<br>Salary | Sign<br>ature | Res<br>ign<br>atio<br>n<br>Dat |
| 1        | BL0002           | FATEH<br>CHAND   | HO -<br>Delhi  | STORE<br>S             | SALARY                       | 15050 | 6150        | 800              | 22000            | 30           | 15050         | 6150        | 800          | 22000                | 0                      | 22000         |               |                                |
|          |                  | Gross<br>Total   |                |                        |                              | 15050 | 6150        | 800              | 22000            |              | 15050         | 6150        | 800          | 22000                | 0                      | 22000         |               |                                |

#### Salary Register For Month of November-14.

| Employee ID : BL0002                   | Employee Name : FATEH           | CHAND      | Days Paid<br>30       | LWP:0               |                    |  |  |
|----------------------------------------|---------------------------------|------------|-----------------------|---------------------|--------------------|--|--|
| Pay Mode :                             | Designation : INCHARGE          |            | Departmer             | t : STORES          |                    |  |  |
| DOJ : Thursday, January<br>09,<br>1969 | Account No : 094-<br>325040-006 |            | Location : HO - Delhi |                     |                    |  |  |
| PAN No :                               | PF No:                          |            | ESI No :              |                     |                    |  |  |
| CLAVL:0 ELA<br>Bal. : 15               | AVL:0                           |            |                       | CL Bal. : 15        | EL                 |  |  |
| Description                            |                                 | Rate (Rs.) | Earning<br>(Rs.)      | Arrear Amt<br>(Rs.) | Total Amt<br>(Rs.) |  |  |
| BASIC<br>SALARY                        |                                 | 15050      | 15050                 | 0                   | 15050              |  |  |
| Conveyance Allo                        | owance                          | 800        | 800                   | 0                   | 800                |  |  |
| House Rent Allo                        | wance                           | 6150       | 6150                  | 0                   | 6150               |  |  |
|                                        | Total                           | 22000      | 22000                 | 0                   | 22000              |  |  |
|                                        | Total<br>Earnings               |            |                       |                     | 22000              |  |  |
|                                        | Net Pavable                     |            |                       |                     | 22000              |  |  |

RUPEES TWENTY TWO THOUSAND RUPEES AND ZERO PAISA ONLY

This is computer generated sheet hence no signatures required.

**Employee Wise Leave Balance** 

|         |                 | Empl                 | oyee W                    | ise Lea       | ve Detail      | for the   | Mont      | h of N    | oven | ıber- | 14.     |               |               |               |
|---------|-----------------|----------------------|---------------------------|---------------|----------------|-----------|-----------|-----------|------|-------|---------|---------------|---------------|---------------|
| Sr<br>N | Employ<br>ee ID | Employ<br>ee<br>Name | Date<br>of<br>Joini<br>ng | Bran<br>ch    | Departm<br>ent | O/B<br>CL | O/B<br>ML | O/B<br>PL | CL   | ML    | P<br>L  | CL<br>S<br>CL | CL<br>S<br>ML | CL<br>S<br>PL |
| 1       | BL0002          | FATEH<br>CHAND       | 9 Jan<br>1969             | HO -<br>Delhi | STORES         | 15.0      | 0.0       | 15.0      | 0.0  | 0.0   | 0.<br>0 | 15.<br>0      | 0.0           | 15.<br>C      |

#### Setup

▲ Leave Year

## Create Year

|                        | Erlit - Day Yaar List - Daya Vaar      |                                                                                                    | - <b>a x</b>                      |
|------------------------|----------------------------------------|----------------------------------------------------------------------------------------------------|-----------------------------------|
|                        | HOME ACTIONS NAVIGATE                  |                                                                                                    | Human Resource                    |
|                        | View X Delete<br>Manage Prices Year    | Go to<br>Previous<br>Next                                                                                                    |                                   |
|                        | LeaveYear                              | Edit - Pay Year                                                                                                    |                                   |
|                        | Type Vear Start D., Vear End D., Cox., | HOME ACTIONS Human Resource                                                                                                    |                                   |
|                        | LesveYear 01/04/2014 31/03/2015        | View OK Notes Links Refresh Cleare Go<br>Filtzr to<br>Manager Process Show åttached Page                                                                                                    |                                   |
|                        |                                        | Pay Year                                                                                                    |                                   |
|                        |                                        | General                                                                                                    |                                   |
|                        |                                        | Vers Start Date: W60/02/15 - Vers End Date: -                                                                                                    |                                   |
|                        |                                        | That sold black and the sold black and the sold bla |                                   |
|                        |                                        | OK                                                                                                    | 1                                 |
|                        |                                        |                                                                                                    |                                   |
|                        |                                        |                                                                                                    |                                   |
|                        |                                        |                                                                                                    |                                   |
|                        |                                        |                                                                                                    |                                   |
|                        |                                        |                                                                                                    |                                   |
|                        |                                        |                                                                                                    |                                   |
|                        |                                        |                                                                                                    |                                   |
|                        |                                        |                                                                                                    |                                   |
| 🔊 🧟 ё 🔽 6 🔐 05 💽 🗰 🎵 🦓 |                                        |                                                                                                    | OK                                |
|                        | 🙉 🏟 🐃 👩 👩 🏄 👀                          |                                                                                                    | (A) 2 0 0 10 10 10 10 10 10 10 10 |

# Click Calendar Generation/Leave Crediting's/Leave Entitlements

|                           | r List - LeeveYear                          | K          |          |  |      |  |                |
|---------------------------|---------------------------------------------|------------|----------|--|------|--|----------------|
| HOME                      | ACTIONS N                                   | AVIGATE    |          |  |      |  | Human Resource |
| alendar L<br>neration Cre | eave Leave<br>ditings Entitlemen<br>ay Year | nts        |          |  |      |  |                |
| eaveYear                  |                                             |            |          |  |      |  |                |
| Туре                      | Vear Start D                                | Year End D | Clos     |  |      |  | 0              |
| LeaveYear                 | 01/04/2014                                  | 31/03/2015 | <b>E</b> |  |      |  |                |
|                           |                                             |            |          |  |      |  |                |
|                           |                                             |            |          |  |      |  |                |
|                           |                                             |            |          |  |      |  |                |
|                           |                                             |            |          |  |      |  |                |
|                           |                                             |            |          |  |      |  |                |
|                           |                                             |            |          |  |      |  |                |
|                           |                                             |            |          |  |      |  |                |
|                           |                                             |            |          |  |      |  | 1              |
|                           |                                             |            |          |  |      |  |                |
|                           |                                             |            |          |  |      |  |                |
|                           |                                             |            |          |  |      |  |                |
|                           |                                             |            |          |  |      |  |                |
|                           |                                             |            |          |  |      |  |                |
|                           |                                             |            |          |  |      |  |                |
|                           |                                             |            |          |  |      |  |                |
|                           |                                             |            |          |  |      |  |                |
|                           |                                             |            |          |  |      |  |                |
|                           |                                             |            |          |  |      |  |                |
|                           |                                             |            |          |  |      |  |                |
|                           |                                             |            |          |  |      |  |                |
|                           |                                             |            |          |  |      |  | OK             |
|                           |                                             |            |          |  |      |  |                |
|                           |                                             |            |          |  | <br> |  | 1              |

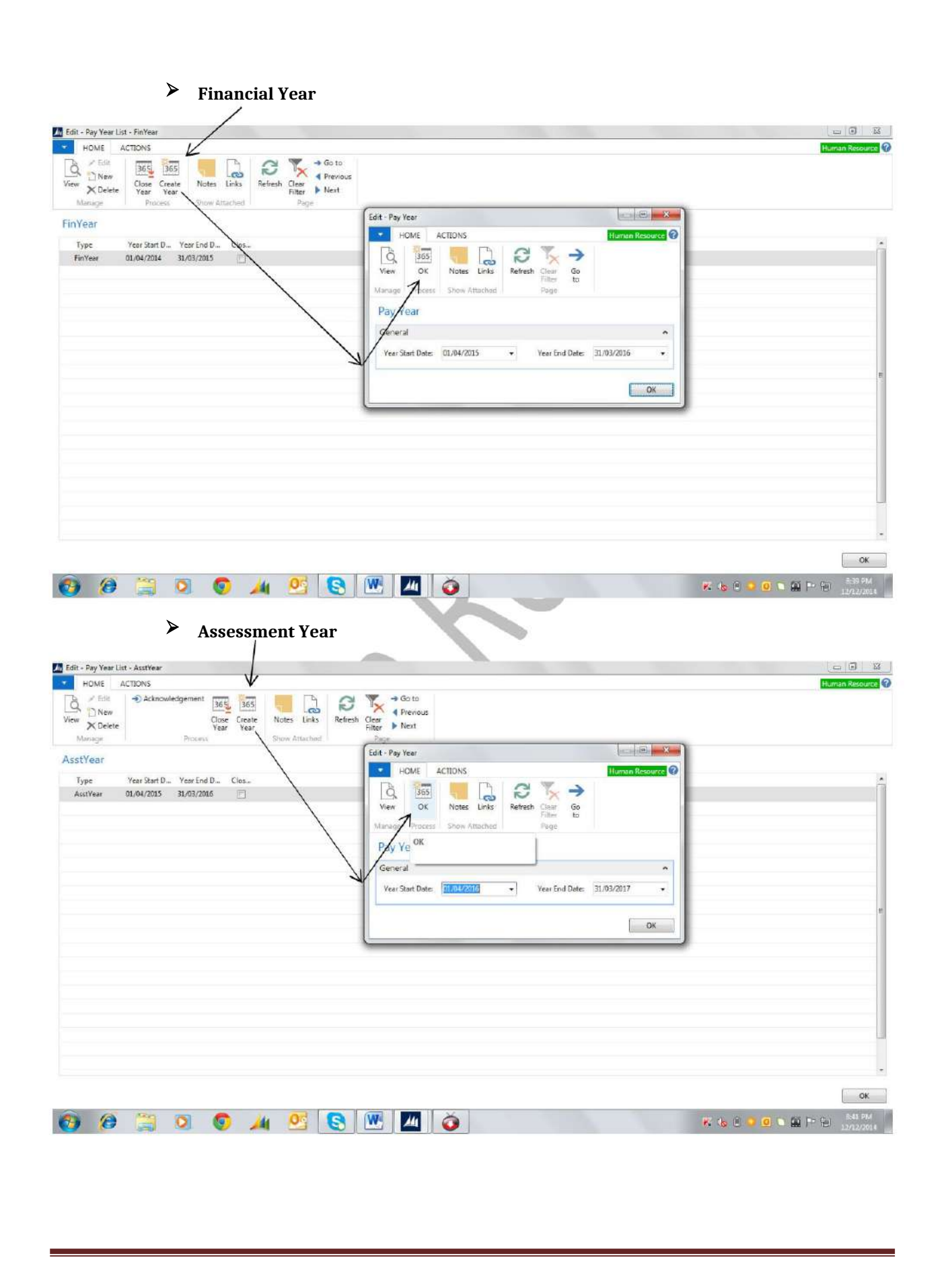

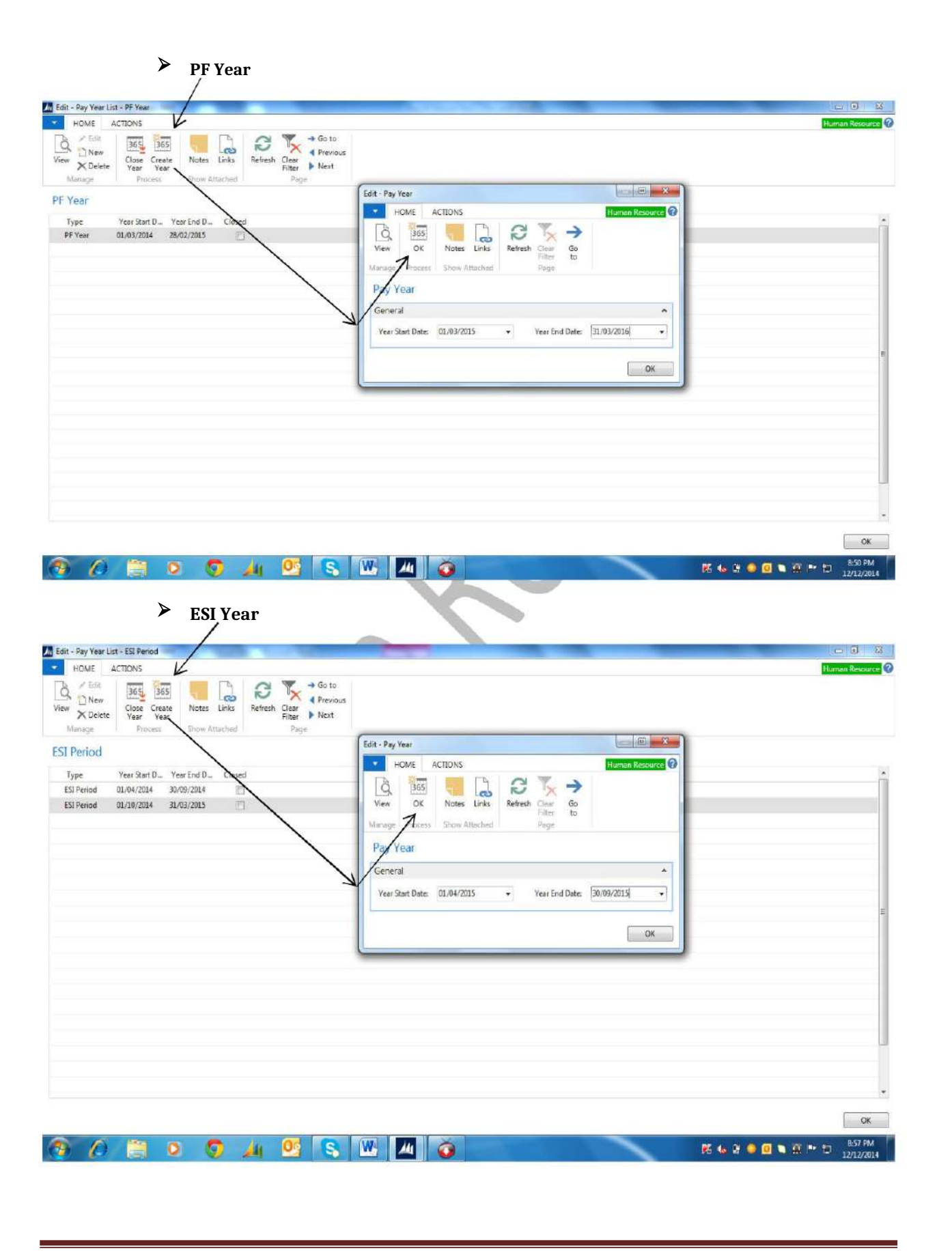

| Constraint - Pay Year List - BonusYear      HOME ACTIONS      Home     View York     View York |
|----------------------------------------------------------------------------------------------------|
| Manage     Process     own Attached     Page       BonusYear     Type     Year Start D.,     Year End D.,     Clobat       BonusYear     01.04/2014     31.03/2015     Image: Clobat     Image: Clobat       Were     OK     Notes     Links     Refresh     For       View     OK     Notes     Links     Refresh     For       View     OK     Notes     Links     Refresh     For       View     OK     Notes     Links     Refresh     For       View     OK     Notes     Links     Refresh     For       View     OK     Notes     Links     Refresh     For                                                                                                    |
| General<br>Year Start Date: 1/24/2015 + Year End Date: +<br>OK                                                                                                    |
|                                                                                                    |

Human Resource Setup (User has to update the HR Setup as per Policy)

▲ General Tab

| Edit - Pay Company Policy                 |                                          | And in the other designs to the second second second second second second second second second second second se |                                    |
|-------------------------------------------|------------------------------------------|----------------------------------------------------------------------------------------------------|------------------------------------|
| HOME                                      |                                          |                                                                                                    | Human Resour                       |
| Refresh<br>Manage                         | Go to<br>Previous<br>Filter Next<br>Page |                                                                                                    |                                    |
| ay Company Policy                         |                                          |                                                                                                    |                                    |
| Department Code:                          | DEPARTMENT                               | VPF Percentage limit:                                                                                           | 0.00                               |
| Company Classification Code:              |                                          | VPF Amount limit:                                                                                               | 0.00                               |
| Tax Assessment City:                      |                                          | Peyroll Processing Month:                                                                                       |                                    |
| Salary Amount:                            | [[]                                      | 0.00 Picture:                                                                                                   |                                    |
| Above %:                                  |                                          | 0.00                                                                                                    |                                    |
| Below %:                                  | 1                                        | 0.00                                                                                                    |                                    |
| Max No of Children (Allowance):           | 0                                        |                                                                                                    |                                    |
| Payroll Processing Month Date:            | 30/11/2014 👻                             |                                                                                                    |                                    |
| Employer's PF Deduction on Actual Salary: | <b>E</b>                                 |                                                                                                    |                                    |
| Employee's PF Deduction on Actual Salary: | <b></b>                                  |                                                                                                    |                                    |
| Employer's PF Contribution Salary Limit:  | 15,00                                    | 0.00                                                                                                    |                                    |
| PF 😒                                      |                                          | 0.00                                                                                                    | Right-click the image for options. |
| onus                                      |                                          |                                                                                                    | •                                  |
| eaves                                     |                                          |                                                                                                    | ~                                  |
| ttendance                                 |                                          |                                                                                                    | •                                  |
| iratutity                                 |                                          |                                                                                                    | ~                                  |
| ndustrial Disputes                        |                                          |                                                                                                    | Ÿ                                  |
| Posting                                   |                                          |                                                                                                    | *                                  |
| limberina                                 |                                          |                                                                                                    |                                    |
|                                           |                                          |                                                                                                    | ОК                                 |
|                                           |                                          |                                                                                                    | 0-77.02                            |
| 9 /2 🔄 🔍 🧿                                | A 23 8 M 1                               |                                                                                                    | 🕺 🍓 🗳 💭 🗋 💭 💭 👘 👘                  |

▲ Posting

| номе                                                                                                    |                                                                                                    |                                                                                                    |                                                      | Human Resource                                                                                                    |
|----------------------------------------------------------------------------------------------------|----------------------------------------------------------------------------------------------------|----------------------------------------------------------------------------------------------------|------------------------------------------------------|----------------------------------------------------------------------------------------------------|
|                                                                                                    | -> Go to                                                                                                    |                                                                                                    |                                                      |                                                                                                    |
| 🔍 / 🗌 🧠 🦝 🌾                                                                                                    | Previous                                                                                                    |                                                                                                    |                                                      |                                                                                                    |
| Filter                                                                                                    | Next                                                                                                    |                                                                                                    |                                                      |                                                                                                    |
| Manage Show Atlantied Pa                                                                                                    | ge                                                                                                    |                                                                                                    |                                                      |                                                                                                    |
| y Company Policy                                                                                                    |                                                                                                    |                                                                                                    |                                                      |                                                                                                    |
| eneral                                                                                                    |                                                                                                    |                                                                                                    |                                                      |                                                                                                    |
| nus                                                                                                    |                                                                                                    |                                                                                                    |                                                      |                                                                                                    |
| aves                                                                                                    |                                                                                                    |                                                                                                    |                                                      |                                                                                                    |
| tendance                                                                                                    |                                                                                                    |                                                                                                    |                                                      |                                                                                                    |
| atutity                                                                                                    |                                                                                                    |                                                                                                    |                                                      |                                                                                                    |
| lustrial Disputes                                                                                                    |                                                                                                    |                                                                                                    |                                                      |                                                                                                    |
| sting                                                                                                    |                                                                                                    |                                                                                                    |                                                      |                                                                                                    |
| dan Davahla Asata                                                                                                    | 207010                                                                                                    | Family on FDC Assessed                                                                                                    | 341099                                               |                                                                                                    |
| ary rayable Accts                                                                                                    | 207010                                                                                                    | Bapaya ara Account                                                                                                    | 242000                                               |                                                                                                    |
| in or salary Payable Accts                                                                                                    | 207010                                                                                                    | Employer EDLI Account                                                                                                    | 241007                                               |                                                                                                    |
| impursement salary:                                                                                                    | 341098                                                                                                    | Cash Account:                                                                                                    | DALLE ADDA                                           |                                                                                                    |
| nproyer PF Account                                                                                                    | 241000                                                                                                    | • bank Code:                                                                                                    | BAINK-0001                                           |                                                                                                    |
| npioyer Administration of Inspection Charges Account                                                                                                    | 241087                                                                                                    | Kounding Precision:                                                                                                    | -                                                    | 1.00                                                                                                    |
| aministration & Inspection Charges Payable Account:                                                                                                    | 141067                                                                                                    | <ul> <li>Kounding type:</li> </ul>                                                                                               | i o the nearest value                                | •                                                                                                    |
| nployer ESI Account:                                                                                                    | 241080                                                                                                    |                                                                                                    |                                                      |                                                                                                    |
| imbering                                                                                                    |                                                                                                    |                                                                                                    |                                                      |                                                                                                    |
| cy.                                                                                                    |                                                                                                    |                                                                                                    |                                                      |                                                                                                    |
| ▲ Number                                                                                                    | ring                                                                                                    |                                                                                                    |                                                      |                                                                                                    |
| Number Stit - Pay Company Policy                                                                                                    | ring                                                                                                    | 5                                                                                                    |                                                      |                                                                                                    |
| Number dit - Pay Company Policy HOME                                                                                                    | ring                                                                                                    |                                                                                                    |                                                      | Human Resou                                                                                                    |
| Number                                                                                                    | ring                                                                                                    |                                                                                                    |                                                      | , =   0<br> Human Recor                                                                                                    |
| III - Pay Company Policy HOME                                                                                                    | ring<br>Go to<br>Previous                                                                                                    |                                                                                                    |                                                      | i — Die<br>Honan Recor                                                                                                    |
| It - Pay Company Policy<br>HOME<br>Notes Links Refresh Clear<br>Filter                                                                                                    | Go to<br>Previous<br>Next                                                                                                    |                                                                                                    |                                                      | Human Resor                                                                                                    |
| It - Pay Company Policy<br>HOME<br>It dat New Noise Links<br>Marage Show Attached                                                                                                    | Go to<br>Previous<br>Next                                                                                                    |                                                                                                    |                                                      | Human Recot                                                                                                    |
| KII - Pay Company Policy      HOME      Kota New     Marage     More Show Attached     Notes Links     Show Attached     Notes Show Attached     Notes Show Attached     Notes Show Attached     Notes Show Attached     Notes Show Attached     Notes Show Attached     Notes Show Attached                                                                                                    | ring<br>Go to<br>Previous<br>Ned                                                                                                    |                                                                                                    |                                                      | Human Recot                                                                                                    |
| Exercise Company Policy      HOME     Los     Les     Notes     Les     Show Attached     Show Attached     Show At | ring<br>Go to<br>Previous<br>Next                                                                                                    |                                                                                                    |                                                      | Les 0                                                                                                    |
| A Number      A Number      A Second and a second and a second an | ring<br>Go to<br>Previous<br>Next                                                                                                    |                                                                                                    |                                                      | Human Resou                                                                                                    |
| A Number      It- Pay Company Policy      HOME     Note Links Referses Clear     Therapy     Youngany Policy merail mus aves                                                                                                    | ring<br>Go to<br>Previous<br>Nett                                                                                                    |                                                                                                    |                                                      | J — O<br>Human Recor                                                                                                    |
| A Number      A Number      A Second and a second and a second an | ring<br>Go to<br>Previous<br>Next                                                                                                    |                                                                                                    |                                                      | , = ⊨ 0<br>Human Recor                                                                                                    |
| A Number      A Number      A Second Second Se | ring<br>Go to<br>Previous<br>Next                                                                                                    |                                                                                                    |                                                      | Human Recor                                                                                                    |
| Number      It - Pay Company Policy      It - Pay Company Policy      | ring<br>Go to<br>Previous<br>Next                                                                                                    |                                                                                                    |                                                      | Human Recor                                                                                                    |
| A Number      Bit - Fey Company Policy      Company Policy      Notes Link     Refersh Clear     Shore Attached      reral      reral      reveal      dustrial Disputes      sting                                                                                                    | ring<br>Go to<br>Previous<br>Ned                                                                                                    |                                                                                                    |                                                      | Human Recor                                                                                                    |
| A Number                                                                                                    | ring<br>Go to<br>Previous<br>Net                                                                                                    |                                                                                                    |                                                      | Human Recov                                                                                                    |
| A Number                                                                                                    | ring<br>Go to<br>Previous<br>Net                                                                                                    | Registion Mar                                                                                                    | 850                                                  | Hanan Secon                                                                                                    |
| A Number                                                                                                    | ring<br>Go to<br>Previous<br>Next<br>Previous<br>Previous<br>Previou | Requisition No:<br>LOT No:                                                                                                    | REQ.                                                 | Le la contra Recorr                                                                                                    |
| A Number      Bt - Pay Company Policy      HOME      More      More     | ring Go to Previous Next Previous Previous Previ                                                                                                    | Requisition No:<br>LOI No:                                                                                                    | REQ<br>LOI<br>TRACKER                                | I = 0 K                                                                                                    |
| A Number      Bt - Pay Company Policy      HOME      Note     Leas     Feifersh Clear     Forw Attached      rus      aves      tendance     atutty      dustrial Disputes      sting     imployee Nos:     ostad Polyee Nos:     mployee Nos:     mployee Nos:  | ring<br>Go to<br>Previous<br>Next<br>ent<br>PAVROLL<br>PAVROLL                                                                                                    | Requisition No:<br>LOI No:<br>* Tracker No:<br>Addition/Deduction:                                                               | REQ<br>LOI<br>TFACKER<br>ADD/DED                     | Uman Recor                                                                                                    |
| A Number                                                                                                    | ring<br>Go to<br>Previous<br>Next<br>ge                                                                                                    | Requisition No:<br>LOT No:<br>Tracker No:<br>Addition/Deduction:<br>Arrent No:                                                   | REQ<br>LOI<br>TRACKER<br>ADD/DED<br>AREAR            | Human Record                                                                                                    |
| A Number                                                                                                    | ring                                                                                                    | Requisition No:<br>LOI No:<br>- Tracker No:<br>- Addition/Deduction:<br>Arreer No:<br>- Hitipp Procedure                         | REQ<br>LOI<br>TRACKER<br>ADD/DED<br>ARECAR<br>HEIDIA | Human Record                                                                                                    |
| A Number      A Second Second Se | ring  Go to  Previous Net  Previous Previous Net  Previous Previous PAYROLL  EMPLOYEE                                                                                                    | Requisition No:<br>LOT No:<br>UT No:<br>Tracker No:<br>Addition/Deduction:<br>Arreer No:<br>Hiding Procedure                     | REQ<br>LOT<br>TRACKER<br>ADD/DED<br>AREAR<br>HEENG   | Hernen Resor                                                                                                    |
| A Number                                                                                                    | ring Go to Previous Net Previous Net Previous Previous Pr                                                                                                    | Requisition No:<br>LOI No:<br>Tracker No:<br>Addition/Deduction:<br>Arreer No:<br>Hiring Procedure:                              | REQ<br>LOI<br>TRACKER<br>ADD/DED<br>AREAR<br>HREING  | I Contra Descor                                                                                                    |
| A Number                                                                                                    | ring Go to Previous Next Previous PayRocl PayRocl EMPLOYEE                                                                                                    | Requisition No:<br>LOT No:<br>Tracker No:<br>Addition/Deduction:<br>Arreer No:<br>Hiting Procedure                               | REQ<br>LOI<br>TRACKER<br>ADD/DED<br>ARREAR<br>HIRING | I - C - Karan Record                                                                                                    |
| A Number                                                                                                    | ring                                                                                                    | Requisition No:<br>LOI No:<br>Tracker No:<br>Addition/Deduction:<br>Arreer No:<br>Hining Procedure                               | REQ<br>LOI<br>TRACKER<br>ADU/DED<br>ARREAR<br>HERNG  | U U U U U U U U U U U U U U U U U U U                                                                                      |
| A Number      A Second Second Se | ring<br>Go to<br>Previous<br>Next<br>Next<br>Payricul<br>Payricul<br>EMPLOYEE<br>PAYROLL<br>EMPLOYEE                                                                                                    | Requisition No:<br>LOI No:<br>- Tracker No:<br>- Addition/Deduction:<br>Addition/Deduction:<br>Arreer No:<br>- Hining Procedure: | REQ<br>LOI<br>TRACKER<br>ADD/DED<br>AREAR<br>HIRING  | Euroso Recor<br>Human Recor<br>U<br>U<br>U<br>U<br>U<br>U<br>U<br>U<br>U<br>U<br>U<br>U<br>U<br>U<br>U<br>U<br>U<br>U<br>U |
| A Number                                                                                                    | ring<br>Go to<br>Previous<br>Next<br>PayRoLL<br>PAYROLL<br>EMPLOYEE                                                                                                    | Requisition No:<br>LOI No:<br>Tracker No:<br>Addition/Deduction:<br>Arreer No:<br>Hiting Procedure                               | REQ<br>LOI<br>TRACKER<br>ADO/DED<br>ARREAR<br>HIRING |                                                                                                    |
| A Number      A Number      A Second Second Se | ring<br>Go to<br>Previous<br>Next<br>PayRoLL<br>PAYROLL<br>PAYROLL<br>EMPLOYEE                                                                                                    | Requisition No:<br>LOI No:<br>Tracker No:<br>Addition/Deduction:<br>Arreer No:<br>Hiting Procedure                               | REQ<br>LOI<br>TRACKER<br>ADO/DED<br>ARREAR<br>HIRING | Hernan Record                                                                                                    |

Policy

| Edit - Pay Company Policy                                  |                             |                                                           |          |     |                |
|------------------------------------------------------------|-----------------------------|-----------------------------------------------------------|----------|-----|----------------|
| T HOME                                                     |                             |                                                           |          |     | Human Resource |
| View Edit New Manage Show Attached Par                     | Go to     Previous     Next |                                                           |          |     |                |
| Pay Company Policy                                         |                             |                                                           |          |     |                |
| General                                                    |                             |                                                           |          |     | *              |
| Bonus                                                      |                             |                                                           |          |     | *              |
| Leaves                                                     |                             |                                                           |          |     | *              |
| Attendance                                                 |                             |                                                           |          |     | *              |
| Gratutity                                                  |                             |                                                           |          |     | ٠.             |
| Industrial Disputes                                        |                             |                                                           |          |     | *              |
| Posting                                                    |                             |                                                           |          |     | ~              |
| Numbering                                                  |                             |                                                           |          |     | *              |
| Policy                                                     |                             |                                                           |          |     | ^              |
| Revised Amt Editable in Pay Revision:                      | <b>X</b>                    | Bound each pay element:                                   | 2        |     |                |
| LEAR Based on Leaving Date                                 | 12                          | LE Percent dep on Basic:                                  |          | 100 |                |
| Full Einal Salary calculation to be based on Leaving Date: | 12                          | Employee selection allowed during Monthly Salary Posting: | 12       |     |                |
| Allow TDS manually in FE                                   | 10 m                        | Use Branch Level Bank Accounts                            | 1        |     |                |
| Check Leave Ball available upto Year End:                  | N                           | Allow Document Date Posting:                              |          |     |                |
| PTDS only on Monthly elements                              | 12                          | Encashment Salary based on 30 days                        | <b>E</b> |     |                |
| Calculate Variable Pay Element:                            | 1941                        | Encashment Sal based on 26 days                           |          |     |                |
| Calculate Prev Mnt LeaveArrean                             | 2                           | Leave Crediting After 15th:                               | 2        |     |                |

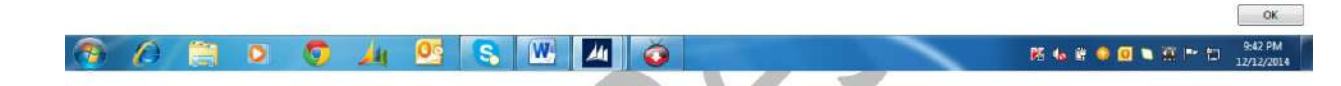

#### Provident Fund (User has to update the PF form as per PF Policy)

| Edit - Company Policy PF - 01/0    | 474044 TF                  |                      |          | and the second second second second second second second second second second second second second second second |                      |           |                |
|------------------------------------|----------------------------|----------------------|----------|----------------------------------------------------------------------------------------------------|----------------------|-----------|----------------|
| HOME                               |                            |                      |          |                                                                                                    |                      |           | Human Resource |
| View X Delete<br>Menage Show Attac | ks Refresh Clear<br>Filter | Go to  Previous Next |          |                                                                                                    |                      |           |                |
| 01/04/2014 · PF                    |                            |                      |          |                                                                                                    |                      |           |                |
| General                            |                            |                      |          |                                                                                                    |                      |           | •              |
| Effective Date:                    | 01/04/2014                 | *                    |          | PF Salary Limit:                                                                                                 |                      | 15,000.00 |                |
| Employee PF %:                     |                            |                      | 12.00    | Inspection Charges (IDLI):                                                                                       |                      | 0.01      |                |
| Employer PF %                      |                            |                      | 3.67     | EDLE                                                                                                    |                      | 0.50      |                |
| Employer EPS %                     |                            |                      | 8.33     | PF Admin Charges:                                                                                                |                      | 1.10      |                |
| Employer EPS Max. Limit:           |                            |                      | 1,000.00 | Rounding Precision:                                                                                              |                      | 1.00      |                |
| Max. Age Applicable For EPS: 58    |                            |                      |          | Rounding Type:                                                                                                   | To the nearest value |           |                |
| SU 1204                            |                            |                      |          | Rounding Ty                                                                                                    | ioe:                 |           |                |

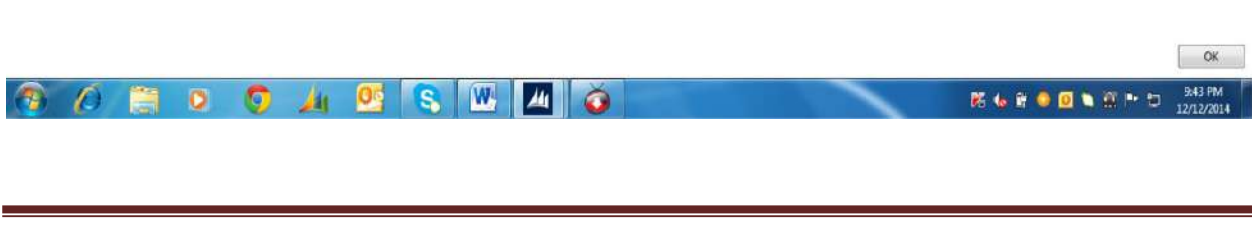

#### ▲ ESI

| T HOME                  |             |                                |                       |                              |    |      | Human Resource |
|-------------------------|-------------|--------------------------------|-----------------------|------------------------------|----|------|----------------|
| View X Delete<br>Menage | Notes Links | Refresh Clear<br>Filter<br>Pag | Go to  Previous  Next |                              |    |      |                |
| 01/04/2014 -<br>General | ESI         |                                |                       |                              |    |      | *              |
| Effective Date:         | 01/04/2014  | •                              |                       | Rounding Precision           |    | 1.00 |                |
| Employee ESE            |             |                                | 1.75                  | Rounding Type:               | Up |      |                |
|                         |             |                                | 4.75                  | Max. Age Applicable For EPS: | 58 |      |                |
| Employer ESI:           |             |                                |                       |                              |    |      |                |

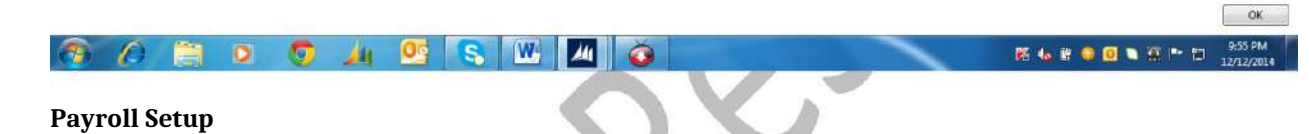

#### ▲ Pay Elements

| HOME<br>Celit<br>New<br>Watace | NAVIGATE                    | Clear<br>Filter No | o to<br>evicus<br>ext |              |                   |                            |                     |          |    |     |       |          |           |                             |                                |                               | luman Resou                          |
|--------------------------------|-----------------------------|--------------------|-----------------------|--------------|-------------------|----------------------------|---------------------|----------|----|-----|-------|----------|-----------|-----------------------------|--------------------------------|-------------------------------|--------------------------------------|
| OVANCE                         |                             | 1.446              |                       |              |                   |                            |                     |          |    |     |       |          |           |                             |                                |                               |                                      |
| Code                           | Description                 | Туре               | Paid<br>Category      | Basic<br>Pay | Ded<br>For<br>LWP | Included<br>In Pay<br>Slip | Leave<br>Encashment | Overtime | PF | ESI | Bonus | Gratuity | Irregular | Calc.<br>Depend<br>On Heads | Description Tax                | Pay Prod.<br>Posting<br>Group | Full & Fina<br>Settlement<br>Element |
| ADVANCE                        | Advance Deduction           | Deduction          | Monthly               |              |                   | V                          |                     |          | 10 |     |       |          |           |                             |                                | ADVANCE                       | 5                                    |
| BASIC                          | BASEC SALARY                | Addition           | Monthly               | 12           | 1                 |                            | [27]                | 15       |    | 197 | 12    |          | 团         |                             | Basic Salary                   | BASIC                         |                                      |
| BONUS                          | Bonus                       | Addition           | Vearly                | 12           |                   | 10                         | 10                  | 13       | 10 |     | 10    | E        | 123       |                             |                                | BONUS                         | 11                                   |
| CCA                            | City Compensatory Allowance | Addition           | Monthly               | 周            | 52                | 1                          | 10                  | . 63     | 問  | N.  | 10    | E        | 123       |                             | City Compensatory Allowance    | CCA                           | 13                                   |
| CONV                           | Conveyance Allowance        | Addition           | Monthly               | 四            | 1                 | 1                          | 10                  | 63       | 10 |     | 12    | 問        | 175       |                             | Conveyance Allowane            | CONV                          | E3                                   |
| ESJ                            | Employee State Insurance    | Deduction          | Monthly               | 10           |                   | 1                          |                     | 5        | Ð  |     |       | E        | 100       |                             |                                | ESI                           | ES                                   |
| EXGRATIA                       | Exgratia                    | Addition           | Yearly                | 17           | <u>E</u>          | 13                         | [77]                | 12       | 10 | E   | 11    | 0        | 123       |                             |                                | EXGRATIA                      | 13                                   |
| GRATUITY                       | Gratuity                    | Addition           |                       | 10           | 8                 |                            | 10                  | 13       | 10 |     | 10    | 13       | 83        |                             |                                | GRATUITY                      | 13                                   |
| HRA                            | House Rent Allowance        | Addition           | Monthly               | 21           |                   | 14                         | 10                  | 123      | 21 |     | 11    | 問        | 123       |                             | House Rent Allowance           | HRA                           | 13                                   |
| LEAR                           | LE at Retirement            | Addition           |                       |              | E                 |                            | 12                  | 8        | E  |     |       | E        | ED.       |                             |                                | LEAR                          | 8                                    |
| LEDS                           | LE During Service           | Addition           |                       | 四            |                   | 1                          | 10                  | 10       | 節  |     | 10    | 13       | 123       |                             |                                | LEDS                          | <b></b>                              |
| LOANDED                        | Loan Deduction              | Deduction          | Monthly               | 23           |                   | 2                          | 10                  | 13       | 12 | 0   | 83    | 13       | [27]      |                             |                                | LOANDED                       | E3                                   |
| MEDICAL                        | Medical Allowance           | Addition           | Monthly               | E            |                   | 1                          | 173                 | 10       | 10 |     | 83    | EI       | 85        |                             | Fixed Medical Allowances       | MEDICAL                       | E1                                   |
| MOBDED                         | Mobile Deduction            | Deduction          | Monthly               | 12           | 19                | 1                          | 10                  | 8        | 15 |     | E     | 13       | 123       |                             |                                | OTHDED                        | E                                    |
| NP                             | Notice Pay                  | Deduction          |                       | 四            | E                 | 12                         | E1                  | 10       | 图  |     | 175   | E        | 177       |                             |                                | NP                            | E                                    |
| TO                             | OverTime                    | Addition           | Monthly               | 121          | <b>E</b>          |                            | 173                 | 12       | 23 |     | 13    | E1       | 85        |                             |                                | OT                            | 13                                   |
| OTHDED                         | Other Deduction             | Deduction          | Monthly               | 四            | 0                 | 2                          | 13                  | 5        | 10 |     | 10    | 10       | 10        |                             |                                | OTHDED                        | 13                                   |
| OTHERS                         | Other Allowance             | Addition           | Monthly               | 10           | 1                 | 1                          | 10                  | ES       | 12 |     | 10    | E        | 191       |                             |                                | OTHERS                        | <b>E</b>                             |
| PF                             | Provident Fund              | Deduction          | Monthly               | 同            | E                 | 1                          | 171                 | E        | E  | E   | E     | E        | 177       |                             | PF - Contribution to Provident | PF                            | E                                    |

| Р | ag | ge | 4 | 5 |
|---|----|----|---|---|
|   |    |    |   |   |

| ▲ | Pay | Branches | (Use | feature | for | Branch) |
|---|-----|----------|------|---------|-----|---------|
|---|-----|----------|------|---------|-----|---------|

| Edit - Pay Branch     | nes - 1000                                  |                  | the state of the state of the s |                |
|-----------------------|---------------------------------------------|------------------|----------------------------------------------------------------------------------------------------|----------------|
| - HOME                | NAVIGATE                                    |                  |                                                                                                    | Human Resource |
| View Celete<br>Menage | Notes Links Refresh Clev<br>Silvav Attached | Go to            |                                                                                                    |                |
| 1000                  |                                             |                  |                                                                                                    |                |
| Code                  | Name                                        | Parent<br>Branch | te Code                                                                                                    |                |
| 1000                  | HO - Delhi                                  |                  | 0                                                                                                    |                |
| 1101                  | Gr Noida Production Unit-1                  |                  | 50.<br>1                                                                                                    |                |
| 1102                  | Gr Noida Production Unit- II                |                  | 2                                                                                                    |                |
| 1200                  | Chennai                                     |                  | 0                                                                                                    |                |
| 1300                  | Mumbai                                      |                  | 0                                                                                                    |                |
| 1400                  | Banglore                                    |                  | 0                                                                                                    |                |
| 1500                  | Hyderabad                                   |                  | 0                                                                                                    |                |
| 1600                  | Kolkata                                     |                  | 0                                                                                                    |                |
| 1700                  | Ahmedabad                                   |                  | 0                                                                                                    |                |
| 1800                  | Lucknow                                     |                  | 0                                                                                                    |                |
| 1900                  | Chandigath                                  |                  | 0                                                                                                    |                |
| 2000                  | Jaipur                                      |                  | 0                                                                                                    |                |
| 2100                  | Pune                                        |                  | 0                                                                                                    |                |
|                       |                                             |                  |                                                                                                    |                |
|                       |                                             |                  |                                                                                                    |                |
|                       |                                             |                  |                                                                                                    |                |
|                       |                                             |                  |                                                                                                    | ОК             |
| A 1                   | 🗂 o 👩                                       | 1                |                                                                                                    | ) 10.05 PM     |

• Pay Calendar (Step up for define Weekly OFF Day)

|                       | ndar - 01/04/2014 | -                                |          |         |         |                |                |
|-----------------------|-------------------|----------------------------------|----------|---------|---------|----------------|----------------|
| HOME                  |                   |                                  |          |         |         |                | Human Resource |
| iew Notes             | Links Refresh     | Go to<br>Clear<br>Filter<br>Page | ius      |         |         |                |                |
| 1/04/2014             | ŧ                 |                                  |          |         |         |                |                |
| Date                  | Description       | OT<br>Applicable                 | Off Type | Off Day | Holiday | Brench<br>Code | *              |
| 05/04/2014            |                   |                                  |          | 23      | 問       | 1800           |                |
| 05/04/2014            |                   | 10                               |          | 10      | 8       | 1900           |                |
| 05/04/2014            |                   |                                  |          | 2       | 团       | 2000           |                |
| 05/04/2014            |                   | <b></b>                          |          | 10      | 12      | 21.00          |                |
| 06/04/2014            |                   | 15                               |          | 83      | 13      |                |                |
| 06/04/2014            | Sunday            |                                  | Full-Day | 4       | E       | 1000           |                |
| 06/04/2014            | Sunday            | <b>[</b> ]                       | Full-Day |         | 121     | 1101           |                |
| 06/04/2014            | Sunday            | 10                               | Full-Day |         | 四       | 1102           |                |
| 06/04/2014            | Sunday            | <b>E</b>                         | Full-Day |         | 123     | 1200           |                |
| 06/04/2014            | Sunday            | <b>F</b>                         | Full-Day |         |         | 1300           |                |
| 06/04/2014            | Sunday            | 10                               | Full-Day |         | 13      | 1400           | •              |
| 06/04/2014            | Sunday            | 15                               | Full-Day |         | 123     | 1500           |                |
| 06/04/2014            | Sunday            | 13                               | Full-Day |         | 123     | 1600           |                |
| 06/04/2014            | Sunday            | 10                               | Full-Day |         | 1       | 1700           |                |
| 06/04/2014            | Sunday            | 1                                | Full-Day |         | 121     | 1800           |                |
| 06/04/2014            | Sunday            | 12                               | Full-Day |         | 123     | 1900           |                |
| 06/04/2014            | Sunday            | 10                               | Full-Day |         | 回       | 2000           |                |
| 06/04/2014            | Sunday            | 10                               | Full-Day |         | E       | 2100           |                |
| and the second second |                   | 15                               |          | 23      | 125     |                |                |

▲ Job Title List

| HOME                  |                                                      | Human Resource |
|-----------------------|------------------------------------------------------|----------------|
| ew X Delete<br>Menage | Notes Links<br>Refresh Clear<br>Filter Next<br>Praye |                |
| GM                    |                                                      |                |
| Job<br>Code =         | Description                                          |                |
| AGM                   | ASSISTANT GENERAL MANAGER                            |                |
| AM                    | ASSISTANT MANAGER                                    |                |
| ASE                   | AREA SALES EXECUTIVE                                 |                |
| ASM                   | AREA SALES MANAGER                                   |                |
| ASST                  | ASSISTANT                                            |                |
| BM                    | BRANCH MANAGER                                       |                |
| BUH                   | BUSINESS UNIT HEAD                                   |                |
| CA                    | CHARTERED ACCOUNTANT                                 |                |
| CFO                   | CHIEF FINANCIAL OFFICER                              |                |
| COOR                  | COORDINATOR                                          |                |
| CS                    | COMPANY SECRETARY                                    |                |
| DGM                   | DEPUTY GENERAL MANAGER                               |                |
| DRIVER                | DRIVER                                               |                |
| ENG                   | ENGINEER                                             |                |
| EXE                   | EXECUTIVE                                            |                |
| FC                    | FINANCE CONTROLLER                                   |                |
| FOE                   | FRONT OFFICE EXECUTIVE                               |                |
| GM                    | GENERAL MANAGER                                      |                |
| INCH                  | INCHARGE                                             |                |

## ▲ Loan / Advance List (Criteria of Loan & Advance can be defined as per Comp. Policy)

| HOME                                           |                    |                             |                              |                               |                                  |                    | Human Resour     |
|------------------------------------------------|--------------------|-----------------------------|------------------------------|-------------------------------|----------------------------------|--------------------|------------------|
| w Edit View Delete Store S<br>Manage View View | Notes Links Refree | the Clear<br>Filter<br>Page | Fdit - Loan Setun - Loan (D) | IN-ADV                        | _                                | - 0 - ×            | n                |
| Savng/SocietySchemeList *                      |                    |                             | HOME NAVIGATE                |                               |                                  | Human Hespurze     |                  |
| ype Code Description                           |                    |                             | View Delete                  | Links Refresh Clear<br>Filter | Go to Previous Next              |                    | i filters applie |
| an LOAN-ADV LOAN & ADV                         | INCE               |                             |                              |                               |                                  |                    |                  |
| dvance LOAN-ADV LOAN & ADV                     | ANCE               |                             | Loan · LOAN-ADV              |                               |                                  |                    |                  |
|                                                |                    |                             |                              |                               |                                  |                    |                  |
|                                                |                    |                             | Type:                        | LOAN ADV                      | Rate Of Interart                 | 500,000.00         |                  |
|                                                |                    |                             | Description:                 | LOAN & ADVANCE                | Min. Repayment Amount:           | 1.00               |                  |
|                                                |                    |                             | Loan Type:                   | Interest Free 🔹               | Max. No. of Installments:        | 36.00              |                  |
|                                                |                    |                             | Repay. Int. Concession days: | 0.00                          | Max. No. of Avail Times:         | 0                  |                  |
|                                                |                    |                             |                              |                               | As per IT Type House, Conveyance |                    |                  |
|                                                |                    |                             |                              |                               |                                  | οκ                 |                  |
|                                                |                    |                             |                              |                               |                                  |                    |                  |
|                                                |                    |                             |                              |                               |                                  |                    |                  |
|                                                |                    |                             |                              |                               |                                  |                    |                  |
|                                                |                    |                             |                              |                               |                                  |                    |                  |
|                                                |                    |                             |                              |                               |                                  |                    | 15.              |
|                                                |                    |                             |                              |                               |                                  |                    | Clo              |
|                                                |                    | A W                         |                              |                               | P. 48                            | # • <b>0</b> • * * | 10:17 P          |
|                                                |                    |                             |                              |                               |                                  | AND CONTRACTOR OF  | 12/12/2          |

#### > Leaves Master (User has to update as per Company Policy)

|                                                                                                  | UME                                                                                                    |                                                                            |                                                                                                    |                                                                                                    |                                                                          |                                                                                                    |                                                                                                    |                                                                                                    |                                                                              |                                               |                       |                     |                     |                                 |                    |                         | Hur                          | nan Resour                                                                                                    |
|--------------------------------------------------------------------------------------------------|----------------------------------------------------------------------------------------------------|----------------------------------------------------------------------------|----------------------------------------------------------------------------------------------------|----------------------------------------------------------------------------------------------------|--------------------------------------------------------------------------|----------------------------------------------------------------------------------------------------|----------------------------------------------------------------------------------------------------|----------------------------------------------------------------------------------------------------|------------------------------------------------------------------------------|-----------------------------------------------|-----------------------|---------------------|---------------------|---------------------------------|--------------------|-------------------------|------------------------------|----------------------------------------------------------------------------------------------------|
| B                                                                                                | 1 9                                                                                                    | ×                                                                          | 10                                                                                                    |                                                                                                    | -                                                                        |                                                                                                    | 3 7                                                                                                    | ×                                                                                                    | 1                                                                            |                                               |                       |                     |                     |                                 |                    |                         |                              |                                                                                                    |
| ew                                                                                               | Edit View (                                                                                                    | Delete                                                                     | Show as Liet                                                                                                    | Show as<br>Chart                                                                                                    | Notes Li                                                                 | nks Refr                                                                                                    | resh Cl<br>Fi                                                                                              | lear<br>iter                                                                                                    | Find                                                                         |                                               |                       |                     |                     |                                 |                    |                         |                              |                                                                                                    |
| ew.                                                                                              | Manage                                                                                                    |                                                                            | Vie                                                                                                    | ev.                                                                                                    | Show Atlac                                                               | femd                                                                                                    | P                                                                                                    | nge                                                                                                    |                                                                              |                                               |                       |                     |                     |                                 | Careto de          | 21.01                   |                              |                                                                                                    |
| /Le                                                                                              | ave List *                                                                                                    |                                                                            |                                                                                                    |                                                                                                    |                                                                          |                                                                                                    |                                                                                                    |                                                                                                    |                                                                              |                                               |                       |                     |                     | Type to filte                   | r (F3)   Leav      | ve Code                 | Nofi                         | + -)                                                                                                    |
| Leave                                                                                            | Description                                                                                                    | T                                                                          | otal App                                                                                                    | plica                                                                                                    | Encashme                                                                 | nt Max                                                                                                    | Leave                                                                                                    | FWD                                                                                                    | Max                                                                          | Disable                                       | Max                   | Min                 | Max                 | MinContinuousLeaveDuringProb    | MaxConti           | Crediting               | Crediting                    | Creditin                                                                                                    |
| Code                                                                                             |                                                                                                    | Leave<br>Leave V                                                           | s in Dun<br>lear Prol                                                                                                    | ning *<br>bation                                                                                                    |                                                                          | Encas                                                                                                    | hment                                                                                                    |                                                                                                    | Leave<br>FWD                                                                 |                                               | Monthly<br>Applicable | Continuous<br>Leave | Continuous<br>Leave |                                 |                    | Interval For<br>Regular | Interval For<br>Prob         | Sequent                                                                                                    |
| PL                                                                                               | Privilege Leave                                                                                                    | 1                                                                          | 5.00                                                                                                    | V                                                                                                    | 2                                                                        |                                                                                                    | 100.00                                                                                                    |                                                                                                    | 0.00                                                                         |                                               | 0.00                  | 0.00                | 0.00                | 0.00                            | 0.00               | 1¥                      | 1Y                           | Before                                                                                                    |
| SL                                                                                               | Casual Leave                                                                                                    | 1                                                                          | 5.00                                                                                                    | 120<br>120                                                                                                    | 1                                                                        |                                                                                                    | 0.00                                                                                                    | 1                                                                                                    | 0.00                                                                         | 0                                             | 0.00                  | 0.00                | 0.00                | 0.00                            | 0.00 1             | 1Y<br>1Y                | 17<br>1Y                     | Before                                                                                                    |
|                                                                                                  |                                                                                                    |                                                                            |                                                                                                    |                                                                                                    |                                                                          |                                                                                                    |                                                                                                    |                                                                                                    |                                                                              |                                               |                       |                     |                     |                                 |                    |                         |                              |                                                                                                    |
|                                                                                                  |                                                                                                    |                                                                            |                                                                                                    |                                                                                                    |                                                                          |                                                                                                    |                                                                                                    |                                                                                                    |                                                                              |                                               |                       |                     |                     |                                 |                    |                         |                              |                                                                                                    |
| _                                                                                                |                                                                                                    |                                                                            |                                                                                                    | _                                                                                                    | 1.764                                                                    | -                                                                                                    |                                                                                                    | H contra                                                                                                    |                                                                              |                                               |                       |                     |                     |                                 |                    |                         |                              | Ck                                                                                                    |
| n                                                                                                | us Rule                                                                                                    |                                                                            |                                                                                                    |                                                                                                    |                                                                          |                                                                                                    |                                                                                                    |                                                                                                    |                                                                              |                                               | Y                     | Ľ                   |                     |                                 |                    |                         |                              |                                                                                                    |
| п<br> <br>                                                                                       |                                                                                                    | X<br>Delete                                                                | Show (                                                                                                    | Show as<br>Chart                                                                                                    | Notes Li                                                                 | References                                                                                                    | esh G                                                                                                    | lear<br>Iter                                                                                                    | A Find                                                                       |                                               | dit - Bonus           | Rule                |                     |                                 |                    | H                       | QLY FAITH INT                | <b>- 0</b>                                                                                                    |
| н<br>]<br>**                                                                                     | OME<br>View<br>Ust Manage<br>Rule -                                                                                                   | X<br>Delete                                                                | Show<br>so Lot<br>Vie                                                                                                    | Show as<br>Chart<br>IEW                                                                                                    | Notes Lis<br>Show Attac                                                  | Ned                                                                                                    | est of Fig                                                                                                 | lear<br>iter<br>age                                                                                                    | #<br>Find                                                                    |                                               | idit - Bonus          | Rule                |                     | [                               | Type to filter (F  | <b>HC</b><br>3) [Code   | CLY FAITH INT                | - O                                                                                                    |
| H<br>H                                                                                           | OME<br>View Edit of Manage<br>Rule -                                                                                                  | Delete                                                                     | Show 1<br>as Lat<br>Ve                                                                                                    | Show as<br>Chart<br>leav                                                                                                    | Notes Li<br>Show Attac                                                   | Refr<br>Ned                                                                                                    | esh Ci<br>Fi<br>Pi                                                                                         | lear<br>iter<br>age                                                                                                    | Find                                                                         | Basi                                          | idit - Bonus          | Rule                |                     | [                               | Type to filter (F) | <b>HC</b><br>3)   Code  | e<br>No fil                  | - 0<br>EXMAND<br>* /                                                                                                    |
| H<br>H                                                                                           | OME<br>View<br>View<br>Kule<br>Rule -<br>Descriptic<br>Spaces                                                                         | Delete<br>on<br>onus on A                                                  | Show 3<br>dis Lat.<br>Via                                                                                                    | Show as<br>Chart<br>Iow                                                                                                    | Notes Lin<br>Show Attac<br>Salary Linn<br>100,000.0                      | t<br>Ned                                                                                                    | Bonus<br>16.                                                                                               | lear<br>Iter<br>age                                                                                                    | Find<br>desimum<br>300/                                                      | E<br>Basi-<br>200.00                          | idit - Bonus          | Ruie                |                     | [                               | Type to filter (73 | <b>HC</b><br>3)   Code  | Ny Fath Inte<br>No fil       | - O<br>ESCATO<br>ters appl                                                                                                    |
| H<br>H                                                                                           | OME<br>View Edit of<br>Vist Edit Manage<br>Rule -                                                                                     | on<br>onus on A<br>us on ceilia                                            | Show a stat<br>stat tat<br>vie                                                                                                    | Show as<br>Chart<br>Eav<br>ic &<br>ic &                                                                                                    | Notes Lin<br>Show Attac<br>Salary Lim<br>100,000.0<br>3,5000.0           | The Refr<br>hed                                                                                                    | Bonus<br>Bonus<br>16, 20, 20, 20, 20, 20, 20, 20, 20, 20, 20                                               | lear<br>iter<br>age<br>% N<br>065                                                                                                    | Find<br>faximum<br>500,<br>500,                                              | Basi                                          | dtt - Bonus           | Rule                |                     | [                               | Type to filter (F3 | 140<br>3) (Code         | 2,7 FAOTH INT<br>e<br>No fil | ■ □<br>EXMATIN<br>▼  <br>ters appl                                                                                                    |
| H<br>US<br>00-<br>00-                                                                            | USE Rule<br>View Esting<br>View Worker Bos<br>Rule -<br>* Description<br>*200 Worker Bos<br>88400 Staff Bonu<br>88400 Staff Bonu      | Delete<br>Delete<br>onus on A<br>us on ceili<br>us on ceili<br>us on ceili | Show 1<br>as List<br>Vi<br>stual Basis<br>stual Basis<br>stual Basis<br>stual Basis                                                                                                    | Show as<br>Chart<br>by<br>k: SL<br>Bon<br>Bon                                                                                                    | Notes Li<br>Show Attac<br>Selery Lim<br>100,000.<br>3,500.0<br>3,500.0   | t<br>Ned<br>t<br>D<br>D<br>D<br>D<br>D<br>D<br>D<br>D<br>D<br>D                                                                                                    | Bonus<br>Bonus<br>16,<br>20,<br>20,<br>8,                                                                  | lear<br>iter<br>age<br>% M<br>.00<br>.00<br>.00<br>.33                                                                                                    | Find<br>4eximum<br>500/<br>500/<br>500/<br>10/                               | Basi-<br>000.00<br>000.00<br>000.00           | idit - Bonus          | Rule                |                     | [                               | Type to filter (F2 | 140<br>3)   Code        | LV FAITH INT<br>e<br>No fil  | ■ □<br>EENATIV<br>▼                                                                                                    |
|                                                                                                  | UNE<br>View East<br>Ust Manage<br>Rule -                                                                                              | Delete<br>onu on A<br>as on ceili<br>us on ceili                           | Show is lat<br>Vi                                                                                                    | Show as<br>Chart<br>leav<br>ic B<br>Bon<br>Bon                                                                                                    | Notes Li<br>Show Attac<br>Salary Lim<br>100,000.<br>3,500.0<br>3,500.0   | t<br>No<br>kef<br>kef<br>0<br>0<br>0<br>0<br>0<br>0<br>0<br>0<br>0                                                                                                    | Bonus<br>16, 20, 20, 20, 20, 20, 20, 20, 20, 20, 20                                                        | lear<br>iter<br>age<br>35 N<br>06<br>00<br>33                                                                                                    | Find 440imum 3000, 500, 500, 500, 10, 10, 10, 10, 10, 10, 10, 10, 10,        | Basi-<br>200.00<br>200.00<br>200.00<br>200.00 | idit - Bonus          | Rule                |                     |                                 | Type to filter (F) | 140<br>3)   Code        | e<br>No fil                  | <ul> <li>D</li> <li>EXMATE</li> <li>V</li> <li>V<!--</td--></li></ul>                                                                                                    |
|                                                                                                  | UME<br>View Edit 1<br>Ust Manage<br>Rule -<br>Description<br>P200 Worker Bo<br>88400 Staff Bonu<br>E8400 Staff Bonu                   | Delete<br>Delete<br>us on ceili<br>us on ceili                             | Store<br>statust<br>vii<br>stutust Basis<br>store a Basis<br>store a Basis<br>vii<br>store a Basis<br>vii<br>store a Basis<br>store a Basis<br>stor | Show as<br>Chart<br>ber<br>kic Bu<br>Bon<br>Bon                                                                                                    | Notes Li<br>Show Attac<br>Selery Lim<br>100,000.<br>3,500.<br>3,500.     | t to the test of the test of the test of the test of the test of test of test    | Bonus<br>Bonus<br>16, 20,<br>20,<br>8,                                                                     | 1% M<br>1% M<br>1% M<br>1% M<br>1% M<br>1% M<br>1% M<br>1% M                                                                                                    | #ind           500, 500, 500, 10, 10, 10, 10, 10, 10, 10, 10, 10,            | Besi<br>000.00<br>000.00<br>000.00            | idit - Bonus          | Rule                |                     | 2                               | Type to filter (7) | 140<br>3) [Code         | e<br>No fil                  | - O'                                                                                                    |
|                                                                                                  | OME<br>View Edit of Amage<br>Rule -<br>P20 Worker Bo<br>B8400 Staff Bonu<br>B8400 Staff Bonu                                          | Delete<br>Delete<br>onus on A<br>us on ceili<br>us on ceili                | Show 3<br>shat<br>vi<br>uctual Basi<br>ng 3500 (f                                                                                                    | ic &<br>Bon as for a second second se       | Notes [ii<br>Show Attac<br>Salary Lim<br>100,000.<br>3,500.<br>3,500.    | te<br>te<br>te<br>te<br>te<br>te<br>te<br>te<br>te<br>te<br>te<br>te<br>te<br>t                                                                                                    | Bonus<br>16,<br>20,<br>20,<br>2,<br>2,                                                                     | 1 lear<br>itter<br>itter<br>i<br>itter<br>itter<br>itter<br>itter<br>itter<br>i<br>i<br>i<br>i<br>i<br>i<br>i<br>i<br>i<br>i<br>i<br>i<br>i<br>i<br>i<br>i<br>i | Assimum<br>500,<br>500,<br>10,                                               | E<br>Besi<br>3000.00<br>3000.00<br>3000.00    | idit - Bonus          | Rule                |                     | 5                               | Type to filter (F) | 140<br>3) [Code         | e<br>No fil                  | - 0<br>ERNATIK<br>ters app                                                                                                    |
|                                                                                                  | OME<br>View Edit of<br>View Manage<br>Rule -<br>* Descriptio<br>\$20050 Worker 80<br>\$2000 Staff Bonu<br>B8400 Staff Bonu            | Delete<br>orr:<br>onus on A<br>aonus on A<br>us on celli                   | show 1 as lat<br>vi<br>vitual Basis<br>ing 3500 (1                                                                                                    | ic &<br>Bon<br>Bon                                                                                                    | Notes Li<br>Show Attac<br>Selery Limi<br>100,000.0<br>3,500.0<br>3,500.0 | Ti References                                                                                                    | Bonus<br>Bonus<br>16.<br>20.<br>8.                                                                         | Fear<br>Bear<br>Bge<br>Bge<br>8 N<br>000<br>000<br>033                                                                                                    | ##           Find           500,           500,           500,           10, | Besi_<br>000,00<br>000,00<br>000,00           | idit - Bonus          | Rule                |                     |                                 | Type to filter (F) | 140<br>3) [Code         | e<br>No fi                   | ■ 0<br>■ 0<br>■ 0<br>■ 0<br>■ 0<br>■ 0<br>■ 0<br>■ 0                                                                                                    |
| H<br>US<br>MA<br>S00-<br>S00-                                                                    | CME<br>View View Manage<br>Rule -<br>* Description<br>P200 Worker Bo<br>B8400 Staff Bonu<br>88400 Staff Bonu                          | Delete<br>on:<br>onus on A<br>anus on ceili<br>us on ceili                 | Show 3 Show 3 Sh                                                                                                    | Chart<br>Ebr                                                                                                    | Notes Li<br>Show Attac<br>Selery Lim<br>100,000.<br>3,500.0<br>3,500.0   | t Refr                                                                                                    | Bonus<br>16, 20,<br>20, 8,                                                                                 | Lear<br>Bge<br>3% M<br>000<br>33                                                                                                    | Find 400/000/000000000000000000000000000000                                  | Basi<br>000,00<br>000,00                      | idit - Bonus          | Rule                |                     |                                 | Type to filter (F) | 110<br>3)   Code        | e<br>No fil                  |                                                                                                    |
| H<br>US<br>200-<br>200-<br>200-                                                                  | UNE<br>View Edit to<br>Ust Ust Manage<br>Rule -<br>Description<br>B8400 Staff Bonu<br>B8400 Staff Bonu                                | Delete<br>on:<br>onus on A<br>anus on celli<br>us on celli                 | Show 3<br>so Lat<br>Vi<br>ctual Basi<br>ng 3500 (t                                                                                                    | ic Bu<br>Bon<br>Bon                                                                                                    | Notes Li<br>Show Attac<br>Salary Lim<br>100,000.<br>3,500.0<br>3,500.0   | t Refr<br>biological sectors and the sectors and the sectors and | Bonus<br>Bonus<br>16,<br>20,<br>2,<br>2,<br>2,<br>2,<br>2,<br>2,<br>2,<br>2,<br>2,<br>2,<br>2,<br>2,<br>2, | S N<br>000<br>33                                                                                                    | Find 460imum 300, 500, 500, 10, 10, 10, 10, 10, 10, 10, 10, 10,              | Besi<br>00000<br>000.00                       | idit - Bonus          | Rule                |                     |                                 | Type to filter (F  | 3) (Code                | e<br>No fil                  | ■ □<br>■ ■<br>■ ■<br>■<br>■<br>■<br>■<br>■<br>■<br>■<br>■<br>■<br>■<br>■<br>■<br>■<br>■                                                                                                    |
| H<br>H<br>i<br>b<br>i<br>b<br>i<br>b<br>i<br>b<br>i<br>b<br>i<br>b<br>i<br>b<br>i<br>b<br>i<br>b | OME<br>View Edia 1<br>View Manage<br>Rule -<br>* Descriptio<br>52000 Worker 80<br>920 Worker 80<br>920 Staff Bonu<br>88400 Staff Bonu | Orr<br>Delete<br>onus on A<br>ss on ceili<br>us on ceili                   | show is lat<br>yi<br>vtual Basi<br>ing 3500 (1                                                                                                    | ic Ru<br>Bon<br>Bon                                                                                                    | Notes Li<br>Show Attac<br>Selecy Limi<br>100,000.0<br>3,500.0<br>3,500.0 | to the set of the set of the set    | Bonus<br>16, 20, 20, 20, 20, 20, 20, 20, 20, 20, 20                                                        | 16ear<br>16ear<br>16er<br>100<br>100<br>100<br>100<br>100<br>100                                                                                                    | Find 500, 500, 10, 10, 10, 10, 10, 10, 10, 10, 10,                           | Basi.<br>000.00<br>000.00<br>000.00           | idit - Bonus          | Rule                |                     |                                 | Type to filter (F) | 140<br>3) [Code         | *<br>No fil                  | ■ 0 <sup>3</sup> ■ 10 <sup>3</sup> ■ EXAMPLE ▼   .                                                                                                    |
| 1 H                                                                                              | UNE<br>View Edi 4<br>Manage<br>Rule -<br>Description<br>201625 Worker Bo<br>88400 Staff Bonu<br>88400 Staff Bonu                      | ott:<br>onus on A<br>anus on A<br>as on ceili<br>as on ceili               | Stype 1<br>State 1<br>Vii<br>inclust Basis<br>inclust Basis<br>inclust Basis<br>inclust Basis                                                                                                    | ICO<br>Show as<br>for the term<br>is the term<br>Bon                                                                                                    | Notes Li<br>Show Attac<br>Salary Lim<br>100,000.<br>3,500.<br>3,500.     | t<br>t<br>t<br>t<br>t<br>t<br>t<br>t<br>t<br>t<br>t<br>t<br>t<br>t                                                                                                    | Bonus<br>Bonus<br>20,<br>20,<br>8,                                                                         | Lear<br>Rige<br>Rige<br>3% N<br>006<br>333                                                                                                    | Accimum<br>500,<br>500,<br>10,                                               | E 844                                         | kitit - Bonus         | Rule                |                     | [<br>]                          | Type to filter (F) | 3) [Code                | e<br>No fil                  |                                                                                                    |
| H<br>+<br>+<br>+<br>+<br>+<br>+<br>+<br>+<br>+<br>+<br>+<br>+<br>+<br>+<br>+<br>+<br>+<br>+<br>+ | UNE<br>View Edit of<br>Manage<br>Rule -                                                                                               | on<br>onu on a<br>anux on A<br>as on ceili<br>us on ceili                  | Stope<br>statust<br>vii<br>inctual Basis<br>inctual Basis<br>inctual Basis<br>inctual Basis                                                                                                    | ICO<br>Show as<br>for the second second sec | Notes [4]<br>Show Attac<br>Salary Limi<br>100,000.<br>3,500.<br>3,500.   | t<br>be<br>be<br>be<br>be<br>be<br>be<br>be<br>be<br>be<br>be<br>be<br>be<br>be                                                                                                    | Bonus<br>Bonus<br>20.<br>20.<br>8.                                                                         | lear<br>Bge<br>3% N<br>.000<br>.000<br>.033                                                                                                    | 4esimum<br>500,<br>500,<br>10,                                               | Beei<br>000.00<br>000.00<br>000.00            | idit - Bonus          | Rule                |                     | E<br>Activate M<br>Go to Syster | Type to filter (7) | 3) [ Code               | e<br>No fil                  | CONTRACTOR      CONTRACTOR      CONTRACTO |

**Posting Group** 

▲ Pay Business Posting Group

| SUME M                                                                                                    | CTIONS                                                                                                    |                                                                                                    |                                                                                                    |                                                                                                    |          |                                  |                               |                 |             |              |          |                                                                                                    |   |       |       |         | iuman Resource 🕜        |
|----------------------------------------------------------------------------------------------------|----------------------------------------------------------------------------------------------------|----------------------------------------------------------------------------------------------------|----------------------------------------------------------------------------------------------------|----------------------------------------------------------------------------------------------------|----------|----------------------------------|-------------------------------|-----------------|-------------|--------------|----------|----------------------------------------------------------------------------------------------------|---|-------|-------|---------|-------------------------|
| 🖉 Edit                                                                                                    | 2                                                                                                    | 9                                                                                                    | 0                                                                                                    | × -                                                                                                    | Go to    |                                  |                               |                 |             |              |          |                                                                                                    |   |       |       |         |                         |
| New                                                                                                    | Setup                                                                                                    | Notes Links                                                                                                    | Refresh C                                                                                                    | lear                                                                                                    | Previous |                                  |                               |                 |             |              |          |                                                                                                    |   |       |       |         |                         |
| X Delete                                                                                                    | Descent                                                                                                    | Show Attached                                                                                                    | F                                                                                                    | ilter I                                                                                                    | Next     |                                  |                               |                 |             |              |          |                                                                                                    |   |       |       |         |                         |
| ana ge                                                                                                    |                                                                                                    | abbe statiled                                                                                                    |                                                                                                    | ERGE                                                                                                    |          |                                  |                               |                 |             |              |          |                                                                                                    |   |       |       |         |                         |
| CIOR                                                                                                    |                                                                                                    |                                                                                                    |                                                                                                    |                                                                                                    |          |                                  |                               |                 |             |              |          |                                                                                                    |   |       |       |         |                         |
| de                                                                                                    | Descriptio                                                                                                    | n.                                                                                                    | Auto                                                                                                    |                                                                                                    |          |                                  |                               |                 |             |              |          |                                                                                                    |   |       |       |         |                         |
|                                                                                                    |                                                                                                    |                                                                                                    | Defa                                                                                                    |                                                                                                    |          |                                  |                               |                 |             |              |          |                                                                                                    |   |       |       |         |                         |
| RECTOR                                                                                                    | DIRECTOR                                                                                                    |                                                                                                    | 2                                                                                                    |                                                                                                    |          |                                  |                               |                 |             |              |          |                                                                                                    |   |       |       |         |                         |
| LARY                                                                                                    | Staff                                                                                                    |                                                                                                    | 197                                                                                                    |                                                                                                    |          |                                  |                               |                 |             |              |          |                                                                                                    |   |       |       |         |                         |
| NJEJ.                                                                                                    | none                                                                                                    |                                                                                                    | (A.1                                                                                                    |                                                                                                    |          |                                  |                               |                 |             |              |          |                                                                                                    |   |       |       |         |                         |
|                                                                                                    |                                                                                                    |                                                                                                    |                                                                                                    |                                                                                                    |          |                                  |                               |                 |             |              |          |                                                                                                    |   |       |       |         |                         |
|                                                                                                    |                                                                                                    |                                                                                                    |                                                                                                    |                                                                                                    |          |                                  |                               |                 |             |              |          |                                                                                                    |   |       |       |         |                         |
|                                                                                                    |                                                                                                    |                                                                                                    |                                                                                                    |                                                                                                    |          |                                  |                               |                 |             |              |          |                                                                                                    |   |       |       |         |                         |
|                                                                                                    |                                                                                                    |                                                                                                    |                                                                                                    |                                                                                                    |          |                                  |                               |                 |             |              |          |                                                                                                    |   |       |       |         |                         |
|                                                                                                    |                                                                                                    |                                                                                                    |                                                                                                    |                                                                                                    |          |                                  |                               |                 |             |              |          |                                                                                                    |   |       |       |         |                         |
|                                                                                                    |                                                                                                    |                                                                                                    |                                                                                                    |                                                                                                    |          |                                  |                               |                 |             |              |          |                                                                                                    |   |       |       |         |                         |
|                                                                                                    |                                                                                                    |                                                                                                    |                                                                                                    |                                                                                                    |          |                                  |                               |                 |             |              |          |                                                                                                    |   |       |       |         |                         |
|                                                                                                    |                                                                                                    |                                                                                                    |                                                                                                    |                                                                                                    |          |                                  |                               |                 |             |              |          |                                                                                                    |   |       |       |         |                         |
|                                                                                                    |                                                                                                    |                                                                                                    |                                                                                                    |                                                                                                    |          |                                  |                               |                 |             |              |          |                                                                                                    |   |       |       |         |                         |
|                                                                                                    |                                                                                                    |                                                                                                    |                                                                                                    |                                                                                                    |          |                                  |                               |                 |             |              |          |                                                                                                    |   |       |       |         |                         |
|                                                                                                    |                                                                                                    |                                                                                                    |                                                                                                    |                                                                                                    |          |                                  |                               |                 |             |              |          |                                                                                                    |   |       |       |         |                         |
|                                                                                                    |                                                                                                    |                                                                                                    |                                                                                                    |                                                                                                    |          |                                  |                               |                 |             |              |          |                                                                                                    |   |       |       |         |                         |
|                                                                                                    |                                                                                                    |                                                                                                    |                                                                                                    |                                                                                                    |          |                                  |                               |                 |             |              |          |                                                                                                    |   |       |       |         |                         |
|                                                                                                    |                                                                                                    |                                                                                                    |                                                                                                    |                                                                                                    |          |                                  |                               |                 |             |              |          |                                                                                                    |   |       |       |         |                         |
|                                                                                                    |                                                                                                    |                                                                                                    |                                                                                                    |                                                                                                    |          |                                  |                               |                 |             |              |          |                                                                                                    |   |       |       |         | OK                      |
| 6                                                                                                    | 1000                                                                                                    | -                                                                                                    | - 0                                                                                                    | -                                                                                                    |          | ~                                | 1                             |                 | A.T         |              |          |                                                                                                    | - |       |       |         | 11-46 PM                |
| 0                                                                                                    |                                                                                                    | 0                                                                                                    | ) 🌙                                                                                                    |                                                                                                    |          | 6                                | W                             | <u> </u>        | <b>2</b>    |              |          |                                                                                                    |   | 🛓 🕅 🤇 | R 🗧 🧕 | 🔍 🏭 🏲 🗉 | 12/12/2014              |
|                                                                                                    |                                                                                                    |                                                                                                    |                                                                                                    |                                                                                                    |          |                                  |                               | C               |             | 2            | 5        |                                                                                                    |   |       |       |         |                         |
|                                                                                                    |                                                                                                    | ▲ Pay                                                                                                    | 7 Proc                                                                                                    | duc                                                                                                    | t Po     | sting                            | Gro                           | oup             | 2           | S            | 5        |                                                                                                    |   |       |       |         |                         |
| 1                                                                                                    |                                                                                                    | ▲ Pay                                                                                                    | 7 Proc                                                                                                    | duc                                                                                                    | t Po     | sting                            | Gro                           | oup<br>Edit - P | ay Product  | Postng Grp   | - ADVANC | E CONTRACTOR                                                                                                    |   |       |       |         | + 5 <sup>1</sup>        |
| A HO                                                                                                    | ME AC                                                                                                    | ▲ Pay                                                                                                    | 7 Proc                                                                                                    | duc                                                                                                    | t Po:    | sting                            | Gro                           | oup<br>Edit - P | Pay Product | Postng Grp   | - ADVANC | ie in the second second s |   |       |       |         | + 51<br>Holotik-11-06-  |
| HO<br>View                                                                                                    | ME AC<br>Edit<br>) New<br>( Delete                                                                                                    | ► Pay                                                                                                    | 7 Proc                                                                                                    | duc                                                                                                    | t Pos    | sting<br>Clear<br>Filter         | Gro<br>o to<br>revious<br>ext | oup<br>Edit - P | tay Product | Postng Grp   | - ADVANC | æ                                                                                                    |   |       |       |         | + 51<br>Holostik-11-06- |
| HO<br>View X<br>Manz                                                                                                    | ME AC<br>Edit<br>) New<br>(Delete<br>198                                                                                                    | Pay TIONS Setup Process So                                                                                                    | Proc                                                                                                    | duc                                                                                                    | t Po:    | Sting<br>Clear<br>Filter<br>Page | Gr(                           | oup<br>Edit - P | 'ay Product | Posting Grp  | - ADVANC | XE .                                                                                                    |   | _     | _     | _       | + ∰<br>Holostik-11-06-  |
| An Ho<br>View X<br>Mianz<br>ADVAI                                                                                                    | ME AC<br>5dit<br>) New<br>(Delete<br>194<br>NCE                                                                                                    | Pay TIONS     Setup Process Sb                                                                                                    | 7 Proc                                                                                                    | duc                                                                                                    | t Po:    | Sting<br>Clear<br>Filter<br>Page | Gr(                           | oup<br>Edit - P | 'ay Product | Postng Grp   | - ADVANC | Æ                                                                                                    |   |       |       |         | + 51<br>Holestik-11-06- |
| A HO<br>View X<br>Mana<br>ADVAI                                                                                                    | ME AC<br>Sola<br>New<br>Colete<br>IOP<br>NCE                                                                                                    | Pay  TIONS  TIONS  Setup Process Sh  Description                                                                                                    | Proc                                                                                                    | duc<br>The second second s | t Po:    | Sting<br>Clear<br>Filter<br>Page | Gr(                           | oup<br>Edit - P | 'ay Product | Postng Grp   | - ADVANC | ε                                                                                                    |   |       |       |         | - Ol<br>Holostik-11-06- |
| A HO<br>View X<br>Mans<br>ADVAI<br>Code                                                                                                    | ME AC<br>Edit<br>New<br>Colete<br>See<br>NCE                                                                                                    | Pay                                                                                                    | Proc                                                                                                    | duc<br>inks                                                                                                    | t Po:    | Sting<br>Clear<br>Filter<br>Page | Gr(                           | oup<br>Edit - P | 'ay Product | Posting Grp  | - ADVANC | Æ                                                                                                    |   |       |       |         | 니 전<br>Holostik-11-06-  |
| View X<br>Manu<br>ADVAI<br>Code<br>BASIC<br>Exp                                                                                                    | ME AC<br>Edit<br>New<br>Colete<br>Se<br>NCE<br>A<br>L<br>E<br>E                                                                                                    | Pay  TIONS  TIONS  Setup Process Sh Description datance Deduction NASIC Scopes & periodered                                                                                                    | Proc                                                                                                    | Aut.                                                                                                    | t Pos    | Sting<br>Clear<br>Filter<br>Page | Gr(                           | oup<br>Edit - P | 'ay Product | Posting Grp  | - ADVANC | XE I                                                                                                    |   |       |       |         | + 54<br>Helettik-11-05- |
| View X<br>Mana<br>ADVAI<br>Code<br>BASIC<br>BASIC                                                                                                    | ME AC<br>Edit<br>New<br>Delete<br>S<br>E<br>E<br>E<br>S<br>S                                                                                                    | Prove     Process     Setup     Process     Sa  Description Advance Deduction Advance Deduction Advance Deduction                                                                                                    | Y Proc<br>Notes 1<br>ow Attached                                                                                                    | Aut.                                                                                                    | t Pos    | Sting<br>Clear<br>Filter<br>Page | Gr(                           | oup<br>Edit - P | Tay Product | Postng Grp   | - ADVANC | J.                                                                                                    |   |       |       |         | + 5<br>Holestik-11-06   |
| View X<br>Mana<br>ADVAI<br>Code<br>BASIC<br>BKP<br>BON<br>BP                                                                                                    | ME ACC<br>Sole<br>New<br>C Delete<br>Sole<br>E<br>E<br>E<br>E<br>E<br>E<br>E<br>E<br>E<br>E<br>E<br>E<br>E<br>E<br>E                                                                                                    | Process     Setup     Description     Advance Deduction     LAGC     SOOKS & PERIODICF     Ionus                                                                                                    | V Proc                                                                                                    | Aut.                                                                                                    | t Pos    | Sting<br>Clear<br>Filter<br>Page | o ta<br>revious<br>eest       | oup<br>Edit - P | tay Product | Postng Grp   | - ADVANC | ie.                                                                                                    |   |       |       |         | + ₫<br>Heleztik-11-06   |
| ADVAI<br>Code<br>BASIC<br>BASIC<br>BEAL                                                                                                    | ME ACC<br>Bolt<br>New<br>Obide<br>Host<br>Societa<br>E<br>E<br>E<br>E<br>E<br>E<br>E<br>E<br>E<br>E<br>E<br>E<br>E                                                                                                    | Process     Setup     Process     So                                                                                                    | V Proc<br>Notes 1<br>Notes 1                                                                                                    | Aut                                                                                                    | t Po:    | Sting<br>Clear<br>Page           | o ta<br>revious<br>sext       | oup<br>Edit - P | tay Product | Posting Grp  | - ADVANC | τ¢.                                                                                                    |   |       |       |         | + ⊡<br>Holostik-11-06-  |
| View X<br>Manu<br>ADVAI<br>Code<br>BASIC<br>BASIC<br>BASIC<br>BASIC<br>BASIC                                                                                                    | ME ACC<br>Solit<br>O Vetwork<br>O Delete<br>Solit<br>E<br>E<br>E<br>E<br>E<br>E<br>E<br>E<br>E<br>E<br>E<br>E<br>E<br>E<br>E<br>E<br>E<br>C                                                                                                    | Process     Setup:     Description     Advance Deduction     JAGC     SOOKS & PERIODICA     bruiness Promotion     Jakance of Four Adva     crty COMPENSATO/                                                                                                    | Proc<br>Notes 1<br>ow Attached                                                                                                    | Aut.                                                                                                    | t Pos    | Sting                            | o ta<br>revious<br>sext       | oup<br>Edit - P | ay Product  | Postng Grp   | - ADVANC | τ¢.                                                                                                    |   |       |       |         | + 54<br>Holostik-11-06- |
| ADVAI<br>Code<br>BASIC<br>BASIC<br>B | ME ACC<br>Edit<br>New<br>Celete<br>E<br>E<br>E<br>E<br>E<br>C<br>A<br>C<br>A                                                                                                    | Process     Process     Constant     Constant     Co | Notes 1<br>Notes 1<br>Notes                                                                                                    | Aut.                                                                                                    | t Pos    | Sting                            | Gr(                           | oup<br>Edit - P | 'ay Product | Posting Grp  | - ADVANC | 2                                                                                                    |   |       |       |         | - Ol<br>Holostik-11-06- |
| ADVAI<br>Code<br>BADVAI<br>Code<br>BADVAI<br>BADVAI<br>Code<br>BADVAI<br>Code<br>BADVAI<br>Code<br>BADVAI<br>Code<br>COM                                                                                                    | ME ACC<br>Edit<br>New<br>Coelete<br>See<br>Is<br>S E<br>E<br>E<br>E<br>E<br>E<br>E<br>C<br>C<br>C<br>C<br>C<br>C<br>C<br>C<br>C<br>C<br>C<br>C<br>C                                                                                                    | Pay  TIONS  Setup Process  Process  Description  ddance Deduction  IASIC SOOKS & PERIODICE  Ronus  Susiness Promotion  Ralance of Tour Adva  try COMPRESSTOT CHEMICAL ALLOWA                                                                                                    | Notes I<br>Notes I<br>ow Attached<br>NLS<br>NCE<br>F/ INTERNE.                                                                                                    | Aut.                                                                                                    | t Pos    | Clear<br>Clear<br>Page           | Gro                           | oup<br>Edit - P | 'ay Product | Posting Grp  | - ADVANC | Æ                                                                                                    |   |       |       |         | – 면<br>Holostik-11-06-  |
| A HO<br>View X<br>Manu<br>ADVAI<br>Code<br>BASIC<br>BP<br>BONU<br>BP<br>BTA<br>CHM/<br>COM/<br>COM/<br>COM/<br>COM/<br>COM/<br>COM/<br>COM/<br>CO                                                                                                    | ME AC<br>Edit<br>New<br>Coelete<br>Iss E<br>E<br>E<br>E<br>E<br>E<br>C<br>A<br>C<br>C<br>A<br>C<br>C<br>A<br>C<br>C<br>A<br>C<br>C<br>C<br>C                                                                                                    | Pay  TIONS  Setup Process Description  dvance Deduction UASIC SOOKS & PERIODICA Ionus Insuess Promotion Islance of Tour Adva Inty Contensation  islance of Tour Adva Inty Contensation  islance at Low Promotion  islance at Low Promotion  islance at  | Notes I<br>Notes I<br>Notes                                                                                                    | Aut.                                                                                                    | t Pos    | Sting<br>Clear<br>Page           | o ta<br>revious<br>sext       | oup<br>Edit - P | Tay Product | Posting Grp  | - ADVANC | те —                                                                                                    |   |       |       |         | 부 전<br>Heletik-11-05-   |
| ADVAI<br>Code<br>BASIC<br>BRA<br>CCA<br>COMA<br>BASIC<br>BRA<br>CCA<br>COMA<br>DA<br>Nest                                                                                                    | ME AC<br>Facility<br>Coelete<br>Source<br>F<br>F<br>F<br>F<br>F<br>F<br>F<br>F<br>F<br>F<br>F<br>F<br>F                                                                                                    | Process     Setup Process     Setup Process | Notes I<br>Notes I<br>ow Attached<br>HLS<br>Ance<br>RY ALLOWA.<br>NCE<br>E/ INTERNE.<br>WANCE<br>VCE                                                                                                    | Aut.                                                                                                    | t Po:    | Sting<br>Clear<br>Page           | o ta<br>revious<br>kext       | oup<br>Edit - P | 'ay Product | Posting Grp  | - ADVANC |                                                                                                    |   |       |       |         | + 5ª<br>Helettik-11-05- |
| ADVAI<br>Code<br>BASIC<br>BRA<br>BASIC<br>BRA<br>BASIC<br>BRA<br>BASIC<br>BRA<br>BCAU<br>BP<br>BTA<br>CCA<br>COMA<br>COMA<br>DA<br>BASIC<br>COMA<br>COMA                                                                                                    | ME AC<br>Folk<br>New<br>Delete<br>S<br>E<br>E<br>E<br>E<br>E<br>C<br>C<br>C<br>C<br>C<br>C<br>C<br>C<br>C<br>C<br>C<br>C<br>C                                                                                                    | Process     Process     Setup     Process     Setup     Process     Setup     Process     Setup     Setup     Process     Setup     Setup     | V Proc<br>Notes 1<br>ow Attached<br>NCE<br>EV ALLOWA<br>NCE<br>EV INTERNE<br>WANCE<br>VCE<br>ANCE                                                                                                    | Aut.                                                                                                    | t Po:    | Sting<br>Clear<br>Page           | Gro                           | oup<br>Edit - P | tay Product | Postng Grp   | - ADVANC | CÉ                                                                                                    |   |       |       |         | Holottik-11-06          |
| HO<br>View X<br>Mana<br>ADVAI<br>Code<br>BASIC<br>BKP<br>BONU<br>BP<br>BTA<br>CCA<br>CHM/<br>COM/<br>DA<br>DA<br>DA<br>DA<br>DA<br>DA<br>DA<br>DA<br>DA<br>DA<br>DA<br>DA<br>DA                                                                                                    | ME ACC<br>Edit<br>New<br>Delete<br>E<br>E<br>E<br>E<br>E<br>C<br>C<br>C<br>C<br>C<br>C<br>C<br>C<br>C<br>C<br>C<br>C<br>C                                                                                                    | Process     Setup     Frocess     Setup     Setup   | Notes I<br>Notes I<br>ow Attached<br>NLS<br>NCE<br>E/ INTERNE.<br>WARCE<br>ANCE                                                                                                    | Aut.                                                                                                    | t Pos    | Sting                            | Gro                           | oup<br>Edit - P | tay Product | Postng Grp   | - ADVANC | 7.E                                                                                                    |   |       |       |         | + 5<br>Holostik-11-06-  |
| HO<br>View X<br>Manu<br>ADVAI<br>Code<br>BASIC<br>BKP<br>BCNU<br>BP<br>BTA<br>CCA<br>CHW<br>COMA<br>DA<br>DA<br>DA<br>ESI<br>EDUA<br>ESI                                                                                                    | ME ACC<br>Ficht<br>New<br>Obviote<br>Ficht<br>Ficht<br>F | Process     Setup     Setup     | Notes I<br>Notes I<br>NUS<br>NUS<br>NUS<br>NUS<br>NUS<br>NUS<br>NUS<br>NUS<br>NUS<br>NUS                                                                                                    | Aut.                                                                                                    | t Pos    | Sting                            | Gro                           | oup<br>Edit - P | Tay Product | Posting Grp  | - ADVANC | Υ.Ε.                                                                                                    |   |       |       |         | + El<br>Holostik-11-06- |
| HO<br>View Manu<br>ADVAI<br>Code<br>BASIC<br>BASIC     | ME ACC<br>Edit<br>Solition<br>Celeter<br>E<br>E<br>E<br>E<br>E<br>C<br>C<br>C<br>E<br>E<br>E<br>E<br>E<br>E<br>C<br>C<br>E<br>E<br>E<br>E<br>E<br>E<br>E<br>E<br>E<br>E<br>E<br>E<br>E                                                                                                    | Process     Setup     Process     Setup     Process     Setup     Orienter     Setup     Orienter     Orienter     Setup     Orienter     Orienter     Setup     Orienter     Orienter     Setup     Orienter     Orienter     Setup     Orienter     Orienter     | Notes I<br>Notes I<br>Notes I<br>Notes I<br>Notes I<br>Notes<br>Notes<br>No | Aut.                                                                                                    | t Pos    | Sting                            | Gre<br>o ta<br>revious<br>ext | oup<br>Edit - P | ay Product  | Posting Grp  | - ADVANC | 2                                                                                                    |   |       |       |         | - 54<br>Holostik-11-06- |
| ADVAI<br>Code<br>BASIC<br>BASIC<br>B | ME ACC<br>Edit<br>New<br>Celete<br>est<br>SS E<br>E<br>E<br>E<br>E<br>E<br>E<br>E<br>E<br>E<br>E<br>E<br>E<br>E<br>E<br>E<br>E<br>E                                                                                                    | Pay  TIONS  Setup Process Setup Process Setup Process Constant Setup Process Promotion Palance of Tour Adva Susiness Promotion Palance of Tour Adva Susiness Promotion Palance of Tour Adva Susiness Promotion Palance ALLOWA ReliepHONE/ MOBIL CONVEYANCE ALLO Process Promotion Palance Setup Process Promotion Palance Process Promotion Process Promotion Process Promotion Process Promotion Process Promotion Process Promotion Process Promotion Process Promotion Process Promotion Process Promotion Process Promotion Process Promotion Process Promotion Process Promotion Process Promotion Process Process Promotion Process Promotion Process Promotion Process Promotion Process Process Process Promotion Process Process | Notes I<br>Notes I<br>watsched<br>wance<br>wance<br>wance<br>wance<br>ance<br>ance<br>ance                                                                                                    | Aut.                                                                                                    | t Po:    | Clear<br>Clear<br>Page           | Gr(                           | oup<br>Edit - P | 'ay Product | Posting Grp  | - ADVANC | £                                                                                                    |   |       |       |         | - 54<br>Holostik-11-06- |
| HO<br>View X<br>Manual<br>ADVAI<br>Code<br>BADIC<br>BAD<br>BONU<br>BP<br>BTA<br>COMA<br>BP<br>BTA<br>COMA<br>COMA<br>BP<br>BTA<br>COMA<br>BP<br>BTA<br>COMA<br>BP<br>BTA<br>COMA<br>BP<br>BTA<br>COMA<br>COMA<br>BP<br>BTA<br>COMA<br>COMA<br>BP<br>BTA<br>COMA<br>COMA<br>BP<br>BTA<br>COMA<br>COMA<br>BP<br>BTA<br>COMA<br>COMA<br>BP<br>BTA<br>COMA<br>COMA<br>BP<br>BTA<br>COMA<br>COMA<br>BP<br>BTA<br>COMA<br>COMA<br>BP<br>BTA<br>COMA<br>COMA<br>BP<br>BTA<br>COMA<br>COMA<br>BP<br>BTA<br>COMA<br>COMA<br>BP<br>BTA<br>COMA<br>BP<br>BTA<br>COMA<br>BP<br>BTA<br>COMA<br>BP<br>BTA<br>COMA<br>BP<br>BTA<br>COMA<br>BP<br>BTA<br>COMA<br>COMA<br>BP<br>BTA<br>COMA<br>BP<br>BTA<br>COMA<br>COMA<br>BP<br>BTA<br>COMA<br>COMA<br>BP<br>BTA<br>COMA<br>COMA<br>BP<br>BTA<br>COMA<br>COMA<br>COMA<br>BP<br>BTA<br>COMA<br>COMA<br>COMA<br>COMA<br>COMA<br>COMA<br>COMA<br>COM                                                                                                    | ME AC<br>Edit<br>New<br>Coelete<br>Iss E<br>E<br>E<br>SSE<br>E<br>E<br>E<br>E<br>E<br>E<br>E<br>E<br>E<br>E<br>E<br>E<br>E<br>E<br>E                                                                                                    | Pay  TIONS  Setup Process  Description  (dvance Deduction DASIC SOOKS & PERIODICA Ionus  Subness Promotion Idemical ALLOWA  Interperion  Idemical ALLOWA  Identity Compression  Idemical ALLOWA  Identity Compression  Idemical ALLOWA  Identity Compression  Idemical ALLOWA  Identity Compression  Idemical ALLOWA  Identity Compression  Idemical ALLOWA  Identity Compression  Idemical ALLOWA  Identity Compression  Idemical ALLOWA  Identity Compression  Idemical ALLOWA  Identity Compression  Idemical ALLOWA  Identity  Identity  Identi | Notes I<br>Notes I<br>Notes                                                                                                    | Aut.<br>Aut.<br>V<br>V<br>V<br>V<br>V<br>V<br>V<br>V<br>V<br>V<br>V<br>V<br>V<br>V<br>V<br>V<br>V<br>V<br>V                                                                                                    | t Pos    | Sting<br>Clear<br>Page           | Gro                           | oup<br>Edit - P | 'ay Product | Posting Gip  | - ADVANC | ε<br>                                                                                                    |   |       |       |         | Helestik-11-05-         |
| ADVAI<br>Code<br>ADVAI<br>Code<br>BASIC<br>BKP<br>BONU<br>BP<br>BTA<br>CCA<br>COMA<br>DA<br>DRS<br>EDUA<br>COMA<br>COMA<br>COMA<br>COMA<br>COMA<br>COMA<br>COMA<br>COM                                                                                                    | ME ACC<br>Field<br>New<br>Quelete<br>SP<br>E<br>E<br>E<br>E<br>C<br>C<br>C<br>C<br>C<br>C<br>C<br>C<br>C<br>C<br>C<br>C<br>C                                                                                                    | Process     Setup     Process     Setup     Process     Setup     Process     Setup     Description     takance Deduction     ASIC     Counters     Setup     Description     takance of Tour Adva     counters     Setup     Description     takance of Tour Adva     counters     Setup     Description     takance of Tour Adva     counters     Setup     Description     takance of Tour Adva     counters     Setup     Description     takance of Tour Adva     counters     Setup     Description     takance of Tour Adva     counters     Setup     Description     takance of Tour Adva     counters     Setup     Description     takance of Tour Adva     counters     Setup     Description     takance of Tour Adva     counters     Setup     Description     takance of Tour Adva     counters     Setup     Setup     Set | Notes I<br>Notes I<br>wAttached<br>uLS<br>wAttached<br>uLS                                                                                                    | Aut.                                                                                                    | t Po:    | Sting<br>Clear<br>Page           | Gro                           | oup<br>Edit - P | tay Product | Posting Grip |          | 7.E                                                                                                    |   |       |       |         | + 5<br>Helectik-11-05   |
| View X<br>Mana<br>ADVAI<br>Code<br>BASIC<br>BKP<br>BONU<br>BP<br>BTA<br>CCA<br>CHM/<br>COM/<br>BASIC<br>COM/<br>COM/<br>BASIC<br>COM/<br>COM/<br>BASIC<br>COM/<br>COM/<br>COM/<br>COM/<br>COM/<br>COM/<br>COM/<br>COM                                                                                                    | ME ACC<br>Edit<br>New<br>Delete<br>E<br>E<br>E<br>E<br>E<br>E<br>E<br>C<br>C<br>L<br>L<br>L<br>L<br>L<br>L<br>L<br>L<br>L<br>L<br>L<br>L<br>L                                                                                                    | Process     Setup     Setup     | Notes I<br>Notes I<br>ow Attached<br>ILS<br>INCE<br>E/ INTERNE.<br>WANCE<br>ence<br>INCE<br>INCE<br>INCE                                                                                                    | Aut.                                                                                                    | t Po:    | Sting                            | Gro                           | oup<br>Edit - P | Tay Product | Postng Grp   | - ADVANC | 7.E                                                                                                    |   |       |       |         | + 51<br>Holostik-11-06- |

▲ Pay general Posting Setup

| Control         Control         Control           We wanted         We wanted <th>dit</th> <th></th> <th></th> <th></th> <th></th> <th></th> <th>ton - Pay C</th> <th>ieneral Postn</th> <th>ig Serup - All</th> <th>WANCE</th> <th></th> <th></th> <th></th> <th></th> <th>Holostik-1</th> <th>1-06-2</th>                                                                                                    | dit                    |                                    |             |                                                |                                           |                                                                 | ton - Pay C                      | ieneral Postn                   | ig Serup - All                   | WANCE                          |                                 |                               |                                |                                | Holostik-1                     | 1-06-2                |
|----------------------------------------------------------------------------------------------------|------------------------|------------------------------------|-------------|------------------------------------------------|-------------------------------------------|-----------------------------------------------------------------|----------------------------------|---------------------------------|----------------------------------|--------------------------------|---------------------------------|-------------------------------|--------------------------------|--------------------------------|--------------------------------|-----------------------|
| Manage         Date of Relation         Page           DVLNUCE         Firstham         0.6.6.6.6.8           DBECTOR         COMA         555.6           DBECTOR         B.4.         556.6           DBECTOR         B.4.         556.7           DBECTOR         B.4.         556.7           DBECTOR         B.4.         556.7           DBECTOR         B.4.         556.7           DBECTOR         B.4.         56.7           DBECTOR         B.4. <td< th=""><th>lew<br/>Xelete</th><th>OneNote N</th><th>lotes Links</th><th>Refresh C</th><th>Go to<br/>↓ Previou<br/>lear<br/>lter ► Next</th><th></th><th></th><th></th><th></th><th></th><th></th><th></th><th></th><th></th><th>TOTOLOGY</th><th>140 2</th></td<>                                                                                                    | lew<br>Xelete          | OneNote N                          | lotes Links | Refresh C                                      | Go to<br>↓ Previou<br>lear<br>lter ► Next |                                                                 |                                  |                                 |                                  |                                |                                 |                               |                                |                                | TOTOLOGY                       | 140 2                 |
| Convertion       Convertion       Convertion <th>CE</th> <th>Show A</th> <th>Attached</th> <th></th> <th>Page</th> <th></th> <th></th> <th></th> <th></th> <th></th> <th></th> <th></th> <th></th> <th></th> <th></th> <th></th>                                                                                                    | CE                     | Show A                             | Attached    |                                                | Page                                      |                                                                 |                                  |                                 |                                  |                                |                                 |                               |                                |                                |                                |                       |
| PyPer *       *       PyPer *       *       *       *       *       *       *       *       *       *       *       *       *       *       *       *       *       *       *       *       *       *       *       *       *       *       *       *       *       *       *       *       *       *       *       *       *       *       *       *       *       *       *       *       *       *       *       *       *       *       *       *       *       *       *       *       *       *       *       *       *       *       *       *       *       *       *       *       *       *       *       *       *       *       *       *       *       *       *       *       *       *       *       *       *       *       *       *       *       *       *       *       *       *       *       *       *       *       *       *       *       *       *       *       *       *       *       *       *       *       *       *       *       *       *       *       <                                                                                                    |                        |                                    |             |                                                |                                           |                                                                 |                                  |                                 |                                  |                                |                                 |                               |                                |                                |                                |                       |
| BRETOR       COVA       5403         BRETOR       BA       5403         BRETOR       BA       5403         BRETOR       BUA       5403         BRETOR       BUA       5403         BRETOR       BUA       5403         BRETOR       BUA       5403         BRETOR       BUA       5403         BRETOR       BUA       5403         BRETOR       BUA       5403         BRETOR       BUA       5403         BRETOR       FOA       5950         BRETOR       FOA       5950         BRETOR       FOA       5950         BRETOR       FOA       5950         BRETOR       LEAR       5950         BRETOR       LEAR       5950         BRETOR       LEAR       5950         BRETOR       LEAR       5950         BRETOR       LEAR       5950         BRETOR       LEAR       5950         BRETOR       LEAR       5950         BRETOR       LEAR       5950         BRETOR       LEAR       5950         BRETOR       LEAR       5950         BRETOR                                                                                                    | DR C                   | OMA                                | 515505      |                                                |                                           |                                                                 |                                  |                                 |                                  |                                |                                 |                               |                                |                                |                                |                       |
| Diet Cons         Die A         Studie           Diet Cons         Studie         Studie                                                                                                    | DR C                   | ONA                                | 514006      |                                                |                                           |                                                                 |                                  |                                 |                                  |                                |                                 |                               |                                |                                |                                |                       |
| Discussion       Discussion       Statute       Statute<                                                                                                    | DR D                   | A                                  | 514006      |                                                |                                           |                                                                 |                                  |                                 |                                  |                                |                                 |                               |                                |                                |                                |                       |
| BRECTOR M<br>BRECTOR M<br>BSCTOR M<br>SSG 4400<br>BRECTOR 453<br>BRECTOR 4540<br>BRECTOR 45400<br>BRECTOR 45400<br>BRECTOR 45400<br>BRECTOR 4540                                                                                                    | DR D                   | RS                                 | 523016      |                                                |                                           |                                                                 |                                  |                                 |                                  |                                |                                 |                               |                                |                                |                                |                       |
| BRICTOR<br>DERCION<br>DERCION<br>DE                                                                                                    | DR EF                  | DUA                                | 514006      |                                                |                                           |                                                                 |                                  |                                 |                                  |                                |                                 |                               |                                |                                |                                |                       |
| BRECTOR       EX       14332         DRECTOR       EX       14932         DRECTOR       FOM       31932         DRECTOR       FOM       31932         DRECTOR       FOM       31932         DRECTOR       Genes       1422         DRECTOR       Genes       1422         DRECTOR       HA       51402         DRECTOR       LGMERD       2222         DRECTOR       LGMERD       2423         DRECTOR       LGMERD       2430         DRECTOR       LGMERD       2430         DRECTOR       LGMERD       2430         DRECTOR       LGMERD       2430         DRECTOR       LGMERD       2430         DRECTOR       LGMERD       244         DRECTOR       LGMERD       244         DRECTOR       To       5430         DRECTOR       NP       Ex       Ex         DRECTOR       NP       Ex       Ex       Ex         DRECTOR       To       5431       Ex       Ex         DRECTOR       Ex       Ex       Ex       Ex       Ex         DRECTOR       Ex       Ex       Ex                                                                                                    | DR EP                  | MB                                 | 515505      |                                                |                                           |                                                                 |                                  |                                 |                                  |                                |                                 |                               |                                |                                |                                |                       |
| Director Postanta 51405<br>Director Postanta 51405<br>Director Hart 51405<br>Director Las<br>Director Las                                                                                                    | UR ES                  | si                                 | 143502      |                                                |                                           |                                                                 |                                  |                                 |                                  |                                |                                 |                               |                                |                                |                                |                       |
| BRECTOR<br>BRECTOR<br>BRECTOR<br>BLA<br>DRECTOR<br>BLA<br>DRECTOR<br>BLA<br>DRECTOR<br>BLA<br>DRECTOR<br>BLA<br>DRECTOR<br>BLA<br>DRECTOR<br>BLA<br>DRECTOR<br>BLA<br>DRECTOR<br>BLA<br>BRECTOR<br>BLA<br>BLA<br>BLA<br>BRECTOR<br>BLA<br>BLA<br>BLA<br>BLA<br>BLA<br>BLA<br>BLA<br>BLA                                                                                                    | JR E                   | KGRATIA                            | 514009      |                                                |                                           |                                                                 |                                  |                                 |                                  |                                |                                 |                               |                                |                                |                                |                       |
| BRECTOR<br>BRECTOR<br>BRECTOR<br>BRECTOR<br>ECAR<br>BRECTOR<br>ECAR<br>BRECTOR<br>ECAR<br>BRECTOR<br>CONS<br>CONS<br>CO | JR FO                  | CM                                 | 519500      |                                                |                                           |                                                                 |                                  |                                 |                                  |                                |                                 |                               |                                |                                |                                |                       |
| URICLOS UN 1974 19400<br>DRECTOR LAR<br>DRECTOR LAR<br>DRECTOR LAR<br>DRECTOR LAR<br>DRECTOR LAR<br>DRECTOR LAR<br>DRECTOR LAR<br>DRECTOR LAR<br>DRECTOR LAR<br>DRECTOR LAR<br>DRECTOR LAR<br>DRECTOR MEDA<br>DRECTOR MEDA<br>DRECTOR ME<br>TOT 51401<br>TOT 51401<br>TO                                                                                                    | JR G                   | HRD                                | 514022      |                                                |                                           |                                                                 |                                  |                                 |                                  |                                |                                 |                               |                                |                                |                                |                       |
| Index       Index       Index <td< td=""><td>TR IG</td><td>RATORY.</td><td>514010</td><td></td><td></td><td></td><td></td><td></td><td></td><td></td><td></td><td></td><td></td><td></td><td></td><td></td></td<>                                                                                                    | TR IG                  | RATORY.                            | 514010      |                                                |                                           |                                                                 |                                  |                                 |                                  |                                |                                 |                               |                                |                                |                                |                       |
| Martine       Martine         Martine       Loga         DRECTOR       Loga         DRECTOR       Loga         DRECTOR       Loga         DRECTOR       Loga         DRECTOR       Loga         DRECTOR       Loga         DRECTOR       Loga         DRECTOR       Loga         DRECTOR       Loga         DRECTOR       Loga         DRECTOR       Martine         DRECTOR       Loga         DRECTOR       Martine         DRECTOR       Martine         DRECTOR       Martine         DRECTOR       Martine         DRECTOR       Martine         DRECTOR       Martine         DRECTOR       Destrop         DRECTOR       Martine         DRECTOR       Helauk         Drector       Destrop         Drector       Destrop         Drector       Destrop         Drector       Destrop         Drector       Destrop         Drector       Destrop         Drector       Destrop         Drector       Destrop         Drector       Destrop                                                                                                    | OR H                   | FAR                                | 514000      |                                                |                                           |                                                                 |                                  |                                 |                                  |                                |                                 |                               |                                |                                |                                |                       |
| LGANDED       24202         DRECTOR       LGA         DRECTOR       LGA         DRECTOR       Status         DRECTOR       T         Status       T         Status       T         Status       Status         Status       Status         Status                                                                                                    | OR I                   | EDS                                |             |                                                |                                           |                                                                 |                                  |                                 |                                  |                                |                                 |                               |                                |                                |                                |                       |
| DIRECTOR LOB \$1403<br>DIRECTOR MED<br>BIRECTOR MED<br>BIRECTOR MED                                                                                                    | OR L                   | OANDED                             | 242002      |                                                |                                           |                                                                 |                                  |                                 |                                  |                                |                                 |                               |                                |                                |                                |                       |
| SRECTOR       LTA       \$1403         SRECTOR       META       \$14019         SRECTOR       MP         SRECTOR       AP         SRECTOR       AP         SRECTOR       AP         SRECTOR       AP         SRECTOR       AP         SRECTOR       AP         SRECTOR       AP         SRECTOR       AP         SRECTOR       AP         SRECTOR       AP         SRECTOR       AP         SRECTOR       AP         SRECTOR       AP         SRECTOR       AP         SRECTOR       SRECTOR         SRECTOR       SRECTOR         SRECTOR       Saley Pays         SRECTOR       Saley Pays         SRECTOR       Saley Pays         SRECTOR       Saley Pays         SRECTOR       Saley Pays         SRECTOR       Saley Pays         SRECTOR       Saley Pays                                                                                                    | DR L                   | OB                                 | 514006      |                                                |                                           |                                                                 |                                  |                                 |                                  |                                |                                 |                               |                                |                                |                                |                       |
| DRECTOR       MEDA       514019         DRECTOR       OT       514011                                                                                                    | DR L                   | TA,                                | 514003      |                                                |                                           |                                                                 |                                  |                                 |                                  |                                |                                 |                               |                                |                                |                                |                       |
| Directors         NP           Directors         OT         Stabil             Directors         OT         Stability         Employee Posting Group         Edit - Employee Posting Group         Edit - Employee Posting Group     Directors                                                                                                    | DR N                   | (EDA                               | 514019      |                                                |                                           |                                                                 |                                  |                                 |                                  |                                |                                 |                               |                                |                                |                                |                       |
| NRECTOR         OT         \$14011           Image: Coll Coll Coll Coll Coll Coll Coll Col                                                                                                    | DR N                   | IP                                 |             |                                                |                                           |                                                                 |                                  |                                 |                                  |                                |                                 |                               |                                |                                |                                |                       |
| Image: Second State       Image: Second State       Image: Second State<                                                                                                    | DR O                   | π                                  | 514011      |                                                |                                           |                                                                 |                                  |                                 |                                  |                                |                                 |                               |                                |                                |                                |                       |
| CME Concernation Salary Pays. Peet Of Sala. Bonus Pays. Engristis Pay. Credit Curr. Debit Roun. Credit Rou. Debit Curre. Reimburse. PF Paysble _ Employer Pr. TDS Pays<br>Store Salary Pays. Peet Of Sala. Bonus Pays. Engristis Pay. Credit Curr. Debit Roun. Credit Rou. Debit Curre. Reimburse. PF Paysble _ Employer Pr. TDS Pays<br>Store Salary Pays. Peet Of Sala. Bonus Pays. Engristis Pay. Credit Curr. Debit Roun. Credit Rou. Debit Curre. Reimburse. PF Paysble _ Employer Pr. TDS Pays<br>Store Salary Pays. Peet Of Sala. Bonus Pays. Engristis Pay. Credit Curr. Debit Roun. Credit Rou. Debit Curre. Reimburse. PF Paysble _ Employer Pr. TDS Pays<br>Store Salary Pays. Pays Pays. Pays Pays Pays. Paysble Paysble P                                                                                                    |                        | ▲ E                                | mplo        | yee Po                                         | osting (                                  | Group                                                           |                                  |                                 | $\bigcirc$                       | )                              |                                 |                               |                                |                                |                                |                       |
| Holostik<br>Late<br>New<br>New<br>Show Attached<br>Page<br>CTOR<br>de  Description<br>Salary Payse. Part Of Sala. Bonus Payse. Exgratis Pay. Credit Curr., Debit Boun., Credit Rou., Debit Curre., Reimburse., PF Paysble., Employer P., TDS Pay<br>Second Discond Salary Payse. Part Of Sala. Bonus Payse. Exgratis Pay. Credit Curr., Debit Boun., Credit Rou., Debit Curre., Reimburse., PF Paysble., Employer P., TDS Pay<br>Second Discond Salary Payse. Part Of Sala. Bonus Payse., Exgratis Pay., Credit Curr., Debit Boun., Credit Rou., Debit Curre., Reimburse., PF Paysble., Employer P., TDS Pay<br>Second Discond Salary Payse., Part Of Sala., Bonus Payse., Exgratis Pay., Credit Curr., Debit Boun., Credit Rou., Debit Curre., Reimburse., PF Paysble., Employer P., TDS Pay<br>Second Discond Salary Payse., Part Of Sala., Bonus Payse., Exgratis Pay., Credit Curr., Debit Boun., Credit Rou., Debit Curre., Reimburse., PF Paysble., Employer P., TDS Pay<br>Second Discond Salary Payse., Part Of Sala., Bonus Payse., Exgratis Pay., Credit Curr., Debit Boun., Credit Rou., Debit Curre., Reimburse., PF Paysble., Employer P., TDS Pay<br>Second Discond Salary Payse., Part Of Sala., Bonus Payse., Exgratis Pay., Credit Curr., Debit Roun., Credit Rou., Debit Curre., Reimburse., PF Paysble., Employer P., TDS Pay<br>Second Discond Salary Payse., Part Of Sala., Bonus Payse., Exgratis Pay., Credit Curr., Debit Roun., Credit Rou., Debit Curre., Reimburse., PF Paysble., Employer P., TDS Pay<br>Second Discond Salary Payse., Part Of Sala., Bonus Payse., Exgratis Pay., Credit Curr., Debit Roun., Credit Rou., Debit Curre., Reimburse., PF Paysble., Employer P., TDS Pay<br>Second Discond Salary Payse., Part Of Sala., Bonus Payse., School Salary Payse., School Salary Payse., Part Of Salary Payse., Paysble., Employer Paysble., Employer Paysble., Employer Paysble., Employer Paysble., Employer Paysble., Employer Paysble., Employer Paysble., Employer Paysble., Employer Paysble., Employer Paysble., Employer Paysble., Employer Paysble., Employer Paysble., Employer Paysble., Employer Paysble., Emplo                                                                                                    |                        |                                    |             |                                                |                                           | F                                                               | dit - Employe                    | e Postina Gr                    | TOUD - DIREC                     | TOR                            |                                 |                               |                                |                                | - 0                            |                       |
| <ul> <li>Lidit.<br/>New<br/>Delete<br/>Show Attached</li> <li>Show Attached</li> <li>Salary Paya.</li> <li>Page</li> <li>Page</li> <li>Credit Curr.</li> <li>Debit Roun.</li> <li>Credit Rou.</li> <li>Debit Curre.</li> <li>Feinburse.</li> <li>PF Payable</li> <li>Employer P</li> <li>TDS Pay</li> <li>Binus Paya.</li> <li>Eugratis Pay.</li> <li>Credit Curr.</li> <li>Debit Roun.</li> <li>Credit Rou.</li> <li>Debit Curre.</li> <li>Feinburse.</li> <li>FF Payable</li> <li>Employer P</li> <li>TDS Pay</li> <li>Bit CTOR</li> <li>143511</li> <li>144004</li> <li>143509</li> <li>143504</li> <li>14208</li> <li>14304</li> <li>14208</li> <li>14208</li> <li>14208</li> </ul>                                                                                                    |                        |                                    |             |                                                |                                           |                                                                 | die chipicy                      | or I boung on                   | oop onte                         | ion.                           |                                 |                               |                                |                                | Holostik-11-0                  | 5-2014                |
| CTOR           de * Description         Salary Paya Part Of Sala Bonus Paya Exgratis Pay Credit Curr Debit Roun Credit Rou Debit Curre Reimburse PF Payable Employer P TDS Pay.           Exerciption         H43511         144004         143509         523026         523026         523026         144004         514015         143504         142008                                                                                                    |                        | eNote Note                         |             | Refresh Clear                                  | → Go to<br>◆ Previous<br>◆ Next           |                                                                 |                                  |                                 |                                  |                                |                                 |                               |                                |                                |                                |                       |
| de 🛎 Description Salary Paya Part Of Sala Bonus Paya Exgratis Pay Credit Curr Debit Roun Credit Rou Debit Curre Reimburse PF Payable Employer P TDS Pay<br>1970 DIRECTOR 143511 144004 145508 143509 523026 523026 523025 523026 144004 514015 143504 142008                                                                                                    | te On                  | Show Atta                          | s unks      | Filter                                         | ge.                                       |                                                                 |                                  |                                 |                                  |                                |                                 |                               |                                |                                |                                |                       |
| RECOR 143511 144004 14509 143509 523026 523026 523025 523026 144004 514015 143504 142008                                                                                                    | te:                    | Show Atta                          | ched        | Filter<br>Pa                                   | ge .                                      |                                                                 |                                  |                                 |                                  |                                |                                 |                               |                                |                                |                                |                       |
|                                                                                                    | te Desc                | Show Atta                          | ched        | Filter<br>Pa<br>Salary Pay                     | pe<br>a Part Of Sala                      | . Bonus Paya.                                                   | Exgratis Pay                     | Credit Curr                     | Debit Roon.                      | Credit Rou_                    | Debit Curre                     | Reimburse                     | PF Payable                     | Employer P                     | TDS Payabl                     | ESI                   |
| аку зацакту 143311 144004 143508 143509 3.33026 5.23026 5.23026 5.23026 144004 514015 142504 142008                                                                                                    | Desc     DIREC         | Show Atta<br>ription               | ched        | Filter<br>Pa<br>Salary Pay<br>143511           | ge<br>a Part Of Sala<br>144004            | . Bonus Paya.<br>143508                                         | Exgratis Pay<br>143509           | Credit Curr<br>523026           | Debit Roon.<br>523026            | Credit Rou<br>\$23026          | Debit Curre<br>523026           | Reimburse<br>144004           | PF Payable<br>514015           | Employer P<br>143504           | TDS Payabl<br>142008           | ESI  <br>1435         |
| acs WAGES 143310 14404 143308 143309 523026 523026 523026 523026 14404 514715 143504 142008                                                                                                    | Desci<br>DIREC<br>SALA | Show Atta<br>ription<br>CTOR<br>RY | ched        | Filter<br>Pa<br>Salary Pay<br>143511<br>143511 | ge<br>a Part Of Sala<br>144004<br>144004  | Bonus Paya<br>143508<br>143508                                  | Exgratis Pay                     | Credit Curr<br>523026<br>523026 | Debit Roun.<br>523026<br>523026  | Credit Rou<br>523026<br>523026 | Debit Curre<br>523026<br>523026 | Reimburse<br>144004<br>144004 | PF Payable<br>514015<br>514015 | Employer P<br>143504<br>143504 | TDS Payabl<br>142008<br>142008 | ESI /<br>1435<br>1435 |
| AGES WAGES :143510 144004 143508 143509 523026 523026 523026 523026 144004 514015 143504 142008                                                                                                    | Desci<br>DIREC<br>SALA | Show Atta<br>ription<br>TOR<br>RY  | ched        | Filter<br>Pa<br>Salary Pay<br>143511<br>143511 | ge<br>a Part Of Sala<br>144004<br>144004  | <ul> <li>Bonus Paya.</li> <li>143508</li> <li>143508</li> </ul> | Exgratis Pay<br>143509<br>143509 | Credit Curr<br>523026<br>523026 | Debit Roun .<br>523026<br>523026 | Credit Rou<br>523026<br>523026 | Debit Curre<br>523026<br>523026 | Reimburse<br>144004<br>144004 | PF Payable<br>514015<br>514015 | Employer P<br>143504<br>143504 | TDS Payabl<br>142008<br>142008 | F<br>1<br>1           |

i 🥥 🚔 🧀 🔯 🧔 📶 🖬 🖬 💀 🕹 📶

۲.

Page 50

Desktop \*\* - \* 15-43 15-12-2014

OK

#### Department Masrter

|                                                                                                    | HOME<br>View<br>List |                                     |                     |                                  | Edit - Department Master |                                                    |
|----------------------------------------------------------------------------------------------------|----------------------|-------------------------------------|---------------------|----------------------------------|--------------------------|----------------------------------------------------|
| View View     View View     View View     View View     View View     View View     View View     View View     View View     View View     View View     View View     View View     View View     View View     View View     View View        View View              View View <th>v View<br/>List</th> <th></th> <th></th> <th>C 🏹 M</th> <th></th> <th>HOLY FAITH INFERNATION</th>                                                                                                    | v View<br>List       |                                     |                     | C 🏹 M                            |                          | HOLY FAITH INFERNATION                             |
|                                                                                                    | partment             | Edit Delete Show Show as List Chart | Notes Links         | Refresh Clear Find<br>Filter     |                          |                                                    |
| at.• Beynerd RouglatiMarcellati• Beynerd RouglatiMarcellati                                                                                                    |                      | Master *                            | Links (Ct<br>Show o | rf+1)<br>r create related links. |                          | Type to filter (F3) Department Code 🔹 🗣            |
| Methods. General Style: Control Style: Control S          | A AIRA POR CO        | Department Description              |                     |                                  |                          |                                                    |
| Totales de la dera bagent de la dera de la defa de la defa defa defa defa defa defa defa def                                                                                                    | WHER-PRO             | Administration (Project)            |                     |                                  |                          |                                                    |
| And and and and and and and and and and a                                                                                                    | STOMER               | Customer Support                    |                     |                                  |                          |                                                    |
| ie gr ie gr ie g         | PAULT                | Supply Chain (Dispatch)             |                     |                                  |                          |                                                    |
| Ideal de land de la de la de l       | P                    | DTP                                 |                     |                                  |                          |                                                    |
| CR4 LP Setup Unspect   CR4 LP Setup Unspect CR4 LP Setup Unspect CR4 LP Setup Unspect CR4 LP Setup Unspect CR4 LP Setup Unspect CR4 LP Setup Unspect CR4 LP Setup Unspect CR4 LP Setup Unspect CR4 LP Setup Unspect CR4 LP Setup Unspect CR4 LP Setup Unspect Setup Unspect S                                                                                                    | ITORIAL A            | Editorial<br>Editorial Alchemie     |                     |                                  |                          |                                                    |
| MIC δet stand Registry All Registry All            | ITORIAL P            | Editorial Pruquest                  |                     |                                  |                          |                                                    |
| <pre>mich brokes Austories prove c prove c pro</pre> | PORT                 | Export                              |                     |                                  |                          |                                                    |
| BALLA, leveral Adit.   Image: Construction of Construction of                        | MAN RES              | Human Resource                      |                     |                                  |                          |                                                    |
| ry ry ry ry ry ry ry ry ry ry ry ry ry r                                                                                                    | TERNAL A             | Internal Audit                      |                     |                                  |                          |                                                    |
|                                                                                                    | GAI                  | IT.                                 |                     |                                  |                          |                                                    |
|                                                                                                    | ANAGEME              | General Management                  |                     |                                  |                          |                                                    |
| Artiver de la control Penel to activite Windows<br>De la System in Control Penel to activite Windows<br>De la Ro Ra Ra Control Penel to activite Windows<br>De la Ro Ra Ra Control Penel to activite Windows<br>de la Ro Ra Ra Control Penel to activite Windows<br>de la Ro Ra Ra Control Penel to activite Windows<br>de la Ro Ra Ra Control Penel to activite Windows<br>de la Ro Ra Ra Control Penel to activite Windows<br>de la Ro Ra Ra Control Penel to activite Windows<br>de la Ro Ra Ra Control Penel to activite Windows<br>de la Ro Ra Ra Control Penel to activite Windows<br>de la Ro Ra Ra Control Penel to activite Windows<br>de la Ro Ra Ra Control Penel to activite Windows<br>de la Ro Ra Ra Control Penel to activite Windows<br>de la Ro Ra Ra Control Penel to activite Windows<br>de la Ro Ra Ra Control Penel to activite Windows<br>de la Ro Ra Ra Ra Control Penel to activite Windows<br>de la Ro Ra Ra Ra Ra Ra Ra Ra Ra Ra Ra Ra Ra Ra                                                                                                    | ERATION              | Operations - E Learning             |                     |                                  |                          |                                                    |
|                                                                                                    | ODUCTION             | Production                          |                     |                                  |                          | Arthusta Mindour                                   |
|                                                                                                    | OJECTS               | Projects                            |                     |                                  |                          | Go to System in Control Panel to activate Windows. |
|                                                                                                    |                      |                                     |                     |                                  |                          | OK                                                 |
|                                                                                                    |                      |                                     | 2                   | 8                                |                          |                                                    |
|                                                                                                    |                      | $\mathcal{N}$                       |                     | P                                |                          |                                                    |